# 24-PORT POE+ WEB-MANAGED GIGABIT ETHERNET SWITCH WITH 2 SFP PORTS USER MANUAL

MODEL 560559

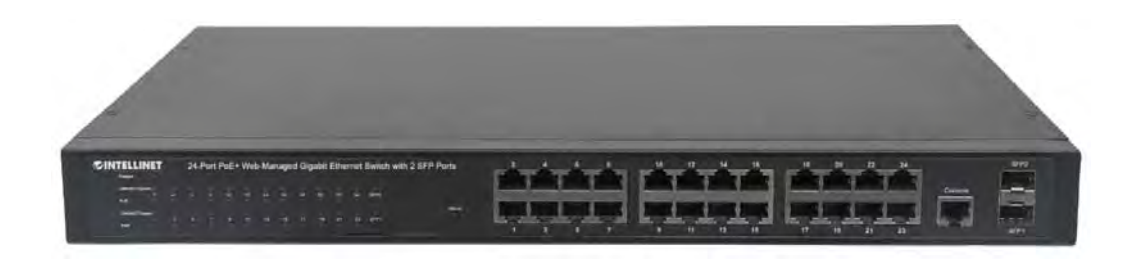

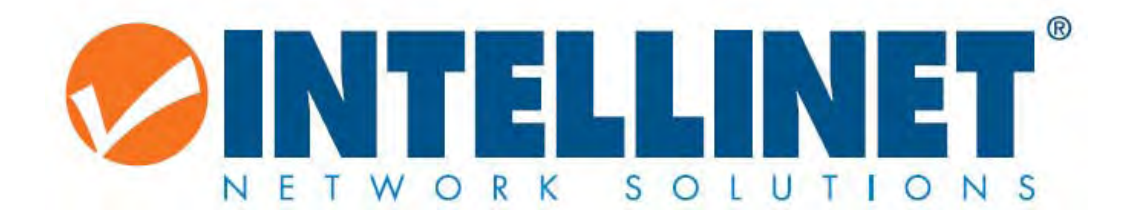

INT-560559-UM-0116-1

# **1** TABLE OF CONTENTS

| 2 | Proc  | duct Intro | oduction                                         | 4 |
|---|-------|------------|--------------------------------------------------|---|
|   | 2.1   | Pro        | oduct Overview                                   | 4 |
|   | 2.2   | Fea        | atures                                           | 4 |
|   | 2.3   | Spe        | ecifications                                     | 5 |
|   | 2.4   | Ext        | ernal Component Description                      | 6 |
|   |       | 2.4.1      | Front Panel                                      | 6 |
|   |       | 2.4.2      | Rear Panel                                       | 8 |
|   | 2.5   | Pa         | ckage Contents                                   | 8 |
| 3 | Insta | alling and | d Connecting the Switch                          | 9 |
|   | 3.1   | Ins        | tallation                                        | 9 |
|   |       | 3.1.1      | Desktop Installation                             | 9 |
|   |       | 3.1.2      | Rack-mountable Installation in 19-inch Cabinet10 | С |
|   |       | 3.1.3      | Power on the Switch                              | 1 |
| 4 | Con   | nection    | to the Switch                                    | 2 |
|   | 4.1   | Со         | nnecting Computer1                               | 2 |
|   | 4.2   | Но         | w to Login to the Switch1                        | 2 |
| 5 | Swit  | ch Confi   | guration14                                       | 4 |
|   | 5.1   | Sta        | tus14                                            | 4 |
|   |       | 5.1.1      | System Information                               | 4 |
|   |       | 5.1.2      | Logging Message                                  | 5 |
|   |       | 5.1.3      | Port                                             | 6 |
|   |       | 5.1.4      | Link Aggregation1                                | 8 |
|   |       | 5.1.5      | LLDP Statistics                                  | 9 |
|   |       | 5.1.6      | IGMP Snooping Statistics                         | 0 |
|   | 5.2   | Ne         | twork                                            | 1 |
|   |       | 5.2.1      | IP Address                                       | 1 |
|   |       | 5.2.2      | Time Settings                                    | 2 |
|   | 5.3   | Sw         | itching                                          | 4 |
|   |       | 5.3.1      | Port Setting                                     | 4 |
|   |       | 5.3.2      | Error Disabled                                   | 6 |
|   |       | 5.3.3      | Traffic Mirroring                                | 7 |

|      | 5.3. | 4    | Link Aggregation | . 28 |
|------|------|------|------------------|------|
|      | 5.3. | 5    | VLAN Management  | . 32 |
|      | 5.3. | 6    | Multicast        | . 37 |
|      | 5.3. | 7    | Jumbo Frame      | . 44 |
| 5.4  |      | Mac  | Address Table    | . 50 |
| 5.5  |      | Secu | ırity            | . 53 |
| 5.6  |      | ACL. |                  | . 70 |
| 5.7  |      | QoS  |                  | . 73 |
| 5.8  |      | Mar  | nagement         | . 82 |
| 5.9  |      | Diag | nostics          | . 96 |
| 5.10 |      | Maii | ntenance         | . 99 |

# **2 PRODUCT INTRODUCTION**

Congratulations on your purchase of the 24-Port PoE+ Web-Managed PoE+ Gigabit Ethernet Switch. Before you install and use this product, read this manual carefully for a full understanding of its functions.

# 2.1 PRODUCT OVERVIEW

The Web-Managed Gigabit Ethernet Switch provides a seamless network connection. It integrates 1000 Mbps Gigabit Ethernet, 100Mbps Fast Ethernet and 10Mbps Ethernet network capabilities in a highly flexible package. With 24 10/100/1000 Mbps Auto-Negotiation RJ45 ports, all ports support Auto MDI/MDIX function. The switch is a low-cost, easy-to-use, high-performance upgrade from your old network to a 1000 Mbps Gigabit network, essential in helping solve network bottlenecks that frequently develop as more advanced computer users and newer applications continue to demand greater network resources. For efficient management, the switch is equipped with a remote Web interface. The switch can be programmed for advanced switch management functions, such as Port Management, Link Aggregation, VLAN, Spanning Tree, Multicast, QoS, Security, Access Control, MAC Address Table, LLDP, Diagnostics, RMON and Maintenance. Its PoE ports can automatically detect and supply power to IEEE802.3at compliant Powered Devices (PD), such as Wireless Access Points, network cameras or Voice over IP phones.

# 2.2 FEATURES

- Provides power and data connection for up to 24 PoE network devices
- Save installation cost by delivering data and power over existing network cables
- IEEE 802.3at/af-compliant RJ45 PoE/PoE+ output ports
- PoE power budget of 240 watts
- Power output up to 30 watts per port
- Supports IEEE 802.3at and IEEE 802.3af-compliant PoE devices (wireless access points, VoIP phones, IP cameras)
- Supports IEEE 802.3at/af detection and short circuit, overload and high-voltage protection
- Supports SNMP management
- Two small form-factor pluggable GBIC module slots (SFP)
- Supports VLAN (tag-based and port-based)
- Provides IEEE 802.1x port-based security
- Supports link aggregation (trunking)
- Supports port mirroring
- Supports jumbo frames up to 9 kBytes

- Supports Rapid Spanning Tree/Spanning Tree protocol
- Broadcast storm control with multicast packet rate settings
- Supports two types of QoS: port-based and DSCP
- LEDs for power, link/activity and PoE
- Includes 19" rackmount brackets

# 2.3 Specifications

#### Standards

- IEEE 802.1d (Spanning Tree Protocol)
- IEEE 802.1p (Traffic Prioritization)
- IEEE 802.1q (VLAN Tagging)
- IEEE 802.1w (Rapid Spanning Tree Protocol)
- IEEE 802.3 (10Base-T Ethernet)
- IEEE 802.3ab (Twisted Pair Gigabit Ethernet)
- IEEE 802.3ad (Link Aggregation Control Protocol LACP)
- IEEE 802.3af (Power over Ethernet 802.3at Type 1)
- IEEE 802.3at (Power over Ethernet 802.3at Type 2)
- IEEE 802.3u (100Base-TX Fast Ethernet)
- IEEE 802.3x (flow control, for full duplex mode)

#### Power

- Input: 90 260 V AC, 50 60 Hz
- Power consumption: 260 watts (maximum)

#### Environmental

- Metal housing
- Dimensions: 440 (W) x 220 (L) x 44 (H) mm (17.3 x 8.7 x 1.7 in.)
- Weight: 3.1 kg (6.8 lbs.)
- Operating temperature: 0 45°C (32 113°F)
- Operating humidity: 10 90% RH, non-condensing
- Storage temperature: -20 − 90°C (-4 − 194°F)

#### Package Contents

- 24-Port Gigabit Ethernet PoE+ Web-Managed Switch with 2 SFP Ports
- Power cable
- User manual

# 2.4 EXTERNAL COMPONENT DESCRIPTION

# 2.4.1 Front Panel

The front panel of the Switch consists of  $24 \times 10/100/1000$  Mbps RJ-45 ports,  $2 \times SFP$  ports,  $1 \times Console$  port,  $1 \times Reset$  button and a series of LED indicators as shown as below.

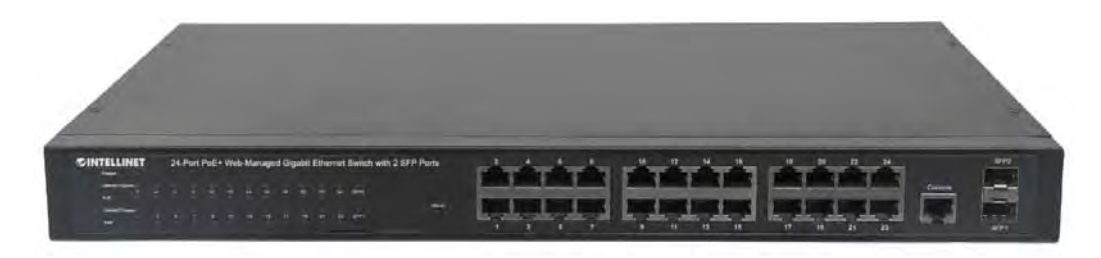

## 10/100/1000 Mbps RJ-45 ports (1~24):

Designed to connect to the device with a bandwidth of 10Mbps, 100Mbps or 1000 Mbps. Each has a corresponding 10/100/1000 Mbps LED.

## SFP ports (SFP1, SFP2):

Designed to install the SFP module and connect to the device with a bandwidth of 1000 Mbps. Each has a corresponding 1000 Mbps LED.

#### Console port (Console):

Designed to connect with the serial port of a computer or terminal for monitoring and configuring the Switch.

#### Reset button (Reset):

To restore the system factory default settings, press the reset button for 5 seconds while the device is powered on.

#### LED indicators:

The LED Indicators will allow you to monitor, diagnose and troubleshoot any potential problem with the Switch, connection or attached devices.

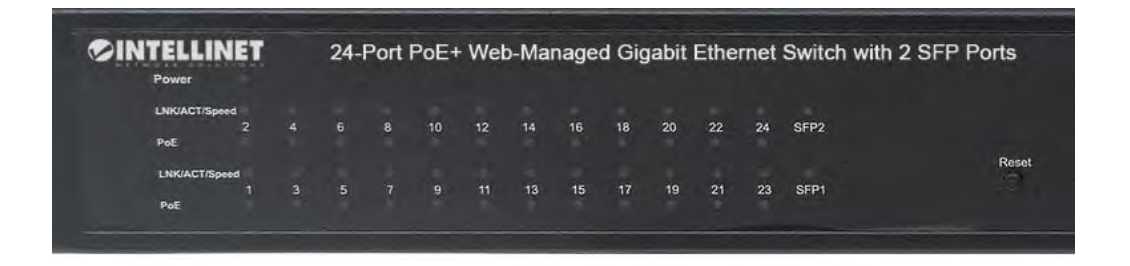

The following chart shows the LED indicators of the Switch along with explanation of each indicator.

| LED                | COLOR      | STATUS   | STATUS DESCRIPTION                                                                                                    |
|--------------------|------------|----------|----------------------------------------------------------------------------------------------------|
| Power              | Red        | On       | Power On                                                                                                    |
| 1 0 0 0 1          |            | Off      | Power Off                                                                                                    |
|                    | 10/100     | On       | A device is connected to the port                                                                                                |
| LINK/ACT/S<br>peed | Amber      | Off      | No device is connected to the port                                                                                               |
| (1~24)             | 1000 Mbps: |          |                                                                                                    |
|                    | Green      | Flashing | Sending or receiving data                                                                                                    |
|                    |            | On       | A device is connected to the port                                                                                                |
| SEP2               | Green      | Off      | No device is connected to the port                                                                                               |
|                    |            | Flashing | Sending or receiving data                                                                                                    |
|                    |            | On       | An IEEE 802.3af/at compliant powered device<br>(PD) is connected to the port, and the PoE<br>Switch supplies power successfully. |
| POE                | Orange     | Off      | No powered device is connected to the port.                                                                                      |
|                    |            | Flashing | There may be a short circuit or PoE power<br>overload. Disconnect the device from this<br>port immediately.                      |

#### 2.4.2 Rear Panel

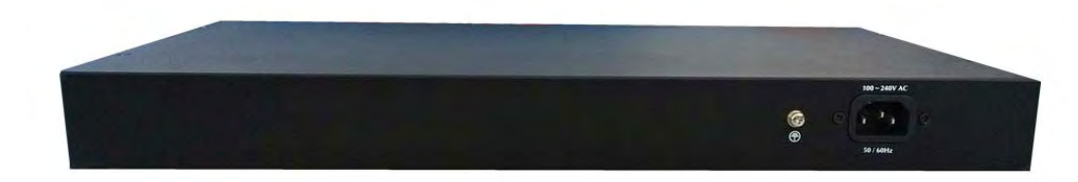

#### AC Power Connector:

Power is supplied through an external AC power adapter. It supports AC 100-240V, 50/60Hz.

## Grounding Terminal:

Ground the switch through the PE cable on the AC cord or with a separate ground wire.

# 2.5 PACKAGE CONTENTS

Before installing the switch, make sure that the following items are enclosed. If any part is missing or damaged, contact your local agent immediately.

- 24-Port Gigabit Ethernet PoE+ Web-Managed Switch with 2 SFP Ports
- Power cable
- Quick Installation Guide
- User manual (on CD)
- Four rubber feet, two mounting ears and eights screws

# **3** INSTALLING AND CONNECTING THE SWITCH

This part describes how to install your Web-Managed Gigabit Ethernet PoE+ Switch and make connections to it.

# 3.1 INSTALLATION

The following steps will help prevent damage to the device while also helping to maintain proper security.

- Place the switch on a stable surface or desktop to minimize the chances of falling.
- Make sure the switch works in the proper AC input range and matches the voltage labeled on the switch.
- To keep the switch free from lightning damage, do not open the switch's chassis even if it fails to receive power.
- Make sure that there is proper heat dissipation from and adequate ventilation around the switch.
- Make sure the surface the switch is placed on can support the weight of the switch and its accessories.

# 3.1.1 Desktop Installation

When installing the switch on a desktop (if not in a rack), attach the enclosed rubber feet to the bottom corners of the switch to minimize vibration. Allow adequate space for ventilation between the device and the objects around it.

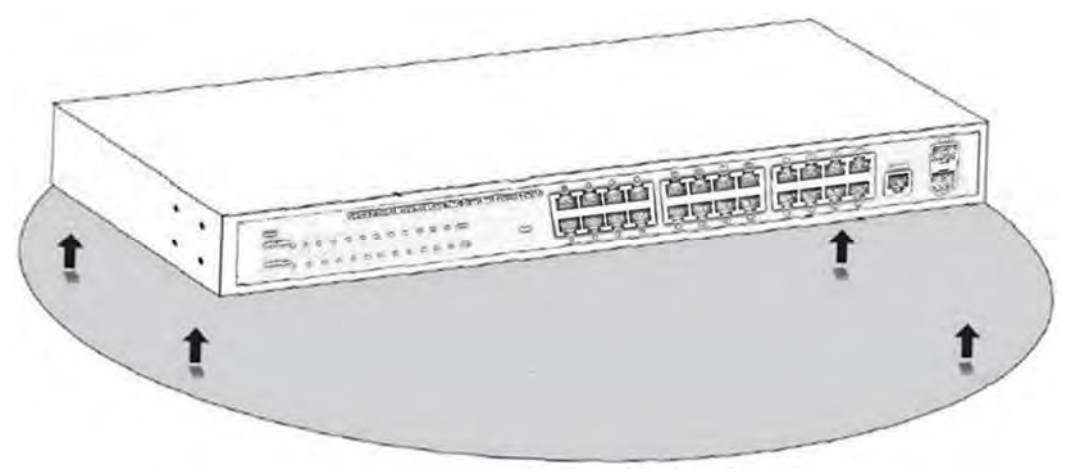

#### Figure 4 - Desktop Installation

## 3.1.2 Rack-mountable Installation in 19-inch Cabinet

The switch can be mounted in an EIA standard-sized, 19-inch rack, which can be placed in a wiring closet with other equipment. To install the switch, follow these steps:

a. Attach the mounting brackets on the switch's side panels (one on each side) and secure them with the screws provided.

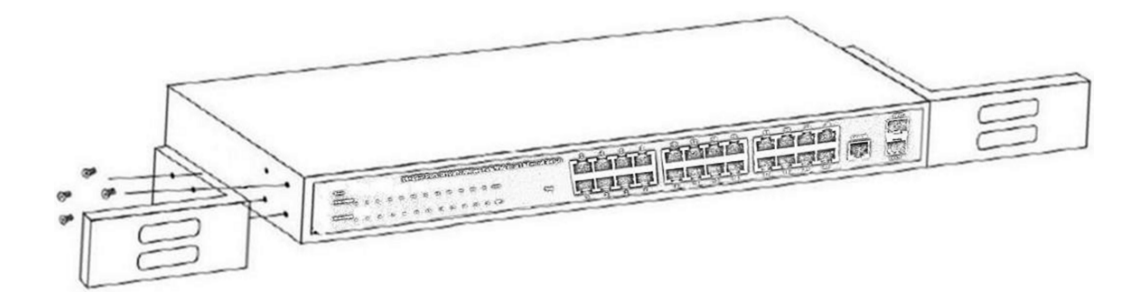

Figure 5 - Bracket Installation

b. Use the screws provided with the equipment rack to mount the switch on the rack and tighten it.

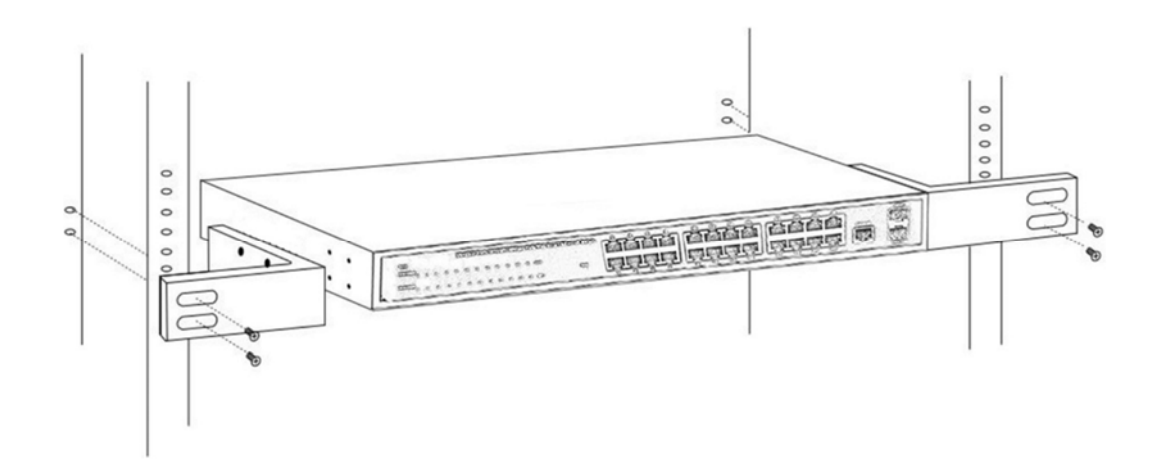

Figure 6 - Rack Installation

#### 3.1.3 Power on the Switch

The switch is powered on by connecting it to an outlet using the AC 100-240V 50/60Hz internal high-performance power supply.

#### AC Electrical Outlet:

It is recommended to use a single-phase, three-wire receptacle with a neutral outlet or multifunctional computer professional receptacle. Be sure to connect the metal ground connector to the grounding source on the outlet.

#### AC Power Cord Connection:

Connect the AC power connector on the back panel of the switch to an external receptacle with the included power cord, then check that the power indicator is ON. When it is ON, it indicates the power connection is okay.

# 4 CONNECTION TO THE SWITCH

# 4.1 CONNECTING COMPUTER

Use standard Cat5/5e Ethernet cable (UTP/STP) to connect the switch to end nodes as described below. Switch ports will automatically adjust to the characteristics (MDI/MDI-X, speed, duplex) of the device to which they are connected.

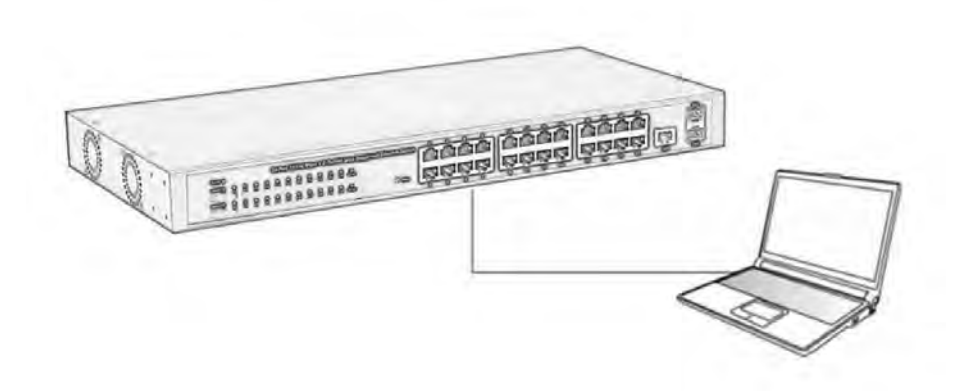

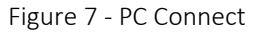

The LNK/ACT/Speed LEDs for each port light when the link is available.

# 4.2 How to Login to the Switch

As the switch provides Web-based management login, you can configure your computer's IP address manually to log on to the switch. The default settings of the switch are shown below.

| Parameter          | Default Value |
|--------------------|---------------|
| Default IP address | 192.168.2.1   |
| Default Username   | admin         |
| Default Password   | admin         |

You can log on to the configuration window of the switch through following steps:

- 1. Connect the switch with the computer NIC interface.
- 2. Power on the switch.
- 3. Check whether the IP address of the computer is within this network segment: 192.168.2.xxx ("xxx" range is 2-254); for example, 192.168.2.100.

4. Open the browser, and go to the URL <u>http://192.168.2.1</u>. The switch login window appears, as shown below.

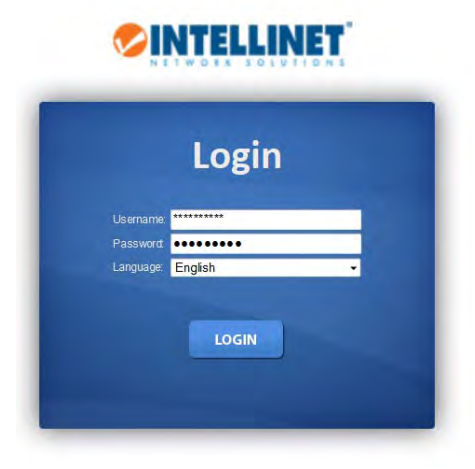

5. Enter the Username and Password (the factory default Username is **admin** and Password is **admin**), and then click "LOGIN" to log in to the switch configuration window as below.

| 24-Port Gigabit I<br>Switch with 2SFI | Etherne<br>P Ports | t POE+Web-Managed    | алими , 2 4 6 8 10 12 14 16 18 20 22 24 SFP2<br>залими , Селетори странатор странатор 3<br>захими , Селетори странатор странатор 3<br>1 3 5 7 9 11 13 15 17 19 21 23 SFP1 |
|---------------------------------------|--------------------|----------------------|----------------------------------------------------------------------------------------------------|
| Status<br>Network                     | •                  | System Information   |                                                                                                    |
| Switching                             | -                  |                      |                                                                                                    |
| MAC Address Table                     | -                  | - System Information |                                                                                                    |
| Security                              | -                  |                      |                                                                                                    |
| ACL                                   | -                  | Information Name     | Information Value                                                                                                    |
| QuiS                                  | -                  | System Name          | Edit Switch                                                                                                    |
| lanagement                            | -                  | System Location      | Edit Default Location                                                                                                    |
| Diagnostics                           |                    | Rustom Contact       | Edit Default Contact                                                                                                    |
| laintenance                           | -                  | system contact       |                                                                                                    |
|                                       |                    | TD Address           | 102.168.2.1                                                                                                    |
|                                       |                    | Subnot Mack          | 255 255 255 0                                                                                                    |
|                                       |                    | Gateway              | 102 168 2 254                                                                                                    |
|                                       |                    | Loader Version       | 2011.12.41822                                                                                                    |
|                                       |                    | Loader Date          | Mar 18 2014 - 11:20:25                                                                                                    |
|                                       |                    | Firmware Version     | V182M_1.26.X_26P_D150303-INTELLINET                                                                                                    |
|                                       |                    | Firmware Date        | Tue Mar 3 10:19:22 CST 2015                                                                                                    |
|                                       |                    | System Object ID     | 1.3.6.1.4.1.27282.3.2.10                                                                                                    |
|                                       |                    | System Up Time       | 0 days, 0 hours, 0 mins, 41 secs                                                                                                    |

# **5** SWITCH CONFIGURATION

The PoE+ Web-Managed Gigabit Ethernet Switch software provides rich Layer 2 functionality for switches in your networks. This chapter describes how to use the Web-based management interface (Web UI) for this switch.

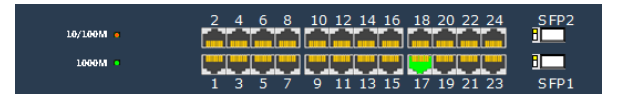

In the Web UI, the left column shows the configuration menu. The top row shows the switch's current link status. Green squares indicate the port link is up (port 17 in the example above), while black squares indicate the port link is down. Below the switch panel, you can find a common toolbar to provide useful functions for users. The rest of the screen area displays the configuration settings.

# 5.1 STATUS

#### 5.1.1 System Information

This page allows you to configure System-related information and browse information such as MAC address, IP address, firmware version, loader version, among others.

| s <del>-</del>         | System Informatio                      | n                                   |
|------------------------|----------------------------------------|-------------------------------------|
| tem Information        |                                        |                                     |
| t I                    |                                        |                                     |
| k Aggregation          | <ul> <li>System Information</li> </ul> |                                     |
| DP Statistics          |                                        |                                     |
| MP Snooping Statistics | Information Name                       | Information Value                   |
| work 🔻                 | System Name                            | Edit Switch                         |
| tching 👻               | System Location                        | Edit Default Location               |
| C Address Table 🛛 👻    | System Contact                         | Edit Default Contact                |
| curity 👻               | MAC Address                            | DE:AD:BE:EF:01:02                   |
| L 👻                    | IP Address                             | 192.168.2.1                         |
| s 👻                    | Subnet Mask                            | 255.255.255.0                       |
| nagement 👻             | Gateway                                | 192.168.2.254                       |
| ignostics 👻            | Loader Version                         | 2011.12.41872                       |
| intenance 🗢            | Loader Date                            | Mar 18 2014 - 11:20:25              |
|                        | Firmware Version                       | V182M_1.26.X_26P_D150303-INTELLINET |
|                        | Firmware Date                          | Tue Mar 3 10:19:22 CST 2015         |
|                        | System Object ID                       | 1.3.6.1.4.1.27282.3.2.10            |
|                        | System Up Time                         | 0 days, 6 hours, 47 mins, 13 secs   |

**System Name:** System name of the switch. This name will also use as CLI prefix of each line. ("Switch>" or "Switch#").

System Location: System location of the switch, e.g., "ServerRoom".

System Contact: System contact of the switch, e.g., the system administrator.

## 5.1.2 Logging Message

The Intellinet 24-Port Gigabit Ethernet PoE+ Web-Managed Switch is equipped with an extensive logging function. You can define the type of events you wish the switch to log, the level of detail and the target destination for the log.

| IS <del></del>         | Logging F                   | ilter Select    |             |                |                                                      |
|------------------------|-----------------------------|-----------------|-------------|----------------|------------------------------------------------------|
| to an Information      | Target                      | Sever           | ity         | С              | Category                                             |
| iging Message          | buffered -                  | Select Levels   | •           | Select Cate    | egories 👻                                            |
| t Þ                    |                             |                 |             |                |                                                      |
| < Aggregation          | View                        |                 |             |                |                                                      |
| P Statistics           |                             |                 |             |                |                                                      |
| 1P Snooping Statistics | - Logging                   | Information     |             |                |                                                      |
| vork 👻                 | 2099119                     |                 |             |                |                                                      |
| ching 🗢                | Inform                      | ation Name      | Informatio  | on Name        |                                                      |
| Address Table 🚽 👻      | Target                      |                 | buffered    |                |                                                      |
| rity 👻                 | Severi                      | ty              | emerg, aler | rt, crit, erro | r, warning, notice, info                             |
|                        |                             |                 | AAA, ACL, ( | CABLE_DIAG     | G, CDP, DAI, DHCP_SNOOPING, Dot1X, GVRP,             |
|                        | Catego                      | ory             | IG MP_SNO   | OPING, IPSO    | G, L2, LLDP, Mirror, MLD_SNOOPING, Platform, PM, Por |
| igement 👻              | Tabala                      |                 | PORT_SECU   | JRITY, QOS,    | , Kate, SNMP                                         |
| nostics 👻              | Total                       | ntries:         | /           |                |                                                      |
| tenance 🔻              |                             |                 |             |                |                                                      |
|                        |                             |                 |             |                |                                                      |
|                        |                             |                 |             |                |                                                      |
|                        | <ul> <li>Logging</li> </ul> | Message         |             |                |                                                      |
|                        | Clear                       | Pofrosh         |             |                |                                                      |
|                        | FIRST                       | REV 1 NEXT LAST |             |                |                                                      |
|                        | No.                         | Timestamp       | Category    | Severity       | Massaga                                              |
|                        |                             |                 |             |                | message                                              |

#### Target:

- Buffered: The Log information is stored in the RAM. All messages are lost when the switch loses power or is being restarted.
- Flash: Log information is stored in the FLASH memory and will be available after a system restart.

Severity: In a network there are events occurring constantly, and the Intellinet switch can log a great deal of these at runtime. With the severity filter you can define the threshold at which point an event is considered "log worthy". "Emerg" only logs events which are considered an "Emergency". That is the kind of event that would get a system administrator out of bed at 4 o'clock in the morning. "Debug" on the other hand is the polar opposite. In this mode there is nothing the switch considered unimportant. Choose whichever level is right for you.

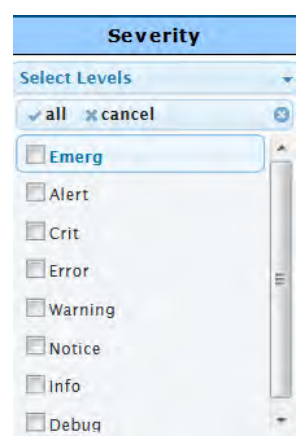

**Category:** Select what type of events the switch should log, for instance port related events, or events belong to the ACL Access Control List.

#### 5.1.3 Port

The Port configuration page displays port summary and status information.

#### 5.1.3.1 Port Counters

This page displays standard counters of network traffic using modes like Interface, EtherLike and RMON. Interfaces and EtherLike counters display errors on the traffic passing through each port. RMON counters provide a total count of different frame types and sizes passing through each port.

Port: Select any of the 24 RJ45 Gigabit Ethernet Ports (GE), 2 SFP ports, or 8 Link Aggregation Groups (LAG).

Mode: Select the filter you wish to apply to the displayed results.

| SAVE LOGOUT REBO       | OT REFRE | SI Contraction of the second second se |                   |
|------------------------|----------|----------------------------------------------------------------------------------------------------|-------------------|
| Status                 | ~        | Port Counters                                                                                                    |                   |
| System Information     |          | Port MIB Counters Settings                                                                                                    |                   |
| Port                   |          | Port Mode                                                                                                    |                   |
| Port Counters          |          | GE1 Out Ontrofers Ontrol II Ontrol                                                                                                    |                   |
| Port Error Disabled    |          |                                                                                                    |                   |
| Bandwidth Utilization  | n        |                                                                                                    |                   |
| Link Aggregation       |          | - CE1 mile Counters                                                                                                    |                   |
| LLDP Statistics        |          | GET IND Counters                                                                                                    |                   |
| IGMP Snooping Statisti | ics      | Clear                                                                                                    |                   |
| Network                | ~        | IF mib Counter Name                                                                                                    | mib Counter Value |
| Switching              | ~        | ifInO ctets                                                                                                    | 0                 |
| MAC Address Table      | ~        | i fI nU castP k ts                                                                                                    | 0                 |
| Security               | ~        | ifInNUcastPkts                                                                                                    | 0                 |
| ACL                    | -        | i fI nD is cards                                                                                                    | 0                 |
| QoS                    | ~        | i fO utO c te ts                                                                                                    | 0                 |
| Management             | ~        | i fO utU c as tP k ts                                                                                                    | 0                 |
| Diagnostics            | ~        | ifO utN U c as tP k ts                                                                                                    | 0                 |
| Maintenance            | ~        | ifO utD is c ards                                                                                                    | 0                 |
|                        |          | ifInMulticas tP k ts                                                                                                    | 0                 |
|                        |          | i fI nB roadcas tP k ts                                                                                                    | 0                 |
|                        |          | i fO utM ul ti cas tP k ts                                                                                                    | 0                 |
|                        |          | i fO utB roadcas tPk ts                                                                                                    | 0                 |
|                        |          |                                                                                                    |                   |
|                        |          | Ether-Like mib Counter Name                                                                                                    | mib Counter Value |
|                        |          | dot3 Stats A lignmentErrors                                                                                                    | 0                 |
|                        |          | dot3 Stats FC SE rrors                                                                                                    | 0                 |
|                        |          | dot3 Stats Single Collision Frames                                                                                                    | 0                 |
|                        |          | dot3 Stats Multiple Collision Frames                                                                                                    | 0                 |
|                        |          | dot3 Stats Deferred Transmissions                                                                                                    | 0                 |
|                        |          | dot3 Stats LateC ollisions                                                                                                    | 0                 |
|                        |          | dot3 Stats ExcessiveC ollisions                                                                                                    | 0                 |
|                        |          | dot3 Stats Fram eTooLongs                                                                                                    | 0                 |
|                        |          | dot3 Stats SymbolErrors                                                                                                    | 0                 |

#### 5.1.3.2 Port Error Disabled

Some protocols such as BPDU Guard, Loop back and UDLD can disable ports to protect the rest of the network, for instance if the switch detects that one of the attached network interface cards is malfunctioning and flooding the network with error packets. Ideally, you want this screen to look as shown below.

| SAVE LOGOUT REBOO       | OT REFRESH | l i i i i i i i i i i i i i i i i i i i |                       |                     |
|-------------------------|------------|-----------------------------------------|-----------------------|---------------------|
| Status                  | -          | Port Error Disa                         | bled Status           |                     |
| System Information      |            |                                         |                       |                     |
| Logging Message         |            |                                         |                       |                     |
| Port                    |            | Port Error Disabled Sta                 | tus                   |                     |
| Port Counters           |            |                                         |                       |                     |
| Port Error Disabled     |            |                                         |                       |                     |
| Bandwidth Utilization   |            | Port Name                               | Error Disabled Reason | Time Left (Seconds) |
|                         |            |                                         |                       |                     |
| Link Aggregation        |            |                                         |                       |                     |
| LLDP Statistics         |            |                                         |                       |                     |
| IGMP Shooping Statistic | s          |                                         |                       |                     |
| Network                 | ~          |                                         |                       |                     |
| Switching               | ~          |                                         |                       |                     |
| MAC Address Table       | ~          |                                         |                       |                     |
| Security                | ~          |                                         |                       |                     |
| ACL                     | ~          |                                         |                       |                     |
| QoS                     | ~          |                                         |                       |                     |
| Management              |            |                                         |                       |                     |
| Diagnostics             | ~          |                                         |                       |                     |
| Maintenance             | ~          |                                         |                       |                     |

#### 5.1.3.3 Bandwidth Utilization

This page displays the TX (transmit) and RX (receive) bandwidth utilization for each port.

| Port Bandwidth Utilization                                                                                     |                                                                                                   |             |
|----------------------------------------------------------------------------------------------------|---------------------------------------------------------------------------------------------------|-------------|
| Gbps 🗧 100Mbps 🗧 10Mbpia                                                                                       | Refresh pesiod: 5 🖕 sec.                                                                          | IFG: Enable |
|                                                                                                    | Te                                                                                                |             |
|                                                                                                    |                                                                                                   |             |
|                                                                                                    |                                                                                                   |             |
|                                                                                                    |                                                                                                   |             |
|                                                                                                    |                                                                                                   |             |
|                                                                                                    | -                                                                                                 |             |
| GE1 GE2 GE3 GE4 GE5 GE9 GE7 GE8 GE9 GE10 GE11 GE13 GE13 GE14 GE15<br>One one one one one one one one one one o | GE16 GE17 GE18 GE19 GE20 GE21 GE22 GE23 GE24 GE25 GE26<br>DNs DNs DNs DNs DNs DNs DNs DNs DNs DNs |             |
|                                                                                                    |                                                                                                   |             |
|                                                                                                    |                                                                                                   |             |
|                                                                                                    |                                                                                                   |             |
|                                                                                                    |                                                                                                   |             |
|                                                                                                    |                                                                                                   |             |
|                                                                                                    |                                                                                                   |             |
| GE1 GE2 GE3 GE4 GE3 GE6 GE7 GE8 GE9 GE10 GE11 GE12 GE13 GE14 GE13                                              | GE3/6 GE37 GE38 GE39 GE20 GE21 GE22 GE28 GE24 GE28 GE29                                           |             |
| De de de de de de de de de de de de de de                                                                      | 0% 0% 0% 0% 0% 0% 0% 0% 0% 0% 0%                                                                  |             |
|                                                                                                    |                                                                                                   |             |
|                                                                                                    |                                                                                                   |             |
|                                                                                                    |                                                                                                   |             |
|                                                                                                    |                                                                                                   |             |
|                                                                                                    |                                                                                                   |             |
|                                                                                                    |                                                                                                   |             |

# 5.1.4 Link Aggregation

Link aggregation is a method of using multiple Ethernet ports in parallel to increase throughput beyond what a single connection could sustain, and to provide redundancy in case one of the links should fail. As this is essentially a grouping of ports into one logical unit, we call them Link Aggregation Groups, or "LAG" for short. Any LAG that is currently defined will be shown on this screen. The configuration of the LAG will be addressed later in the section "Switching".

| Hatus o                         | LAG Sta                           | tus     |       |              |               |                |
|---------------------------------|-----------------------------------|---------|-------|--------------|---------------|----------------|
| LUQUINZ.Htimiluki<br>Port 0     | - LAG STATES                      |         |       |              |               |                |
| Net Cookers<br>Net Eric Stander | Reco                              | i.co    | Latin | 10000        |               |                |
| Emmedia (Million)               | LAG                               | Name    | Type  | Link State   | Active Member | Standby Member |
| ni Appregation                  | LAGI                              |         |       | NotPresent   |               |                |
| ATP BOOKIN-                     | LAGZ                              |         |       | NotPresent   |               |                |
| WHI SHINGING SUCCESS            | LAGS                              |         |       | NOTPRESENT   |               |                |
| twork 3                         | LAGA                              |         |       | Nocpleant    |               |                |
| tching -                        | LAGS                              |         |       | Not Present  |               |                |
| Address Table                   | LAGE                              |         |       | FLOS PINSMIT |               |                |
| utity o                         | LAGT                              | -       |       | NotPresent   |               |                |
|                                 | LAUS                              |         |       | NotPresent   |               |                |
|                                 |                                   |         |       |              |               |                |
|                                 |                                   |         |       |              |               |                |
| endermont .                     | Contraction Contraction           |         |       |              |               |                |
| generation of                   | <ul> <li>CACE Informa-</li> </ul> | ARADIN. |       |              |               |                |

#### 5.1.5 LLDP Statistics

The Link Layer Discovery Protocol (LLDP) is a vendor-neutral link layer protocol in the Internet Protocol Suite used by network devices for advertising their identity, capabilities, and neighbors on an IEEE 802 local area network, principally wired Ethernet. The LLDP statistics page displays an overall summary and per-port information for LLDP frames transmitted and received on the switch.

| LLDP :                                                                                                    | Statistics                                                                                                    |                                                                                                    |                                                                                                    |                                                                                                    |                                                                                                    |                                                                                                    |                                                                                                    |
|----------------------------------------------------------------------------------------------------|----------------------------------------------------------------------------------------------------|----------------------------------------------------------------------------------------------------|----------------------------------------------------------------------------------------------------|----------------------------------------------------------------------------------------------------|----------------------------------------------------------------------------------------------------|----------------------------------------------------------------------------------------------------|----------------------------------------------------------------------------------------------------|
|                                                                                                    |                                                                                                    |                                                                                                    |                                                                                                    |                                                                                                    |                                                                                                    |                                                                                                    |                                                                                                    |
|                                                                                                    |                                                                                                    |                                                                                                    |                                                                                                    |                                                                                                    |                                                                                                    |                                                                                                    |                                                                                                    |
| · LEARNING                                                                                                    | alistation                                                                                                    |                                                                                                    |                                                                                                    |                                                                                                    |                                                                                                    |                                                                                                    |                                                                                                    |
| Cirat                                                                                                    | Inferent                                                                                                    |                                                                                                    |                                                                                                    |                                                                                                    |                                                                                                    |                                                                                                    |                                                                                                    |
| Land and the second second sec |                                                                                                    |                                                                                                    |                                                                                                    |                                                                                                    |                                                                                                    |                                                                                                    | 12                                                                                                    |
| Inserbor                                                                                                    | 4                                                                                                    |                                                                                                    |                                                                                                    |                                                                                                    |                                                                                                    |                                                                                                    | 0                                                                                                    |
| Detetion                                                                                                    |                                                                                                    |                                                                                                    |                                                                                                    |                                                                                                    |                                                                                                    |                                                                                                    | 8                                                                                                    |
| Drop                                                                                                    |                                                                                                    |                                                                                                    |                                                                                                    |                                                                                                    |                                                                                                    |                                                                                                    | 0                                                                                                    |
| Ageout                                                                                                    |                                                                                                    |                                                                                                    |                                                                                                    |                                                                                                    |                                                                                                    |                                                                                                    | 0                                                                                                    |
|                                                                                                    |                                                                                                    |                                                                                                    |                                                                                                    |                                                                                                    |                                                                                                    |                                                                                                    |                                                                                                    |
|                                                                                                    |                                                                                                    |                                                                                                    |                                                                                                    |                                                                                                    |                                                                                                    |                                                                                                    |                                                                                                    |
| ( CONTRACTOR OF CONTRACTOR OF  | contract.                                                                                                    |                                                                                                    |                                                                                                    |                                                                                                    |                                                                                                    |                                                                                                    |                                                                                                    |
| - LIND PORT                                                                                                    |                                                                                                    |                                                                                                    |                                                                                                    |                                                                                                    |                                                                                                    |                                                                                                    |                                                                                                    |
|                                                                                                    |                                                                                                    |                                                                                                    |                                                                                                    |                                                                                                    |                                                                                                    |                                                                                                    |                                                                                                    |
| -                                                                                                    | 1 mil march 1                                                                                                    | lair norm                                                                                                    |                                                                                                    |                                                                                                    | and so had                                                                                                    |                                                                                                    |                                                                                                    |
| Port                                                                                                    | TX Frames                                                                                                    | RX Fram                                                                                                    | es                                                                                                    | lence.                                                                                                 | RX TLVs                                                                                                    |                                                                                                    | RX Ageos                                                                                                    |
| Port                                                                                                    | TX Frames<br>Total                                                                                                    | RX Frams<br>Total                                                                                                    | es<br>Discarded                                                                                                    | Errors                                                                                                 | RX TLVs<br>Discarded                                                                                                    | Unrecognized                                                                                                | RX Ageou<br>Total                                                                                                   |
| Port<br>GE1                                                                                                    | TX Frames<br>Total                                                                                                    | RX Frams<br>Total<br>C                                                                                                    | Discarded                                                                                                    | Errors.<br>0                                                                                           | RX TLVs<br>Discarded<br>0                                                                                                    | Unrecognized                                                                                                | RX Ageos<br>Total<br>C                                                                                              |
| Port<br>GE1<br>GE2                                                                                                    | TX Frames<br>Total<br>0                                                                                                    | RX Frame<br>Total<br>0                                                                                                    | es<br>Discarded<br>0                                                                                                    | Errors.<br>0<br>0                                                                                      | RX TLVs<br>Discarded<br>0                                                                                                    | Unrecognized<br>0                                                                                           | RX Ageos<br>Total<br>0                                                                                              |
| Port<br>GE1<br>GE2<br>GE3                                                                                                    | TX Frames<br>Total<br>0<br>0                                                                                                    | RX Frame<br>Total<br>0<br>0                                                                                                    | es<br>Discarded<br>0<br>0                                                                                                    | Errors<br>D<br>O<br>O                                                                                  | RX TLVs<br>Discarded<br>0<br>0                                                                                                    | Unrecognized<br>0<br>0                                                                                      | RX Ageos<br>Total<br>0<br>0                                                                                         |
| Port<br>661<br>662<br>663<br>664                                                                                                    | TX Frames<br>Total<br>0<br>0<br>0                                                                                                    | RX Frams<br>Total<br>0<br>0<br>0                                                                                                    | es<br>Discarded<br>0<br>0<br>0<br>0                                                                                                    | Errors<br>D<br>O<br>O<br>Q                                                                             | RX TLVs<br>Discarded<br>0<br>0<br>0                                                                                                    | Unnecognized<br>0<br>0<br>0<br>0                                                                            | RX Ageos<br>Total<br>0<br>0<br>0                                                                                    |
| Port<br>6 E1<br>6 E2<br>6 E3<br>6 E4<br>6 E5<br>6 E5                                                                                                    | TX Frames<br>Total<br>0<br>0<br>0<br>0<br>0                                                                                                    | RX Frams<br>Total<br>0<br>0<br>0<br>0<br>0                                                                                                    | es<br>Discarded<br>0<br>0<br>0<br>0<br>0<br>0<br>0                                                                                                    | Errors<br>D<br>D<br>D<br>D<br>D<br>D<br>D<br>D<br>D<br>D                                               | RX TLVs<br>Discarded<br>0<br>0<br>0<br>0<br>0<br>0                                                                                                    | Unrecognized<br>0<br>0<br>0<br>0<br>0<br>0                                                                  | RX Ageos<br>Total<br>0<br>0<br>0<br>0<br>0                                                                          |
| Port<br>6E1<br>6E2<br>6E3<br>6E4<br>6E4<br>6E6<br>6E6                                                                                                    | TX Frames<br>Total<br>0<br>0<br>0<br>0<br>0<br>0<br>0<br>0<br>0<br>0                                                                                                    | RX Frame<br>Total<br>0<br>0<br>0<br>0<br>0<br>0<br>0<br>0                                                                                                    | es Discarded 0<br>0<br>0<br>0<br>0<br>0<br>0<br>0<br>0<br>0<br>0<br>0<br>0<br>0                                                                                                    | Errors<br>0<br>0<br>0<br>0<br>0<br>0<br>0                                                              | RX TLVs<br>Discarded<br>0<br>0<br>0<br>0<br>0<br>0<br>0<br>0<br>0                                                                                                    | Unrecognized<br>a<br>0<br>0<br>0<br>0<br>0<br>0<br>0                                                        | RX Ageos<br>Total<br>0<br>0<br>0<br>0<br>0<br>0<br>0<br>0<br>0                                                      |
| Port<br>6 E1<br>6 E2<br>6 E3<br>6 E4<br>6 E8<br>6 E8<br>6 E8<br>6 E8<br>6 E8                                                                                                    | TX Frames           Total           0           0           0           0           0           0           0           0           0           0           0           0           0           0           0           0           0           0           0           0                                                                                                 | RX Frame<br>Total<br>0<br>0<br>0<br>0<br>0<br>0<br>0<br>0<br>0<br>0<br>0<br>0                                                                                                    | es Discarded<br>0<br>0<br>0<br>0<br>0<br>0<br>0<br>0<br>0<br>0<br>0<br>0<br>0<br>0                                                                                                    | Errors.<br>0<br>0<br>0<br>0<br>0<br>0<br>0<br>0<br>0                                                   | RX TLVs<br>Discarded<br>0<br>0<br>0<br>0<br>0<br>0<br>0<br>0<br>0<br>0<br>0<br>0<br>0                                                                                                    | Unrecognized<br>0<br>0<br>0<br>0<br>0<br>0<br>0<br>0<br>0<br>0                                              | RX Ageos<br>Total<br>0<br>0<br>0<br>0<br>0<br>0<br>0<br>0<br>0<br>0<br>0<br>0<br>0                                  |
| Port<br>661<br>662<br>663<br>664<br>668<br>668<br>668<br>668<br>668<br>668<br>668                                                                                                    | TX Frames<br>Total<br>0<br>0<br>0<br>0<br>0<br>0<br>0<br>0<br>0<br>0<br>0<br>0<br>0                                                                                                    | RX Frame<br>Total<br>0<br>0<br>0<br>0<br>0<br>0<br>0<br>0<br>0<br>0<br>0<br>0<br>0<br>0<br>0<br>0<br>0<br>0<br>0                                                                                                    | es<br>Discarded<br>0<br>0<br>0<br>0<br>0<br>0<br>0<br>0<br>0<br>0<br>0<br>0<br>0                                                                                                    | Errors.<br>D<br>0<br>0<br>0<br>0<br>0<br>0<br>0<br>0<br>0<br>0                                         | RX TLVs<br>Discarded<br>0<br>0<br>0<br>0<br>0<br>0<br>0<br>0<br>0<br>0<br>0<br>0<br>0<br>0<br>0<br>0<br>0<br>0                                                                                                    | Unrecognized<br>0<br>0<br>0<br>0<br>0<br>0<br>0<br>0<br>0<br>0<br>0<br>0<br>0<br>0<br>0<br>0<br>0<br>0<br>0 | RX Ageo<br>Total<br>0<br>0<br>0<br>0<br>0<br>0<br>0<br>0<br>0<br>0<br>0<br>0<br>0<br>0<br>0<br>0<br>0<br>0<br>0     |
| Port<br>6 E1<br>6 E2<br>6 E3<br>6 E4<br>6 E6<br>6 E6<br>6 E7<br>6 E8<br>6 E7<br>6 E8<br>6 E7<br>6 E8<br>6 E7<br>6 E8<br>6 E7<br>6 E8<br>6 E7<br>6 E8<br>6 E7<br>6 E8<br>6 E7<br>7 E8<br>7 E8<br>7 E8<br>7 E8<br>7 E8<br>7 E8<br>7 E8<br>7                                                                                                    | TX Frames<br>Total<br>0<br>0<br>0<br>0<br>0<br>0<br>0<br>0<br>0<br>0<br>0<br>0<br>0<br>0<br>0<br>0<br>0<br>0<br>0                                                                                                    | RX Frams<br>Total<br>0<br>0<br>0<br>0<br>0<br>0<br>0<br>0<br>0<br>0<br>0<br>0<br>0<br>0<br>0<br>0<br>0<br>0<br>0                                                                                                    | rs<br>Discarded<br>0<br>0<br>0<br>0<br>0<br>0<br>0<br>0<br>0<br>0<br>0<br>0<br>0                                                                                                    | Errors.<br>0<br>0<br>0<br>0<br>0<br>0<br>0<br>0<br>0<br>0<br>0<br>0<br>0<br>0                          | RX TLVs           Discarded           0           0           0           0           0           0           0           0           0           0           0           0           0           0           0           0           0           0           0                                                                                                 | Unrecignized<br>0<br>0<br>0<br>0<br>0<br>0<br>0<br>0<br>0<br>0<br>0<br>0<br>0<br>0<br>0                     | RX Agents<br>Total<br>0<br>0<br>0<br>0<br>0<br>0<br>0<br>0<br>0<br>0<br>0<br>0<br>0<br>0<br>0<br>0<br>0<br>0<br>0   |
| Port<br>6E1<br>6E2<br>6E3<br>6E4<br>6E5<br>6E6<br>6E7<br>6E8<br>6E8<br>6E9<br>6E8<br>6E8<br>6E8<br>6E8<br>6E8<br>6E8<br>6E8<br>6E8<br>6E8<br>6E8                                                                                                    | TX Frames           Total           0           0           0           0           0           0           0           0           0           0           0           0           0           0           0           0           0           0           0           0           0           0           0           0                                                 | RX Frame<br>Total<br>0<br>0<br>0<br>0<br>0<br>0<br>0<br>0<br>0<br>0<br>0<br>0<br>0<br>0<br>0<br>0<br>0<br>0<br>0                                                                                                    | rs<br>Discarded<br>0<br>0<br>0<br>0<br>0<br>0<br>0<br>0<br>0<br>0<br>0<br>0<br>0<br>0<br>0<br>0<br>0<br>0                                                                                                    | Errors.<br>0<br>0<br>0<br>0<br>0<br>0<br>0<br>0<br>0<br>0<br>0<br>0                                    | RX TLVs<br>Discarded<br>0<br>0<br>0<br>0<br>0<br>0<br>0<br>0<br>0<br>0<br>0<br>0<br>0<br>0<br>0<br>0<br>0<br>0                                                                                                    | Unrecognized<br>0<br>0<br>0<br>0<br>0<br>0<br>0<br>0<br>0<br>0<br>0<br>0<br>0                               | RX A geos<br>Total<br>0<br>0<br>0<br>0<br>0<br>0<br>0<br>0<br>0<br>0<br>0<br>0<br>0<br>0<br>0<br>0<br>0<br>0<br>0   |
| Port<br>GE1<br>GE2<br>GE3<br>GE4<br>GE6<br>GE6<br>GE7<br>GE6<br>GE7<br>GE6<br>GE7<br>GE6<br>GE7<br>GE6<br>GE7<br>GE6<br>GE7<br>GE7<br>GE7<br>GE7<br>GE7<br>GE7<br>GE7<br>GE7<br>GE7<br>GE7                                                                                                    | TX Frames           Total           0           0           0           0           0           0           0           0           0           0           0           0           0           0           0           0           0           0           0           0           0           0           0                                                             | RX Fram<br>Total<br>0<br>0<br>0<br>0<br>0<br>0<br>0<br>0<br>0<br>0<br>0<br>0<br>0<br>0<br>0<br>0<br>0<br>0<br>0                                                                                                    | Oiscardid           0           0           0           0           0           0           0           0           0           0           0           0           0           0           0           0           0           0           0           0           0           0           0           0           0           0           0           0           0                                                                                                    | Errors.<br>0<br>0<br>0<br>0<br>0<br>0<br>0<br>0<br>0<br>0<br>0<br>0<br>0<br>0<br>0<br>0<br>0<br>0      | 82 11 Vs<br>Discorded<br>0<br>0<br>0<br>0<br>0<br>0<br>0<br>0<br>0<br>0<br>0<br>0<br>0<br>0<br>0<br>0<br>0<br>0                                                                                                    | Unrecognized<br>0<br>0<br>0<br>0<br>0<br>0<br>0<br>0<br>0<br>0<br>0<br>0<br>0                               | RX Arges<br>Total<br>0<br>0<br>0<br>0<br>0<br>0<br>0<br>0<br>0<br>0<br>0<br>0<br>0<br>0<br>0<br>0<br>0<br>0<br>0    |
| Port<br>GE1<br>GE2<br>GE3<br>GE4<br>GE6<br>GE6<br>GE7<br>GE8<br>GE6<br>GE10<br>GE111<br>GE12<br>GE7<br>GE7<br>GE7<br>GE7<br>GE7<br>GE7<br>GE7<br>GE7                                                                                                    | TX Frames           Tofat           0           0           0           0           0           0           0           0           0           0           0           0           0           0           0           0           0           0           0           0           0           0                                                                         | RX Fram<br>Trial<br>0<br>0<br>0<br>0<br>0<br>0<br>0<br>0<br>0<br>0<br>0<br>0<br>0<br>0<br>0<br>0<br>0<br>0<br>0                                                                                                    | Discarded           Discarded           0           0           0           0           0           0           0           0           0           0           0           0           0           0           0           0           0           0           0           0           0           0           0           0           0           0           0           0           0           0           0           0           0           0           0           0           0           0           0           0           0                                                                                                 | Errors.<br>0<br>0<br>0<br>0<br>0<br>0<br>0<br>0<br>0<br>0<br>0<br>0<br>0<br>0<br>0<br>0<br>0<br>0<br>0 | RX TLVs<br>Discarded<br>0<br>0<br>0<br>0<br>0<br>0<br>0<br>0<br>0<br>0<br>0<br>0<br>0<br>0<br>0<br>0<br>0<br>0                                                                                                    | Unrecignized<br>0<br>0<br>0<br>0<br>0<br>0<br>0<br>0<br>0<br>0<br>0<br>0<br>0                               | 8X A gess<br>Total<br>0<br>0<br>0<br>0<br>0<br>0<br>0<br>0<br>0<br>0<br>0<br>0<br>0<br>0<br>0<br>0<br>0<br>0<br>0   |
| Port<br>GE1<br>GE2<br>GE3<br>GE4<br>GE6<br>GE6<br>GE6<br>GE6<br>GE6<br>GE6<br>GE6<br>GE6<br>GE6<br>GE6                                                                                                    | TX Frames           Total           0           0           0           0           0           0           0           0           0           0           0           0           0           0           0           0           0           0           0           0           0           0           0           0           0           0           0           0 | RX Fram<br>Total<br>0<br>0<br>0<br>0<br>0<br>0<br>0<br>0<br>0<br>0<br>0<br>0<br>0<br>0<br>0<br>0<br>0<br>0<br>0                                                                                                    | Oiscarded           0           0           0           0           0           0           0           0           0           0           0           0           0           0           0           0           0           0           0           0           0           0           0           0           0           0           0           0           0                                                                                                    | Errors.<br>0<br>0<br>0<br>0<br>0<br>0<br>0<br>0<br>0<br>0<br>0<br>0<br>0<br>0<br>0<br>0<br>0<br>0<br>0 | BX TLVs           Discarded           0           0           0           0           0           0           0           0           0           0           0           0           0           0           0           0           0           0           0           0           0           0           0           0           0           0           0 | Unrecognized<br>0<br>0<br>0<br>0<br>0<br>0<br>0<br>0<br>0<br>0<br>0<br>0<br>0                               | • RX A gene<br>Total<br>0<br>0<br>0<br>0<br>0<br>0<br>0<br>0<br>0<br>0<br>0<br>0<br>0<br>0<br>0<br>0<br>0<br>0<br>0 |
| Port<br>6 E1<br>6 E2<br>6 E3<br>6 E4<br>6 E8<br>6 E8<br>6 E8<br>6 E8<br>6 E8<br>6 E8<br>6 E9<br>6 E10<br>6 E11<br>6 E11<br>6 E13<br>6 E13<br>6 E14                                                                                                    | TX Frames           Total           0           0           0           0           0           0           0           0           0           0           0           0           0           0           0           0           0           0           0           0           0           0           0           0           0           0                         | RX Fram           Total           0           0           0           0           0           0           0           0           0           0           0           0           0           0           0           0           0           0           0           0           0           0           0           0           0           0           0 | Discarded           Discarded           0           0           0           0           0           0           0           0           0           0           0           0           0           0           0           0           0           0           0           0           0           0           0           0           0           0           0           0           0           0           0           0           0           0           0           0           0           0           0           0           0           0           0           0           0           0           0           0           0 | Errors.<br>0<br>0<br>0<br>0<br>0<br>0<br>0<br>0<br>0<br>0<br>0<br>0<br>0<br>0<br>0<br>0<br>0<br>0<br>0 | BX TLVs           Discarded           0           0           0           0           0           0           0           0           0           0           0           0           0           0           0           0           0           0           0           0           0           0           0           0           0           0           0 | Unrecognized<br>0<br>0<br>0<br>0<br>0<br>0<br>0<br>0<br>0<br>0<br>0<br>0<br>0<br>0<br>0<br>0<br>0<br>0<br>0 | RX A prov<br>Total<br>0<br>0<br>0<br>0<br>0<br>0<br>0<br>0<br>0<br>0<br>0<br>0<br>0                                 |

**Insertions:** The number of times the complete set of information advertised by a particular MAC Service Access Point (MSAP) has been inserted into tables associated with the remote systems.

**Deletions:** The number of times the complete set of information advertised by MSAP has been deleted from tables associated with the remote systems.

**Drops:** The number of times the complete set of information advertised by MSAP could not be entered into tables associated with the remote systems because of insufficient resources.

**Age Outs:** The number of times the complete set of information advertised by MSAP has been deleted from tables associated with the remote systems because the information timeliness interval has expired.

#### 5.1.6 IGMP Snooping Statistics

The Internet Group Management Protocol (IGMP) is a communications protocol used by hosts and adjacent routers on IP networks to establish multicast group memberships. IGMP is an integral part of IP multicast. IGMP can be used for one-to-many networking applications such as online streaming video and gaming, and allows more efficient use of resources when supporting these types of applications.

This page displays the IGMP statistics information, also referred to as 'Snooping Statistics'.

| 10 C               | IGMP Snooping Statistics        |         |
|--------------------|---------------------------------|---------|
| 1 Healings         | - ighte shooping startelics     |         |
| Counter:           | Clear Refresh                   |         |
|                    | Statistics Packets              | Counter |
|                    | Total RX                        | 128     |
| Kanan I            | V aled RX                       | 3       |
| inveging scitlings | Invalid RX                      | 125     |
|                    | 0 than RX                       | 0       |
| 10                 | Leave RX                        | 0       |
| rens Table 🛛 🗝     | Report #X                       | 0       |
|                    | G eneral Query RX               | 0       |
|                    | Specall Group Query RX          | 0       |
|                    | Special Group & Source Query RX | 0       |
| ment)              | Leave TX                        | 0       |
| Urs n              | Report Tx                       | 0       |
| eke ek             | General Query TX                | 0       |
|                    | Specall Group Query TX          | 0       |
|                    | Specal Group & Source Query TX  | 0       |

# 5.2 NETWORK

Use the Network page to configure settings for the switch network interface and set up the time related settings.

# 5.2.1 IP Address

Define the IP address of the switch here.

| All and a second second second second second second second second second second second second second second se |     | IP Address                                                                                                    |                    |                                                     |
|----------------------------------------------------------------------------------------------------|-----|----------------------------------------------------------------------------------------------------|--------------------|-----------------------------------------------------|
| Network                                                                                                    |     | TR A LL                                                                                                    |                    |                                                     |
| IP Address                                                                                                    |     | IP Address Setting                                                                                                    |                    |                                                     |
| Time Settings                                                                                                  | - 6 | Mode                                                                                                    | Static DHCP        |                                                     |
| Switching                                                                                                    | •   | IP Address                                                                                                    | 192 168 2 1        |                                                     |
| MAC Address Table                                                                                              |     | Subnet Mask                                                                                                    | 255.255.255.0      |                                                     |
| Security                                                                                                    | ~   | Gateway                                                                                                    | 192 168 2 254      |                                                     |
| ACL                                                                                                    |     |                                                                                                    |                    |                                                     |
| QuS                                                                                                    |     | Apply                                                                                                    |                    |                                                     |
|                                                                                                    |     |                                                                                                    |                    |                                                     |
| Management                                                                                                    | -   |                                                                                                    |                    |                                                     |
| Management<br>Diagnostics                                                                                      | *   | • IP Information                                                                                                    |                    |                                                     |
| Management<br>Diagnostics<br>Maintenance                                                                       | •   | * IP Information                                                                                                    |                    |                                                     |
| Management<br>Diagnostics<br>Maintenance                                                                       | •   | • IF Information                                                                                                    | Inf                | ormation Value                                      |
| Management<br>Diagnostics<br>Maintenance                                                                       | * * | The Information<br>Information Name<br>DHCP State                                                                         | inf<br>Dis         | armation Value                                      |
| M anagement<br>Diagnostics<br>M aint og an ce                                                                  |     | <ul> <li>IP Information</li> <li>Information Name</li> <li>DHCP State</li> <li>IP Address</li> </ul>                      | inf<br>Dis<br>191  | ormation Volue<br>abled<br>2.168.2.1                |
| M an agement<br>Diagnostics<br>M aint en an ce                                                                 |     | <ul> <li>IP Information</li> <li>Information Name</li> <li>DHCP State</li> <li>IP Address</li> <li>Subnet Mask</li> </ul> | 1015<br>Dis<br>251 | armation Value<br>abled<br>2.168.2.1<br>2.255.255.0 |

Mode: Select the mode of network connection.

- Static: Define the IP address manually. The IP address, subnet mask and gateway address must be provided.
- DHCP: obtain IP information from a DHCP server on the network.

Note that you have multiple of these switches installed in your network, you must assign a unique IP address to each of them, even if you don't plan on using any of the smart features of the switch. As a reminder, the default IP address of this switch is 192.168.2.1.

## 5.2.2 Time Settings

#### 5.2.2.1 System Time

For the switch to accurately flag messages with the correct date and time stamp, the switch's system time must be set up first. Set "Enable SNTP" to "Disabled" if you do not want to sync the switch system time with an external time server, but rather want to configure it manually.

| Status                         | - | System Time                    |                                    |                                 |   |
|--------------------------------|---|--------------------------------|------------------------------------|---------------------------------|---|
| Network                        | - | System Time Sett               | ing                                |                                 |   |
| Time Settings                  |   | Enable SNTP                    | Disabled Denat                     | bled                            |   |
| System Time<br>SNTP Settings   |   | Manual Time                    | Year 2000 - Month<br>0 - Seconds 0 | 1 Day 1 Hours 0 Minutes         |   |
|                                |   | Tim e Zone                     | None                               |                                 |   |
| Switching<br>MAC Address Table | * | Daylight Saving<br>Time        | Disabled 🖕                         |                                 |   |
| ecurity                        | * | Daylight Saving<br>Time Offset | 60                                 | ( 1 - 1440 )Minutes             |   |
| 205                            | - | Recurring From                 | Week Sun 🕳 Month                   | h 1 🖕 Hours 0 🖕 Minutes 0 🦊     |   |
| Management                     | - | Recurring To                   | Week Sun 🕳 Month                   | h 1 🖕 Hours 0 🖕 Minutes 0 🦕     |   |
| Management •<br>Diagnostics •  | - | Non-recurring                  | Year 2000 - Month                  | 1 _ Day 1 _ Hours 0 _ Minutes   |   |
| Maintenance                    |   | From                           | 0 *                                |                                 |   |
|                                |   | Non-recurring To               | Year 2000 - Month                  | 1 w Day 1 w Hours 0 Minutes     |   |
|                                |   | Apply                          |                                    |                                 |   |
|                                |   | ≠ System Time Inform           | ations                             |                                 |   |
|                                |   |                                |                                    |                                 |   |
|                                |   | Information Name               | 6                                  | Information Value               |   |
|                                |   | Current Date/Time              | 8                                  | 08:26:22 DFL(UTC+8) Jan 04 2000 | _ |
|                                |   | Enable SNTP                    |                                    | D is abled                      |   |
|                                |   | Time Zone                      |                                    | UTC+8                           |   |
|                                |   | Daylight Saving Ti             | me                                 | Disabled                        |   |
|                                |   | Daylight Saving Ti             | me Offset                          |                                 |   |
|                                |   | From                           |                                    |                                 |   |
|                                |   |                                |                                    |                                 |   |

#### 5.2.2.2 SNTP Settings

If you wish to synchronize the switch system time with an external time server, also referred to as an NTP or SNTP server, then you can provide the IP address or host name of said server on this screen. Unless you know it to be different, it is recommend to leave the server port as '123'. If you have a NTP server in your LAN, then you can utilize that too, of course.

| Status            | - | SNTP Server Setting                                                                                                    | gs  |                          |  |
|-------------------|---|----------------------------------------------------------------------------------------------------|-----|--------------------------|--|
| ID Address        |   | SNTP Server Settings                                                                                                    |     |                          |  |
| Time Settings     | - | SNTP/NTP Server Address                                                                                                    |     | (X.X.X.X or Hostname)    |  |
|                   |   | Server Port                                                                                                    | 123 | (1-65535   Default: 123) |  |
| SNTP Settings     |   | Constant of Constant of Consta |     |                          |  |
| Switching         | ~ | Αμρίγ                                                                                                    |     |                          |  |
| MAC Address Table | • | - COTP Server Information                                                                                                    |     |                          |  |
| Security          | Ŧ | S SATE Server information                                                                                                    |     |                          |  |
| ACL               | - | Information Name                                                                                                    | Inf | ormation Value           |  |
| QoS               | - | SNTP/NTP Server Address                                                                                                    |     |                          |  |
| Management        | Ŧ | Server Port                                                                                                    | 0   |                          |  |
| Diagnostics       | - |                                                                                                    |     |                          |  |
| Maintenance       | - |                                                                                                    |     |                          |  |

# 5.3 SWITCHING

## 5.3.1 Port Setting

On this screen you can configure basic aspects of each of the ports.

| and set                        |    | Port         | Setting     |                   |              |        |           |                 |                 |
|--------------------------------|----|--------------|-------------|-------------------|--------------|--------|-----------|-----------------|-----------------|
| twork                          | -  | Port Setti   | ina         |                   |              |        |           |                 |                 |
| stening                        |    | Port S       | elect       | Enabled           | Speed        | Duplex | Flow Co   | Introl          |                 |
| Port Setting<br>Error Desibled |    | Select Ports | 1.0         | Contra El Montra  | Auto -       | Auto - | (Berline) | 0 and 1         |                 |
| Mirror                         |    |              |             | Enabled Disabled  |              |        | Enabled   | Disabled        |                 |
| Link Addregation               |    | Fiber Ports  | * 6         | Enabled. Orsabled | Auto 10001 - | Full 👻 | C Enabled | Disabled        |                 |
| VLAN Management                | -1 | -            |             |                   |              |        |           |                 |                 |
| Jumbo Frame                    |    | Abbly        |             |                   |              |        |           |                 |                 |
| STR                            | •  | -            |             |                   |              |        |           |                 |                 |
| AC Address Table               |    | * Port Sta   | ras         |                   |              |        |           |                 |                 |
| ecurity                        | -  | Port         | Description | Enable State      | Link Status  | Speed  | Duplex    | FlowCtrl Config | FlowCtrl Status |
| CIL.                           | ~  | GE1          | Edit        | Enabled           | Disabled     | Auto   | Auto      | Disabled        | Disabled        |
| oS                             | *  | GE2          | Edit        | Enabled           | Disabled     | Auto   | Auto      | Disabled        | Disabled        |
| anagement                      | *  | GE3          | Edit        | Enabled           | Disabled     | Auto   | Auto      | Disabled        | Disabled        |
| agnostics                      | -  | CEA          | Edit        | Enabled           | Disabled     | Auto   | Auto      | Disabled        | Disabled        |
| aintenance                     | ~  | GE4          | cure        | Enabled           | Disabled     | AUto   | Auto      | Disabled        | Disabled        |
|                                |    | GES          | Edit        | Enabled           | Disabled     | Auto   | Auto      | Disabled        | Disabled        |
|                                |    | GE6          | Edit        | Enabled           | Disabled     | Auto   | Auto      | Disabled        | Disabled        |
|                                |    | GE7          | Edit        | Enabled           | Disabled     | Auto   | A uto     | Disabled        | Disabled        |
|                                |    | GE8          | Edit        | Enabled           | Disabled     | Auto   | Auto      | Disabled        | Disabled        |
|                                |    | GE9          | Edit        | Enabled           | Disabled     | Auto   | Auto      | Disabled        | Disabled        |
|                                |    | GE10         | Edit        | Enabled           | Disabled     | Auto   | Auto      | Disabled        | Disabled        |
|                                |    | GE11         | Edit        | Enabled           | Disabled     | Auto   | Auto      | Disabled        | Disabled        |
|                                |    | GE12         | Edit        | Enabled           | Disabled     | Auto   | Auto      | Disabled        | Disabled        |
|                                |    | GE13         | Edit        | Enabled           | Disabled     | Auto   | Auto      | Disabled        | Disabled        |
|                                |    | GE14         | Edit        | Enabled           | Disabled     | Auto   | Auto      | Disabled        | Disabled        |
|                                |    | CELE         | Edit        | Enablad           | Disabled     | Auto   | Auto      | Disphlad        | Disabled        |

#### Port Select:

Select one or multiple ports to configure.

#### Enabled:

Enable or disable the port. Disabling the power will also cut off power to any connected PoE powered device.

| Enal    | bled       |
|---------|------------|
| Enabled | © Disabled |

#### Speed:

Typically you set to speed to "Auto," which stands for auto-negotiation. In this mode the connection will be made at the fastest possible speed. In very rare cases, however, this auto-negotiation can fail, and you need to manually adjust the speed to whatever the connecting device is capable of.

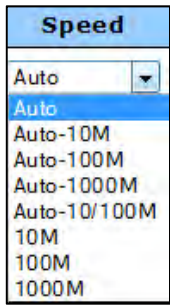

#### Duplex:

In a full duplex system, both parties can communicate to the other simultaneously. An example of a full-duplex device is a telephone; the parties at both ends of a call can speak and be heard by the other party simultaneously. In networking terms, full duplex allows receiving and transmitting of data at the same time, whereas half duplex does not. If the telephone is an example for full duplex, then a push-to-talk

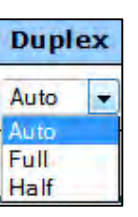

CB radio or 'walkie-talkie' represents half duplex. The switch can either receive or send data, but it can never happen simultaneously. Unless you have any specific reason not to do so, this should be left in "Auto" mode.

#### Flow Control:

IEEE 802.3x flow control is the process of managing the rate of data transmission between two nodes, i.E. the switch and a connected network client, to prevent a fast sender from overwhelming a slow receiver. It provides a mechanism for the

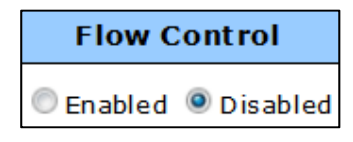

receiver to control the transmission speed, so that the receiving node is not overwhelmed with data from transmitting node. That sounds like it is a good thing, and it is, but why then is the option by default set to "disabled" you might ask. The short answer is: Because you normally don't need it, and because it can in very rare circumstances have a negative impact on the overall performance in your network. The TCP protocol already provides its own flow control mechanism, allowing a sender to throttle back the speed if the receiver is having problems keeping up.

#### 5.3.2 Error Disabled

This page allows you to define the parameters for the automatic port disable function.

|              | Error Disabled Settings                                                                                                    |                                                                                                    |                                                                              |
|--------------|----------------------------------------------------------------------------------------------------|----------------------------------------------------------------------------------------------------|------------------------------------------------------------------------------|
|              | Error Disabled Recovery                                                                                                    |                                                                                                    |                                                                              |
|              | Error Disabled Recovery                                                                                                    | 200                                                                                                    |                                                                              |
|              | Recovery Interval                                                                                                    | Suu (Seconds)                                                                                                    | _                                                                            |
| 1            | BPDU Guard                                                                                                    | C Enabled S Disabled                                                                                                    | -                                                                            |
| tion         | Self Loop                                                                                                    | C Enabled Disabled                                                                                                    |                                                                              |
| ement i      | Broadcast Flood                                                                                                    | Enabled     Disabled                                                                                                    |                                                                              |
|              | Unknown Multicast Flood                                                                                                    | Enabled  Disabled                                                                                                    |                                                                              |
|              | Unicast Flood                                                                                                    | Enabled 🤨 Disabled                                                                                                    |                                                                              |
| Table 🔫      | ACL                                                                                                    | Enabled  Disabled                                                                                                    |                                                                              |
| *            | Port Security Violation                                                                                                    | C Enabled  Desabled                                                                                                    |                                                                              |
|              | DHCP rate limit                                                                                                    | C Enabled . Disabled                                                                                                    |                                                                              |
| 1. 1.        | ARP rate limit                                                                                                    |                                                                                                    | _                                                                            |
| is +<br>ce + | Apply                                                                                                    | Enabled Ursabled                                                                                                    |                                                                              |
| e<br>e       | Apply<br>- Error Disable Information                                                                                                    | Enabled <sup>19</sup> Disabled                                                                                                    |                                                                              |
| 70<br>17     | Apply - Error Disable Information Information Name                                                                                                    | Enabled Disabled                                                                                                    | rmation Value                                                                |
|              | Apply  - Error Disable Information  Information Name Recovery Interval                                                                                                    | Enabled Disabled                                                                                                    | rmation Value                                                                |
| T            | Apply  - Error Disable Information  Information Name Recovery Interval BPDU Guard                                                                                                | Enabled Disabled                                                                                                    | rmation Value                                                                |
|              | Apply  - Error Disable Information  Information Name Recovery Interval BPDU Guard Self Loop                                                                                      | Enabled Disabled                                                                                                    | rmation Value<br>bled                                                        |
| 7            | Apply                                                                                                    | Enabled Disabled                                                                                                    | rmation Value<br>bled<br>bled<br>bled                                        |
| -            | Apply                                                                                                    | Enabled Disabled                                                                                                    | rmation Value<br>bled<br>bled<br>bled<br>bled<br>bled                        |
|              | Apply                                                                                                    | Enabled Pisabled                                                                                                    | rmation Value<br>bled<br>bled<br>bled<br>bled<br>bled<br>bled                |
|              | Apply  - Error Disable Information  Toformation Name Recovery Interval BPDU Guard Self Loop Broadcast Flood Unincom Multicast Flood Unicast Flood Unicast Flood AcL              | Enabled Pisabled                                                                                                    | rmation Value<br>bled<br>bled<br>bled<br>bled<br>bled<br>bled                |
| T<br>T       | Apply  - Error Disable Information  Toformation Name Recovery Interval BPDU Guard SelfLoop Broadcast Flood Unicast Flood Unicast Flood Unicast Flood ACL Port Security Violation | Enabled Pisabled                                                                                                    | rmation Value<br>bled<br>bled<br>bled<br>bled<br>bled<br>bled<br>bled<br>ble |
| e.           | Apply                                                                                                    | Enabled <sup>16</sup> Disabled<br>Index<br>Disa<br>Disa | rmation Value<br>bled<br>bled<br>bled<br>bled<br>bled<br>bled<br>bled<br>ble |

**Recovery Interval:** The switch will automatically re-enable ports that have been previously disabled, after the recovery interval time has elapsed.

**BPDU Guard:** BPDUs are sent out as multicast frames to which only other layer 2 switches or bridges are listening. If any loops (multiple possible paths between switches) are found in the network topology, the switches will co-operate to disable a port or ports to ensure that there are no loops.

**Flood:** The network can get overwhelmed by a large amount of unicast packets that can literally flood the entire network and can consume sufficient network resources so as to render the network unable to transport normal traffic.

**ACL/Port Security Violation:** Security related threads that violate the Access Control List settings can be caught by the switch, and drastic measures can be taken, namely disable the port from which the packets originate.

DHCP/ARP Rate Limit: Ports are disabled that exceed the DHCP request and ARP rate limits.

#### 5.3.3 Traffic Mirroring

Port mirroring is the ability of a network switch to send a copy of network packets seen on a switch port or ports to a network-monitoring device connected to another switch port, i.e., a computer equipped with a packet sniffer utility.

| Status                             | - | Mirror Set      | ting             |                                |                  |                  |
|------------------------------------|---|-----------------|------------------|--------------------------------|------------------|------------------|
| etwork                             |   | HIN OF SE       | ling             |                                |                  |                  |
| witching                           | - | Mirror Setting  |                  |                                |                  |                  |
| Vort Setting                       |   | S               | ession ID        | Select Session 🖕               |                  |                  |
| Error Disabled                     |   | Monito          | r session state  | Disabled -                     |                  |                  |
| Miltor                             |   | Dest            | ination Port     | GET                            |                  |                  |
| Local Millior Setting              |   | affe            | ow ingress       | Disabled                       |                  |                  |
| Link Aggregation                   |   | Snift           | er RX Ports      | LAND & UPUTS                   |                  |                  |
| VLAN Management                    | 6 |                 |                  |                                |                  |                  |
| Multicast                          | _ | Snif            | fer TX Ports     | second and the Westmann second |                  |                  |
| Jumbo Frame<br>STP                 |   |                 |                  |                                |                  |                  |
|                                    |   | Apply           |                  |                                |                  |                  |
| AC Address Table                   | ~ | -               |                  |                                |                  |                  |
| ecurity                            | ~ | - Mirror Status |                  |                                |                  |                  |
| CL                                 | - |                 |                  |                                |                  |                  |
| s                                  | - | Session ID      | Destination Port | Ingress State                  | Sniffer TX Ports | Snilfer RX Ports |
|                                    | * | 1               | N/A              | N/A                            | N/A              | N/A.             |
| anagement                          |   |                 | N/A              | N/A                            | N/A              | N/A              |
| anagement<br>lagnostics            | - | 2               |                  |                                | CTD II II        |                  |
| magement<br>agnostics<br>intenance | • | 3               | N/A              | N/A                            | N/A              | N/A              |

Session ID: The Intellinet switch supports up to 4 session IDs.

Monitor Session State: Disables or enables port mirroring for this session.

**Destination Port:** The port to which the mirrored packets are sent, which is the port to which you connect your network monitoring station. This port will no longer function as a regular port, and it cannot be assigned to any LAG or VLAN group.

**Allow-Ingress:** Enable or Disable ingress traffic forwarding. An example for ingress traffic is the information returned by a web site to the local user's request. Egress, on the other hand, would be the request by the local user to the web site. Simply speaking, from the standpoint of your network, ingress traffic can be consider incoming or inbound traffic, whereas egress traffic is outgoing or outbound traffic.

**Sniffer RX/TX Ports:** Defines the source ports from which traffic will be mirrored. TX Ports: Only traffic transmitted originating from these ports will be mirrored to the destination port.

RX Port: Only traffic received by these ports will be mirrored to the destination port.

## 5.3.4 Link Aggregation

#### 5.3.4.1 LAG Setting

Besides providing a higher speed connection to another port by grouping ports together into la logical unit, Link Aggregation (LAG) also provides a load balancing feature. On this screen you define whether LAG that is depended on the MAC address or IP/MAC address.

| itatus 🗢                                                                                                    | LAG Setting                                                                                                    |                             |                   |  |
|----------------------------------------------------------------------------------------------------|----------------------------------------------------------------------------------------------------|-----------------------------|-------------------|--|
| elwork 💌                                                                                                    | and the second second se |                             |                   |  |
| witching 🗢                                                                                                    | LAG Setting                                                                                                    |                             |                   |  |
| Part Settion                                                                                                    | Load Balance Algorithm                                                                                                    | MAC Address DIP/MAC Address |                   |  |
| These Plan default                                                                                              |                                                                                                    |                             |                   |  |
| PTIOP 120 STORED                                                                                                |                                                                                                    |                             |                   |  |
| Mariar 8                                                                                                    | Apply                                                                                                    |                             |                   |  |
| Martor d<br>Link aggingation d                                                                                  | Apply                                                                                                    |                             |                   |  |
| Manun a<br>Manun a<br>Link aggregation j<br>LAG Setting                                                         | Apply                                                                                                    | <u></u>                     |                   |  |
| Martan Salasana<br>Martan S<br>Lirik Aggregation J<br>LAG Selting<br>LAG Monagement                             | Apply + 1AG Information                                                                                                    |                             |                   |  |
| Minor p<br>Initia aggregation A<br>LAG Setting-<br>LAG Menagement<br>LAG Port Setting                           | Apply < 1AG Information Information Name                                                                                                    |                             | Information Value |  |
| Amin o<br>Amin o<br>Laid Selting<br>Laid Selting<br>Laid Poit Setting<br>Laid Poit Setting<br>Laid Poit Setting | Apply    AG Information  Information Name                                                                                                    |                             | Information Value |  |

## 5.3.4.2 LAG Management

This page is used to set up LAG groups. You can create up to 8 different LAG groups, each can have up to 8 member ports. Each LAG can be given a custom name, and you must select the ports for the LAG.

| •                                                                                   | LAG                                                                     | lanagen     | nent     |                                                                                                    |                                   |                                    |                                                                 |
|-------------------------------------------------------------------------------------|-------------------------------------------------------------------------|-------------|----------|----------------------------------------------------------------------------------------------------|-----------------------------------|------------------------------------|-----------------------------------------------------------------|
| a                                                                                   | LAG Manag                                                               | gement      |          |                                                                                                    |                                   |                                    |                                                                 |
| ting                                                                                | LAG                                                                     | Nam         | e        | Туре                                                                                                 | Port                              |                                    |                                                                 |
| sabled                                                                              | LAG1 🗸                                                                  |             |          | 🖲 static 🔘 LACP                                                                                      | Select Ports +                    |                                    |                                                                 |
| etting<br>lanagement                                                                | Apply                                                                   |             |          |                                                                                                    |                                   |                                    |                                                                 |
| ort Setting                                                                         | <ul> <li>LAC Mana</li> </ul>                                            | igement int | ermation |                                                                                                    |                                   |                                    |                                                                 |
| ort Setting<br>Setting<br>Port Setling                                              | + LAC Man                                                               | Name        | Type     | Link State                                                                                           | Active Member                     | Standby Member                     | Modif y                                                         |
| ort Setting<br>Setting<br>Port Setting<br>inagement                                 | + LAC Mans                                                              | Name        | Type     | Link State                                                                                           | Active Member                     | Standby Member                     | Modif y<br>Edit                                                 |
| ort Svitting<br>Setting<br>Post Setting<br>Inagement<br>t                           | <ul> <li>LAG Muni</li> <li>LAG</li> <li>LAG1</li> <li>LAG2</li> </ul>   | Name        | Type     | Link State<br>Not Present<br>Not Present                                                             | Active Member                     | Standby Member                     | Modif y<br>Edit<br>Edit                                         |
| of Setting<br>Setting<br>Port Setting<br>nagement<br>:<br>:                         | LAC Man                                                                 | Name        | Type<br> | Link State<br>Not Present<br>Not Present<br>Not Present                                              | Active Member                     | Standby Member                     | Modif y<br>Edit<br>Edit<br>Edit                                 |
| int Setting<br>int Setting<br>nagement<br>iame                                      | LAG MAN                                                                 | Name        | Type     | Link State<br>Not Present<br>Not Present<br>Not Present<br>Not Present                               | Active Member<br>-<br>-<br>-<br>- | Standby Member<br>-<br>-<br>-      | Modif y<br>Edit<br>Edit<br>Edit<br>Edit                         |
| ut Setting<br>Skting<br>Prot Setling<br>nagement<br>came<br>ess Table               | LAG MARK                                                                | Name        | Type     | Link State<br>Not Present<br>Not Present<br>Not Present<br>Not Present                               | Active Member                     | Standby Member<br>-<br>-<br>-<br>- | Modif y<br>Edit<br>Edit<br>Edit<br>Edit<br>Edit                 |
| ut Setting<br>Exting<br>Pref Setting<br>rame<br>ess Table                           | LAC Mans<br>LAG<br>LAG1<br>LAG2<br>LAG3<br>LAG4<br>LAG5<br>LAG6         | Name        | Type     | Link State<br>Not Present<br>Not Present<br>Not Present<br>Not Present<br>Not Present<br>Not Present | Active Member                     | Standby Member                     | Modil y<br>Edit<br>Edit<br>Edit<br>Edit<br>Edit<br>Edit         |
| art Serting<br>Exeting<br>Prof Serting<br>adament<br>came<br>ess Table<br>ess Table | LAC Mans<br>LAG<br>LAGI<br>LAG2<br>LAG3<br>LAG4<br>LAG5<br>LAG6<br>LAG7 | Name        | Type     | Link State<br>Not Present<br>Not Present<br>Not Present<br>Not Present<br>Not Present<br>Not Present | Active Member                     | Standby Member                     | Modil y<br>Edit<br>Edit<br>Edit<br>Edit<br>Edit<br>Edit<br>Edit |

As for the type, there are two choices: Static and LACP.

Static: All configuration settings must be set up manually exactly the same way on the participating LAG device, i.e., the other Intellinet 24 Port PoE+ Web Managed Gigabit Switch. There is no problem with doing this of course. Even the static method provides link redundancy, should one or more of the links in the trunk fail. However, if media converters are used, it can happen that the link on the switch#1 is up, but the connection to the switch#2 at the other end is interrupted, for example because of a cable malfunction. In this case, switch#1 keeps sending data via this connection, because on this end there are no interruptions. The data transfer is therefore interrupted.

LACP: Link Aggregation Control Protocol (LACP) allows the dynamic exchange of information with regard to the link aggregation between the two members of said aggregation. It allows for the automatic detection of links in an LAG group when connected to another LACPcompliant Switch. Both switch#1 and switch#2 need to be set to the same mode for this to work. The data between the two switches is packetized in Link Aggregation Control Protocol Data Units (LACDUs). Should any of these packets fail to arrive, for instance due to an interruption one side of the media converter, the switches will quickly remove the LAG group port causing the problem from the LAG group. No data is lost.

#### 5.3.4.3 LAG Port Setting

On this page you define additional settings for the LAG groups.

| and a second                                                                                                    |    | LAG                                                                      | Port Set               | ting        |                                                                                                    |             |                                                                       |                                                                        |                                                                                                    |                                                                                                    |
|----------------------------------------------------------------------------------------------------|----|--------------------------------------------------------------------------|------------------------|-------------|----------------------------------------------------------------------------------------------------|-------------|-----------------------------------------------------------------------|------------------------------------------------------------------------|----------------------------------------------------------------------------------------------------|----------------------------------------------------------------------------------------------------|
| i work                                                                                                    | -  | AG Port                                                                  | Setting                |             |                                                                                                    |             |                                                                       |                                                                        |                                                                                                    |                                                                                                    |
| Itening                                                                                                    |    | LAG 5                                                                    | elect                  | Enabled     | Spee                                                                                                 | d Flow      | Control                                                               |                                                                        |                                                                                                    |                                                                                                    |
| rt Setting                                                                                                    |    | Falses 1 A.C.                                                            |                        |             | 0.44                                                                                                 | -           |                                                                       |                                                                        |                                                                                                    |                                                                                                    |
| or Disabled                                                                                                    |    | Selections                                                               |                        | Enabled Dis | sabled Auto                                                                                          | ♥ ■ Enabled | d 🕑 Disat                                                             | bed                                                                    |                                                                                                    |                                                                                                    |
| k Addregation                                                                                                    | -1 | -                                                                        |                        |             |                                                                                                    |             |                                                                       |                                                                        |                                                                                                    |                                                                                                    |
|                                                                                                    |    | Apply                                                                    |                        |             |                                                                                                    |             |                                                                       |                                                                        |                                                                                                    |                                                                                                    |
| the setting                                                                                                    | _  |                                                                          |                        |             |                                                                                                    |             |                                                                       |                                                                        |                                                                                                    |                                                                                                    |
| Als Management                                                                                                    |    | -                                                                        |                        |             |                                                                                                    |             |                                                                       |                                                                        |                                                                                                    |                                                                                                    |
| LAG Management<br>LAG Port Setting                                                                                                    |    | + LAG Por                                                                | r Status               |             |                                                                                                    |             |                                                                       |                                                                        |                                                                                                    |                                                                                                    |
| LAG Management<br>LAG Port Setting<br>LACP Setting                                                                                                    |    | + LAG Por                                                                | t Status               |             |                                                                                                    |             |                                                                       |                                                                        |                                                                                                    |                                                                                                    |
| LAG Management<br>LAG Port Setting<br>LACP Setting<br>LACP Port Setting                                                                                                    |    | + LAG Por                                                                | t Status<br>Descriptio | n Port Type | Enable State                                                                                         | Link Status | Speed                                                                 | Duplex                                                                 | Flow Ctrl Config                                                                                                 | FlowCtrl Status                                                                                                 |
| As Management<br>AS Port Setting<br>ACP Setting<br>ACP Port Setting<br>W Management                                                                                           |    | + LAG Por                                                                | r Status<br>Descriptio | n Port Type | Enable State                                                                                         | Link Status | Speed<br>Auto                                                         | Duplex<br>Auto                                                         | Flow Ctrl Config<br>Disabled                                                                                     | FlowCtrl Status                                                                                                 |
| AG Management<br>AG Port Setting<br>ACP Setting<br>ACP Port Setting<br>IN Management<br>Iticast                                                                               |    | + LAG Por<br>LAG<br>LAG1<br>LAG2                                         | t Status<br>Descriptio | n Port Type | Enable State<br>Enabled<br>Enabled                                                                   | Link Status | Speed<br>Auto<br>Auto                                                 | Duplex<br>Auto<br>Auto                                                 | FlowCtrl Config<br>Disabled<br>Desabled                                                                          | FlowCtrl Status<br>Disabled<br>Disabled                                                                         |
| AG Management<br>AG Port Setting<br>ACP Setting<br>ACP Port Setting<br>W Management<br>Iticast.<br>nbo Frame                                                                  |    | + LAG Por<br>LAG<br>LAG1<br>LAG2<br>LAG3                                 | t Status<br>Descriptio | n Port Type | Enable State<br>Enabled<br>Enabled<br>Enabled                                                        | Link Status | Speed<br>Auto<br>Auto<br>Auto                                         | Duplex<br>Auto<br>Auto<br>Auto                                         | FlowCtrl Config<br>Disabled<br>Disabled<br>Disabled                                                              | FlowCtri Status<br>Disabled<br>Disabled<br>Disabled                                                             |
| AG Management<br>AG Port Setting<br>ACP Setting<br>ACP Port Secting<br>M Management<br>tocast<br>nbo Frame                                                                    | •  | + LAG Por<br>LAG<br>LAG1<br>LAG2<br>LAG3<br>LAG4                         | t Status<br>Descriptio | n Port Type | Enable State<br>Enabled<br>Enabled<br>Enabled<br>Enabled                                             | Link Status | Speed<br>Auto<br>Auto<br>Auto<br>Auto                                 | Duplex<br>Auto<br>Auto<br>Auto<br>Auto                                 | Flow Ctrl Config<br>Disabled<br>Drsabled<br>Disabled<br>Disabled                                                 | FlowCtrl Status<br>Disabled<br>Disabled<br>Disabled<br>Disabled                                                 |
| AG Management<br>AG Port Setting<br>ACP Setting<br>ACP Setting<br>IN Management<br>ticast<br>nibo Frame<br>><br>Address Table                                                 |    | + LAG Por<br>LAG<br>LAG1<br>LAG2<br>LAG3<br>LAG4<br>LAG5                 | t Status<br>Descriptio | n Port Type | Enable State<br>Enabled<br>Enabled<br>Enabled<br>Enabled<br>Enabled                                  | Link Status | Speed<br>Auto<br>Auto<br>Auto<br>Auto<br>Auto                         | Duplex<br>Auto<br>Auto<br>Auto<br>Auto<br>Auto                         | Flow Ctrl Config<br>Disabled<br>Drsabled<br>Disabled<br>Disabled<br>Disabled                                     | FlowCtrl Statue<br>Disabled<br>Disabled<br>Disabled<br>Disabled<br>Disabled                                     |
| AG Management<br>IAG Port Setting<br>IACP Port Setting<br>IACP Port Setting<br>IACP Setting<br>IACP Setting<br>M Management<br>IGCast<br>Inbo Frame<br>Address Table<br>rifly |    | + LAG Por<br>LAG<br>LAG1<br>LAG2<br>LAG3<br>LAG4<br>LAG5<br>LAG6         | t Status<br>Descriptio | n Port Type | Enable State<br>Enabled<br>Enabled<br>Enabled<br>Enabled<br>Enabled<br>Enabled                       | Link Status | Speed<br>Auto<br>Auto<br>Auto<br>Auto<br>Auto<br>Auto                 | Duplex<br>Auto<br>Auto<br>Auto<br>Auto<br>Auto<br>Auto                 | Flow Ctrl Config<br>Disabled<br>Drsabled<br>Disabled<br>Disabled<br>Disabled<br>Disabled                         | FlowCtrl Statue<br>Disabled<br>Disabled<br>Disabled<br>Disabled<br>Disabled<br>Disabled                         |
| AG Management<br>AG Port Setting<br>AGP Setting<br>AGP Port Setting<br>M Management<br>Incast<br>Incast<br>Inbo Frame<br>Address, Table<br>rity                               |    | + LAG Por<br>LAG<br>LAG1<br>LAG2<br>LAG3<br>LAG4<br>LAG5<br>LAG6<br>LAG6 | r Stanis<br>Descriptio | n Port Type | Enable State<br>Enabled<br>Enabled<br>Enabled<br>Enabled<br>Enabled<br>Enabled<br>Enabled            | Link Status | Speed<br>Auto<br>Auto<br>Auto<br>Auto<br>Auto<br>Auto<br>Auto         | Duplex<br>Auto<br>Auto<br>Auto<br>Auto<br>Auto<br>Auto<br>Auto         | FlowCtrl Config<br>Disabled<br>Drsabled<br>Disabled<br>Disabled<br>Disabled<br>Disabled<br>Disabled              | FlowCtrl Statue<br>Disabled<br>Disabled<br>Disabled<br>Disabled<br>Disabled<br>Disabled<br>Disabled             |
| AG Management<br>ACP Setting<br>ACP Setting<br>ACP Port Setting<br>N Management<br>Diast.<br>hab 6 rame<br>Address. Table                                                     |    | LAG Por                                                                  | r Stans                | n Port Type | Enable State<br>Enabled<br>Enabled<br>Enabled<br>Enabled<br>Enabled<br>Enabled<br>Enabled<br>Enabled | Link Status | Speed<br>Auto<br>Auto<br>Auto<br>Auto<br>Auto<br>Auto<br>Auto<br>Auto | Duplex<br>Auto<br>Auto<br>Auto<br>Auto<br>Auto<br>Auto<br>Auto<br>Auto | Flow Ctrl Config<br>Disabled<br>Disabled<br>Disabled<br>Disabled<br>Disabled<br>Disabled<br>Disabled<br>Disabled | FlowCtrl Status<br>Disabled<br>Disabled<br>Disabled<br>Disabled<br>Disabled<br>Disabled<br>Disabled<br>Disabled |

You can enable or disable the entire group, set the speed to manual values from 10 to 1000 Mbps, or auto, and you can enable or disable flow control.

#### 5.3.4.4 LACP Setting

This page is used to configure the system LACP system priority, which determines which switch (switch #1 or switch #2) in an LACP link controls port priorities. If both switches are set to the default value "1," then the LACP system ID (MAC address of the switch) determines which of the switches is in charge. Other than that, the switch with the lowest system priority number is in control.

| Status -                         | LACP               |                      |                   |   |
|----------------------------------|--------------------|----------------------|-------------------|---|
| Switching -                      | LACP Setting       |                      |                   | _ |
| Port Setting                     | Lacp Enable        | Enabled     Disabled |                   |   |
| Error Draabled                   | System Priority    | 1 (1-65535)          |                   |   |
| Mirror 0                         |                    |                      |                   |   |
| LAG Port Setting<br>LACP Setting | + LACP information |                      |                   |   |
| Concerning                       | Information Name   |                      | Information Value |   |
| VLVI Management                  | Lacp Enable        |                      | Enabled           |   |
| Jumbo Frame<br>STP               | System Priority.   |                      | 1                 | _ |
| AAC Address Table •              |                    |                      |                   |   |
| in maile                         |                    |                      |                   |   |

## 5.3.4.5 LACP Port Setting

This page is used to set the priority for the LACP member ports. While the system priority defines, which switch is in charge in the LACP setup, the port priority is used to determine, how the ports in the LACP group are used, based on which port priority. The lowest number value has the highest priority, and if all are left at default, then the actual port number defines the priority.

| SAVE LOGOUT REPO  | DOT   REFI | RESI)                 |                 |                  |          |
|-------------------|------------|-----------------------|-----------------|------------------|----------|
| Status            | -          | LACP Port S           | setting         |                  |          |
| letwork           |            | LACD Bort Setting     |                 |                  |          |
| witching          | *          | Port Select           | System Briority | Timeout          |          |
| Port Setting      |            | PULISCIECI            | System Priority | mieout           |          |
| hror Deabled      |            | Select Ports 👻        | 1 (1-65535      | ) 🧕 long 🔘 short |          |
| liner             |            |                       |                 |                  |          |
| Inc Addred2000    | _          | Apply                 |                 |                  |          |
| LAG Selling       |            |                       |                 |                  |          |
| LAG Management    | _          | Concerns to the local |                 |                  |          |
| LACP Setting      | _          | * LACP Port Informa   | tion            |                  |          |
| LACP Port Setting |            | -                     | A CONTRACTOR    |                  | Property |
| an An Management  |            |                       | System Priority |                  | Timeout  |
| fulbrast          | -1         | GEL                   | 1               |                  | long     |
| umba Frame        | -1         | GE2                   | 1               |                  | long     |
|                   |            | GE3                   | 1               |                  | long     |
|                   |            | GE4                   | 1               |                  | long     |
| Address lable     | ~          | GE5                   | I               |                  | long     |
| urily             |            | G E 6                 | 1               |                  | long     |
| 1                 | -          | GE7                   | 1               |                  | long     |
| S                 |            | G E 8                 | 1               |                  | long     |
| nagement          | -          | GE9                   | í               |                  | long     |
| ignostics         |            | GE10                  | 1               |                  | long     |
| intenance         | 10         | GELL                  | i i             |                  | 1000     |

# 5.3.5 VLAN Management

## 5.3.5.1 Create VLAN

This page allows adding, deleting or editing the switch's VLAN settings.

| T REPORT     |               |                 |            |        |
|--------------|---------------|-----------------|------------|--------|
| Create VL    | AN            |                 |            |        |
| VLAN Setting |               |                 |            |        |
| VLAN LIST    | VLAN Action V | LAN Name Prefix |            |        |
|              | Add Delete    |                 |            |        |
|              |               |                 |            |        |
| Appry        |               |                 |            |        |
| - VEAN Table |               |                 |            |        |
|              |               |                 |            |        |
| VIANTO       | VIA           | i Name          | VI AN TYON | Modifu |
| 1            | defa          | lt              | Default    | Edit   |
| 12           |               |                 |            |        |
|              |               |                 |            |        |
|              |               |                 |            |        |
|              |               |                 |            |        |
|              |               |                 |            |        |
|              |               |                 |            |        |
|              |               |                 |            |        |
|              |               |                 |            |        |
|              |               |                 |            |        |
|              |               |                 |            |        |

VLAN LIST: This is he ID for the new VLAN.

VLAN Action: Add or delete the VLAN.

VLAN Name Prefix: VLAN Name Prefix for the new VLAN.

Below is a real-world example:

| 1       |                      |           |             |
|---------|----------------------|-----------|-------------|
| VLAN ID | VLAN Name            | VLAN Type | Modify      |
| 1       | default              | Default   | Edit        |
| 2       | a cco un tin g0 00 2 | Static    | Edit Delete |
| 3       | sales0003            | Static    | Edit Delete |

#### 5.3.5.2 Interface Settings

This page allows the user to set the port type of vlan, common have access and trunk, dot1q - tunnel three modes and native VLAN choose whether the port TX,RX should have a tag.

| tatus •                        | Inter        | face Settings                                                                                                   |            |               |               |                   |                  |         |
|--------------------------------|--------------|----------------------------------------------------------------------------------------------------|------------|---------------|---------------|-------------------|------------------|---------|
| etwork -                       | Edit Interd  | aca Catting                                                                                                    |            |               |               |                   |                  |         |
| witching *                     | Port Sel     | act Interface VIAN Mod                                                                                          |            | DVID          | Accented type | Ingrass Liltering | Unlink           |         |
| Port Setting<br>Error Disabled | Solect Ports | W Hybrid Access Trunk Turinel                                                                                   | 1<br>4094) | (1 - Q A      | I Tagged      | Crabled Disabled  | Enabled Disabled | 0x8100  |
| nk: Appredation                | -            | - Andrewski - Andrewski - Andrewski - Andrewski - Andrewski - Andrewski - Andrewski - Andrewski - Andrewski - A |            |               |               |                   |                  |         |
| Wé Management                  | Apply        |                                                                                                    |            |               |               |                   |                  |         |
| Create VIAN                    |              |                                                                                                    |            |               |               |                   |                  |         |
| Interface Settings             | - Post VLAN  | Estatus                                                                                                    |            |               |               |                   |                  |         |
| Port to YLAN                   |              |                                                                                                    |            |               |               |                   |                  |         |
| Port NLAN Membership           | Port         | Interface VLAN Mode                                                                                             | PV1D       | Accepted Type | a Ingress     | Filtering         | Uplink           | TPID    |
| etting                         | GEL          | Trunk                                                                                                    | 1          | AD            | Enabled       |                   | Disabled         | 0×8100  |
| Protocol VI AN Port            | GE2          | Trunk                                                                                                    | 1          | A1I           | Enabled       |                   | Disabled         | 0x8100  |
| Setting                        | GE3          | Trunk                                                                                                    | 1          | AII           | Enabled       |                   | Disabled         | 0x8100  |
| luciest: 0                     | GE4          | Trunk                                                                                                    | 1          | All           | Enabled       |                   | Disabled         | 0x0100  |
| nbo Frame                      | GES          | Trunk                                                                                                    | 1          | All           | Enabled       |                   | Disabled         | 0×8100  |
|                                | GES          | Trunk                                                                                                    | 4          | All           | Enabled       |                   | Disabled         | 0×8100  |
| Address Table •                | GE7          | Trunk                                                                                                    | 1          | All           | Enabled       |                   | Disabled         | 0x8100  |
| rity e                         | 668          | Trunk                                                                                                    | 1          | All           | Enabled       |                   | Disabled         | 0×8100  |
| •                              | GE9          | Trunk                                                                                                    | 1          | All           | Enabled       |                   | Disabled         | 0x8100  |
| •                              | GEID         | Trunk                                                                                                    | 1          | All           | Enabled       |                   | Disabled         | 0×8100  |
| ngement                        | GE11         | Trunk                                                                                                    | i          | All           | Enabled       |                   | Disabled         | 0×8100  |
| nostics +                      | GE12         | Trunk                                                                                                    | 1          | All           | Enabled       |                   | Disabled         | 0×8100  |
| tenance 🔹                      | GE13         | Trunk                                                                                                    | 1          | All           | Enabled       |                   | Disabled         | 0x8100  |
|                                | GE14         | Trunk                                                                                                    | 1          | All           | Enabled       |                   | Disabled         | 0x8100  |
|                                | GE15         | Trunk                                                                                                    | 1          | All           | Enabled       |                   | Disabled         | 0x8100  |
|                                | 0.516        | Trunk                                                                                                    |            | AH            | Enabled       |                   | Dirabled         | 0.40100 |

Port Select : Select one or multipleports to configure.

#### Interface VLAN Mode: VLAN port mode

Hybrid: Port hybrid model.

Access: Port hybrid model.

Trunk: Port hybrid model.

Tunnel: Port hybrid model.

PVID: VLAN ID for the selected ports.

#### Accepted Type: Port accepted type.

All: Accept tagged and untagged frames.

Tag Only: Only accept tagged frame.

Untag Only: Only accept untagged frame.

Ingress Filtering: Choose filter port open and close.

Uplink: Select port Uplink open or close.

#### 5.3.5.3 Port to VLAN

To display Port to VLAN web page, click Switching > VLAN Management > Port to VLAN

Make port add to VLAN ,select the port's different behaviors when it works under the VLAN.

| atus 💌                                     | Port 1      | to VLAN                                                                                                    |                                             |      |
|--------------------------------------------|-------------|----------------------------------------------------------------------------------------------------|---------------------------------------------|------|
| lwork -                                    |             | and a provide the second second second second second second second second second second second second second se |                                             |      |
| tching 👻                                   | _           |                                                                                                    |                                             |      |
| at Setting                                 | - Poit to V | LAN Settings                                                                                                    |                                             |      |
| inar b                                     | VEAN ID :   | 1 +                                                                                                    |                                             |      |
| 8 Adgredation                              | Port        | Interface VLAN Mode                                                                                             | Membership                                  | PVID |
| Nr. Managament                             | GEI         | Trunk                                                                                                    | 🔘 Forbidden 🗇 Excluded 🔘 Tagged 🔍 Untagged  | 1    |
| Dreate VLAN<br>InterFace Settings          | GE2         | Trunk                                                                                                    | S Forbidden Excluded O Tagged O Untagged    | 1    |
| Port to VLAN                               | G E 3       | Trunk                                                                                                    | 🗇 Forbidden 🗇 Excluded 🕲 Tagged 🔍 Untagged  | 12   |
| Perc VLAN Membership<br>Presont VLAN Group | GE4         | Trunk                                                                                                    | C Forbidden Excluded C Tagged Untagged      |      |
| Sitting<br>Protocol VI AN Port             | GES         | Trunk                                                                                                    | O Forbidden O Excluded O Tagged @ Untagged  | 21   |
| Sutting                                    | G E 6       | Trunk                                                                                                    | S Forbidden S Excluded S Tagged S Untagged  |      |
| Incest b                                   | GE7         | Trunk                                                                                                    | 🗇 Forbidden 🔿 Excluded 🗇 Tagged 🔍 Untagged  | 12   |
| 2                                          | GES         | Trunk                                                                                                    | C Forbidden C Excluded C Tagged 9 Untagged  | (7)  |
| Address Table 🔹                            | GE9         | Trunk                                                                                                    | © Forbidden © Excluded © Tagged @ Untagged  | [7]  |
| irity +                                    | GEIO        | Trunk                                                                                                    | S Forbidden Sexcluded Tagged Untagged       | 12   |
|                                            | GE11        | Trunk                                                                                                    | C Forbidden Excluded Tagged Untagged        |      |
| •                                          | GE12        | Trunk                                                                                                    | C Eachidden C Excluded C Tagged Q Untagged  | 17   |
| agement *                                  | 6513        | Trunk                                                                                                    | C Polytower Exclosed C Tagged C Ontagged    | 177  |
| gnostics -                                 | Sera        | TT UNK                                                                                                    | Porbiaden Excluded Tagged W Untagged        | 141  |
| itenance e                                 | GE14        | Trunk                                                                                                    | Porbidden Excluded Tagged 🖲 Untagged        | 12   |
| -                                          | GE15        | Trunk                                                                                                    | 💭 Forbidden 🦈 Excluded 🖤 Tagged 🖲 Untagged  | 17   |
|                                            | C 516       | Trunk                                                                                                    | Contractor Contractor Contractor Contractor |      |

## 5.3.5.4 Port VLAN Membership

To display Port VLAN Membership web page, **click Switching > VLAN Management > Port VLAN Membership** 

| us 🗢                                         | Port VI                                                                                                    | AN Member       | ship                 |                   |         |
|----------------------------------------------|----------------------------------------------------------------------------------------------------|-----------------|----------------------|-------------------|---------|
| rk =                                         | Contract of the local division of the local division of the local |                 |                      |                   |         |
| china 📼                                      | 1                                                                                                    |                 |                      |                   |         |
| rt Setting                                   | - Part VEAN I                                                                                                    | Nembership Tabl |                      |                   |         |
| m: Disabled                                  |                                                                                                    |                 |                      |                   |         |
| mnr e                                        | Port                                                                                                    | Mode            | Administrative VLANs | Operational VLANs | Modif y |
| N Management                                 | GEL                                                                                                    | Trunk           | 10P                  | IUP               | Edit    |
| Create VLAN                                  | GE2                                                                                                    | Trunk.          | 10P                  | 10.0              | Edit    |
| Intelface Sittings                           | GE3                                                                                                    | Trunk           | 10.5                 | IUP               | Edit    |
| Port to VLAN                                 | GE4                                                                                                    | Trunk           | IUP                  | 10.0              | Edit    |
| Port VLAN Membership<br>Protocol VI AV Group | GES                                                                                                    | Trunk           | 107                  | LUP               | Edit    |
| Setting                                      | GEO                                                                                                    | Trunk           | 108                  | 11/2              | Edit    |
| Sutting                                      | 557                                                                                                    | Trunk           | TUP                  | 1118              | Edit    |
| liticant b                                   | 027                                                                                                    | Touck           | 100                  | 100               | Edit    |
| mbo Frame                                    | ues.                                                                                                    | Trunk           | TOP                  | TOP               | EUR     |
| P5                                           | GE9                                                                                                    | Trunk           | 10.0                 | 109               | Edit    |
| Address Table 🔹                              | GE10                                                                                                    | Trunk           | IUP                  | IUP.              | Edit    |
| urity 💌                                      | GE11                                                                                                    | Trunk           | 10P                  | IUP               | Edit    |
| •                                            | GE12                                                                                                    | Trunk           | 10P                  | 100               | Edit    |
| •                                            | GE13                                                                                                    | Trunk           | 109                  | 10.0              | Edit    |
| agement -                                    | GE14                                                                                                    | Trunk           | TUP                  | 100               | Edit    |
| mostics +                                    | 0411                                                                                                    | There a         |                      | 100               |         |
| ntenance 🗢                                   | 6E15                                                                                                    | TUNK            | TON                  | TUP               | Edit    |
|                                              | GE16                                                                                                    | Trunk           | 10P                  | 10.0              | Edit    |
|                                              | 6617                                                                                                    | Trunk           | IUP                  | 109               | Edit    |
|                                              | GE18                                                                                                    | Trunk           | 109                  | 109               | Edit    |

#### 5.3.5.5 Protocol VLAN Group Setting

To display Protocol VLAN Group Setting web page, click Switching> VLAN> Protocol VLAN Group Setting

The VLAN group setting, that is sets the same type message as a group and transmit it in the specific VLAN.

| SAVE LOODUT REBOOT RE          | Cigran.                     |             |                |        |
|--------------------------------|-----------------------------|-------------|----------------|--------|
| Status +                       | Protocol VLAN Group         | Setting     |                |        |
| Network •                      | Add Destand Michild         |             |                |        |
| Switching •                    | And Protocol VLAN Group     |             |                |        |
| Port Sitting                   | Group ID (                  | 1-8)        | 1              |        |
| Errit Districted               | Frame Ty                    | pe          | Ethernet_II    |        |
| Lok Approximation              | Protocol Value (0x0         | 600-0xFFFE) |                |        |
| Vulki Management               | 000                         |             |                |        |
| Create VLAN                    | Add                         |             |                |        |
| totection pettings             | -                           |             |                |        |
| Fort to WAN                    | - Protocol VLAN Group State |             |                |        |
| Part Vial Merchanter           | for some file               |             |                |        |
| Setting                        | Group 10                    | Frame Type  | Protocol Value | Delete |
| Problecki VLAN Pert<br>Setting |                             |             |                |        |
| Multicare                      |                             |             |                |        |
| Isenho Feanse                  |                             |             |                |        |
| STP 0                          |                             |             |                |        |
| MAC Address Table              |                             |             |                |        |
| Security •                     |                             |             |                |        |
| ACL ¢                          |                             |             |                |        |
| QoS                            |                             |             |                |        |
| Hanagement -                   |                             |             |                |        |
| Diagnostics v                  |                             |             |                |        |
| Haintenance +                  |                             |             |                |        |

Group ID(1-8): Enter an ID number of the group, between 1 and 8.

**Group Name:** This is used to identify the new Protocol VLAN group.Type an alphanumeric string of up to 16 characters.

**Frame Type :** This function maps packets to protocol-defined VLAN by examining the type octet within the packet header to discover the type of protocol associated with it.

Ethernet\_II: packet type is Ethernet version 2.

IEEE802.3\_LLC\_Other: packet type is 802.3 packet with LLC other header.

RFC\_1042: packet type is RFC 1042 packet.

Protocol Value (0x0600-0xFFFE): Enter the Ether type of the target protocol.

#### 5.3.5.6 Protocol VLAN Port Setting

To display Protocol VLAN Port Setting web page, click Switching> VLAN> Protocol VLAN Port Setting

This page is used to divide the port into groups and map it to the VLAN.

| Protocol      | VLAN Port Setting |                    |         |        |
|---------------|-------------------|--------------------|---------|--------|
| Protocol VLAN | Port Setting      |                    | 1.      |        |
| Port          | Group ID          | VLAN               |         |        |
| Select Ports  | · · ·             | VLAN TO: 1-4094) 1 |         |        |
| -             |                   | - testiene service | -       |        |
| Add           |                   |                    |         |        |
|               |                   |                    |         |        |
| TOTAL VI AN   | FINT STATE        |                    |         |        |
|               |                   |                    |         |        |
| Port          | Group ID          |                    | VLAN ID | Delete |
|               |                   |                    |         |        |
|               |                   |                    |         |        |
|               |                   |                    |         |        |
|               |                   |                    |         |        |
|               |                   |                    |         |        |
|               |                   |                    |         |        |
|               |                   |                    |         |        |
|               |                   |                    |         |        |
|               |                   |                    |         |        |
|               |                   |                    |         |        |
|               |                   |                    |         |        |
|               |                   |                    |         |        |

**Port:** Select the specified ports you wish to configure by selecting the port in this list.

**Group:** Click the corresponding radio button to select a previously configured Group ID or Group Name.

**VLAN** :Click the corresponding radio button to select a previously configured VLAN ID or VLAN Name.
# 5.3.6 Multicast

# 5.3.6.1 Properties

To display Properties web page, click Switching > Multicast > Properties

This page is used to Set message behavior and iPv4 message forwarding rules.

| Properties                                                                                                    |                          |                                             |
|----------------------------------------------------------------------------------------------------|--------------------------|---------------------------------------------|
| PropertiesSetting                                                                                                    |                          |                                             |
| L2 Unknown Multicast Action                                                                                                    | Drop @ Flood             |                                             |
| IP Unknown Multicast Action                                                                                                    | Drop OFlood CRouter Fort |                                             |
| TPv4 Forward Method                                                                                                    | MAC SIC-DIR-ID           |                                             |
| Apply                                                                                                    |                          |                                             |
| - Properties Informations                                                                                                    |                          |                                             |
| - Properties Informations                                                                                                    |                          | Information Value                           |
| Properties Informations  Information Name  L 2 Unknown Multicast Action                                                                         |                          | Information Value<br>Flood                  |
| <ul> <li>Proporties Informations</li> <li>Information Name</li> <li>L2 Unknown Multicast Action</li> <li>IP Unknown Multicast Action</li> </ul> |                          | Toformation Value<br>Filod<br>Filod         |
| Properties Informations  Information Name  ( 2 Unknown Multicast Action  IP Unknown Multicast Action  IPv4 Forward Method                       |                          | Information Value<br>Flood<br>Flood<br>MAC  |
| Proporties Informations  Information Name      2 Unknown Multicast Action  IP Unknown Multicast Action  IPv4 Forward Method                     |                          | Information Value<br>Flood<br>Flood<br>MAC  |
| Progenties Informations  Information Name  2 Unknown Multicast Action  IP Unknown Multicast Action  IPV4 Forward Method                         |                          | Information Value<br>Flood<br>Flood<br>MAC  |
| Propuerties Informations  Information Name  2 Unknown Multicast Action  IP Unknown Multicast Action  IPv4 Forward Method                        |                          | Information Value<br>Flood<br>Flood<br>MA.C |

# 5.3.6.2 IGMP Snooping

Use the Switching pages to configure settings for the switch network interface and how the switch connects to a remote server to get services.

## **IGMP** Setting

To display IGMP Setting web page, click Switching > Multicast > IGMP Snooping > IGMP Setting

|                                                                                                    | IG            | IP SI                | nooping                                                      |                                       |                      |                                |                                               |                                 |                                            |                                |       |
|----------------------------------------------------------------------------------------------------|---------------|----------------------|--------------------------------------------------------------|---------------------------------------|----------------------|--------------------------------|-----------------------------------------------|---------------------------------|--------------------------------------------|--------------------------------|-------|
| - 10                                                                                                    | GMP S         | noopi                | ng                                                           |                                       |                      |                                |                                               |                                 |                                            |                                |       |
|                                                                                                    |               |                      | IGMP Snot                                                    | ping Status                           |                      | Enabled                        | Disabled                                      |                                 |                                            |                                |       |
| -                                                                                                    |               |                      | IGMP Snoo                                                    | ping Version                          |                      | @ v2 (C)                       | v3                                            |                                 |                                            |                                |       |
| atara a                                                                                                    |               | 1                    | GMP Snooping R                                               | eport Suppre                          | ssion                | C Erabled                      | Disabled                                      |                                 |                                            |                                |       |
| Inner:                                                                                                    |               | _                    |                                                              |                                       |                      |                                |                                               |                                 |                                            |                                |       |
|                                                                                                    | Apply         |                      |                                                              |                                       |                      |                                |                                               |                                 |                                            |                                |       |
|                                                                                                    |               |                      |                                                              |                                       |                      |                                |                                               |                                 |                                            |                                |       |
| anti-                                                                                                    | TLAT          | snoopi               | ng minimatings                                               |                                       |                      |                                |                                               |                                 |                                            |                                |       |
| Commer Getting                                                                                                    | Info          | matio                | n Name                                                       |                                       |                      |                                |                                               | Informatio                      | n Value                                    |                                |       |
| Rabe Group                                                                                                    | IGM           | Snool                | ning Status                                                  |                                       |                      |                                |                                               | Enabled                         |                                            |                                |       |
| Courter Setting                                                                                                    | IGM           | Snooj                | oing Version                                                 |                                       |                      |                                |                                               | v2                              |                                            |                                |       |
| Courter Table                                                                                                    | IGM           | Snoo                 | ping Report Suppr                                            | ession                                |                      |                                |                                               | Enabled                         |                                            |                                |       |
| COCH LINDIE                                                                                                    |               |                      |                                                              |                                       |                      |                                |                                               |                                 |                                            |                                |       |
| orward AL                                                                                                    |               |                      |                                                              |                                       |                      |                                |                                               |                                 |                                            |                                |       |
| Investiged                                                                                                    |               |                      |                                                              |                                       |                      |                                |                                               |                                 |                                            |                                |       |
| Throttling                                                                                                    |               |                      | _                                                            |                                       |                      |                                |                                               |                                 |                                            |                                |       |
| Threathing                                                                                                    | * IGMP        | Snóopi               | ng table                                                     |                                       |                      |                                | _                                             |                                 |                                            |                                |       |
| Forward All                                                                                                    | • IGMP        | Snóopí               | ng Jable                                                     |                                       |                      |                                |                                               |                                 |                                            |                                |       |
| Volumi Ali<br>Serverd Ali<br>Threffing :<br>Fritter:<br>Servert Ali<br>Servert Ali<br>Servert Al | - IGMP        | Shéopi<br>VLAN<br>ID | IGMP Snooping<br>Operation<br>Status                         | Router Ports<br>Auto Learn            | Query<br>Robustness  | Query<br>Interval(sec.)        | Query Max<br>Response<br>Interval(sec.)       | Last Member<br>Query count      | Last Member<br>Query<br>Interval(sec)      | Immediate<br>Leave             | Modif |
| viewand 41.<br>Trivotting<br>Trister<br>s Table 2                                                                                                    | * IGMP<br>No. | VLAN<br>ID           | IGMP Snooping<br>Operation<br>Status<br>Disabled             | Router Ports<br>Auto Learn<br>Enabled | Query<br>Robustness  | Query<br>Interval(sec.)<br>125 | Query Max<br>Response<br>Interval(sec.)       | Last Member<br>Query count<br>2 | Last Member<br>Query<br>Interval(sec)      | Immediate<br>Leave<br>Disabled | Modif |
| Volumi - Jami<br>Tredeting -<br>Fider -<br>s Table -<br>t                                                                                                    | - ICMP<br>No. | Shàopi<br>VLAN<br>ID | IGMP Snooping<br>Operation<br>Status<br>Disabled             | Router Ports<br>Auto Learn<br>Enabled | Query<br>Robust ness | Query<br>Interval(sec.)<br>125 | Query Max<br>Response<br>Interval(sec.)<br>10 | Last Member<br>Query count<br>2 | Last Member<br>Query<br>Interval(sec)<br>1 | Immediate<br>Leave<br>Disabled | Modif |
| Volumi 1 Aun<br>Tredeting<br>Filor<br>5 Table -                                                                                                    | - ICMP        | VLAN<br>ID           | IGMP Snooping<br>Operation<br>Status<br>Disabled             | Router Ports<br>Auto Learn<br>Enabled | Query<br>Robustness  | Query<br>Interval(sec.)<br>125 | Query Max<br>Response<br>Interval(sec.)<br>10 | Last Member<br>Query count<br>2 | Last Member<br>Query<br>Interval(sec)<br>1 | Immediate<br>Leave<br>Disabled | Modif |
| Voter I an<br>Treating<br>False 0<br>1<br>5 Table 0<br>5<br>5                                                                                                    | * IGMP        | VLAN<br>ID           | ng tablé<br>IGMP Snooping<br>Operation<br>Status<br>Disabled | Router Ports<br>Auto Learn<br>Enabled | Query<br>Robustness  | Query<br>Interval(sec.)<br>125 | Query Max<br>Response<br>Interval(sec)<br>10  | Last Member<br>Query count<br>2 | Last Member<br>Query<br>Interval(sec)<br>I | Immediate<br>Leave<br>Disabled | Modif |

**IGMP Snooping:** Select the IGMP Snooping enable or disable.

IGMP Snooping Version: Select the IGMP Snooping Version, IGMPv2 or IGMPv3.

**IGMP Snooping Report Suppression:**Select the IGMP Snooping Report Suppression enable or disable.

**IGMP Snooping Querier Setting** 

To display IGMP Snooping Querier Setting web page, click Switching > Multicast > IGMP Snooping > IGMP Snooping Querier Setting

| IGMP Sno         | oping Querier Setting                                                                                                    |                                                                                                    |                 |            |
|------------------|----------------------------------------------------------------------------------------------------|----------------------------------------------------------------------------------------------------|-----------------|------------|
| IGMP Snooping    | Ouerier Setting                                                                                                    |                                                                                                    |                 |            |
| VLAN ID          | Select VLANS                                                                                                    |                                                                                                    |                 |            |
| Querier State    | Barrisha Presidia                                                                                                    |                                                                                                    |                 |            |
| Querier Version  | England English                                                                                                    |                                                                                                    |                 |            |
| Querier version  | 10 V2 UV3                                                                                                    |                                                                                                    |                 |            |
| Apply            |                                                                                                    |                                                                                                    |                 |            |
|                  |                                                                                                    |                                                                                                    |                 |            |
| - querter Status |                                                                                                    |                                                                                                    |                 |            |
|                  | and the second second                                                                                                    |                                                                                                    |                 |            |
| VLAN ID          | Querier State                                                                                                    | Querier Status                                                                                                    | Querier Version | Querier II |
|                  | The Contract of Contract of Co | Manuficiarian                                                                                                    |                 |            |
| 1                | DISAMIAN                                                                                                    | Participation and a second second sec |                 |            |
| 1                | DISARIAN                                                                                                    | anniquintin                                                                                                    |                 |            |
| 1                | Dieselan                                                                                                    |                                                                                                    |                 |            |
| 1                | Distance                                                                                                    |                                                                                                    |                 |            |
| 1                | Disanlar                                                                                                    | handdana                                                                                                    |                 |            |
| 1                | Disaman                                                                                                    |                                                                                                    |                 |            |
| 1                | Disanian                                                                                                    |                                                                                                    |                 |            |
| 1                | DISTRICT                                                                                                    |                                                                                                    |                 |            |
| 1                | 101434164                                                                                                    |                                                                                                    |                 |            |
| 1                | (Distance)                                                                                                    |                                                                                                    |                 |            |
| 1                | LT IN A RULE                                                                                                    |                                                                                                    |                 |            |
| 1                | (DISALLA                                                                                                    |                                                                                                    |                 |            |
| -                | LT IN A RULE                                                                                                    |                                                                                                    |                 |            |
| -                |                                                                                                    |                                                                                                    |                 |            |
| 1                |                                                                                                    |                                                                                                    |                 |            |

VLAN ID: Select the VLANs to configure.

Querier State: Set the enabling status of IGMP Querier Election on the chose VLANs.

Enable: Enable IGMP Querier Election.

Disable: Disable IGMP Querier Election.

Version:Select the Querier Version,IGMPv2 or IGMPv3

**IGMP Static Group** 

To display IGMP Static Setting web page, click **Switching > Multicast > IGMP Snooping > IGMP Static Group** 

This page is used to configure specified ports as static member ports.

| IGMP Stati         | c Group          |              |        |
|--------------------|------------------|--------------|--------|
| IGMP Static Gro    | up               |              |        |
| VLAN ID            | seines VLANS     |              |        |
| Group IP Addres    |                  |              |        |
| Member Ports       | Select Ports -   |              |        |
|                    |                  |              |        |
| Add                |                  |              |        |
| + IDME Stavic Farm | ns               |              |        |
|                    |                  |              |        |
| VLAN ID            | Group IP Address | Member Ports | Modify |
|                    |                  |              |        |
|                    |                  |              |        |
|                    |                  |              |        |
|                    |                  |              |        |
|                    |                  |              |        |
|                    |                  |              |        |
|                    |                  |              |        |
|                    |                  |              |        |
|                    |                  |              |        |
|                    |                  |              |        |
|                    |                  |              |        |
|                    |                  |              |        |
|                    |                  |              |        |
|                    |                  |              |        |
|                    |                  |              |        |
|                    |                  |              |        |

IGMP Group Table

To display IGMP Group Table web page, click **Switching > Multicast > IGMP Snooping > IGMP** Group Table

This page is used to display IGMP Group Table statistics information.

| IGMP Gro        | up Table         |                |      |           |
|-----------------|------------------|----------------|------|-----------|
|                 |                  |                |      |           |
| - IGMP Group To | ble              |                |      |           |
|                 |                  | and the second |      |           |
| VLAN 1D         | Group IP Address | Member Parts   | Туре | Life(Sec) |
|                 |                  |                |      |           |
|                 |                  |                |      |           |
|                 |                  |                |      |           |
|                 |                  |                |      |           |
|                 |                  |                |      |           |
| etting          |                  |                |      |           |
| 140             |                  |                |      |           |
| ble             |                  |                |      |           |
|                 |                  |                |      |           |
| WI I            |                  |                |      |           |
| 0               |                  |                |      |           |
|                 |                  |                |      |           |
|                 |                  |                |      |           |
|                 |                  |                |      |           |
|                 |                  |                |      |           |
| -               |                  |                |      |           |
|                 |                  |                |      |           |
| -               |                  |                |      |           |
| -               |                  |                |      |           |
|                 |                  |                |      |           |
| 100             |                  |                |      |           |
|                 |                  |                |      |           |

## IGMP Router Port Setting

To display IGMP Router Port Setting web page, click **Switching > Multicast > IGMP Snooping > IGMP Router Port Setting** 

This page is used to configure specified ports as static route ports.

|                                                                                                    | IGMP Router        | Port Setting            |        |                     |        |
|----------------------------------------------------------------------------------------------------|--------------------|-------------------------|--------|---------------------|--------|
| Add                                                                                                    | Router Port        |                         |        |                     |        |
|                                                                                                    | VLAN ID            | Select VLANS            |        |                     |        |
| ng                                                                                                    | Туре               | Static O Forbidden      |        |                     |        |
| Abon 6 Stat                                                                                                    | ic Ports Select    | Select Static Ports +   |        |                     |        |
| Fort                                                                                                    | d Ports Select     | Called Control States - |        |                     |        |
| Appl                                                                                                    | ly l               |                         |        |                     |        |
| etting                                                                                                    | -                  |                         |        |                     |        |
| Letter Group                                                                                                    | outer Ports Status |                         |        |                     |        |
| iman Table                                                                                                    | LAN 10             | Static Ports Sel        | aire . | Forbid Borts Solart | Modify |
| outer Setting                                                                                                    |                    |                         |        |                     |        |
| croward with                                                                                                    |                    |                         |        |                     |        |
| Theothing                                                                                                    |                    |                         |        |                     |        |
|                                                                                                    |                    |                         |        |                     |        |
| Filter D                                                                                                    |                    |                         |        |                     |        |
| **************************************                                                                                                    |                    |                         |        |                     |        |
| ratue D                                                                                                    |                    |                         |        |                     |        |
| Trable of                                                                                                    |                    |                         |        |                     |        |
| a Table -                                                                                                    |                    |                         |        |                     |        |
| o Table                                                                                                    |                    |                         |        |                     |        |
| s Table - c                                                                                                    |                    |                         |        |                     |        |
| Name of Control of Control of Con |                    |                         |        |                     |        |

### **IGMP** Router Table

To display IGMP Router Table web page, click **Switching > Multicast > IGMP Snooping > IGMP Router Table** 

This page is used to display IGMP Router Table statistics information.

| Condition of the second of the     |                          |            |                   |  |
|------------------------------------|--------------------------|------------|-------------------|--|
|                                    | IGMP Router Tabl         | e          |                   |  |
| ik -                               |                          |            |                   |  |
| Settion                            | - Oynamic Router Table   |            |                   |  |
| Disabled                           | The second second second |            |                   |  |
|                                    | VLAN ID                  | Port       | Expiry Time (Sec) |  |
| ogregation ent                     |                          |            |                   |  |
| -11 - 4                            |                          |            |                   |  |
| peme<br>Pransoping, A              | - IGMP Results Table     |            |                   |  |
| 24/ Setting                        | 10 years                 | a huid for |                   |  |
| SMP Durne Sitting                  | VLANID                   | PortMask   |                   |  |
| DHD Drmat Links                    |                          |            |                   |  |
| GMF Router Setting                 |                          |            |                   |  |
| CHP Rolder Table<br>GHP Forward Al | + Fordbluer pouter Table |            |                   |  |
| hault Throating                    | MIAN TO                  | BeetMash   |                   |  |
| point Filter                       | VLAN IV                  | Furimuse   |                   |  |
|                                    | _                        |            |                   |  |
| 3                                  |                          |            |                   |  |
| dress Table 🔹 👻                    |                          |            |                   |  |
| Y 7                                |                          |            |                   |  |
|                                    |                          |            |                   |  |
|                                    |                          |            |                   |  |
| nment 👻                            |                          |            |                   |  |
| utics +                            |                          |            |                   |  |
| 10110                              |                          |            |                   |  |

## IGMP Forward All

To display IGMP Forward All web page, click Switching > Multicast > IGMP Snooping > IGMP Forward All

| IGMP For                                 | ward All                                                                                                    |  |
|------------------------------------------|----------------------------------------------------------------------------------------------------|--|
|                                          | and a second second second second second second second second second second second second second second second |  |
| • KoMP Forward /                         |                                                                                                    |  |
| with VLAN ID : 1                         |                                                                                                    |  |
| gation Port                              | Membership                                                                                                    |  |
| GE1                                      | 🗇 Static 🗇 Forbidden 🖲 None                                                                                    |  |
| GE2                                      | 🗇 Static 🗇 Forbidden 🔍 None                                                                                    |  |
| Shocolina G E S                          | Static O Forbidden 🖲 None                                                                                      |  |
| G E 4                                    | 🗇 Static 🔿 Forbidden 🖲 None                                                                                    |  |
| P Quener Setting<br>P Static Group G E S | 🔿 Static 💭 Forbidden 🖲 None                                                                                    |  |
| P Group Table G E6                       | 🔿 Static 🖤 Forbidden 🤷 None                                                                                    |  |
| P Router Setting<br>G E7                 | Static O Ferbidden 🖲 None                                                                                      |  |
| MP Forward All G E8                      | Static Serbidden Serbidden                                                                                     |  |
| cast Throthing GE9                       | Static D Forbidden @ None                                                                                      |  |
| ant Filter GE10                          | Static D Forbidden O None                                                                                      |  |
| GE11                                     | Static D Forbidden • None                                                                                      |  |
| 9<br>GE12                                | C Chang O Eachiddan 9 None                                                                                     |  |
| ss Table .                               |                                                                                                    |  |

## 5.3.6.3 Multicast Port Max-Groups

To display Multicast Port Max-Groups web page, click **Switching > Multicast >Multicast Port Max-Groups** 

This page is used to Limit the port can join one of the biggest Multicast instance.

| Multicast         | Port Max-Groups         |                |        |
|-------------------|-------------------------|----------------|--------|
| -                 | Lootion Cotting         |                |        |
| Max groups and    | action setting          | A              |        |
| tp type           | Port select Max Groups  | Action         |        |
| IPV4 🖌 Sele       | rct Ports + 256 (0-256) | B Deny Replace |        |
|                   |                         |                |        |
| Apply             |                         |                |        |
|                   |                         |                |        |
| - IGME Port Max 0 | roups information.      |                |        |
| sing 1            |                         |                |        |
| Port              | Max Group               | s              | Action |
| GE1               | 256                     |                | Deny   |
| GE2               | 256                     |                | Deny   |
| up Teble GE3      | 256                     |                | Deny   |
| der Setting GE4   | 256                     |                | D eny  |
| des Table GES     | 256                     |                | Deny   |
| GE6               | 256                     |                | D eny  |
| GE7               | 256                     |                | D eny  |
| GE8               | 256                     |                | Deny   |
| GE9               | 256                     |                | Deny   |
| GE10              | 256                     |                | Deny   |
| GE11              | 256                     |                | Deny   |
| GE12              | 250                     |                | Deny   |
| (F))              | 256                     |                | Denv   |
| 9613              | 16.00                   |                |        |

### Multicast Filter

This page allow user to Create filter instance.

# **Multicast Profile Setting**

To display Multicast Profile Setting web page, click **Switching > Multicast >Multicast Filter > Multicast Profile Setting** 

| Mult      | icast Profile Setti | ng          |          |        |          |
|-----------|---------------------|-------------|----------|--------|----------|
| Add Profi | le                  |             |          |        |          |
|           | Ip Type             | IPV4        |          |        |          |
|           | Profile Index       | 1 (1-128)   |          |        |          |
|           | Conun Loom          |             |          |        |          |
|           | aroup rrom          |             |          |        |          |
|           | Group to            |             |          |        |          |
| -         | Action              | Permit Deny |          |        |          |
| - IGMP-Pr | nilla Status        | Crown From  | Crown to | Artico | Modifier |
| THREE     | th the              | Group Troin | aroup to | Action | moun y   |
|           |                     |             |          |        |          |
|           |                     |             |          |        |          |
|           |                     |             |          |        |          |
|           |                     |             |          |        |          |
|           |                     |             |          |        |          |
|           |                     |             |          |        |          |
|           |                     |             |          |        |          |

## Multicast Profile Setting

To display IGMP Filter Setting web page, click **Switching > Multicast > Multicast Filter >** IGMP Filter Setting

This page is used to Filter on the port to bind to that instance.

| SAVE LOCUT REBORT R  | 19691                |                   |        |  |  |  |  |
|----------------------|----------------------|-------------------|--------|--|--|--|--|
| Status e             | IGMP Snoopi          | ng Filter Setting |        |  |  |  |  |
| Network .            |                      |                   |        |  |  |  |  |
| Switching *          | IGMP Snooping Fil    | ter Setting       |        |  |  |  |  |
| Part Sitting         | Port Select F        | liter Profile ID  |        |  |  |  |  |
| Enter Depableut      | Select Ports +       |                   |        |  |  |  |  |
| Reprint              | <u> </u>             |                   |        |  |  |  |  |
| Link Aggregation     | Apply                |                   |        |  |  |  |  |
| Mutical              |                      |                   |        |  |  |  |  |
| Uncerthe             | - Port Filter Status |                   |        |  |  |  |  |
| 10MP Snooping        |                      |                   |        |  |  |  |  |
| Multicol Christiling | Port                 | Filter Profile 10 | Action |  |  |  |  |
| Hubicast Father      |                      |                   |        |  |  |  |  |
| Carrier and Carrier  |                      |                   |        |  |  |  |  |
| Silitaria            |                      |                   |        |  |  |  |  |
| 30MP Filter Setting  |                      |                   |        |  |  |  |  |
| - Londo Estima       |                      |                   |        |  |  |  |  |
| SIF                  |                      |                   |        |  |  |  |  |
| HAT Address Table    |                      |                   |        |  |  |  |  |
| MAC Address Table 4  |                      |                   |        |  |  |  |  |
| Security e           |                      |                   |        |  |  |  |  |
| ACL •                |                      |                   |        |  |  |  |  |
| QoS e                |                      |                   |        |  |  |  |  |

## 5.3.7 Jumbo Frame

To display Jum bo Frame web page, click Switching > Jumbo Frame

| Halus                                         | -           | Jumbo Frame          |                   |  |
|-----------------------------------------------|-------------|----------------------|-------------------|--|
| lotwork.                                      |             |                      |                   |  |
| witching                                      | 4           | Jumbo Frame Setting  |                   |  |
| Port Setting                                  |             | Jumbo Frame (Bytes)  | 1522 (64.0216)    |  |
| Mirror<br>Link Appregation<br>VLAN Management | 9<br>8<br>9 | Аррђу                |                   |  |
| Nulticast<br>Junho Frank.                     | *           | - Banko Franc Config |                   |  |
| STP                                           | P           | Information Name     | Information Value |  |
| AC Address Table                              | **          | Junto Frane (Dytes)  | 1522              |  |
| curity.                                       | - 17        |                      |                   |  |
| L                                             | - 22        |                      |                   |  |
| 18                                            |             |                      |                   |  |
| ina gement                                    | -           |                      |                   |  |
| gnosties                                      |             |                      |                   |  |
| aintenance                                    |             |                      |                   |  |

Jumbo Frame: Jumbo frame size. The valid range is 0 bytes – 9216 bytes.

STP

The Spanning Tree Protocol (STP) is a network protocol that ensures a loop-free topology for any bridged Ethernet local area network.

## STP Global Setting

To display STP Global Setting web page, click Switching > STP > STP Global Setting

| tatus                                                                                                    | STP Global Setting                                                                                                    |                                                                                     |  |
|----------------------------------------------------------------------------------------------------|----------------------------------------------------------------------------------------------------|-------------------------------------------------------------------------------------|--|
| intwork                                                                                                    | *                                                                                                    |                                                                                     |  |
| witching                                                                                                    | Global Setting                                                                                                    |                                                                                     |  |
| Port Setting<br>Error Disabled<br>Mirror                                                                                                    | Enabled<br>BPDU Forward                                                                                                    | ⊖Enabled @Dizable#<br>®Raedusg ⊖Rifering                                            |  |
| Link Aggregation                                                                                                    | PathCost Method                                                                                                    | Oshort Slong                                                                        |  |
| VLAN Management                                                                                                    | Force Version                                                                                                    | RSTP-Operation 🛩                                                                    |  |
| Junto France                                                                                                    | Configuration Name                                                                                                    | DE AD BE EF 01-02 (Min 22 character)                                                |  |
| STP Global Setting<br>STP Port Setting<br>CIST Instance Settin                                                                                                    | Configuration Revision                                                                                                    | 0 (0.166536)                                                                        |  |
| STP Global Setting<br>STP Port Setting<br>CIST Instance Settin<br>CIST Port Setting<br>MST Instance Settin<br>MST Port Setting<br>CIP Statistics                                                    | Configuration Revision                                                                                                    | 0 (0.95535)                                                                         |  |
| STP Global Setting<br>STP Port Setting<br>CIST Instance Settin<br>CIST Port Setting<br>MST Instance Settin<br>MST Port Setting<br>STP Statistice                                                    | Contiguration Revision                                                                                                    | 0 (0.46536)                                                                         |  |
| STP Clobal Setting<br>STP Port Setting<br>CIST Port Setting<br>CIST Port Setting<br>MS1 Instance Settin<br>MS1 Port Setting<br>SID Statistica<br>C Address Table                                    | P<br>Configuration Revision<br>Apple                                                                                                    | 0 ((0 - 66536))                                                                     |  |
| STP Orbell Setting<br>STP Port Setting<br>CIST Instance Settin<br>CIST Port Setting<br>MST Instance Setting<br>MST Port Setting<br>STP Stabistice<br>CAddress Table<br>curity                       | Configuration Revision     Apple     Configuration Revision     Configuration Revision     STP Information Name     STP     BPBU Forward                                                                            | 0 (0 + 945 36)<br>Information Value<br>Disabled<br>Fooling                          |  |
| STP Global Setting<br>STP Port Setting<br>CIST Instance Betlin<br>CIST Port Setting<br>MST Port Setting<br>MST Port Setting<br>STP Statistics<br>C Address Table<br>curity                          | Contiguration Revision                                                                                                    | Information Value Diseased Fooding Imag                                             |  |
| STP<br>STP Droad Setting<br>STP Port Setting<br>CIST Instance Settin<br>CIST Port Setting<br>MST Port Setting<br>STP Statution<br>CAddress Table<br>currly<br>L<br>S                                | Configuration Revision  Apple  For STP in formation Name  For STP  For DPUU Forward  Cod Method  Parce Version  For Second                                                                                          | laformation Value Distance Distance Distance mage mage mage mage mage mage mage mag |  |
| STP Orbani Setting<br>STP Post Setting<br>CIST hourse Settin<br>CIST hourse Settin<br>STP fort Setting<br>MST Instance Setting<br>STP Statistics<br>C Address Table<br>curity<br>L<br>S<br>magement | Formulation Revision           Augeb           Augeb           Information Name           STP           BDUB Forward           Configuration           Configuration Name           To           Configuration Name | Information Value Directed Fooding Inng Information OF-AD (0: 44636)                |  |

Enabled: Set the STP status to be enabled/disabled on the Switch.

**BPDU Forward:** Choose BPDU packets is a flood or filtering

Path Cost Method : Choose the path overhead is short or long

Force Version: Select the operating mode of STP.

STP-Compatible: 802.1D STP operation.

RSTP-Operation: 802.1w operation.

MSTP-Operation: 802.1s operation.

Configuration Revision: Set the Revision of the Configuration Identification. (Range:0-65535).

STP Port Setting

To display STP Port Setting web page, click **Switching > STP > STP Port Setting** 

| atus 😁                                      | STP Po       | ort Setting          |                         |                    |             |            |         |
|---------------------------------------------|--------------|----------------------|-------------------------|--------------------|-------------|------------|---------|
| twork o                                     |              |                      |                         |                    |             |            |         |
| ritching 🖛                                  | STP Port Se  | tting                |                         |                    |             |            |         |
| Port Setting<br>Error Disabled              | Port Sele    | ect External Path Co | st Edge Part BPDU Filte | BPDU Guard P2P MAC | Migrate     |            |         |
| ince p                                      | Select Ports | - 0                  | No 💌 No 💌               | No M               |             |            |         |
| LAN Management b<br>uticast b<br>unbo Frame | Apply        | i.                   |                         |                    |             |            |         |
| STP 0.                                      | + COL POST   | 11 Alten             |                         |                    |             |            |         |
| STP Port Setting                            | Port         | Admin Enable         | External Cost           | Edge Port          | BPDV Filter | BPDU Guard | P2P MAC |
| CIST Instance Setting                       | 081          | Enable               | a                       | ND                 | Nó.         | No         | Vez     |
| MST Instance Setting                        | 082          | Enable               | a.                      | Mo                 | No          | No         | Ves     |
| MST Port Setting                            | QE 3         | Enable               | 0                       | No                 | No.         | No         | Ves.    |
| STP Statistics                              | OE 4         | Enable               | 0                       | No                 | No          | No         | Vez     |
|                                             | QE5          | Enable               | 0                       | No                 | No          | No         | Ves     |
| C Address Table 9                           | OE 6         | Enable               | 0                       | No                 | No          | 80         | Ves     |
| aurity 👻                                    | OE7          | Enable               | 0                       | No                 | No          | No         | Vez     |
| 6 m                                         | OEB          | Enable               | 0                       | 140                | No          | No         | Ves     |
| 5 <del>7</del>                              | OES          | Enable.              | a                       | No                 | No          | No         | Vez     |
| na gement 💎                                 | 0610         | Enable               | a                       | 145                | No          | No         | Vez     |
| gnostics 🗢 👻                                | GE11         | Enable               | Ø                       | No                 | No.         | No         | Vez     |
| intenance -                                 | OE12         | Enable               | 0                       | No                 | No          | No         | Vez     |
|                                             | GE13         | Enable               | 0                       | No                 | No          | No.        | Ves     |
|                                             | OE14         | Enable               | 0                       | No                 | No          | No         | Vea     |
|                                             | GETS         | Enable               | 0                       | 140                | No          | No         | Vez     |
|                                             | 0618         | Enable               | 0                       | No                 | No          | No         | Vea     |
|                                             | 0E17         | Enable               | 0                       | 140                | No          | No         | Vec     |
|                                             | 0818         | Enable               | 0                       | No                 | No          | No         | Vez     |

Port Select: Select the port list to specify which ports should apply this setting.

**External Path:** Cost Set the port's contribution, when it is the Root Port, to the Root Path Cost for the Bridge. (0 means `Auto`).

Edge Port: Set the edge port configuration.

No: Force to false state (as link to a bridge).

Yes: Force to true state (as link to a host).

BPDU Filter: Set the BPDU Filter configuration.

No: Disable BPDU filter function.

Yes: Enable BPDU filter function.

To avoid transmitting BPDU from the specified ports.

**BPDU Guard :** Set the BPDU Guard configuration.

No: Disable BPDU guard function.

Yes: Enable BPDU filter function.

To drop directly the received BPDU from the specified ports.

P2P MAC: Set the Point-to-Point port configuration.

No: Force to false state.

Yes: Force to true state.

**Migrate:** Force to try to use the new MST/RST BPDUs, and hence to test the hypothesis that all legacy systems that do not understand the new BPDU formats have been removed from the LAN segment on the port(s).

**CIST** Instance Setting

To display CIST Instance Setting web page, click **Switching > STP > CIST Instance Setting** 

| tatus 😐                                                                                                    | CIST Instance Setting                                                                                                    |                                                                    |  |
|----------------------------------------------------------------------------------------------------|----------------------------------------------------------------------------------------------------|--------------------------------------------------------------------|--|
| etwork 🗢                                                                                                    |                                                                                                    |                                                                    |  |
| witching v                                                                                                    | CIST Instance Setting                                                                                                    |                                                                    |  |
| Port Setting                                                                                                    | Priority                                                                                                    | 32768                                                              |  |
| Nirror Disables                                                                                                    | Max Hops                                                                                                    | 20 (1-40)                                                          |  |
| Link Aggregation D                                                                                                    | Forward Delay                                                                                                    | 15 (4-30)                                                          |  |
| Multicent p                                                                                                    | Max Age                                                                                                    | 30 (6-40)                                                          |  |
| Junibo Frame                                                                                                    | Tx Hold Count                                                                                                    | 6 (1-10)                                                           |  |
| and a second second sec                                                                                                    |                                                                                                    |                                                                    |  |
| STP Glubal Setting<br>STP Port Setting                                                                                                    | Hello Time                                                                                                    | 2(1.10)                                                            |  |
| STP Glubal Setting<br>STP Port Setting<br>CIST Instance Setting<br>MST Instance Setting<br>MST Port Setting<br>MST Port Setting<br>STP Statistics                                                                                                    | Hello Time<br>Apply<br>- CIST MALANCE WTOTMALLINE                                                                                           | (2                                                                 |  |
| STP Glubal Setting<br>STP Port Setting<br>CIST Instance Setting<br>CIST Port Setting<br>MST Instance Setting<br>MST Port Setting<br>STP Statistics                                                                                                    | Hetro Time<br>Apply<br>• CIST INSTANCE INTO MILLION<br>Information Herm                                                                     | 2 (1.10)                                                           |  |
| STF Gruhni Setting<br>STP Port Setting<br>CIST Instance Setting<br>CIST Port Setting<br>MST Instance Setting<br>MST Port Setting<br>STP Statistics                                                                                                    | Hetto Time<br>Apply<br>• cliff mitrance automotifan<br>Information Hane<br>Priority                                                         | 2 (1.10)<br>Information Value<br>(22768                            |  |
| STF Grubal Setting<br>STF Port Setting<br>CIST instance Setting<br>UST Instance Setting<br>MST Port Setting<br>STF Stalistics<br>AC Address Table *<br>curry *                                                                                                    | Hélio Time<br>Apply<br>Chill Burkey Balance<br>Information Hanse<br>Priority<br>Max Rope                                                    | 2 (1.10)<br>Information Value<br>12768<br>20                       |  |
| STE Grahal Setting<br>STE Pert Setting<br>CIST Initiance Setting<br>UST Initiance Setting<br>NST Initiance Setting<br>NST Pert Setting<br>STE Statistics<br>AC Address Table **<br>curry -                                                                                                    | Hetro Time<br>Apply<br>• CIST Wittake Witermetion<br>Information Name<br>Priority<br>Mas Ropa<br>Forward Delay                              | 2 (1.10)<br>Information Value<br>12768<br>20<br>15                 |  |
| STP Orlabul Setting<br>STP Port Setting<br>CIST Instance Setting<br>INST leatance Setting<br>MST Port Setting<br>STP Statusice<br>AC Address Table<br>CCL =                                                                                                    | Hetto Time<br>Apply<br>City Margock whom allow<br>Information Hame<br>Priority<br>Max Hope<br>Proverd Datay<br>Max App                      | 2                                                                  |  |
| STP Orlabel Setting<br>STP Port Setting<br>CIST Practice Setting<br>CIST Port Setting<br>VET Instance Setting<br>VET Instance Setting<br>VET Port Setting<br>STP Situation<br>Addresse Table •<br>St •<br>st •<br>st •<br>st •<br>st •<br>st •<br>st •<br>st •<br>st •<br>st •<br>st •<br>st •<br>st •<br>st •<br>st •<br>st •<br>st •<br>st •<br>st •<br>st •<br>st ·<br>st ·<br>st · | Hélio Time<br>Apply<br>C CIST WIT LUCC WITH MILLON<br>Information Hame<br>Priority<br>Max Nops<br>Forward Dulay<br>Max Age<br>Ta Held Count | 2(1.10)<br>Information Velue<br>52768<br>20<br>15<br>20<br>6<br>20 |  |

Priority: Set the Bridge Priority in the specified CIST instance

Max Hops: Set the value of the maximum number of hops in the region.

**Forward Delay:** Set the delay time an interface takes to converge from blocking state to forwarding state.

**Max Age:** Set the time any switch should wait before trying to change the STP topology after unhearing Hello BPDU.

Tx Hold Count: Set the Transmit Hold Count used to limit BPDIU transmission rate.

Hello Time: Set the interval between periodic transmissions of BPDU by Designated Ports.

**CIST Port Setting** 

| То с | lisp | lay CIST | Port | Setting <b>v</b> | web | page, | clic | k Switc | hing > | STP | > CIS | T Port | : Settir | ng |
|------|------|----------|------|------------------|-----|-------|------|---------|--------|-----|-------|--------|----------|----|
|------|------|----------|------|------------------|-----|-------|------|---------|--------|-----|-------|--------|----------|----|

| SAVE LODGOT   REBOOT   REPORT                                                        | 100       |                                        |                                    |                                    |                           |                       |                          |                          |                          |                          |                        |                      |              |            |
|--------------------------------------------------------------------------------------|-----------|----------------------------------------|------------------------------------|------------------------------------|---------------------------|-----------------------|--------------------------|--------------------------|--------------------------|--------------------------|------------------------|----------------------|--------------|------------|
| Status                                                                               | CIS       | T Port Se                              | tting                              |                                    |                           |                       |                          |                          |                          |                          |                        |                      |              |            |
| etwork o                                                                             |           |                                        |                                    |                                    |                           |                       |                          |                          |                          |                          |                        |                      |              |            |
| witching                                                                             | CIST Po   | rt Setting                             | _                                  | _                                  | _                         |                       |                          |                          |                          |                          |                        |                      |              |            |
| Port Setting<br>Error Disabled                                                       | Port      | Select                                 | Priority 1                         | internal Pa<br>(0 = Au             | th Cost<br>(o)            |                       |                          |                          |                          |                          |                        |                      |              |            |
| Link Aggregation 5                                                                   | Select Po | 175 -                                  | 128 🔛                              | B                                  |                           |                       |                          |                          |                          |                          |                        |                      |              |            |
| VLAN Management b<br>Multicast b<br>Junio Franje                                     | Apply     |                                        |                                    |                                    |                           |                       |                          |                          |                          |                          |                        |                      |              |            |
| STP P                                                                                | - 057 0   | NOTESTANDA                             |                                    |                                    |                           |                       |                          |                          |                          |                          |                        |                      |              |            |
| STP Global Setting<br>STP Port Setting<br>CIST Instance Setting<br>CIST Port Setting | Port      | Indentifier<br>(Priority /<br>Port Id) | External<br>Path Cost<br>Conf/Oper | Internal<br>Path Cost<br>Conf/Oper | Designated Root<br>Bridge | External<br>Root Cost | Regional Root<br>Bridge  | Internal<br>Root<br>Cost | Designated<br>Bridge     | Internal<br>Port<br>Path | Edge Port<br>Conf/Oper | P2P MAC<br>Conf/Oper | Port<br>Role | Port State |
| MST Instance Setting                                                                 |           |                                        |                                    |                                    | Inc.                      |                       |                          | -                        | 0.1                      | Cost                     |                        |                      |              |            |
| MST Fort Setting                                                                     | OE1       | 128 / 1                                | 0/20000                            | 0/20000                            | 00:00:00:00:00:00         | 0                     | 00:00:00:00:00:00        | 0                        | 00:00:00:00:00 00        | 20000                    | No FNo                 | Auto / Ne            | Disabed      | Disabled   |
| STP Stenatica                                                                        | QE 2      | 128 / 2                                | 0/20000                            | 0/20000                            | 0 / 00 00 00 00 00 00     | 0                     | 0 /<br>00.00:00:00:00:00 | 0                        | 0 /<br>00:00:00:00:00:00 | 20000                    | No / No                | Auto / No            | Disabed      | Disabled   |
| AC Address Table 🗢                                                                   | -96.3     | 128 / 3                                | 0/20000                            | 0/20000                            | 0 / 00 00 00 00 00        | 9                     | 0 / 00 80 00 00 00 00    | 0                        | 0.7                      | 20000                    | No / No                | Aute J Ne            | Disabed      | Disabled   |
| CL **                                                                                | OE4       | 128 / 4                                | 0 / 20000                          | 0/20000                            | 0 / 00 00 00 00 00 00     | 0                     | 0 / 00 00 00 00 00 00    | 0                        | 0 / 00.00.00.00.00       | 20000                    | tio / No               | Auto / No            | Disabled     | Disabled   |
| anagement 👳                                                                          | 0E5       | 128 / 5                                | 0 / 20000                          | 0/20000                            | 0 / 00 00 00 00 00 00     | Ð                     | 0 / 00:00:00:00:00       | 0                        | 0/                       | 20000                    | No / No                | Auto / No            | Disabed      | Disabled   |
| agnostics 🗢                                                                          | 006       | 120/6                                  | 0 / 20000                          | 0 / 20000                          | 0 / 00 00 00 00 00 00     | ġ.                    | 07                       | 6                        | 01                       | 20000                    | No I No                | Auto J No            | Disabed      | Disabled   |
|                                                                                      | GE7       | 128 / 7                                | 0 / 20000                          | 0 / 20000                          | 0 / 00 00 00 00 00 00     | 0                     | 0 / 00 00 00 00 00 00    | 0                        | 07                       | 20000                    | No / No                | Auto J No.           | Disabed      | Disabled   |
|                                                                                      | 06.8      | 128 / 8                                | 0 / 20000                          | 0/20000                            | 0 / 00 00 00 00 00 00     | a                     | 1.0                      | a                        | 0 / 00 00 00 00 00 00    | 20000                    | No / No                | Auto / No            | Disabed      | Disabled   |
|                                                                                      | 089       | 128 / 9                                | 0/20000                            | 0/20000                            | 0 / 00 00 00 00 00 00     | Q                     | 0 / 00 00 00 00 00 00    | 0                        | 0 / 00:00:00:00:00       | 20000                    | No / No                | Auto / No            | Disabed      | Disabled   |
|                                                                                      | OE10      | 128 / 10                               | 0 / 20000                          | 0/20000                            | 0 / 00 00 00 00 00 00     | 0                     | 0.7                      | 0                        | 0/ 00 00 00 00 00        | 20000                    | No / No                | Auto / Ves           | Disabed      | Forwarding |

Port Select : Select the port list to specify which ports should apply this setting.

Priority: Set the Port Priority to the selected ports in the specified CIST instance.

**Internal Path Cost:** Set the Internal Path Cost to the selected ports in the specified CIST instance. (0 means `Auto`)

MST Instance Setting

To display MST Instance Setting web page, click Switching > STP > MST Instance Setting

|                                                                                                    | MST Instance Setting                                                                                                    |                                                                |            |          |
|----------------------------------------------------------------------------------------------------|----------------------------------------------------------------------------------------------------|----------------------------------------------------------------|------------|----------|
| Switching ~                                                                                                    | MST Instance Setting                                                                                                    |                                                                |            |          |
| Port Setting<br>Error Disabled<br>Nirror p<br>Link Aggregation b<br>VLAN Management b<br>Muticatt b<br>Jumbo Freme<br>STP b | MSTHUD (S.15)<br>V.AN Liet (S.<br>Apply<br>+ RST Instance Setting Information                                                         | 1094) Priority<br>32768 %                                      |            |          |
| STP Clobal Setting<br>STP Port Setting<br>CIST Instance Setting<br>CIST Port Setting                                        | MST) Status                                                                                                    | VLAN LIN                                                       | YLAH Count | Priority |
| MST Port Setting                                                                                                    | - 457 Instance Status                                                                                                    |                                                                |            |          |
| TH Statistics                                                                                                    | Information Name                                                                                                    | Industry of the Manhard                                        |            |          |
| are automatica                                                                                                    |                                                                                                    | intomation value                                               |            |          |
| AC Address Table                                                                                                    | MISTI ID                                                                                                    | 1                                                              |            |          |
| AC Address Table +                                                                                                    | MSTI ID<br>Regional Root Bridge                                                                                                    | 1<br>normation value                                           |            |          |
| AC Address Table 👳                                                                                                    | MSTEID<br>Regional Root Bridge<br>Internal Root Cost                                                                                  | 5<br>-1-                                                       |            |          |
| AC Address Table 🔫<br>scurity 🔫                                                                                             | MSTI ID<br>Regional Root Bridge<br>Internal Root Cost<br>Designated Bridge                                                            | 1<br>1<br>1<br>1<br>-f=<br>-f=<br>-j_=                         |            |          |
| AC Address Table +<br>country +<br>IL +<br>IS +                                                                             | MSTEED<br>Regional Root Bridge<br>Internal Root Cost<br>Designated Bridge<br>Root Port                                                |                                                                |            |          |
| AC Address Table v<br>ecutity v<br>CL v<br>os v<br>ana generative                                                           | MSTI 10<br>Regional Root Bridge<br>Internal Root Coal<br>Designated Bridge<br>Root Port<br>Mas Age                                    | ಷಣರಗಳನ್ನು ಕಾರ್ಯ<br>1<br>ಸರ್<br>-/-<br>-/-<br>-/-<br>-/-<br>-/- |            |          |
| AC Address Table *<br>ecutiv *<br>CL *<br>os *<br>enspement *<br>enonoce *                                                  | ASTI 10<br>Regional Root Bridge<br>Internal Root Cost<br>Designated Bridge<br>Root Port<br>Max Age<br>Forward Delay                   | 1 1 1 1 1 1 1 1 1 1 1 1 1 1 1 1 1 1 1                          |            |          |
| AC Address Table 7<br>iecution 7<br>iccle 7<br>io5 7<br>fana gement 7<br>isgnostics 7<br>kindenance 7                       | MSTI ID<br>Regional Root Pridge<br>Internet Root Cod<br>Designated Dridge<br>Root Port<br>Max Age<br>Forward Delay<br>Romainging Napa | 1 1 1 4 4 4 4 4 4 4 4 4 4 4 4 4 4 4 4 4                        |            |          |

MSTI ID: Set the MSTI ID to specified the MST instance.

VLAN List: Set the VLAN List.

Priority: Set the Bridge Priority in the specified MST instance.

**MST Port Setting** 

To display MST Port Setting web page, click Switching > STP > MST Port Setting

| Statua                                                         | MST      | Ports    | Setting                                |                                 |                                  |                    |                   |                    |           |            |
|----------------------------------------------------------------|----------|----------|----------------------------------------|---------------------------------|----------------------------------|--------------------|-------------------|--------------------|-----------|------------|
| Network 🗢                                                      | -        |          |                                        |                                 |                                  |                    |                   |                    |           |            |
| Switching 👳                                                    | MST Port | Setting  | 1                                      |                                 |                                  |                    |                   |                    |           |            |
| Post Setting<br>Error Disabled                                 | MST      | 4D       | Part Sele                              | nct Priority                    | internal Path Cost<br>(0 = Auto) |                    |                   |                    |           |            |
| Mirror P<br>Link Appregation P                                 | 1        |          | Select Ports                           | 128                             | 0                                |                    |                   |                    |           |            |
| VLAN Management D<br>Muticaat D<br>Jumbo Franz                 | Apph     |          |                                        |                                 |                                  |                    |                   |                    |           |            |
| STP Dichel Setting                                             | - HST P  | 9¥ 51610 | •                                      |                                 |                                  |                    |                   |                    |           |            |
| STP Port Setting<br>CIST Instance Setting<br>CIST Port Setting | MS TI    | Port     | Indentifier<br>(Priority / Port<br>Id) | Internal Path Cost<br>Conf/Oper | Regional Root Bridge             | Internal Root Cost | Designated Bridge | Internal Path Cost | Port Role | Part State |
| MST Instance Setting                                           | 1        | OE T     | 128/1                                  | 0/-                             | -die                             |                    | -f=               | -                  | -         | -          |
| MST Port Setting                                               | 1        | OE 2     | 128/2                                  | 0/                              |                                  | -                  |                   | +                  | -         | -          |
| STP Statistics                                                 | 1        | DE 3     | 128/3                                  | 0/                              |                                  |                    | wfor .            | -                  | -         | **         |
|                                                                | 1        | OE4      | 128/4                                  | 01                              | and so.                          | -                  | infor             | -                  |           | 14         |
| AC Address Table O                                             | 1        | OES      | 120/5                                  | 0/                              |                                  | -                  | refer             | 44                 | -         | -          |
| ecurity -                                                      | 1        | GER      | 128/6                                  | 0/-                             | mber                             | -                  | nte               | -                  | -         | -          |
| CL                                                             | 1        | DE7      | 120/7                                  | 0/-                             | -In                              | -                  | ale               | -                  | Î.        | 4          |
| oS 👳                                                           | 1        | 020      | 120/8                                  | 0/-                             | de                               | -                  | ale               | 4                  | -         | -          |
| lana gement 👳                                                  | 1        | DEB      | 128/9                                  | 01                              | ala                              | -                  | whee              | -                  | 1         |            |
| iegnoolice 🗢 🗢                                                 | 1        | GE 10    | 120/10                                 | 0/                              | ala                              | 2                  | infor             |                    | -         | 2          |
| laintenance 🚽                                                  | 1        | OE 11    | 120/11                                 | 0/                              | ulu.                             | -                  | infa.             | ++                 | -         | 44         |
|                                                                |          | 0812     | 128/12                                 | 0/                              | wheel .                          | -                  | ate               | -                  | +         | 4          |
|                                                                |          | 0213     | 120/12                                 | 0/-                             | -de-                             |                    | -1-               | -                  |           | -          |
|                                                                | 1        | OE 14    | 120/14                                 | 0/                              | ala                              | -                  | nla               | -                  | -         | **         |
|                                                                | 1        | GE15     | 128/15                                 | 0/                              | -1-                              | -                  | +f=-              | -                  | -         | -          |
|                                                                | 1        | 0E10     | 128/16                                 | 0/                              | ساليد                            | -                  | 4/4               | #                  | -         | 4          |
|                                                                |          | 1.010    | 075005                                 | 25                              |                                  |                    |                   |                    |           |            |

MST ID: Set the MSTI ID to specify MST instance.

Port Select : Select the port list to specify which ports should apply this setting.

**Priority:** Set the Port Priority to the selected ports in the specified MST instance.

**Internal Path Cost:** Set the Internal Path Cost tot he selected ports in the specified MST instance. (0 means `Auto`)

**STP Statistics** 

To display STP Statistics web page, click Switching > STP > STP Statistics

| tatus                          | -    | STP St       | atistics                        |                    |                     |                                    |                       |                           |
|--------------------------------|------|--------------|---------------------------------|--------------------|---------------------|------------------------------------|-----------------------|---------------------------|
| letwork                        | -    |              |                                 |                    |                     |                                    |                       |                           |
| iwitching                      | *    | - STE STATUT | line                            |                    |                     |                                    |                       |                           |
| Port Setting<br>Error Disabled | P    | Port         | Configuration BDPUs<br>Received | TCH BDPUs Received | MSTP BDPUs Received | Configuration 80PUs<br>Transmitted | TCH BDPUs Transmitted | MSTP BDPUs<br>Transmitted |
| Link Aggregation               | D    | OE1          | Ú                               | 0                  | a                   | 0                                  | 0                     | 0                         |
| VI. AN Management              | Ð.   | OE 2         | 0                               | 0                  | 0                   | a                                  | 0                     | 0                         |
| Multices!                      | P    | 063          | 0                               | 0                  | 0                   | 0                                  | 0                     | 0                         |
| STP                            | P    | QE 4         | 0                               | 0                  | 0                   | 0                                  | 0                     | 0                         |
| OTE Clubst Calling             |      | GES          | 0                               | 0                  | 0                   | 0                                  | 0                     | 0                         |
| STP Port Setting               | 21   | QE 6         | q                               | 0                  | 0                   | 0                                  | 0                     | 0                         |
| CIST Instance Sett             | ling | 067          | 0                               | 0                  | 0                   | a                                  | 0                     | 0                         |
| CIST Port Setting              |      | OEB          | Ū.                              | 0                  | 0                   | 0                                  | 0                     | 10                        |
| MST Instance Sett              | ing  | 0E 9         | 0                               | 0                  | 0                   | 0                                  | 0                     | 0                         |
| STP Statistics                 |      | 0E10         | n                               | 0                  | 0                   | a                                  | 0                     | 0                         |
|                                |      | GE 1 Y       | 0                               | Ó                  | 0                   | 0                                  | 0                     | 0                         |
| AC Address Table               | *    | 0E12         | ø                               | 0                  | 0                   | 0                                  | 0                     | 0                         |
| curity                         | ÷    | 0613         | 0                               | 0                  | a                   | 0                                  | 0                     | 0                         |
| il.                            | -    | GE14         | 0                               | 0                  | 0                   | 0                                  | 0                     | 0                         |
| as .                           | -17  | 0E15         | 0                               | 0                  | ů.                  | ٥                                  | 0                     | 0                         |
| anagement                      | -    | 0E16         | 0.                              | 0                  | 9                   | 0                                  | 0                     | 0                         |
| egnostics                      | ÷    | 0617         | â                               | 0                  | u                   | 0                                  | ú                     | 0                         |
| aintenance                     | -    | 0E18         | 0                               | 0                  | 0                   | 0                                  | 0                     | 0                         |
|                                |      | OE19         | 0                               | 0                  | Ú.                  | 0                                  | 0                     | 0                         |
|                                |      | GE 20        | Û                               | 0                  | U                   | U                                  | 0                     | 0                         |
|                                |      | 0E21         | 0                               | 0                  | 8                   | 8                                  | 0                     | 0                         |
|                                |      | 06.22        | û.                              | 0                  | 0                   | 0                                  | 0                     | 0                         |
|                                |      | 0623         | ú                               | 0                  | ô.                  | ¢.                                 | ú.                    | 0                         |
|                                |      | 08.24        | Û.                              | 0                  | a .                 | 0                                  | 0                     | 0                         |

# 5.4 MAC ADDRESS TABLE

## Static Mac Setting

To display Static Mac Setting web page, click Mac Address Table > Static Mac Setting

| atua                                                             | Static MAC          | 10                               |            |   |             |                    |        |
|------------------------------------------------------------------|---------------------|----------------------------------|------------|---|-------------|--------------------|--------|
| work 👻                                                           |                     |                                  |            |   |             |                    |        |
| witching <del>–</del>                                            | Static MAC Settin   |                                  |            |   |             |                    |        |
| AC Address Table 👳                                               | MAC Address         | Port                             | VLAN       |   |             |                    |        |
| Static MAC Setting                                               | 00.00.00.00.00.0000 | 051                              | delegates) |   |             |                    |        |
| C Fatering                                                       | for second on stand | 1000                             | demon(1)   | - |             |                    |        |
| Setting<br>Departure Learned                                     | Ann                 |                                  |            |   |             |                    |        |
| RMA Setting                                                      | - MILLING WAR STAT  | 48                               |            |   |             |                    |        |
| tMA Setting<br>contly →                                          | + Mark-WAC State    | 48                               |            |   |             |                    |        |
| CMA Setting                                                      | Mark-WAC State      | MAC Address                      |            |   | Port        | VLAN               | Delete |
| RMA Setting<br>Teanity ==<br>CL ===<br>PS ===                    | HO.                 | MAC Address<br>DE-AD-BE-EF-01-82 |            |   | Port        | VLAN<br>default(1) | Delete |
| tMA Setting<br>curity →<br>L ~<br>S ~<br>nsgement →              | + WATE WAT NAM      | MAC Address<br>DE-AD-BE-EF-D1-B2 |            |   | Port<br>CPU | VLAN<br>Gebut(1)   | Delete |
| And Setting<br>Accurity ↔<br>CL ↔<br>ans gement ↔<br>agnostics ↔ | He.                 | MAC Address<br>DE-AD-BE-EF-D1-B2 |            |   | Port<br>CPU | VLAN<br>Gebaut(1)  | Deteto |

**MAC Address:** The MAC address to which packets will be statically forwarded. If Type is unicast, enter unicast MAC address in this field; If Type is multicast, enter multicast MAC address in this field.

**Port:** If Type is unicast, select the port number of the MAC entry; If Type is multicast, select the port list of the MAC entry.

VLAN: The VLAN ID number of the VLAN on which the above MAC address resides.

## MAC Filtering

To display MAC Filtering web page, click Mac Address Table > MAC Filtering

| us                                                                                                    | MAC Filterin         | ig line       |       |        |
|----------------------------------------------------------------------------------------------------|----------------------|---------------|-------|--------|
| vark 🗢                                                                                                    |                      |               |       |        |
| ching 👳                                                                                                    | MAC Filtering Sett   | ing           |       |        |
| Address Table 🗸                                                                                                 | MAC Address          | VLAN (1-4094) |       |        |
| atic MAC Setting                                                                                                | 00 00 00 00 00 00 00 |               |       |        |
| C Filtenng                                                                                                    | 100.001 00.001 0 0 m | 15            |       |        |
| namic Address<br>tling<br>namic Learned<br>(A Setting                                                           | Add                  |               |       |        |
| urity 🤝                                                                                                    |                      |               |       |        |
|                                                                                                    | No.                  | MAC Address   | VLAII | Action |
| 7                                                                                                    |                      |               |       |        |
| - tranaga                                                                                                    |                      |               |       |        |
| nostics                                                                                                    |                      |               |       |        |
| demonstration of the second second second second second second second second second second second second second |                      |               |       |        |

**MAC Address:** The MAC address to which packets will be filtered. This must be a unicast MAC address.

VLAN: The VLAN ID number of the VLAN on which the above MAC address resides.

Dynamic Address Setting

To display Dynamic Address Setting web page, click Mac Address Table > Dynamic Address Setting

This page is used to set the MAC address of the aging time to study

| EAVE LODGUT   REED                  | ICT   REFR | ESH                               |                   |  |
|-------------------------------------|------------|-----------------------------------|-------------------|--|
| Stelus                              | -          | Dynamic Address Setting           |                   |  |
| Switching                           | *          | Provide Address Provide           |                   |  |
| MAC Address Table                   |            | Anter Time The Charles in the     |                   |  |
| Static MAC Setting<br>MAC Filtering |            | Agend - 1010 - 1010 - 1010 - 0101 |                   |  |
| Dynamic Address<br>Setting          |            | APR A                             |                   |  |
| Dynamic Learned<br>RMA Setting      | - 1        | + Dyngmic address Malus           |                   |  |
| Security                            |            | Information Name                  | Information Value |  |
| ACI,                                | 17         | Aging time                        | 500               |  |
| 005                                 |            |                                   |                   |  |
| Management                          | *          |                                   |                   |  |
| Disgnostics                         |            |                                   |                   |  |
| Maintenance                         | 2          |                                   |                   |  |

Aging Time: Set the time needed for aging

Dynamic Learned

To display Dynamic Learned web page, click Mac Address Table > Dynamic Learned

| Network  v switching  v MAC Address Table  v Static MAC setting Dynanic Address Sytem Dynanic Learnad                        | GE1<br>default<br>et diess balon 00.00 00 00 00<br>Clear                                                                                                    | 3          |         |       |                         |  |
|----------------------------------------------------------------------------------------------------|----------------------------------------------------------------------------------------------------|------------|---------|-------|-------------------------|--|
| ARC Address Table • Oraci<br>ARC Address Table • Orac<br>Static MAC Setting<br>Dynamic Address<br>Setting<br>Dynamic Learned | GE1 default default de | 3          |         |       |                         |  |
| AC Address Table  ULA<br>Static MAC Setting<br>MAC Filtening<br>Oynanic Address<br>Setting<br>Oynanic Learned                | GE1 default default de | 3          |         |       |                         |  |
| Static MAC Setting Static MAC Setting Mac<br>MAC Fillering Mac<br>Oynamic Address Setting View<br>Setting                    | Address 00.00.00.00.00.00                                                                                                    | 3          |         |       |                         |  |
| Dynamic Address View<br>Setting<br>Dynamic Learned                                                                           | Clear                                                                                                    |            |         |       |                         |  |
| Dynamic Learned                                                                                                    |                                                                                                    |            |         |       |                         |  |
|                                                                                                    |                                                                                                    |            |         |       |                         |  |
| RMA Setting                                                                                                    | c Address information                                                                                                    |            |         |       |                         |  |
| scurity                                                                                                    | la l                                                                                                    |            |         |       |                         |  |
| CL 👻                                                                                                    | L                                                                                                    |            | -       |       |                         |  |
| S W                                                                                                    | C Address                                                                                                    | VLAN       | Type    | Port  |                         |  |
| nagement - 00                                                                                                    | E0:53.08:02:32                                                                                                    | detaut(1)  | Dynamic | 0E.24 | And in State. NAC table |  |
| agnostics 08                                                                                                    | 60.66 FO.3F AD                                                                                                    | detault(1) | Dynamic | GE10  | Add to Static MACtable  |  |
| aintenance 🗢                                                                                                    |                                                                                                    |            |         |       |                         |  |
| T                                                                                                    | tal Entries                                                                                                    |            |         |       |                         |  |

**Port:** Select the port number to show or clear dynamic MAC entries. If not select any port, VLAN and MAC address, the whole dynamic MAC table will be displayed or cleared.

**VLAN:** Select the VLAN to show or clear dynamic MAC entries. If not select any port, VLAN and MAC address, the whole dynamic MAC table will be displayed or cleared.

**MAC Address:** Select the MAC address to show or clear dynamic MAC entries. If not select any port, VLAN and MAC address, the whole dynamic MAC table will be displayed or cleared.

**RMA MAC Address** 

To display RMA MAC Address web page, click Mac Address Table > RMA MAC Address

| Status                                        | - | Reserved MAC Addr          | Reserved MAC Addresses |        |        |  |  |  |
|-----------------------------------------------|---|----------------------------|------------------------|--------|--------|--|--|--|
| Retwork                                       |   |                            |                        |        |        |  |  |  |
| Switching                                     |   | Reserved MAC Addresses S   | etting                 |        |        |  |  |  |
| MAC Address Table                             | * | MAC Address                | Select MAC Adufress +  |        |        |  |  |  |
| Static MAC Satting<br>MAC Filtering           |   | Action                     | ORees @Bridge ODiscard |        |        |  |  |  |
| Dynamic Address<br>Setting<br>Dynamic Learned |   | Apply                      |                        |        |        |  |  |  |
| RM A Setting                                  |   |                            |                        |        |        |  |  |  |
| Security                                      | - | - Reserved WAC Addresses C | untig                  |        |        |  |  |  |
| ACL                                           |   | MAC Address                |                        | Action | Delete |  |  |  |
| 995                                           | * |                            |                        |        |        |  |  |  |
|                                               | - |                            |                        |        |        |  |  |  |
| Mana gement                                   |   |                            |                        |        |        |  |  |  |
| Management<br>Diagnostics                     |   |                            |                        |        |        |  |  |  |

# 5.5 SECURITY

Use the Security pages to configure settings for the switch security features.

Storm Control

**Global Setting** 

To display Global Setting web page, click Security > Storm Control > Global Setting

|                         | Storm Control Global                                                                                                    |                      |                   |  |
|-------------------------|----------------------------------------------------------------------------------------------------|----------------------|-------------------|--|
| twork 9                 |                                                                                                    |                      |                   |  |
| vitching 🔫              | Storm Control Global Setting                                                                                                    |                      |                   |  |
| AC Address Table        | itely in the second second s | A 0.                 |                   |  |
| curity -                | UNIC                                                                                                    | (2.001 (3.00)        |                   |  |
| storm Control           | Preamble & IFG                                                                                                    | SEveluges O Includes |                   |  |
| PRANAL Property         | Annh                                                                                                    |                      |                   |  |
| Part Setting            |                                                                                                    |                      |                   |  |
| RUZ 1X<br>DHCP Snooping | - starni Canreat Gladial Information                                                                                                    |                      |                   |  |
| Port Security           | Information Name                                                                                                    |                      | Information Value |  |
| AAA                     | Unit                                                                                                    |                      | bps               |  |
| Radius Server           | Preamble & IFG                                                                                                    |                      | Excluded          |  |
| ACCASS                  | 2                                                                                                    |                      |                   |  |
|                         |                                                                                                    |                      |                   |  |
|                         |                                                                                                    |                      |                   |  |
|                         |                                                                                                    |                      |                   |  |
| and an mant in          |                                                                                                    |                      |                   |  |

Unit: Choose to storm control unit is the pps or bps

Preamble & IFG: Select the rate calculates w/o preamble & IFG (20 bytes).

Excluded: exclude preamble & IFG (20 bytes) when count ingress storm control rate.

Included: include preamble & IFG (20 bytes) when count ingress storm control rate.

### Port Setting

To display Port Setting web page, click Security > Storm Control > Port Setting

| tatus             | - | Storm                                                                                                    | Control            |              |                   |                            |                          |        |
|-------------------|---|----------------------------------------------------------------------------------------------------|--------------------|--------------|-------------------|----------------------------|--------------------------|--------|
| etwark            | - | And and a second second |                    |              |                   |                            |                          |        |
| switching         | - | Storm Cont                                                                                                    | nol Setting        |              |                   |                            |                          |        |
| AAC Address Table |   | Dort                                                                                                    | Dort Stat          | e Action     | Tune Enable       | Pate (anit-16Khna)         |                          |        |
| ecurity           | + | Full                                                                                                    | Port Sta           | e Action     | Type chante       | have former for appay      |                          |        |
| Storm Control     |   |                                                                                                    | (D) Dist ability   |              | LI Broadcast      | 1 Secto                    |                          |        |
| Clobal Satima     |   | Select Porta                                                                                                    | OEnable            | drop 😬       | Unknown Multivast | TANK TANK                  |                          |        |
| Part Setting      |   |                                                                                                    |                    |              | Unknown Unicast   | Tryents                    |                          |        |
| 055 AV            |   | -                                                                                                    |                    | -            |                   |                            |                          |        |
| DUC IN            | P | Apply                                                                                                    |                    |              |                   |                            |                          |        |
| price anopping    |   |                                                                                                    |                    |              |                   |                            |                          |        |
| For Seconty       |   |                                                                                                    |                    |              |                   |                            |                          |        |
| AAA               | D | - Starmi Cal                                                                                                    | ntrát information: |              |                   |                            |                          |        |
| TACACS+ Server    |   |                                                                                                    | a a contra company |              |                   |                            |                          |        |
| Radius Server     |   | Port                                                                                                    | Port State         | Broadcast (1 | 6Kbps)            | Unknown Multicest (16Kbps) | Unknown Unicast (16Kbps) | Action |
| ACCESS            | P | GE 1                                                                                                    | disabled           | 0#(10000)    |                   | Off (10000)                | 011 (10000)              | Drop   |
| CL                | - | 082                                                                                                    | disatied           | 011 (10000)  |                   | Off (10000)                | OH (10000)               | Decal  |
| oS                | 4 | 083                                                                                                    | signatied          | 011 (10000)  |                   | OH (10000)                 | OH (10000)               | bropi  |
| lana gement       |   | GE 4                                                                                                    | disabled           | 011 (10000)  |                   | Off (10000)                | OH (10050)               | Drost  |
| agnostics         | * | GES                                                                                                    | disable d          | 0#(10000)    |                   | OH (10000)                 | Off (10000)              | Drop   |
| laintenance       | * | QE 6                                                                                                    | disabled           | 011 (10000)  |                   | OH (10000)                 | Off (10000)              | Drop   |
|                   |   | QE7                                                                                                    | disabled           | 011(10000)   |                   | Off (10000)                | 011 (10000)              | Drop   |
|                   |   | 0E8                                                                                                    | disable d          | 0#(10000)    |                   | Off (10000)                | 0#(10000)                | Drop   |
|                   |   | 059                                                                                                    | disable d          | Off (10000)  |                   | 0# (10000)                 | Off (10000)              | Drog   |
|                   |   | GE10                                                                                                    | disabled           | 011 (10000)  |                   | Off (10000)                | 011 (10000)              | Drop   |
|                   |   | GE11                                                                                                    | disable d          | Off (10000)  |                   | Off (10000)                | 0# (10000)               | Drop   |
|                   |   | 0E12                                                                                                    | disable d          | 041 (10000)  |                   | Off (10000)                | OH (10000)               | Drop   |
|                   |   | OE13                                                                                                    | disabled           | Off (10000)  |                   | Off (10000)                | 0# (10000)               | Dropt  |
|                   |   | ÚE14                                                                                                    | disatted.          | 011 (10000)  |                   | Off (10000)                | 011 (10000)              | Dropi  |
|                   |   | GE 15                                                                                                    | disabled           | 017 (10000)  |                   | 07 (10000)                 | Off (10000)              | Drop   |
|                   |   | OFIE                                                                                                    | disabled           | 0.000000     |                   | 00 (10000)                 | 011 (199900)             | Dean   |

Port: Select the setting ports.

Type Enable: Select the type of storm control.

Broadcast: Broadcast packet.

Unknown Multicast: Unknown multicast packet State.

Unknown Unicast: Unknown unicast packet.

**Rate:** Value of storm control rate, Unit: pps (packet per-second) or Kbps (Kbits per-second) depends on global mode setting. The range is from 0 to 1000000.

802.1X

802.1x is based on the Client/Server access control and authentication protocol. It can restrict the unauthorized users or devices to connect the access port visit the LAN/WLAN. Before getting the mission from the switch or LAN, the 802.1x will check the users or devices that connect with the switch ports. Before the devices or users pass the exam, it only accept the EAPoL data connect with the switch; but after it passes it, the ordinary data all can be transmitted through Ethernet ports.

### 802.1X Setting

To display 802.1X Setting web page, click Security > 802.1X > 802.1X Setting

| SAVE LOCOVE   REDOOT   REPRI          | BH .                  |                   |  |
|---------------------------------------|-----------------------|-------------------|--|
| Statua 🎂                              | 802.1x Setting        |                   |  |
| Network 🗢                             |                       |                   |  |
| Switching .                           | 802.1x Setting        |                   |  |
| MAC Address Table 9                   | 802.1X                | Dirable O Enable  |  |
| Security +                            |                       |                   |  |
| Storm Control D-<br>802 1X D-         | Αμφηγ                 |                   |  |
| 802 1X Setting<br>802 1X Port Setting | - 402,25 Informations |                   |  |
| Guest VLAN Setting                    | Information Hame      | Information Value |  |
| Avine micaleo Hoass                   | 802.1X                | Dicabled          |  |
| Port Security                         |                       |                   |  |
| 4 444                                 |                       |                   |  |
| ACACS+ Server                         |                       |                   |  |
| Radius Server                         |                       |                   |  |
| ACCOST D                              |                       |                   |  |
| ici. 🗢                                |                       |                   |  |
| as -                                  |                       |                   |  |
| tana gement 🧰                         |                       |                   |  |
| liegnostice 🙂                         |                       |                   |  |
| Maintenance =                         |                       |                   |  |

802.1X: Set the enabling status of 802.1X functionality.

Enable: Enable 802.1X.

Disable: Disable 802.1X.

802.1X Port Setting

To display 802.1X Port Setting web page, click Security > 802.1X > 802.1X Port Setting

| A CONTRACTOR OF A CONTRACTOR OFTA CONTRACTOR OFTA CONTRACTOR OFTA CONT |                                      | 802.1x Port Setting                                                 |                                                                                                    |                                            |                                                                                                    |                                                                                                    |                                                                                                    |                                                                                                  |                                                                                                    |                                                                             |
|----------------------------------------------------------------------------------------------------|--------------------------------------|---------------------------------------------------------------------|----------------------------------------------------------------------------------------------------|--------------------------------------------|----------------------------------------------------------------------------------------------------|----------------------------------------------------------------------------------------------------|----------------------------------------------------------------------------------------------------|--------------------------------------------------------------------------------------------------|----------------------------------------------------------------------------------------------------|-----------------------------------------------------------------------------|
| Switching -                                                                                                    |                                      | L                                                                   | A A A A A A A A A A A A A A A A A A A                                                                                                    |                                            |                                                                                                    |                                                                                                    |                                                                                                    |                                                                                                  |                                                                                                    |                                                                             |
| Address Lable                                                                                                    | 803                                  | 2.1× Pe                                                             | rt Setting                                                                                                    | _                                          |                                                                                                    | -                                                                                                    |                                                                                                    |                                                                                                  |                                                                                                    |                                                                             |
| ie curity .                                                                                                    |                                      |                                                                     | Port                                                                                                    | Select Ports                               | -                                                                                                    |                                                                                                    |                                                                                                    |                                                                                                  |                                                                                                    |                                                                             |
| Storm Control                                                                                                    |                                      |                                                                     | Mode                                                                                                    | No Authentic                               | ation                                                                                                  |                                                                                                    |                                                                                                    |                                                                                                  |                                                                                                    |                                                                             |
| 802 1%                                                                                                    | 5 R                                  | leauther                                                            | stication Enable                                                                                                    | @ Disable (                                | ) Enable                                                                                               |                                                                                                    |                                                                                                    |                                                                                                  |                                                                                                    |                                                                             |
| 802.1X Setting                                                                                                    | R                                    | Reauther                                                            | ntication Period                                                                                                    | 3600                                       | (Range 20 - 65526, Det                                                                                 | welt: 2600)                                                                                                    |                                                                                                    |                                                                                                  |                                                                                                    |                                                                             |
| B02.1X Port Setting                                                                                                    |                                      | Qu                                                                  | iet Period                                                                                                    | 60                                         | Hange 0 .05535, Detault. 00)                                                                           |                                                                                                    |                                                                                                    |                                                                                                  |                                                                                                    |                                                                             |
| Authenticated Hosts                                                                                                    |                                      | Suppl                                                               | icant Period                                                                                                    | 30                                         | Range 1 +05535, Default 30)                                                                            |                                                                                                    |                                                                                                    |                                                                                                  |                                                                                                    |                                                                             |
| DHCP Snapping                                                                                                    | D Ma                                 | aximum                                                              | Request Retries                                                                                                    | 2                                          | Range 1 (10, Detauff 2)                                                                                |                                                                                                    |                                                                                                    |                                                                                                  |                                                                                                    |                                                                             |
| AAA<br>TACACS- Server                                                                                                    | » [                                  | Apply                                                               |                                                                                                    |                                            |                                                                                                    |                                                                                                    |                                                                                                    |                                                                                                  |                                                                                                    |                                                                             |
| Redus Sever<br>Access                                                                                                    | p                                    | _                                                                   |                                                                                                    |                                            |                                                                                                    |                                                                                                    |                                                                                                    |                                                                                                  |                                                                                                    |                                                                             |
| Radius Server<br>Access<br>CL •                                                                                                    |                                      | 112.25                                                              | Puri Status                                                                                                    |                                            |                                                                                                    |                                                                                                    |                                                                                                    |                                                                                                  |                                                                                                    |                                                                             |
| Redius Server<br>Ascess<br>CL •                                                                                                    |                                      | 492525                                                              | Part Status                                                                                                    |                                            |                                                                                                    |                                                                                                    |                                                                                                    |                                                                                                  |                                                                                                    |                                                                             |
| Radius Server<br>Access<br>SL -<br>SS -                                                                                                    |                                      | Part                                                                | Part Status<br>Mode (pps)                                                                                                    | Status (pps)                               | Periodic Reauthentication                                                                              | Reauthentication Period                                                                                                    | Quiet Period                                                                                                    | Supplicent Trimeout                                                                              | Mex. EAP Requests                                                                                                    | Modif                                                                       |
| Radius Sener<br>Access<br>CL<br>SS<br>etia gement -<br>egnostics -                                                                                                    | b<br>7                               | Part<br>OEt                                                         | Part Status<br>Mode (pps)<br>807 1X Disabled                                                                                                    | Status (pps)                               | Periodic Resuthentication                                                                              | Reauthentication Period                                                                                                    | Quiet Period                                                                                                    | Supplicant Time out                                                                              | Mex. EAP Requests                                                                                                    | Modif                                                                       |
| Radius Sener<br>Access<br>CL 4<br>IS 4<br>In agement 4<br>Agnostics 5<br>Inintenance 5                                                                                                    | р<br>т<br>т<br>т                     | Part<br>OE t<br>OE 2                                                | Note (pps)<br>807.1X Disabled<br>802.1X Disabled                                                                                                    | Status (pps)                               | Periodic Reauthentication<br>Enablest<br>Enablest                                                      | Resuttentication Period<br>3600<br>3600                                                                                                    | Quiet Period<br>80<br>60                                                                                                    | Supplicant Time out                                                                              | Max, EAP Requests                                                                                                    | Modif<br>Edit<br>Edit                                                       |
| Radius Sener<br>Access<br>CL 4<br>SS 4<br>ana gement 4<br>agnostics 5<br>sintenance 5                                                                                                    | P<br>7<br>7<br>7                     | Port<br>OE t<br>OE 2<br>OE 3                                        | Node (pps)<br>802 1X Disabled<br>802 1X Disabled<br>802 1X Disabled                                                                                                    | Status (pps)                               | Periodis Resuthentication<br>Enabled<br>Enabled                                                        | Reauthentication Period<br>3800<br>3800                                                                                                    | Quiet Period<br>60<br>60<br>60                                                                                                    | Supplicant Time out<br>30.<br>30.<br>30.                                                         | Max, EAP Requests<br>2<br>2<br>2                                                                                                    | Modif<br>Eda<br>Eda                                                         |
| Radius Server<br>Azcest<br>IL<br>IS<br>Ins gement<br>Inse genestics<br>Intenance                                                                                                    | B<br>7<br>7<br>7<br>7                | Part<br>0E t<br>0E 2<br>0E 3<br>0E 4                                | Port Status<br>Mode (pps)<br>807 1X Disabled<br>802 1X Disabled<br>802 1X Disabled<br>802 1X Disabled                                                                                                    | Slatus (pps)                               | Periodic ResultionIf cation<br>Enabled<br>Enabled<br>Enabled<br>Enabled                                | Resultentication Period           3600           3600           3600           3600           3600                                                                                                    | Quiet Period           60           60           60           60                                                                  | Supplicent Timeout<br>30<br>30<br>30<br>30                                                       | Mes. EAP Requests<br>2<br>2<br>2<br>2                                                                                                    | Modif<br>Edit<br>Edit<br>Edit                                               |
| tadus Saner<br>Lacest<br>L<br>S<br>na gement<br>agnostica -<br>tintenance -                                                                                                    | P                                    | Port<br>OE t<br>OE 2<br>OE 3<br>OE 4<br>OE 5                        | Pert Status           Mode (pps)           802 1X Disabled           802 1X Disabled           802 1X Disabled           802 1X Disabled           802 1X Disabled           802 1X Disabled           802 1X Disabled           802 1X Disabled                                                                               | Status (pps)                               | Periodic Resultientication<br>Enabled<br>Enabled<br>Enabled<br>Enabled                                 | Resultentication Period           3600           3600           5600           5600           5600           5600                                                                                                    | Quiet Period<br>60<br>60<br>60<br>80                                                                                              | Supplicent Time out<br>30<br>30<br>30<br>30<br>30<br>30                                          | Mss. EAP Requests<br>2<br>2<br>2<br>2<br>2                                                                                                    | Modif<br>Edit<br>Edit                                                       |
| Kadus Sarver<br>Access<br>IL 9<br>10 gement 9<br>agnostice 9<br>11 intenance 9                                                                                                    | 5<br>7<br>7<br>7                     | Port<br>0E1<br>0E2<br>0E3<br>0E4<br>0E5<br>0E5                      | Périt Stration           Mode (pps)         802 1X Disabled           802 1X Disabled         802 1X Disabled           802 1X Disabled         802 1X Disabled           802 1X Disabled         802 1X Disabled           802 1X Disabled         802 1X Disabled                                                            | Status (pps)                               | Perilódis Resultentisation<br>Enabled<br>Enabled<br>Enabled<br>Enabled<br>Enabled<br>Enabled           | Reauthenification Period<br>3600<br>3600<br>3600<br>3600<br>3600<br>3600                                                                                                    | Quiet Period           60           60           60           60           60           60           60                           | Supplicent Timout<br>30<br>30<br>30<br>30<br>30<br>30<br>30                                      | Mor. EAP Requeste<br>2<br>2<br>2<br>2<br>2<br>2<br>2<br>2<br>2<br>2<br>2<br>2<br>2                                                                                                    | Modif<br>Edit<br>Edit<br>Edit<br>Edit<br>Edit                               |
| Radius Sarner<br>Access<br>CL                                                                                                    | 5<br>7<br>7<br>7                     | Port<br>0E1<br>0E2<br>0E3<br>0E4<br>0E5<br>0E5<br>0E7               | Périt Stratou           Mode (pps)         802 1X Disabled           802 1X Disabled         802 1X Disabled           802 1X Disabled         802 1X Disabled           802 1X Disabled         802 1X Disabled           802 1X Disabled         802 1X Disabled           802 1X Disabled         802 1X Disabled           | Status (pps)<br>-<br>-<br>-<br>-<br>-<br>- | Periodis Resultentication<br>Enabled<br>Enabled<br>Enabled<br>Enabled<br>Enabled<br>Enabled            | Reauthentication Period           3800           3800           3800           3800           3800           3800           3800           3800           3800           3800           3800           3800           3800           3800           3800           3800           3800 | Quiet Period           60           60           60           60           60           60           60           60           60 | Supplicent Timeout<br>30<br>30<br>30<br>30<br>30<br>30<br>30<br>30                               | Mex. EAP Requests<br>2<br>2<br>2<br>2<br>2<br>2<br>2<br>2<br>2<br>2<br>2<br>2                                                                                                    | Modif<br>Eda<br>Eda<br>Eda<br>Eda<br>Eda<br>Eda<br>Eda                      |
| Kadus Sarare<br>Ascess<br>CL = 0<br>oS - 1<br>ang genet - 1<br>ingnostics - 1<br>aintenance - 1                                                                                                    | 5<br>7<br>7<br>7<br>7<br>7<br>7<br>7 | Port<br>OE1<br>OE2<br>OE3<br>OE4<br>OE5<br>OE5<br>OE5<br>OE5<br>OE5 | Pert Status           Mode (ppu)           802 1X Disabled           802 1X Disabled           802 1X Disabled           802 1X Disabled           802 1X Disabled           802 1X Disabled           802 1X Disabled           802 1X Disabled           802 1X Disabled           802 1X Disabled           802 1X Disabled | Slatus (pps)                               | Periodic Resuthentication<br>Enabled<br>Enabled<br>Enabled<br>Enabled<br>Enabled<br>Enabled<br>Enabled | Reauthentication Period           3600           3600           3600           3600           3600           3600           3600           3600           3600           3600           3600           3600           3600           3600           3600           3600           3600 | Guiet Period<br>60<br>60<br>60<br>80<br>80<br>80<br>60<br>60<br>60<br>60                                                          | Supplicent Timeout<br>30<br>30<br>30<br>30<br>30<br>30<br>30<br>30<br>30<br>30<br>30<br>30<br>30 | Mes. FAP Requests           2           2           2           2           2           2           2           2           2           2           2           2           2           2           2 | Modif<br>Cda<br>Cda<br>Cda<br>Cda<br>Cda<br>Cda<br>Cda<br>Cda<br>Cda<br>Cda |

**Port:** Select the ports to configure their authentication mode.

Mode: The authentication mode.

Force Unauthorized: Force this port to be unconditional unauthorized.

Force Authorized: Force this port to be unconditional authorized.

Authentication: 802.1X authentication.

No Authentication:802.1X disabled.

Reauthentication Enable: Set the enabling status of 802.1X reauthentication.

Reauthentication Period: Set the reauthentication period of 802.1X if reauthentication is enabled.

**Guest VLAN Setting** 

To display Guest VLAN Setting web page, click Security > 802.1X > Guest VLAN Setting

| itue -                                                                                                    | Dot1x Guest VLAN                                                                                                    |                                                                                                    |                                                                                                    |  |  |  |  |
|----------------------------------------------------------------------------------------------------|----------------------------------------------------------------------------------------------------|----------------------------------------------------------------------------------------------------|----------------------------------------------------------------------------------------------------|--|--|--|--|
| twork 🗢                                                                                                    |                                                                                                    |                                                                                                    |                                                                                                    |  |  |  |  |
| itching 💎                                                                                                    | Guest VLAN Setting                                                                                                    |                                                                                                    |                                                                                                    |  |  |  |  |
| C Address Table 🥺                                                                                                    | Guest VI AN ID                                                                                                    | T freese                                                                                                    |                                                                                                    |  |  |  |  |
| curity +                                                                                                    |                                                                                                    |                                                                                                    |                                                                                                    |  |  |  |  |
| itorm Control D                                                                                                    | Guest VLAN port Setting                                                                                                    | 14                                                                                                    |                                                                                                    |  |  |  |  |
| 02.1X P                                                                                                    | Part Select Guest VLAN                                                                                                    |                                                                                                    |                                                                                                    |  |  |  |  |
| 802 1X Setting                                                                                                    | Select Parts · O Enabled O'Disa                                                                                               | ablac                                                                                                    |                                                                                                    |  |  |  |  |
| 802 1X Part Setting                                                                                                    |                                                                                                    |                                                                                                    |                                                                                                    |  |  |  |  |
| Authenticated Hosts                                                                                                    | Apph                                                                                                    |                                                                                                    |                                                                                                    |  |  |  |  |
| HCD Castellan                                                                                                    |                                                                                                    |                                                                                                    |                                                                                                    |  |  |  |  |
| on Security                                                                                                    | Sources Mark Mark                                                                                                    |                                                                                                    |                                                                                                    |  |  |  |  |
| uta p                                                                                                    | and the contraction                                                                                                    |                                                                                                    |                                                                                                    |  |  |  |  |
|                                                                                                    |                                                                                                    |                                                                                                    |                                                                                                    |  |  |  |  |
| ACACS+ Server                                                                                                    | Port Name                                                                                                    | Fnable State                                                                                                    | In Guest VLAN                                                                                                    |  |  |  |  |
| ACACS+ Server<br>Indius Server                                                                                                    | Port Name<br>OE1                                                                                                    | Enable State<br>Displied                                                                                                    | In Gonst VI AN                                                                                                    |  |  |  |  |
| ACACS+Server<br>Indius Server<br>Incess D                                                                                                    | Part Name<br>OE1<br>OE2                                                                                                    | Feable State<br>Disabled<br>Disabled                                                                                                    | In Guest VLAN<br>NO<br>NO                                                                                                    |  |  |  |  |
| rACACS+Server<br>tadius Server<br>locess b<br>L <del>v</del>                                                                                     | Part Hame<br>0E1<br>0E2<br>0E3                                                                                                | Finable State<br>Disabled<br>Disabled<br>Disabled                                                                                                    | In Grand VLAM<br>NG<br>NG<br>NG                                                                                                    |  |  |  |  |
| rACACS+Server<br>tadius Server<br>Iccess b<br>L <del>v</del><br>S <del>v</del>                                                                   | Port Name<br>0E1<br>0E2<br>0E3<br>0E4                                                                                         | Fachtin State<br>Disbled<br>Disbled<br>Disbled<br>Disbled                                                                                                    | In Gueral VLAN<br>NO<br>NG<br>NG<br>NG                                                                                                    |  |  |  |  |
| ACACS+Server<br>Indus Server<br>Iccess b<br>L <del>v</del><br>S <del>v</del><br>negoment <del>v</del>                                            | Port Name<br>0E1<br>0E2<br>0E3<br>0E4<br>0E5                                                                                  | Finale State<br>Diskied<br>Diskied<br>Diskied<br>Diskied<br>Diskied<br>Diskied                                                                                         | In Groed VI AN<br>NO<br>NO<br>NO<br>NO<br>NO                                                                                                    |  |  |  |  |
| ACACS+Server<br>Isdust Server<br>Iscoss b<br>L <del>v</del><br>S <del>v</del><br>negoment <del>v</del><br>Isgonestics <del>v</del>               | Part Neme<br>0E1<br>0E2<br>0E3<br>0E3<br>0E4<br>0E5<br>0E5                                                                    | Fashin Sasta<br>Disbind<br>Disbind<br>Disbind<br>Disbind<br>Disbind<br>Disbind<br>Disbind                                                                              | In Gove VLAN<br>NO<br>NO<br>NO<br>NO<br>NO<br>NO<br>NO<br>NO                                                                                                    |  |  |  |  |
| ACACS+Server<br>Iadius Server<br>Locess b<br>L t<br>S t<br>agoment t<br>agoment t<br>Internence t                                                | Port Name<br>0E1<br>0E2<br>0E3<br>0E4<br>0E5<br>0E5<br>0E5<br>0E5<br>0E5                                                      | Fashin State<br>O I stalind<br>D I stalind<br>D I stalind<br>D I stalind<br>D I stalind<br>D I stalind<br>D I stalind                                                  | In Gone VLAN<br>NO<br>NO<br>NO<br>NO<br>NO<br>NO<br>NO                                                                                                    |  |  |  |  |
| ACACS+Server<br>Iadius Server<br>Iocess b<br>L <del>v</del><br>S <del>v</del><br>agonent <del>v</del><br>Intereance v                            | Part Name<br>061<br>062<br>063<br>065<br>065<br>065<br>068<br>065<br>068<br>068<br>068<br>068                                 | Factor State<br>Disking<br>Disking<br>Disking<br>Disking<br>Disking<br>Disking<br>Disking<br>Disking<br>Disking<br>Disking                                             | In Grand VI AN<br>NO<br>NO<br>NO<br>NO<br>NO<br>NO<br>NO<br>NO<br>NO<br>NO<br>NO                                                                                                    |  |  |  |  |
| ACACS-Server<br>Iadus Server<br>Iconess b<br>I v v<br>S v<br>Inggoodics v<br>Internance v                                                        | Port Neme<br>0E1<br>0E2<br>0E3<br>0E4<br>0E5<br>0E5<br>0E5<br>0E5<br>0E5<br>0E5<br>0E5<br>0E5                                 | Factor State<br>Disbled<br>Disbled<br>Disbled<br>Disbled<br>Disbled<br>Disbled<br>Disbled<br>Disbled<br>Disbled<br>Disbled                                             | In Grand VLAN<br>NO<br>NO<br>NO<br>NO<br>NO<br>NO<br>NO<br>NO<br>NO<br>NO<br>NO<br>NO<br>NO                                                                                                    |  |  |  |  |
| ACACS Server<br>Talalus Senver<br>Consa b<br>L v<br>S v<br>Ana gement<br>Intervence v                                                            | Part Neme<br>0E1<br>0E2<br>0E3<br>0E4<br>0E5<br>0E5<br>0E6<br>0E6<br>0E6<br>0E7<br>0E8<br>0E9<br>0E9<br>0E10                  | Fashin State<br>Disbled<br>Disbled<br>Disbled<br>Disbled<br>Disbled<br>Disbled<br>Disbled<br>Disbled<br>Disbled<br>Disbled<br>Disbled                                  | In Gove VLAN<br>NO<br>NO<br>NO<br>NO<br>NO<br>NO<br>NO<br>NO<br>NO<br>NO<br>NO<br>NO                                                                                                    |  |  |  |  |
| ACACS Server<br>Iadius Server<br>Coess b<br>L <del>v</del><br>S <del>v</del><br>na goment <del>v</del><br>Ignostics <del>v</del><br>Intervance v | Part Name<br>061<br>062<br>063<br>065<br>065<br>065<br>066<br>065<br>066<br>066<br>066                                        | Factor Sete<br>Disbled<br>Disbled<br>Disbled<br>Disbled<br>Disbled<br>Disbled<br>Disbled<br>Disbled<br>Disbled<br>Disbled<br>Disbled                                   | In Grand VI AN<br>NO<br>NO<br>NO<br>NO<br>NO<br>NO<br>NO<br>NO<br>NO<br>NO<br>NO<br>NO<br>NO                                                                                                    |  |  |  |  |
| ACACS Server<br>ladus Server<br>locess b<br>L v<br>s v<br>agement v<br>agement v<br>laterance v                                                  | Part Neme<br>051<br>052<br>053<br>055<br>066<br>066<br>066<br>066<br>066<br>066<br>066                                        | Factor Seto<br>Disbled<br>Disbled<br>Disbled<br>Disbled<br>Disbled<br>Disbled<br>Disbled<br>Disbled<br>Disbled<br>Disbled<br>Disbled<br>Disbled<br>Disbled<br>Disbled  | In Game VLAN           NO           NO                                                                                                    |  |  |  |  |
| ACACS Server.<br>Lalaus Server<br>Cossa b<br>L v<br>S v<br>Agnostics v<br>Internance v                                                           | Part Neme<br>0E1<br>0E2<br>0E3<br>0E4<br>0E5<br>0E6<br>0E7<br>0E6<br>0E7<br>0E7<br>0E8<br>0E9<br>0E10<br>0E11<br>0E12<br>0E13 | Fashin State<br>Disbled<br>Disbled<br>Disbled<br>Disbled<br>Disbled<br>Disbled<br>Disbled<br>Disbled<br>Disbled<br>Disbled<br>Disbled<br>Disbled<br>Disbled            | In Gove VLAN NC NC NC NC NC NC NC NC NC NC NC NC NC                                                                                                    |  |  |  |  |
| ACACS SErvey<br>Acaus Server<br>Conso b<br>U v<br>S v<br>a goment v<br>agnostics v<br>Internance v                                               | Part Name 061 062 063 065 064 065 065 066 065 066 065 066 065 065 065                                                         | Factor Setor<br>Disbled<br>Disbled<br>Disbled<br>Disbled<br>Disbled<br>Disbled<br>Disbled<br>Disbled<br>Disbled<br>Disbled<br>Disbled<br>Disbled<br>Disbled<br>Disbled | In Game VI AN           NO           NO      < |  |  |  |  |

#### Authenticated Hosts

To display Authenticated Hosts web page, click Security > 802.1X > Authenticated Hosts

| Status                    |       | Authenticated       | Hosts  |              |                       |             |
|---------------------------|-------|---------------------|--------|--------------|-----------------------|-------------|
| Network                   | 10    |                     |        |              |                       |             |
| Switching                 | -     |                     | 0000   |              |                       |             |
| MAC Address Table         | -     | - Automotive a Heat | Lines. |              |                       |             |
| Security                  | -     | Deer Hame           | Pert   | Session Time | Authentication Method | MAC Address |
| Storn Control             | Þ     |                     |        |              |                       |             |
| 802.1X                    | Ð     |                     |        |              |                       |             |
| 802.1X Setting            |       |                     |        |              |                       |             |
| 002 1X Port Setting       |       |                     |        |              |                       |             |
| Quest VLAN Settin         | a     |                     |        |              |                       |             |
| Authenticated Host        |       |                     |        |              |                       |             |
| Contraction of the second | -     |                     |        |              |                       |             |
| DHCP Shooping             | 1     |                     |        |              |                       |             |
| Port Security             |       |                     |        |              |                       |             |
| AAA                       | Þ     |                     |        |              |                       |             |
| TACACS+ Server            |       |                     |        |              |                       |             |
| Redius Server             |       |                     |        |              |                       |             |
| Access                    | Þ     |                     |        |              |                       |             |
|                           |       |                     |        |              |                       |             |
| VGL                       | · · · |                     |        |              |                       |             |
| 005                       | -     |                     |        |              |                       |             |
| Management                | -     |                     |        |              |                       |             |
| Diagnostics               | 6     |                     |        |              |                       |             |
|                           |       |                     |        |              |                       |             |

## **DHCP** Snooping

When the switch opens DHCP-Snooping, it will snoop DHCP message and receive DHCP Request and abstract and record the IP address and MAC address from DHCP ACK message. Besides, DHCP-Snooping admits one physical port setting as creditable port or discreditable ports. Creditable ports can receive and forward the DHCP Offer message, on the contrary, the discreditable port will lose the DHCP Offer message. In that way, the switch can pick out the fake DHCP Server and make sure that the client gets legal IP address from DHCP Server.

**Global Setting** 

To display Global Setting web page, click Security > DHCP Snooping > Global Setting

This page is used to open DHCP Snooping function

| TAKE TODOLL HEDOL HEHE                         | 11)<br>1                     |                      |  |
|------------------------------------------------|------------------------------|----------------------|--|
| Status                                         | DHCP Snooping Setting        |                      |  |
| Network =                                      |                              |                      |  |
| Switching 🗢                                    | DHCP Sneeping Setting        |                      |  |
| MAC Address Table 🤝                            | DUCP Seesing                 | O Fasting B Dirabled |  |
| ie curity -                                    | offer encoding               | Contract Constraints |  |
| Storm Control 5<br>802.1X P<br>DHCP Snoeping p | Аррау                        |                      |  |
| Global Setting                                 | + BHCP spooping informations |                      |  |
| VLAN Setting                                   | Information Name             | Information Value    |  |
| For Setting                                    | DHCP Snooping                | dinabled             |  |
| Rate Limit                                     |                              |                      |  |
| Option82 Global                                |                              |                      |  |
| Setting                                        |                              |                      |  |
| Option82 Circuit-id<br>Setting                 |                              |                      |  |
| Post Sposety                                   |                              |                      |  |
| AAA D                                          |                              |                      |  |
| TACACS+ Server                                 |                              |                      |  |
| Radius Server                                  |                              |                      |  |
| Access D                                       |                              |                      |  |
| CL 👳                                           |                              |                      |  |
| eS -                                           |                              |                      |  |
| anagement                                      |                              |                      |  |
| lagnostics v.                                  |                              |                      |  |
| Maintenance                                    |                              |                      |  |

DHCP Snooping: enable or disable DHCP Snooping function

## VLAN Setting

To display VLAN Setting web page, click Security > DHCP Snooping > VLAN Setting

## Specific VLAN starts DHCP Snooping

| EVAG FOROIL SERIOL NEED                                 | ECH.                |                        |         |  |
|---------------------------------------------------------|---------------------|------------------------|---------|--|
| Status 😁<br>Network 😌                                   | DHCP Snoopin        | g VLAN Setting         |         |  |
| Switching &                                             | DHCP Snooping VLAI  | NSetting               |         |  |
| MAC Address Table ==                                    | VLAN LIST           | Status                 |         |  |
| Security 🔶                                              |                     | The start of the start |         |  |
| Storm Control ()<br>602.1X ()<br>DHCP Shooping ()       | Αρμήγ               |                        |         |  |
| Global Setting<br>VLAN Setting                          |                     |                        |         |  |
| Part Setting                                            | - DHCP INCODING VLA | e aetterg              |         |  |
| Rate Limit                                              | VLAN LIN            |                        | Status  |  |
| Setting                                                 | No. VLAND           |                        | enabled |  |
| Option82 Plot Setting<br>Option82 Circuit-id<br>Setting |                     |                        |         |  |
| Port Security                                           |                     |                        |         |  |
| AAA b                                                   |                     |                        |         |  |
| TACACS+ Server                                          |                     |                        |         |  |
| Access b                                                |                     |                        |         |  |
|                                                         |                     |                        |         |  |
| CL v                                                    |                     |                        |         |  |
| 105                                                     |                     |                        |         |  |
| lene griment 🤝                                          |                     |                        |         |  |
| liagnostics O                                           |                     |                        |         |  |
| Meintenence 🗢                                           |                     |                        |         |  |

Port Setting

## To display Port Setting web page, click Security > DHCP Snooping > Port Setting

This page allow user to make the specific port is configured for DHCP Snooping trust port.

| Statue                     | DHCP Snoo              | ping Port Setting                         |              |  |
|----------------------------|------------------------|-------------------------------------------|--------------|--|
| le fwark 🤝                 |                        |                                           |              |  |
| Switching =                | DHCP Snooping P        | ort Setting                               |              |  |
| MAC Address Table 😞        | Part                   | Ivne Chaddr Check                         |              |  |
| Security 👻                 | Select Paria           | Realization Official Official Realization |              |  |
| Store Control D            |                        | 1 10-00 meres C on the Standing Constant  |              |  |
| 802 1X D                   | Аррђ                   |                                           |              |  |
| DHCP Snooping p            |                        |                                           |              |  |
| Diobal Setting             |                        |                                           |              |  |
| VLAN Setting               | Distance in the second | The second second                         |              |  |
| Statistics                 | - much anothing        | POLISEUMO                                 |              |  |
| Rate Limit                 | Port                   | Туре                                      | Chaddr Check |  |
| Option82 Global<br>Setting | OE+                    | Up Trusted                                | dizabled     |  |
| Option02 Port Setting      | 962                    | Un Trusted                                | dicabled     |  |
| Option#2 Circuit-et        | 063                    | Un Trusted                                | disquire a   |  |
| Samult                     | 0E 4.                  | Un Trusted                                | disable d    |  |
| Port Security              | 08.6                   | Un Trusted                                | disable d    |  |
| TACACS+ Server             | 00.0                   | Un Trusted                                | disabled     |  |
| Redus Server               | GE7                    | Un Trusted                                | ditabled     |  |
| Access D                   | 00.0                   | Un Trutted                                | disable d    |  |
| ci =                       | 0E8                    | Un Trusted                                | strabled     |  |
| o5 <del></del>             | OF 10                  | th Trusted                                | disable d    |  |
| fana gement                | GE11                   | Un Trusted                                | dirable d    |  |
| lagnostice -               | 0812                   | In frusted                                | disabled     |  |
| laintenance -              | QE13                   | Un Trusted                                | disable d    |  |
| A                          | QE14                   | Un Trusted                                | dizabled     |  |
|                            | QE15                   | Un Trusted                                | disable d    |  |
|                            | QE16                   | Un Trusted                                | disable d    |  |
|                            | QE17                   | Un Trusted                                | disabled     |  |
|                            |                        |                                           |              |  |

### Statistics

To display Statistics web page, click Security > DHCP Snooping > Statistics

This page statistics of each port of DHCP Snooping state information.

| Status                                       | DHC     | P Snooping         | Statistics           |                      |                                    |                 |
|----------------------------------------------|---------|--------------------|----------------------|----------------------|------------------------------------|-----------------|
| Retwork 👳                                    |         |                    |                      |                      |                                    |                 |
| Switching 🥺                                  |         |                    |                      |                      |                                    |                 |
| MAC Address Table 🤝                          | - DHORM | IN COLUMN 21 NOTIN | in l                 |                      |                                    |                 |
| Security +                                   |         |                    |                      |                      |                                    |                 |
| Steen Contani &                              | Clea    | ar Relies          | R.                   |                      |                                    |                 |
| 802.1X \$                                    | Port    | Forwarded          | Chaddr Check Dropped | Untrust Port Dropped | Untrust Port With Option#2 Dropped | Invalid Dropped |
| DHCP Snooping b                              | OET     | 0                  | 0                    | 0                    | 8                                  | 11              |
| Global Setting                               | 98.2    | 0                  | n                    | ú                    | 0                                  | ú               |
| VLAN Setting                                 | 08.1    | 0                  | a                    | a                    | 0                                  | a.              |
| Port Setting                                 | OE 4    | D                  | 0.                   | a                    | Ó                                  | ш               |
| Statistics<br>Rate Limit                     | QES     | 0                  | 0                    | a                    | 0                                  | 0               |
| Option82 Global                              | OE 6    | 0                  | à                    | ) û                  | 0                                  | ó               |
| Setting                                      | 687     | 0                  | 0                    | 0                    | 0                                  | 0               |
| Option82 Fort Solting<br>Option82 Circuit-id | GE 8    | 0                  | 0                    | 0                    | 0                                  | 0               |
| Setting                                      | 08.9    | 0                  | 0                    | a                    | 0                                  | 0               |
| Port Security                                | 0E10    | 0                  | U                    | U                    | 0                                  | U               |
| AAA                                          | GETT    | 0                  | 0                    | 0                    | a                                  | 0               |
| TACACS+ Server                               | 0612    | 0                  | 0                    | U                    | ù.                                 | 0               |
| Andreas b                                    | 0613    | 0                  | ŋ                    | 0                    | a .                                | 4               |
|                                              | OE14    | 0                  | D                    | 0                    | 0                                  | 0               |
| CL 🤫                                         | 0015    | 0                  | 0                    | 0                    | 0                                  | 0               |
| a\$ ~                                        | 0616    | 0                  | 0                    | 0                    | 0                                  | 0               |
| lana gement 😁                                | OE17    | 0                  | 0                    | 0                    | 0                                  | ø               |
| agnostics 🦁                                  | 0E18    | 0                  | 0                    | 0                    | 0                                  | 0               |
| aintenance 👳                                 | OE19    | 0                  | 0                    | 0                    | 0                                  | 0               |
|                                              | 0520    | 0                  | 0                    | a                    | 0                                  | a               |
|                                              | 06.21   | 0                  | 0                    | Q                    | 0                                  | D.              |
|                                              | 0E 22   | 0                  | 0                    | 0                    | 0                                  | 0               |
|                                              | 08.23   | 0                  | 0                    | 0                    | 0                                  | 0               |

### Rate Limit

To display Rate Limit web page, click Security > DHCP Snooping > Rate Limit

Intellinet

| SAVE LODGUT   REBORT   REBO      | E201                   |                            |                  |  |
|----------------------------------|------------------------|----------------------------|------------------|--|
| tatun 🥺                          | DHCP Rate Limit        |                            |                  |  |
| stwork 👳                         |                        |                            |                  |  |
| witching 🤤                       | DHCP Rate Limit Settin | a                          |                  |  |
| IAC Address Table 👳              | Port                   | State                      | Rale Limit (ops) |  |
| ecurity +                        | Select Ports           |                            |                  |  |
| Steen Control 5                  | SCHEET TOTO            | Or Datasit Of Us ar Dation | (1+50 ppr)       |  |
| 602.1X P                         | Anth                   |                            |                  |  |
| DHCP Snooping p                  |                        |                            |                  |  |
| Global Setting                   |                        |                            |                  |  |
| VLAN Setting                     | - DHCP Rate Limit Cupt | (q                         |                  |  |
| Furl Setting                     | Port Rame              |                            | Rate Limit (ppsi |  |
| Rote Limit                       | OET                    |                            | United           |  |
| Option02 Olobal                  | OE2                    |                            | Unlimited        |  |
| Setting<br>Option82 Part Cetting | or a                   |                            | Unlimited        |  |
| Option82 Circuit-id              | OE4                    |                            | Unlimited        |  |
| Setting                          | ots                    |                            | Unlimited        |  |
| Port Security                    | OEB                    |                            | Unlimited        |  |
| AAA P                            | OE 7                   |                            | Unlimited        |  |
| Radius Server                    | QE 8                   |                            | Unimited         |  |
| Access b                         | OES                    |                            | Unlimited        |  |
|                                  | GE 10                  |                            | Unlimited        |  |
|                                  | OE11                   |                            | Unlimited        |  |
| ana dement on                    | OE12                   |                            | Unheited         |  |
| and the second second            | GE13                   |                            | clinimit en      |  |
|                                  | OE14                   |                            | Union deal       |  |
| umenanse                         | GE15                   |                            | Unlimited        |  |
|                                  | 0E10                   |                            | Unlimited        |  |
|                                  | QE17                   |                            | tin limited      |  |
|                                  | OE10                   |                            | Wniimited        |  |
|                                  |                        |                            |                  |  |

Option82 Global Setting

To display Option82 Global Setting web page, click Security> DHCP Snooping > Option82 Global Setting

This page is used to configure DHCP Snooping support Option82 strategy.

| tetus -                                        | DHCP Option82 Glo          | bal Setting                    |  |
|------------------------------------------------|----------------------------|--------------------------------|--|
| n twork 🗢                                      |                            |                                |  |
| witching =                                     | Option82 Global Setting    |                                |  |
| IAC Address Table v                            | Remote ID 💿 De             | auff Otte as. Define           |  |
| Storm Control D<br>R02-1x D<br>DHCP Snooping D | - Apply                    |                                |  |
| Global Setting<br>VLAN Setting<br>Part Setting | - Option #2 Global Setting |                                |  |
| Stotistics                                     | Information Hame           | Information Value              |  |
| Rate Limit<br>Option82 Olobal<br>Setting       | Option#2 Remote ID         | ne an be ert (2 (byta 3 donat) |  |
| Option82 Circuit-id<br>Setting                 |                            |                                |  |
| Port Security                                  |                            |                                |  |
| AAA D                                          |                            |                                |  |
| TACACSY Server                                 |                            |                                |  |
| Access &                                       |                            |                                |  |
|                                                |                            |                                |  |
| CL +                                           |                            |                                |  |
| 05 -                                           |                            |                                |  |
| lansgement -                                   |                            |                                |  |
| legnostics 🗢                                   |                            |                                |  |

Option82 Port Setting

To display Option82 Port Setting web page, click Security> DHCP Snooping > Option82 Port Setting

To the specified port configuration of receiving containing Option 82 options request packet port handling strategy.

| tatus              | Option82 Port           | Setting                                                                                                    |                                                                                                    |  |
|--------------------|-------------------------|----------------------------------------------------------------------------------------------------|----------------------------------------------------------------------------------------------------|--|
| etwork e           |                         |                                                                                                    |                                                                                                    |  |
| witching 2         | Option82 Port Setting   |                                                                                                    |                                                                                                    |  |
| AC Address Table 🗢 | Port                    | Enable Allow UnTrusted                                                                                                    |                                                                                                    |  |
| raunty -           | Select Ports + (        | Enable @Disable Keep                                                                                                    |                                                                                                    |  |
| orm Control D      |                         | and the second second sec                                                                                                    |                                                                                                    |  |
| 4 X1               | Apple                   |                                                                                                    |                                                                                                    |  |
| IP Snooping b      |                         |                                                                                                    |                                                                                                    |  |
| obal Setting       |                         |                                                                                                    |                                                                                                    |  |
| LAN Setting        |                         |                                                                                                    |                                                                                                    |  |
| fort Selling       | · Option #2 Part Settin |                                                                                                    |                                                                                                    |  |
| Rate Limit         | and a                   | a subscription of the subscription of the subs | and an an an an an an an an an an an an an                                                                                                    |  |
| Option82 Global    | Pun                     | Chestin Chestin Chesti | Print Children Children Childr |  |
| Setting            | 001                     | dirabipu                                                                                                    | brop                                                                                                    |  |
| ption82 Circuit-id | OF 2                    | e sable a                                                                                                    | Disk.                                                                                                    |  |
| etting             | 06.3                    | is tabled                                                                                                    | Diep                                                                                                    |  |
| L Security         | OE 4                    | disa bie d                                                                                                    | Drop                                                                                                    |  |
| A b                | OES                     | distabled                                                                                                    | Drop                                                                                                    |  |
| CACS+ Server       | 00.6                    | dirabled                                                                                                    | Drop                                                                                                    |  |
| dius Server        | 067                     | dizabled                                                                                                    | Drop                                                                                                    |  |
| Jess p             | GES                     | dizabled                                                                                                    | Diop                                                                                                    |  |
| 9                  | OE0                     | digabled                                                                                                    | Dree                                                                                                    |  |
| -                  | QE10                    | disabled                                                                                                    | Drop                                                                                                    |  |
| agement            | OE11                    | dizabled                                                                                                    | Drop                                                                                                    |  |
| nosties 😁          | GE12                    | disabled                                                                                                    | Drop                                                                                                    |  |
| tenance 👳          | 0813                    | shabled                                                                                                    | Drop                                                                                                    |  |
|                    | 0E14                    | ukrabled                                                                                                    | Drop                                                                                                    |  |
|                    | 0E15                    | disabled                                                                                                    | Drop                                                                                                    |  |
|                    | OE16                    | ditabled                                                                                                    | Drop                                                                                                    |  |
|                    | 0E17                    | mahlad                                                                                                    | Drop                                                                                                    |  |
|                    |                         |                                                                                                    |                                                                                                    |  |

Option82 Circuit-ID Setting

To display Option82 Circuit-ID Setting web page, click Security> DHCP Snooping > Option82 Circuit-ID Setting

This page allow user to edit circuit ID content in the option82.

| Status                                                                                |           | Option82 P         | ort Circuit-ID Setti | ng                     |            |  |
|---------------------------------------------------------------------------------------|-----------|--------------------|----------------------|------------------------|------------|--|
| Network                                                                               | 4         |                    | A 12 11              |                        |            |  |
| Mar Address Table                                                                     |           | Option82 Port Ci   | rcuit-ID Setting     |                        |            |  |
| Seculty                                                                               |           | Port               | Vian                 | Circuit ID             |            |  |
| accurry.                                                                              | -         | Select Ports       | * 🛛 1                | Bostavil Oliser Define |            |  |
| Storm Control<br>802 1X<br>DHCP Segments                                              | P         | Арру               |                      |                        |            |  |
| Olobal Setting<br>VLAN Setting                                                        |           |                    |                      |                        |            |  |
| Port Setting<br>Statistics                                                            |           | - Op Lins 8.2 Part | setting.             |                        |            |  |
| Rate Limit<br>Option32 Global<br>Setting<br>Option52 Port Sett<br>Option52 Circuit-Ic | ting<br>1 | Part               |                      | VI.AH                  | Circuit 10 |  |
| Setting                                                                               |           |                    |                      |                        |            |  |
| Port Security                                                                         |           |                    |                      |                        |            |  |
| TACACS+ Server                                                                        |           |                    |                      |                        |            |  |
| Radus Sener                                                                           |           |                    |                      |                        |            |  |
| Access                                                                                | 4         |                    |                      |                        |            |  |
| ACL                                                                                   | . 7       |                    |                      |                        |            |  |
| QoS                                                                                   | +         |                    |                      |                        |            |  |
| Mana gement                                                                           | -         |                    |                      |                        |            |  |
| Diagnostics                                                                           | -         |                    |                      |                        |            |  |
| Maintenance                                                                           | -         |                    |                      |                        |            |  |

Port Security

To display Port Security web page, click Security> Port Security

Ports Security, it can set port isolation and specific behavior.

Intellinet

| save unique menos       | n heen | ESH                    |                                       |              |                                                                                                    |        |                 |                |
|-------------------------|--------|------------------------|---------------------------------------|--------------|----------------------------------------------------------------------------------------------------|--------|-----------------|----------------|
| Status                  | -      | Port Security          | · · · · · · · · · · · · · · · · · · · |              |                                                                                                    |        |                 |                |
| Network.                | ÷      | COLOR PROVIDENCE       |                                       |              |                                                                                                    |        |                 |                |
| Switching               | -      | Part Security Settin   |                                       |              |                                                                                                    |        |                 |                |
| MAC Address Table       | -      | Part Salart            | Carturity                             | May 12 Entry | Action                                                                                                    | Tran I | ranuancy (par ) |                |
| Security                | -      | Full Select            | acuity                                | max L2 Entry | Action                                                                                                    | Trapt  | requercy (sec.) |                |
| Storm Control           | Þ      | Select Inits           | CEnabled.@Disabled                    | (See also    | Forward                                                                                                    |        |                 |                |
| 002.1X<br>DHCP Snooping | •      | Apply                  |                                       |              |                                                                                                    |        |                 |                |
| AAA<br>TACACS+ Server   | ÷      | - Part Science av Stat | la K                                  |              |                                                                                                    |        |                 |                |
| Radius Server           |        | Port Name              | Enable Sta                            | ta           | L2 Entry Num                                                                                                    |        | Action          | Trap Frequency |
| Access                  | 3      | GE 1                   | Disabled                              |              | 16303                                                                                                    |        | Forward         | 4              |
| ACL.                    | -      | 082                    | (Heabled                              |              | 18382                                                                                                    |        | Forward         |                |
| QoS                     |        | OF 1                   | Purabled                              |              | 18181                                                                                                    |        | Finnant         |                |
| Mana gement             |        | 084                    | Dreabled                              |              | 16383                                                                                                    |        | Forward         | 1              |
| Diagnostics             | -      | 055                    | Desebled                              |              | 16383                                                                                                    |        | Forward         |                |
| Maintenance             |        | GEB                    | Dysabled                              |              | 16383                                                                                                    |        | Forward         | -              |
|                         |        | OE7                    | Disabled                              |              | 16383                                                                                                    |        | Forward         |                |
|                         |        | GEB                    | Disabled                              |              | 16383                                                                                                    |        | Forward         |                |
|                         |        | OE 9                   | Disabled                              |              | 16303                                                                                                    |        | Forward         | -              |
|                         |        | GE10                   | Disabled                              |              | 16393                                                                                                    |        | Forward         |                |
|                         |        | OE11                   | Disabled                              |              | 16383                                                                                                    |        | Forward         | ÷              |
|                         |        | QE12                   | Depahled                              |              | 16383                                                                                                    |        | Forward         |                |
|                         |        | QE13                   | Disabled                              |              | 16383                                                                                                    |        | Forward         | +              |
|                         |        | 0E14                   | Disabled                              |              | 16383                                                                                                    |        | Forward         | -              |
|                         |        | 0E15                   | Disabled                              |              | 16383                                                                                                    |        | Forward         | 4              |
|                         |        | QE 16                  | Disabled                              |              | 10303                                                                                                    |        | Forward         |                |
|                         |        | GE 17                  | Disabled                              |              | 16303                                                                                                    |        | Forward         |                |
|                         |        | GE10                   | Disabled                              |              | 10303                                                                                                    |        | Forward         | 10             |
|                         |        | 122.1.2                |                                       |              | la secola de la constante de la constante de la constante de la constante de la constante de la constante de la |        | 12 C            |                |

Port Select: Select one or multipleports to configure.

**Security:** Port security function. It constraint how many MAC addresses can be learned by a port and drop new one when reach the limitation.

Enable: Enable port security function.

Disable: Disable port security function.

Max L2 Entry: The total number of MAC addresses entry which can be learn by a port.

AAA

Login List

To display Login List web page, click Security > AAA > Login List

This page allow user to add, edit delete login authentication list settings (The"default" list cannot be deleted.).The line combined to this list will authenticate login user by methods in this list. If the first method is failed, it will try to use the next priority method to authenticate if it exists.

Intellinet

| Status            | ++  | Login Auth       | entication   | Lis | t        |          |        |        |     |
|-------------------|-----|------------------|--------------|-----|----------|----------|--------|--------|-----|
| Hotwork           |     |                  |              |     |          |          |        |        | _   |
| Switching         |     | New Authenticati | onList       |     |          |          |        |        |     |
| MAC Address Table |     | List Name        | Method       |     | Method 2 | Methy    | E be   | Methor |     |
| Security          |     | List Hame        |              |     | -        | - second |        |        | 100 |
| Storm Control     |     |                  | Empty        |     | mutty a  | mpty     | ~      | multy  | 0   |
| 802.18            |     | Add              |              |     |          |          |        |        |     |
| DHCP Snooping     |     |                  |              |     |          |          |        |        |     |
| Port Security     |     |                  | _            | _   |          |          |        |        | _   |
| AAA               | 4   | - Login Authenti | envion dista |     |          |          |        |        |     |
| Login List        |     | and Harris       |              |     |          |          |        | rine.  |     |
| Enable List       |     | LIN Hame         |              |     |          | -        | Methoe | LEIM   |     |
| Accounting Update |     | denoit           |              |     |          | 1,       | oc.#I  |        |     |
|                   |     |                  |              |     |          |          |        |        |     |
| TACACS+ Server    |     |                  |              |     |          |          |        |        |     |
| Access            |     |                  |              |     |          |          |        |        |     |
|                   | -   |                  |              |     |          |          |        |        |     |
| ACL               | 9   |                  |              |     |          |          |        |        |     |
| Q05               | *   |                  |              |     |          |          |        |        |     |
| Mana gement       | -   |                  |              |     |          |          |        |        |     |
| Diagnostics       |     |                  |              |     |          |          |        |        |     |
| Maladaman         | 100 |                  |              |     |          |          |        |        |     |

**List Name:** New login authentication list name. This name should be different from other existing lists.

Method 1: Select first priority of login authentication method.

Local: Use local accounts database to authenticate.

Tacacs+: Use remote TACACS+ server to authenticate.

Radius: Use remote Radius server to authenticate. Not supported now, it will besupported in the future.

Enable: Use local enable password to authenticate.

Method 2: Select second priority of login authentication method.

Local: Use local accounts database to authenticate.

Tacacs+: Use remote TACACS+ server to authenticate.

Radius: Use remote Radius server to authenticate. Not supported now, it will besupported in the future.

Enable: Use local enable password to authenticate.

### Method 3: Select third priority of login authentication method.

Local: Use local accounts database to authenticate.

Tacacs+: Use remote TACACS+ server to authenticate.

Radius: Use remote Radius server to authenticate. Not supported now, it will besupported in the future.

Enable: Use local enable password to authenticate.

Method 4: Select forth priority of login authentication method.

Local: Use local accounts database to authenticate

Tacacs+: Use remote TACACS+ server to authenticate.

Radius: Use remote Radius server to authenticate. Not supported now, it will besupported in the future.

Enable: Use local enable password to authenticate

Enable List

To display Login List web page, click Security> AAA > Enable List

This page allow user to add, editor delete enable authentication list settings (The "default" list cannot be deleted.). The line combined to this list will authenticate user who issuing the enable' command by methods in this list. If the first method is failed, it will try to use the next priority method to authenticate if it exists.

| Status              | Enable Au       | thentication List          |        |
|---------------------|-----------------|----------------------------|--------|
| letwork 🗢           |                 |                            |        |
| iwitching 😞         | New Authenticat | tion List                  |        |
| AAC Address Table 👳 | List Name       | Method 1 Method 2 Mathod 3 |        |
| ecurity -           |                 |                            |        |
| Store Control       | -               | Empty Empty Empty          |        |
| 102.1X              | 1.44            |                            |        |
| DHCP Snooping p     |                 |                            |        |
| Port Security       |                 |                            |        |
| AAA P               | + trable Aumer  | rtication 3 635            |        |
| Login List          |                 |                            |        |
| Enable List         | List Name       | Method List                | Modify |
| Accounting List     | detsut          | enable                     | Edin   |
| Accounting Update   |                 |                            |        |
| TACACS+ Server      |                 |                            |        |
| Redius Sener        |                 |                            |        |
| Access 5            |                 |                            |        |
| CL -                |                 |                            |        |
|                     |                 |                            |        |
|                     |                 |                            |        |
| ens gement -        |                 |                            |        |
| regnostics 🗢 🗢      |                 |                            |        |
| Avintenance -       |                 |                            |        |

**List Name:** New enable authentication list name. This name should be. different from other existing lists.

Method 1: Select first priority of enable authentication method.

Enable: Use local enable password to authenticate

Tacacs+: Use remote TACACS+ server to authenticate.

Radius: Use remote Radius server to authenticate. Not supported now, it will besupported in the future.

Method 2: Select second priority of enable authentication method.

Enable: Use local enable password to authenticate

Tacacs+: Use remote TACACS+ server to authenticate.

Radius: Use remote Radius server to authenticate. Not supported now, it will besupported in the future.

### Method 3: Select third priority of enable authentication method.

Enable: Use local enable password to authenticate.

Tacacs+: Use remote TACACS+ server to authenticate.

Radius: Use remote Radius server to authenticate. Not supported now, it will besupported in the future.

Accounting List

To display Accounting List web page, click Security> AAA > Accounting List

This page allow user to add, editor delete accounting list settings (The "default" list cannot be deleted.). The line combined to this list will accounting user who entering CLI shell by methods in this list. If the first method is failed, it will try to use the next priority method to accounting if it exists.

| etus                                                           | Exec Acco        | unting List |             |          |          |          |        |
|----------------------------------------------------------------|------------------|-------------|-------------|----------|----------|----------|--------|
| work 🗢                                                         | 1000000000000    |             |             |          |          |          |        |
| tching 🧇                                                       | New Accounting   | List        |             |          |          |          |        |
| C Address Table 👳                                              | List Name        | Bacard Tune | Mathed 1    | Mathod 2 |          |          |        |
| curity -                                                       | Cist Hume        | None w      | None +      | None     |          |          |        |
| Identi Controli p<br>32.1% b<br>HCP Snooping b<br>ort Security | Add              |             |             |          |          |          |        |
| P P                                                            | - Even Accountin | ing Little  |             |          |          |          |        |
| Login List<br>Enable List                                      | List Name        |             | Record Type |          | Method 1 | Method Z | Modity |
| Accounting List                                                | detault          |             | 0008        |          | ndoe     | none     | £.01.0 |
| Accounting UpdMe<br>ACACS+ Server<br>Indius Server<br>Nocess D |                  |             |             |          |          |          |        |
| it •                                                           |                  |             |             |          |          |          |        |
| s *                                                            |                  |             |             |          |          |          |        |
| negement -                                                     |                  |             |             |          |          |          |        |
| agnostics o                                                    |                  |             |             |          |          |          |        |
| intenance                                                      |                  |             |             |          |          |          |        |

List Name: New accounting list name. This name should be different from other existing lists.

**Record Type:** Select accounting record type.

none: No accounting.

start-stop: Record start and stop without waiting.

stop-only: Record stop when service terminates.

**Method 1:** Select first priority of exec accounting method.

Tacacs+: Use remote TACACS+ server to accounting.

Radius: Use remote Radius server to accounting. Not supported now, it will besupported in the future.

Method 2: Select second priority of exec accounting method.

Tacacs+: Use remote TACACS+ server to accounting.

Radius: Use remote Radius server to accounting. Not supported now, it will besupported in the future.

Accounting Update

To display Accounting Update web page, click Security> AAA > Accounting Update

Intellinet

| atus            | ** | Accounting Update               |                      |                   |  |
|-----------------|----|---------------------------------|----------------------|-------------------|--|
| work            |    |                                 |                      |                   |  |
| tching          | -  | Accounting Update               |                      |                   |  |
| C Address Table | -  | State                           | B Distance Completes |                   |  |
| urity           | -  |                                 | C LALING C LAUNT     |                   |  |
| orm Control     | D  | Preamble & IF G                 |                      |                   |  |
| 02,1X           | Þ  | Augh                            |                      |                   |  |
| HEP Snooping    | Þ  | - Anna                          |                      |                   |  |
| ort Security    |    |                                 |                      |                   |  |
| AA              | p. | · Accounting Opdate Information |                      |                   |  |
| Login Litt      |    | Received and a second           |                      | Terretoria        |  |
| Enable List     |    | Information Kame                |                      | Information Value |  |
| Accounting List |    | State                           |                      | disabled          |  |
|                 | -  | Periodic (min)                  |                      | T                 |  |
| ACACS+ Server   |    |                                 |                      |                   |  |
| locean          | D  |                                 |                      |                   |  |
|                 |    |                                 |                      |                   |  |
| 4               |    |                                 |                      |                   |  |
| 5               | 7  |                                 |                      |                   |  |
| be gement       | ** |                                 |                      |                   |  |
| agnostics       | -  |                                 |                      |                   |  |
| aintenance      | ** |                                 |                      |                   |  |

#### Tacacs+ Server

To display Tacacs+ server web page, click Security> AAA >Tacacs+ server

Status Tacacs+ server settings Ketwork Switching Use Default Parameters MAC Address Table IP Version minn 8 Version d Security Key String (0/128 ASCII Alphanometic Charaster Used) Storm Control 802.1X DHCP Snooping Port Security AAA Timeout for Reply 111 (Range 1 30, Dafault. 5) Apple Login Lits Enable List Accounting List Accounting Update New Tacacs+ Server Server Definition Bylf address Diename TACACS+ Server Redius Server Access Server IP Server Port 49 (0 - 05535) Server Key Us e Dataun ACL QóS Server Timeaut E Us . Defauit (1.10) .... (Å - 55535) Mana gement Server Priority Diagnostics Add Maintenance IP Address Port Key Time Priority Modify

This page allow user to add, edit or delete TACACS+ server settings.

Radius server

To display Radius server web page, click Security > AAA > Radius server

This page is used to set about radius server.

| Radius ser                                 | er setting | 5                       |                      |                        |  |
|--------------------------------------------|------------|-------------------------|----------------------|------------------------|--|
| etwork 😪                                   |            |                         |                      |                        |  |
| witching Use Default Parat                 | neters     |                         |                      |                        |  |
| AC Address Table 9                         | Versi      | nn 8 Veision 4          |                      |                        |  |
| Retries                                    | 3          | (*                      | lange 1 - 10. Detau  | 1(-3)                  |  |
| Starm Control D<br>S02 1X D Timeout for Re | pty D      | 1.0                     |                      | etault. 3)             |  |
| OHCP Shouping D Dead Time                  | 0          | m                       | in . (Range Q + 2000 | Datault 03             |  |
| Key String                                 |            | (0                      | V128 ASCI Alphana    | merio Chatasterz Uxed) |  |
| TACACS + Server                            | -          |                         |                      |                        |  |
| Access B                                   |            |                         |                      |                        |  |
| ci                                         |            |                         |                      |                        |  |
| o3 V New Radius Serv                       | er         |                         |                      |                        |  |
| server De                                  | finition   | @By IP address          | Obynama              |                        |  |
| lagnostics                                 | r IP       |                         |                      |                        |  |
| Authentica                                 | ion Port   | 1812                    | (0 - 85535           | c.                     |  |
| Acct 5                                     | art        | 1813                    | (0 . 86635           |                        |  |
| Key St                                     | ing        | EDE + Detaun            |                      |                        |  |
| Timeout fr                                 | r Reply    | EUs + D + faux          |                      | (4-20) # + cs          |  |
| Retri                                      | es         | Our + Dataum            |                      | (1 - 10)               |  |
| Server P                                   | riority    | ( <u>†</u>              | (0 + 85535)          | ¥.                     |  |
| Dead 1                                     | ime        | 0                       | (0 - 2000)           |                        |  |
| 10 march                                   | 1          | manufacture manufacture | are dian             |                        |  |

Access

Console

To display Console web page, click Security > Access > Console

This page allow user to combine all kinds of AAA lists to console line. The user accesses switch from console will be authenticated, authorized and accounted by AAA lists we combined here.

|                                                            | Console Settings                                                                                                    |                                                             |  |
|------------------------------------------------------------|----------------------------------------------------------------------------------------------------|-------------------------------------------------------------|--|
| ntwork v                                                   | Contraction of the second second second second second second second second second second second second second s                                        |                                                             |  |
| AC Address Table                                           | Console Settings                                                                                                    |                                                             |  |
| AC Address (able to                                        | Login Authentication List                                                                                                    | default M                                                   |  |
| and a                                                      | Enable Authentication List                                                                                                    | default 9                                                   |  |
| torm Control D                                             | EXEC Accounting List                                                                                                    | default 😪                                                   |  |
| HCP Snooping \$                                            | Session Timeout                                                                                                    | 10 (0-65535) minutes                                        |  |
| AAA P                                                      | Password Retry Count                                                                                                    | 3 (0-120)                                                   |  |
| TACACS+ Server                                             | Silent Time                                                                                                    | 0 (0.05335) 2 = 200 05                                      |  |
| Indius Server                                              |                                                                                                    |                                                             |  |
| Access \$                                                  |                                                                                                    |                                                             |  |
| Access p<br>Console                                        | Apphy                                                                                                    |                                                             |  |
| Conzole S                                                  | Αμρήγ                                                                                                    |                                                             |  |
| Access & B<br>Console<br>Texnel<br>HTTP<br>HTTPS           | Apphy<br>- Contrale Information                                                                                                    |                                                             |  |
| Conxole 5<br>Tennel<br>HTTP<br>HTTPS                       | Apph<br>- Contrale Information<br>Information Name                                                                                                    | Information Value                                           |  |
| Console 5<br>Tennel<br>HTTP<br>HITTPS<br>L 1/2             | Apply<br>Conside' Information<br>Information Name<br>Login Authentication List                                                                         | Mformation Value .<br>Johnut                                |  |
| ссект р<br>Солхоне<br>Текин<br>НТТР<br>Н(ТРS<br>L 0<br>S - | Apply                                                                                                    | Minimission' Value .<br>Granult<br>Gabault                  |  |
| Convole<br>Tenini<br>HTTP<br>HTTPS<br>L                    | Apply  C. Colligit Intermetion Information Name Login Adhemication List Enable Authemication List EXEC Accounting List                                 | Miformation Value<br>debuil<br>debuil<br>debuil             |  |
| Constie P<br>Console<br>Teniel<br>HTTP<br>HTTPS<br>L       | Apph<br>C Calible Intromation<br>Information Name<br>Login Authoritection List<br>Enable Authoritection List<br>EXEC Accounting List<br>Sension Timout | Safarmation Value<br>debuit<br>debuit<br>debuit<br>10       |  |
| Console Solo Solo Solo Solo Solo Solo Solo S               | Apply                                                                                                    | Minimistion Volue<br>Geboul<br>School<br>debuit<br>10<br>3. |  |

Login Authentication List: Select one of the login authentication lists we configured in

"Login List" page.

**Enable Authentication List:** Select one of the enable authentication lists we configured in "Enable List" page.

**EXEC Authorization List:** Select one of the EXEC authorization lists we configured in "EXEC List" page.

**Commands Authorization List:** Select one of the commands authorization lists we configured in "Commands List" page.

**EXEC Accounting List:** Select one of the EXEC accounting lists we configured in "Accounting List" page.

**Session Timeout:** Set session timeout minutes for user access CLI from console line. If user does not response after session timeout minute, CLI will logout automatically. 0 minutes means never timeout.

Telnet

To display Telnet web page, click Security > Access > Telnet

This page allow user to combine all kinds of AAA lists to telnet line. The user accesses switch from telnet will be authenticated, authorized and accounted by AAA lists we combined here.

| Status                                                 | -         | Teinet Settings                                                                                                    |                      |                                                                               |
|--------------------------------------------------------|-----------|----------------------------------------------------------------------------------------------------|----------------------|-------------------------------------------------------------------------------|
| Hetwork                                                |           |                                                                                                    |                      |                                                                               |
| Switching                                              |           | Teinet Settings                                                                                                    |                      |                                                                               |
| MAC Address Table                                      |           |                                                                                                    | Distance in the      |                                                                               |
| Security                                               | +         | Temet service                                                                                                    | Costadada 🖉          |                                                                               |
| Storm Control                                          | D         | Login Authentication List                                                                                                    | default              |                                                                               |
| 802.1X                                                 | p         | Enable Authentication List                                                                                                    | detault 📂            |                                                                               |
| DHCP Snooping                                          | P         | EXEC Accounting List                                                                                                    | default 🔟            |                                                                               |
| AAA                                                    |           | Session Timeout                                                                                                    | 10 (0.65535) minutes |                                                                               |
| TACACS+ Server                                         |           | Password Rates Count                                                                                                    | 2 00.000             |                                                                               |
| Radius Server                                          |           | Password Korry Count                                                                                                    | (*(0)-120)           |                                                                               |
| Access                                                 | P         | Silent Time                                                                                                    | 0 (0.65525) zeconds  |                                                                               |
| HTTP<br>HTTPS                                          |           | - To incert information                                                                                                    |                      |                                                                               |
| 401                                                    | 22        |                                                                                                    |                      |                                                                               |
| ACL                                                    | *         | Information Hame                                                                                                    |                      | Information Value                                                             |
| ACL<br>QoS                                             | *         | Information Hame<br>Telnet Service                                                                                                    |                      | Information Value<br>Disabled                                                 |
| ACL<br>QoS<br>Management                               | 1 1 0     | Information Hamp<br>Tainet Sarvice<br>Login Authentication List                                                                                                    |                      | Information Value<br>Disabled<br>default                                      |
| ACL<br>QoS<br>Mette gement<br>Disgnostics              | 4 4 4     | Information Hamp<br>Telhet Service<br>Login Authentication List<br>Enable Authentication List                                                                                   |                      | Information Value<br>Disabled<br>default<br>default                           |
| ACL<br>QoS<br>Menegoment<br>Diagnostice<br>Meintonence | 4 4 4 4   | Information Hame<br>Telnet Service<br>Login Authentication List<br>Enable Authentication List<br>CXEC Accounting List                                                           |                      | Information Value<br>Draatied<br>detsuit<br>detsuit<br>detsuit                |
| ACL<br>QoS<br>Menagoment<br>Diagnostics<br>Maintenance | 4 4 4 4   | Information Hamp<br>Telnet Service<br>Login Authentication List<br>Enable Authentication List<br>CXEC Accounting List<br>Seasion Timeout                                        |                      | Information Value<br>Disabled<br>default<br>default<br>default<br>10          |
| ACL<br>QoS<br>Menegoment<br>Diagnostica<br>Maintenance | 4 4 4 4   | Information Henne<br>Teinhel Service<br>Login Authenbestion List<br>Enable Authentication List<br>EXEC Accounting List<br>Sension Timeout<br>Personal Reitry Count.             |                      | Information Value<br>Creatived<br>default<br>default<br>10<br>2-              |
| ACL<br>QoS<br>Menegoment<br>Diagnostics<br>Meintenence | 4 4 4 4 4 | Information Hame<br>Tainet Service<br>Login Authentication List<br>Enable Authentication List<br>EXEC Accounting List<br>Season Timeout<br>Password Reiry Count<br>Silindi Time |                      | Information Value<br>Cristated<br>debuit<br>debuit<br>debuit<br>10<br>2-<br>0 |

Telnet Service:Set remote service disable or enable

Login Authentication List: Select one of the login authentication lists we configured in

"Login List" page.

**Enable Authentication List:** Select one of the enable authentication lists we configured in "Enable List" page.

EXEC Authorization List: Select one of the EXEC authorization lists we configured in

"EXEC List" page.

**Commands Authorization List:** Select one of the commands authorization lists we configured in "Commands List" page.

**EXEC Accounting List:** Select one of the EXEC accounting lists we configured in "Accounting List" page.

**Session Timeout:** Set session timeout minutes for user access CLI from telnet line. If user does not response after session timeout minute, CLI will logout automatically.

HTTP

To display HTTP web page, click Security > Access > HTTP

This page allow user to combine all kinds of AAA lists to HTTP line. The user accesses switch WEBUI from HTTP will be authenticated by AAA lists we combined here.

| atus 😁                                                                                                    | HTTP Settings                                                                                                    |                                                  |  |
|----------------------------------------------------------------------------------------------------|----------------------------------------------------------------------------------------------------|--------------------------------------------------|--|
| rtwork 👳                                                                                                    | Contraction of the second second seco |                                                  |  |
| eitching 👳                                                                                                    | HTTP Settings                                                                                                    |                                                  |  |
| C Address fable 👳                                                                                             | WYTO Families                                                                                                    | An and Demand                                    |  |
| curity 👻                                                                                                    | ALLY SOURCE                                                                                                    | Senative Construction                            |  |
| torn Control N                                                                                                | Login Authentication List                                                                                                    | default 🗠                                        |  |
| 02.18                                                                                                    | Session Timeout                                                                                                    | 10 (0-68400) minutes                             |  |
| HCP Snooping p                                                                                                |                                                                                                    |                                                  |  |
| on Security                                                                                                   | Apply                                                                                                    |                                                  |  |
| AA P                                                                                                    |                                                                                                    |                                                  |  |
| ACACS+ Server                                                                                                 |                                                                                                    |                                                  |  |
| adus Canal                                                                                                    | * HTTP internation                                                                                                    |                                                  |  |
| adius Sener                                                                                                   | - )ITTE Intermetion                                                                                                    |                                                  |  |
| adius Server                                                                                                  | - HTTP: Internation<br>foremation Name                                                                                                    | Infernation Value                                |  |
| adius Server<br>Incese p<br>Console<br>Teinet                                                                 | - JITT Internetion<br>Information Name<br>NTP Service                                                                                                    | Information Value<br>Enabled                     |  |
| adius Server<br>Incese p<br>Console<br>Teinet<br>HTTP                                                         | <ul> <li>HTTP: Internetion</li> <li>Information Name</li> <li>NTD: Service</li> <li>Login Authomication List</li> </ul>                                                                                                    | informátion Vator<br>Cnabed<br>desad             |  |
| adius Server<br>ccess p<br>Console<br>Teinet<br>HTTP<br>HTTPS                                                 | <ul> <li>ITTT Internetion</li> <li>Information Hame</li> <li>ITTP Service</li> <li>Login Authomisation Lint</li> <li>Seavice Jimeout</li> </ul>                                                                                                    | Infermétique Vatur<br>Cristente<br>destade<br>41 |  |
| adius Server<br>Incese p<br>Console<br>Telant<br>HTTP<br>HTTPS                                                | TITT Internation     Information Name     InTP Service     Login Authonisation Lint     Sewion Timsour                                                                                                    | Noformation Value<br>Enkond<br>Gebud<br>Ki       |  |
| adius Server<br>ccess p<br>Console<br>Trainet<br>HTTP<br>HTTPS<br>99                                          | <ul> <li>ITTT bytometrics</li> <li>Information Name</li> <li>ITTP Service</li> <li>Login Automotication Limit</li> <li>Samion Timnout</li> </ul>                                                                                                    | Informátion Vator<br>Realand<br>Sebadi<br>Ki     |  |
| adius Server<br>Scess p<br>Console<br>Teinet<br>HTTP<br>HTTPS<br>U p<br>S m                                   | <ul> <li>ITTT Internetion</li> <li>Information Hame</li> <li>ITTP Service</li> <li>Login Authentication Lint</li> <li>Seaulon Timneut</li> </ul>                                                                                                    | Information Value<br>Cristens<br>destad<br>40    |  |
| edus Server<br>Scess p<br>Console<br>Teinat<br>HTTP<br>HTTPS<br>v<br>is gement r                              | TITT Internetion Name     IITT Service     Login Authentication List     Sewion Timeout                                                                                                    | Information Value<br>En Ames<br>de Gal<br>fil    |  |
| tadius Server<br>Rocese p<br>Console<br>Teinat<br>HTTP<br>HTTPS<br>L v<br>S v<br>na generat<br>generat<br>s v | <ul> <li>ITTT bytometrice)</li> <li>Information Name</li> <li>ITTP Service</li> <li>Login Muthemication Linit</li> <li>Samion Timmout</li> </ul>                                                                                                    | torformátion Vator<br>Criativita<br>debudi<br>Kű |  |

HTTP Server : set HTTP Server disable or enable.

Login Authentication List: Select one of the login authentication lists we configured in

"Login List" page.

**Session Timeout:** Set session timeout minutes for user access WEB from HTTP protocol. If user does not response after session timeout minute, WEBUI will logout automatically. 0 minutes means never timeout.

HTTPS

To display HTTPS web page, click Security > Access > HTTPS

This page allow user to combine all kinds of AAA lists to HTTPS line. The user accesses switch WEBUI from HTTPS will be authenticated by AAA lists we combined here.

Intellinet

| THANK TOPOOL WIRD                                              | or I news | 20                                                       |                       |                                          |
|----------------------------------------------------------------|-----------|----------------------------------------------------------|-----------------------|------------------------------------------|
| Status                                                         | -         | HTTPS Settings                                           |                       |                                          |
| Network                                                        | *         |                                                          |                       |                                          |
| Switching                                                      | - 99      | HTTPS Settings                                           |                       |                                          |
| MAC Address Table                                              | -         | urter could                                              | an an inclusion of a  |                                          |
| Security                                                       | -         | In TPS Service                                           | C Enabled (C Disabled |                                          |
| Storm Control                                                  |           | Login Authentication List                                | default               |                                          |
| 802.1×                                                         | -         | Session Timeout                                          | 10 (0-06-600) minutes |                                          |
| TACACS+ Server<br>Radius Server<br>Access<br>Console<br>Techet | 4         | * ITTES Internation<br>Information Name<br>ITTES Service |                       | Jaformelian Value<br>Drabited<br>rabited |
| HTTPS                                                          |           | Sension Timeout                                          |                       | 10                                       |
| ACL                                                            | -         |                                                          |                       |                                          |
| QoS                                                            | 10        |                                                          |                       |                                          |
|                                                                | -         |                                                          |                       |                                          |
| Management                                                     |           |                                                          |                       |                                          |
| Mana gement<br>Diagnostice                                     | -         |                                                          |                       |                                          |

HTTPS Server: Set HTTPS Server disable or enable.

**Login Authentication List:** Select one of the login authentication lists we configured in "Login List" page.

**Session Timeout:** Set session timeout minutes for user access WEB from HTTPS protocol. If user does not response after session timeout minute, WEBUI will logout automatically. 0 minutes means never timeout.

# 5.6 ACL

MAC-Based ACL

To display MAC-Based ACL web page, click ACL > MAC-Based ACL

This page allow user to set name for MAC-Based ACL.

| SAVE LOUGH HERDS              | or I nere |                |        |  |
|-------------------------------|-----------|----------------|--------|--|
| itatus                        |           | MAC-Based ACL  |        |  |
| ie twork                      | 0         |                |        |  |
| witching                      | - 12      | Mag. Rased ACI |        |  |
| AC Address Table              | -         | No outre Acc   |        |  |
| ie curity                     | -         | ACL Name       |        |  |
| NCL.                          | -         | add            |        |  |
| MAC-Based ACL                 |           |                |        |  |
| MAC-Dased ACE                 |           | - ACL Table    |        |  |
| R vi Based ACE<br>ACL Binding |           | ACL Hame       | Deleta |  |
| io S                          |           |                |        |  |
| lana gement                   |           |                |        |  |
| regnostice                    | *         |                |        |  |
| faintenance                   | 14        |                |        |  |

ACL Name: Enter ACL name in this field.

MAC-Based ACE

To display MAC-Based ACE web page, click ACL > MAC-Based ACE

This page allow user to set Based on MAC address expanding ACL list, matching corresponding MAC and setting the ports as drop or forward.

| Status                             | MAC-Based ACE                  |                                               |
|------------------------------------|--------------------------------|-----------------------------------------------|
| Network 🗢                          |                                |                                               |
| Switching 👳                        | MAC-Based ACE                  |                                               |
| MAC Address Table 👳                | ACI Name                       |                                               |
| iecurity +                         | Bunnanan                       |                                               |
| ACL                                | Sequence                       | (Range: 1 - 2167483647, 1 is first processed) |
| MAC-Dated ACL                      | Action                         | © Permit<br>O Denny                           |
| IP 44-Based ACL<br>IP 44-Based ACE | DA MAC                         | ® Any<br>O Uz ki Defined                      |
| ACL Binding                        | DA MAC Value                   |                                               |
| Qo\$ 👻                             | DA MAC Mask                    | (Os far matching, fa far no matching)         |
| Management 👳                       |                                | () Any                                        |
| Diagnostica 🔶                      | SA MAC                         | O Us at Defined                               |
| Maintananco +                      | SA MAC Value                   |                                               |
|                                    | SA MAC Mask                    | (Os for matching, is for no matching)         |
|                                    | VLAN ID                        | (Range 1 + 4094)                              |
|                                    | 802.1p                         | 🗇 holude                                      |
|                                    | 802.1p Value                   | (R.gnge,0-7)                                  |
|                                    | 802.1p Mask                    |                                               |
|                                    | Ethertype(Range:0x05DD-0xFFFF) | (Range Di00D -DiFFFF)                         |

IPv4-Based ACL

To display IPv4-Based ACL web page, click ACL > IPv4-Based ACL

This page allow user to set name for IPv4-Based ACL.

| Status 👳            | IPv4-Based ACL |        |
|---------------------|----------------|--------|
| Network 🤨           |                |        |
| witching =          | IPv4.Based 401 |        |
| MAC Address Table 0 |                |        |
| Security -          | ACL Name       |        |
| ACL -               | Add            |        |
| MAC-Based ACL       |                |        |
| MAC-Dated ACE       |                |        |
| IP vi Based ACL     | - AGL TÁBOR    |        |
| IP vé Based ACE     | land at the    | 200    |
| ACL Binding         | ACL Hemo       | Delete |
| QoS e               |                |        |
| Management 👳        |                |        |
| Nagnostics ÷        |                |        |
| Maletanante         |                |        |

IPv4-Based ACE

To display IPv4-Based ACE web page, click ACL > IPv4-Based ACE

| IPv4-Based ACE                                                                                                  |                                                                                                    |  |
|----------------------------------------------------------------------------------------------------|----------------------------------------------------------------------------------------------------|--|
| Contraction of the second second second second second second second second second second second second second s |                                                                                                    |  |
| Ped-Based ACE                                                                                                   |                                                                                                    |  |
| ACL Name                                                                                                    |                                                                                                    |  |
| dequence .                                                                                                    | (etas ger 1 - 2121 2206 at, 1 to thet processes)                                                                                                    |  |
| Astion                                                                                                    | ©rima<br>⊡Deay                                                                                                    |  |
| Pratocol                                                                                                    | Πάλαγ(37)<br>Ο Βαία-α 550 και 19 π.<br>Ο # παροσο έλα το π. αφτα                                                                                                    |  |
| Source IP Addiess                                                                                               | ® Aug<br>© NS + I D + T + + d                                                                                                    |  |
| Source IP Address Value                                                                                         | and the second second se |  |
| Souros IP Wildcard Mass                                                                                         | der men attainig, ta terson attainig                                                                                                    |  |
| Destination IF Address<br>Destination IF Address Value                                                          | El Aay<br>Oldzei De Need                                                                                                    |  |
| Destinution IP Wilds and Mash                                                                                   | die interneting, to het an endeting.                                                                                                    |  |
| Source Part                                                                                                    | Girary<br>Distry (marga: 0-66536)<br>Cittary (1 - 1000) (tary - 0-66536)                                                                                                    |  |
| Destination Port                                                                                                | Олау<br>Сялаўн (Лагун. 268635) — (Лагун. 1.8.66552)<br>Сялаўн (Лагун. 1.9.68636) — (Лагун. 1.8.66552)                                                                                                    |  |
| TCP Flags                                                                                                    | पत्र चित्रार्थे किस्तार्थे किस्तारिक<br>का चित्रारं प्रियास दिव्राराजन<br>का चित्रारं प्रियास दिव्राराजन<br>का चित्रारं प्रियास दिव्राराजन<br>का चित्रारं प्रियास दिव्राराजन<br>का चित्रारं प्रायास दिव्राराजन                                                                                                    |  |
| Type of Service                                                                                                 | Слау<br>Собо 4 болары (Аладес 8 + 63)<br>Си 4 холоноса 10 лары (Аладес 8 - 63)                                                                                                    |  |
| 10.00                                                                                                    | Олич<br>Обликовлика Балариска (спанда: 0-2005)<br>С поросоний развание (спанда: 0-2005)                                                                                                    |  |
| ICHT Code                                                                                                    | Director and Control - D - 2000                                                                                                    |  |

This page allow user to set Based on IPv4 expanding ACL Peer Guardian and matching corresponding IP and setting the port as drop or forward.

ACL Binding

To display ACL Binding web page, click ACL > ACL Binding

This page allow user to Bounding with accordingly ACL rules, port bounding ACL rules.

| tatus             | ~  | ACL Binding        | 9                |          |          |        |
|-------------------|----|--------------------|------------------|----------|----------|--------|
| Network           | -  |                    |                  |          |          |        |
| Switching         | .0 | ACL Binding        |                  |          |          |        |
| MAC Address Table | ~  | Binding Port       | ACL Select       |          |          |        |
| Security          | 12 |                    | Lines parent sor |          |          |        |
| ACL               | ~  |                    | MAC-Dased ACL    |          |          |        |
| MAC-Based ACL     |    | Select Ports -     | Pv4-Based ACL    | 3        |          |        |
| MAC-Based ACE     |    |                    | PiPv6-Based ACL  |          |          |        |
| IPv4-Based ACL    |    |                    | 1                |          |          |        |
| IPv4-Based ACE    | _  | Apply              |                  |          |          |        |
| ACL Binding       |    |                    |                  |          |          |        |
| 005               | ÷  | Contraction of the |                  |          |          |        |
| Management        | -  | - ACL Briding Tal  | ale:             |          |          |        |
| lagnostics        | *  | Port               | MAC ACL          | IPvi ACL | IPv6 ACL | Modify |
| Maintenance       | -  | 10.000             |                  |          |          |        |
# 5.7 QoS

Use the QoS pages to configure settings for the switch QoS interface and how the switch

connects to a remote server to get services.

General

**QoS** Properties

To display QoS properties web page, click QoS > General > QoS properties

This page allow user to set QoS mode such basic or advanced.

| Status                   |   | QoS Global Set     | ting                      |                   |  |
|--------------------------|---|--------------------|---------------------------|-------------------|--|
| Network                  | - |                    |                           |                   |  |
| Switching                |   | OoS Global Setting |                           |                   |  |
| MAC Address Table        | - | Der Mede           | Opinion Opinio Comment    |                   |  |
| Security                 | 1 | uos mode           | ODISABIE OBASIC OMOVARCED |                   |  |
| ACL                      | * | Apply              |                           |                   |  |
| QoS                      | * |                    |                           |                   |  |
| General                  |   | + DoS Informations |                           |                   |  |
| QoS Properties           |   |                    |                           |                   |  |
| Port Settings            |   | Information Name   |                           | Information Value |  |
| Queue Settings           |   | QoS Mode           |                           | disable           |  |
| CoS Mapping              |   |                    |                           |                   |  |
| DSCP Mapping             |   |                    |                           |                   |  |
| IP Precedence<br>Mapping |   |                    |                           |                   |  |
| QoS Basic Mede           |   |                    |                           |                   |  |
| GoS Advanced Mode        | P |                    |                           |                   |  |
| Rate Limit               | P |                    |                           |                   |  |
| Management               | - |                    |                           |                   |  |
| Diagnostics              | - |                    |                           |                   |  |
| Maintenance              | - |                    |                           |                   |  |

Port Settings

To display Port Settings web page, click **QoS > General > Port Settings** 

| Status            | - | QoS Po                                                                                                    | rt Settings |                  |                  |                      |                      |
|-------------------|---|----------------------------------------------------------------------------------------------------|-------------|------------------|------------------|----------------------|----------------------|
| Network           |   | Contraction of the local division of the local division of the loc |             |                  |                  |                      |                      |
| Switching         |   | Dart Dart Satt                                                                                                    | liner       |                  |                  |                      |                      |
| MAC Address Table |   | Port                                                                                                    | CoS Value   | Remark Cos       | Remark DSCP      | Remark IP Precedence |                      |
| Security          | ~ | Colors Dorse                                                                                                    | 2 0 2       | Barris Barris    | 0.000            |                      |                      |
| ICL               |   | select Parts                                                                                                    | 0 1         | ODisable OEnable | ODISable OEnable | CDisable CEnable     |                      |
| n S               | • | Annis                                                                                                    |             |                  |                  |                      |                      |
| Beneral           | 5 | . dated                                                                                                    |             |                  |                  |                      |                      |
| One Disposition   | 1 | -                                                                                                    |             |                  |                  |                      |                      |
| Port Settings     | - | <ul> <li>DoS Port St</li> </ul>                                                                                                    | aiu:        |                  |                  |                      |                      |
| Queue Settings    |   | Port                                                                                                    | CoS value   | Remark CoS       | Rem              | ark DSCP             | Remark IP Precedence |
| CoS Mapping       |   | GE1                                                                                                    | 0           | disabled         | disal            | bled                 | disabled             |
| IP Precedence     |   | GE2                                                                                                    | Ó           | disabled         | dical            | bled                 | disabled             |
| Mapping           |   | GE3                                                                                                    | 0           | disabled         | disab            | bled                 | disabled             |
| QoS Basic Mode    | Þ | GE4                                                                                                    | 0           | disabled         | disat            | bled                 | disabled             |
| QoS Advanced Mode | Þ | GE5                                                                                                    | Q           | disabled         | disab            | bled                 | disabled             |
| Rate Limit        | Þ | GE6                                                                                                    | 0           | disabled         | disat            | bled                 | disabled             |
| anagement         | - | GE7                                                                                                    | D           | disabled         | disat            | bled                 | disabled             |
| iagnostics        |   | GEB                                                                                                    | 0           | disabled         | disab            | bled                 | disabled             |
| taintenance       |   | GE9                                                                                                    | 0           | droobled         | disat            | bled                 | disabled             |
|                   |   | GE10                                                                                                    | 0           | disabled         | disat            | bled                 | disabled             |
|                   |   | GE11                                                                                                    | 0           | disabled         | disat            | bled                 | disabled             |
|                   |   | GE12                                                                                                    | 0           | disabled         | disat            | bled                 | disabled             |
|                   |   | GE13                                                                                                    | 0           | disabled         | disat            | bled                 | disabled             |
|                   |   | GE14                                                                                                    | D           | disabled         | disat            | bled                 | disabled             |
|                   |   | GE15                                                                                                    | 0           | disabled         | disat            | hteri                | disabled             |

This page is used to give the QoS instance port configuration.

### Queue Settings

To display Queue Setting web page, click **QoS > General > Queue Settings** 

This page allow user to set Set the QoS instance queue scheduling model.

| Natural D                                                      |                   |
|----------------------------------------------------------------|-------------------|
| Switching Table                                                |                   |
| MAC Address Table + Scheduling Method                          |                   |
| Security - Oueue Strict Priority WRR Weight % of WRR Bandwidth |                   |
| scL · · · · · · · · · · · · · · · · · · ·                      |                   |
| 05                                                             |                   |
| General b                                                      |                   |
| GeS Properties 0 0                                             |                   |
| Port Settings 4 0 0                                            |                   |
| CoS Manning 5 @ O                                              |                   |
| DSCP Mapping 8 🛞 O                                             |                   |
| IP Precedence<br>Mapping 7 © 0 11                              |                   |
| Gos Basic Mode > 8 @ O IS                                      |                   |
| DoS Advanced Mode b                                            |                   |
| Apply                                                          |                   |
| anagement v                                                    |                   |
| lagnostics 🗸 👻 - Quodur Information                            |                   |
| laintenance v                                                  |                   |
| Information Name                                               | Information Value |

## COS Mapping

To display COS Mapping web page, click **QoS > General > COS Mapping** 

| Status                                                                                                    | - 12                            | CoS Mappi                                                                                                    | na    |     |                                      |       |         |       |    |         |    |      |     |    |     |     |    |   |     |
|----------------------------------------------------------------------------------------------------|---------------------------------|----------------------------------------------------------------------------------------------------|-------|-----|--------------------------------------|-------|---------|-------|----|---------|----|------|-----|----|-----|-----|----|---|-----|
| Network                                                                                                    |                                 |                                                                                                    |       |     |                                      |       |         |       |    |         |    |      |     |    |     |     |    |   |     |
| Switching                                                                                                    |                                 | CoS to Oueve Ma                                                                                                   | oping |     |                                      |       |         |       |    |         |    |      |     |    |     |     |    |   |     |
| MAC Address Table                                                                                                    | -124                            | Class of Service                                                                                                  | 0     |     |                                      |       | 2       |       |    | 3       | -  | _    |     |    | 1   | 6   |    | 7 |     |
| Security                                                                                                    | -                               | 0                                                                                                    | -     | 1.5 |                                      |       | 15      | -     |    |         | 1  |      | le. |    | 14  |     | 10 | - | 100 |
| ACL                                                                                                    |                                 | Queue                                                                                                    | 4     |     |                                      | ×.    | 3       | ~     | 4  | 12      | 5  | , M  | 0   | ř. | 1   | , A | 0  |   | ~   |
| 0.05                                                                                                    |                                 | Queue to CoS Ma                                                                                                   | pping | -   |                                      |       |         |       |    |         |    |      |     |    |     |     |    |   |     |
| General                                                                                                    | p.                              | Queue                                                                                                    | 1     |     | 2                                    |       | 3       |       | 14 | 4       | 6  |      |     | 6  | 1   | 7   |    | 8 |     |
| OoS Properties                                                                                                    |                                 | Class of Service                                                                                                  | Ť.    | ~   | 0                                    |       | 5       | -     |    | - 22    | 14 | 4    | E   |    | 6.  | v   | 7  | 1 | ~   |
| MOG Froperties                                                                                                    |                                 | Class of Service                                                                                                  |       |     |                                      | 1.00  | 14      | 100   | 3  | · · · · | 4  | 120  | 3   |    | 1.0 |     |    |   |     |
| Port Settings                                                                                                    |                                 | class of derived                                                                                                  | -     | 100 | ~                                    |       | 14      | (22)  | 3  |         | 4  |      | 5   |    |     | - M |    | - |     |
| Port Settings<br>Queue Settings                                                                                                    |                                 | Apply                                                                                                    |       | 100 |                                      |       | 14      | 1     | 3  | ×.      | 4  | 1911 | 5   |    |     | 14  |    |   |     |
| Port Settings<br>Queue Settings<br>CoS Mapping                                                                                                    | _                               | Apply                                                                                                    |       |     |                                      |       | 14      |       | 3  |         | 3  |      | 5   |    |     |     |    |   |     |
| Port Settings<br>Oueue Settings<br>CoS Mapping<br>DSCP Mapping<br>IP Procedence<br>Mapping                                                                                                    |                                 | Apply<br>- CoS mapping                                                                                            |       |     |                                      |       | 14      |       | 2  |         |    |      | 5   |    |     |     |    |   |     |
| Port Sottings<br>Queue Settings<br>CoS Mapping<br>DSCP Mapping<br>IP Precedence<br>Mapping<br>DoS Basic Mode                                                                                               |                                 | Apply<br>- CoS mapping<br>CoS                                                                                     |       |     |                                      | lappi | ng to 1 | Dueue | 5  |         | 3  |      | 3   |    |     |     | 1  |   |     |
| Port Settings<br>Dece Settings<br>DSCP Mapping<br>IP Procedence<br>Mapping<br>DoS Basic Mode<br>QoS Advanced Mode                                                                                          | Þ 5                             | Apply<br>- CoS mapping<br>CoS<br>0                                                                                |       |     | 1                                    | lappi | ng to 1 | Dueue | 5  |         | 3  |      |     |    |     |     | 1  |   |     |
| Port Settings<br>Dece Settings<br>DSCP Mapping<br>IP Procedence<br>Mapping<br>DoS Basic Mode<br>QoS Advanced Mode<br>Rate Limit                                                                            | ¢<br>\$<br>\$                   | Apply<br>- CoS mapping<br>CoS<br>0<br>1                                                                           |       |     | 2                                    | lappi | ng to I | Dueue | 5  |         | 3  |      | 3   |    |     |     | 1  |   |     |
| Port Softings<br>Dueue Sattings<br>DSCP Mapping<br>IP Precedence<br>Mapping<br>DoS Basic Mode<br>QoS Advanced Mode<br>Rate Limit<br>Management                                                             | ¢<br>¢<br>¢                     | Apply  CoS mapping  CoS  0  1  2                                                                                  |       |     | 1<br>2<br>1<br>3                     | lappi | ng to I | Dueue |    |         |    |      | 3   |    |     |     | 1  |   |     |
| Port Sutings<br>Deces Sattings<br>CoS Mapping<br>DSCP Mapping<br>IP Precedence<br>Mapping<br>DoS Basic Mode<br>CoS Advanced Mode<br>Rate Limit<br>Management<br>Diagnostics                                |                                 | Apply<br>- CoS mapping<br>CoS<br>0<br>1<br>2<br>3                                                                 |       |     | 1<br>2<br>1<br>3<br>4                | lappi | ng to   | Queue |    |         |    |      |     |    |     |     |    |   |     |
| Der Softings<br>Dieser Sattings<br>CoS Mapping<br>DSCP mapping<br>IP Procedence<br>Mapping<br>DoS Basic Mode<br>CoS Advanced Mode<br>Rate Limit<br>Management<br>Diagnostics<br>Maintenance                | 4 4 4 4                         | Apply<br>- CoS mapping<br>CoS<br>0<br>1<br>2<br>3<br>4                                                            |       |     | M<br>2<br>1<br>3<br>4<br>5           | lappi | ng to I | Overe | 3  |         |    |      |     |    |     |     | 1  |   |     |
| Port Softings<br>Deves Sattings<br>CoS Mapping<br>DSCP Mapping<br>DSCP Mapping<br>IP Precedence<br>Mapping<br>OS Basic Mode<br>CoS Advanced Mode<br>Rate Limit<br>Management<br>Diagnostics<br>Maintenance | 4 4 4 4                         | Apply<br>- CoS mapping<br>CoS<br>0<br>1<br>2<br>3<br>4<br>5                                                       |       |     | M<br>2<br>1<br>3<br>4<br>5<br>6      | láppi | ng to   | Queue | ,  |         |    |      | 3   |    |     |     |    |   |     |
| Port Softings<br>Deves Sattings<br>OSCP Mapping<br>DSCP Mapping<br>IP Procedence<br>Mapping<br>DoS Basic Mode<br>OS Advanced Mode<br>Rate Limit<br>Management<br>Diagnestice<br>Maintenance                | 4<br>4<br>5<br>5<br>5<br>5<br>5 | Apply           - CoS mapping           0           1           2           3           4           5           6 |       |     | 1<br>2<br>1<br>3<br>4<br>5<br>8<br>7 | lappi | ng to I | Dueue | ,  |         |    |      | 3   |    |     |     |    |   |     |

The page allow user to set QoS instance of COS Mapping.

## DSCP Mapping

To display DSCP Mapping web page, click QoS > General > DSCP Mapping

The page allow user to set QoS instance of DSCP Mapping.

| SAVE   LOCOUT   REBOO                                          | I HERE | 150                   |        |      |       |      |    |   |     |      |      |      |   |    |   |    |   |    |    |
|----------------------------------------------------------------|--------|-----------------------|--------|------|-------|------|----|---|-----|------|------|------|---|----|---|----|---|----|----|
| Status<br>Network                                              | 4 4    | DS                    | SCP I  | Map  | ping  | 1    |    |   |     |      |      |      |   |    |   |    |   |    |    |
| Switching                                                      | ice;   | DSCP t                | o Que  | ue I | Aappi | na   |    |   |     |      |      |      |   |    |   |    |   |    |    |
| MAC Address Table                                              | **     |                       | DSCP   |      |       | ueue |    |   |     |      |      |      |   |    |   |    |   |    |    |
| Security                                                       | -      | Select I              | isc#   | -    | - 17  |      |    |   |     |      |      |      |   |    |   |    |   |    |    |
| ACL                                                            | - 77   | and the second second | sante. | _    |       | _    |    |   |     |      |      |      |   |    |   |    |   |    |    |
| QoS                                                            | 10.    | Queue                 | to DS  | CP   | Aappl | na   |    |   |     |      |      |      |   |    |   |    |   |    |    |
| General                                                        | 4      | Queue                 | 1      | -    | 2     |      | 4  | J | -   | 4    |      | 5    | ~ | 6  | 6 |    | 7 |    | 8  |
| QoS Properties                                                 |        | DSCP                  | 0      | ~    | 8     | 2    | 16 | R | 24  | 1    | 32   |      | ~ | 40 | ۷ | 48 | 4 | 56 | 14 |
| Port Settings<br>Queue Settings<br>CoS Mapping<br>DSCP Mapping |        | Appl                  | ly .   | 1    |       |      |    |   |     |      |      |      |   |    |   |    |   |    |    |
| IP Precedence<br>Mapping                                       |        | = 050                 | e map  | pinq |       |      |    |   |     |      |      |      |   |    |   |    |   |    |    |
| QoS Basic Mode                                                 | Þ      | DSC                   | CP     |      |       |      |    |   | Map | ping | to Q | rene |   |    |   |    |   |    |    |
| OoS Advanced Mode                                              | P      | 0                     |        |      |       |      |    |   | 1   |      |      |      |   |    |   |    |   |    |    |
| Rate Limit                                                     | D      | 1                     |        |      |       |      |    |   | 1   |      |      |      |   |    |   |    |   |    |    |
| Management                                                     | -      | 2                     |        |      |       |      |    |   | 1   |      |      |      |   |    |   |    |   |    |    |
| Diagnostics                                                    |        | 3                     |        |      |       |      |    |   | 1   |      |      |      |   |    |   |    |   |    |    |
| Maintenance                                                    | ·w     | 4                     |        |      |       |      |    |   | 1   |      |      |      |   |    |   |    |   |    |    |
|                                                                |        | 5                     |        |      |       |      |    |   | 1   |      |      |      |   |    |   |    |   |    |    |
|                                                                |        | Б                     |        |      |       |      |    |   | 1   |      |      |      |   |    |   |    |   |    |    |
|                                                                |        | 7                     |        |      |       |      |    |   | 1   |      |      |      |   |    |   |    |   |    |    |
|                                                                |        | 8                     |        |      |       |      |    |   | 2   |      |      |      |   |    |   |    |   |    |    |
|                                                                |        | 9                     |        |      |       |      |    |   | 2   |      |      |      |   |    |   |    |   |    |    |
|                                                                |        | 10                    |        |      |       |      |    |   | 2   |      |      |      |   |    |   |    |   |    |    |

IP Precedence Mapping

To display IP Precedence Mapping web page, click **QoS > General > IP Precedence** 

The page allow user to set QoS instance of IP Precedence Mapping.

| Status                                                                                                    | -           | IP Preces                                                                      | denc | e Ma  | ippi | ng   | 8  |   |     |   |       |   |                                            |        |        |      |      |    |   |
|----------------------------------------------------------------------------------------------------|-------------|--------------------------------------------------------------------------------|------|-------|------|------|----|---|-----|---|-------|---|--------------------------------------------|--------|--------|------|------|----|---|
| Network                                                                                                    |             |                                                                                |      |       |      | -    |    |   |     |   |       |   |                                            |        |        |      |      |    |   |
| Switching                                                                                                    | *           | IP Precedence                                                                  | to O | ueire | Man  | nina |    |   |     |   |       |   |                                            |        |        |      |      |    |   |
| MAC Address Table                                                                                                    |             | IP Precedence                                                                  |      | 0     | indp | 1    |    | 2 |     | 3 |       | 4 |                                            | 5      |        | 1    |      |    | 7 |
| Security                                                                                                    | *           | A Presedence                                                                   |      | - 22  | 1    |      | 1  |   | 1   |   | 101 1 | - |                                            | -      | - 20   |      | - 10 | 10 | - |
| ACL                                                                                                    | *           | Queue                                                                          | 1    |       | 4    |      | 12 |   | 4   |   | 1     | 2 | 1                                          | 8      |        | 1    |      | 0  | _ |
| loS                                                                                                    | -           | Queue to IP Pr                                                                 | eced | ence  | Мар  | ping |    |   |     |   |       |   |                                            |        |        |      |      |    |   |
| General                                                                                                    | b           | Queue                                                                          |      | 1     |      | 2    | 4  | 3 | 1   | 4 |       | 5 |                                            | 6      |        |      | 7    |    | 8 |
| OoS Pipperties                                                                                                    |             | IP Precedence                                                                  | D    |       | 1    |      | 2  | 6 | - 3 | - |       |   |                                            | 5      |        | 6    | 4    | 7  |   |
| Queue Settings<br>CoS Mapping                                                                                                    |             | Apply                                                                          |      |       |      |      |    |   |     |   |       |   |                                            |        |        |      |      |    |   |
| Occur Settings<br>CoS Mapping<br>USCP Mapping<br>IP Precedence<br>Mapping                                                                                                    |             | - 1º Precedent                                                                 | -    | hum   | -    |      |    |   |     |   |       |   |                                            |        |        |      |      |    |   |
| Oueue Settings<br>CoS Mapping<br>USCP Mapping<br>IP Precedence<br>Mapping<br>GoS Basic Mode                                                                                      | Þ           | Apply<br>- IP Precedent<br>IP Precedent                                        | ce   | hum   |      |      |    |   |     |   |       |   | Ma                                         | appini | g to ( | Queu | e    |    |   |
| Goeve Settings<br>CoS Mapping<br>USCP Mapping<br>IP Precedence<br>Mapping<br>GoS Basic Mode<br>GoS Advanced Mode                                                                 | 4           | Apply<br>Precedent<br>Precedent<br>Q                                           | e ma | httau |      |      |    |   |     |   |       |   | Ma                                         | ppin   | g to i | Queu | e    |    |   |
| Ourue Settings<br>DSCP Mapping<br>DSCP Mapping<br>IP Precedence<br>Mapping<br>ODS Basic Mode<br>OoS Advanced Mode<br>Rate Limit                                                  | 4<br>4<br>4 | <ul> <li>If Precedent</li> <li>IP Precedent</li> <li>0</li> <li>1</li> </ul>   | e ma | htmu  |      |      |    |   |     |   |       |   | Mz<br>1<br>2                               | applay | g to I | Queu | IQ.  |    |   |
| Ourue Settings<br>DSCP Mapping<br>DSCP Mapping<br>IP Precedence<br>Mapping<br>ODS Basic Mode<br>OoS Advanced Mode<br>Rate Limit<br>Management                                    | 4 4 4       | Apply<br>TP Procedence<br>IP Procedence<br>0<br>1<br>2                         | e ma | htur  |      |      |    |   |     |   |       |   | Mz<br>1<br>2<br>3                          | applay | g to I | Queu | IQ.  |    |   |
| Ourour's Settings<br>DoS Mapping<br>DSCP Mapping<br>IP Pricedence<br>Mapping<br>Oos Basic Mode<br>Oos Advanced Mode<br>Rate Limit<br>Management<br>Diagnostics                   | 4 4         | Apply<br>- IP Proceden<br>0<br>1<br>2<br>3                                     | e ma | htmu  |      |      |    |   |     |   |       |   | Mz<br>1<br>2<br>3<br>4                     | ppin   | g to I | Queu | 0    |    |   |
| Ourde Settings<br>DoS Mapping<br>USCP Mapping<br>IP Precedence<br>Mapping<br>Oos Basic Mode<br>Oos Advanced Mode<br>Rate Limit<br><b>danagement</b><br>Nagnostics<br>Maintenance | 4 4 4 4 4   | Apply<br>IP Proceeden<br>0<br>1<br>2<br>3<br>4                                 | ce   | httar |      |      |    |   |     |   |       |   | Mz<br>1<br>2<br>3<br>4<br>5                | sppini | g to I | Queu | 0    |    |   |
| Ouror Settings<br>Das Mapping<br>USCP Mapping<br>IP Precedence<br>Mapping<br>Oos Basic Mode<br>Rate Limit<br>Management<br>Diagnostics<br>Maintenance                            | 4 4 4 4 4 4 | Apply  TP Proceeden  U  IP Proceeden  U  I  A  A  A  A  A  A  A  A  A  A  A  A | ce   | humb  |      |      |    |   |     |   |       |   | Mz<br>1<br>2<br>3<br>4<br>5<br>5           | ppin   | g to I | Queu | e.   |    |   |
| Ourour Systings<br>Des Mapping<br>DSCP Mapping<br>IP Pracedence<br>Mapping<br>Oos Basic Mode<br>Cas Advanced Mode<br>Rate Limit<br>Management<br>Diagnostics<br>Maintenance      | 4 4 4 4 4   | Apply<br>TP Procedent<br>IP Procedent<br>1<br>2<br>3<br>4<br>5<br>6            | ce   | humi  |      |      |    |   |     |   |       |   | Mz<br>1<br>2<br>3<br>4<br>5<br>5<br>5<br>7 | sppin  | g to t | Queu | 0    |    |   |

QoS Basic Mode

Global Settings

To display Global Settings web page, click QoS > QoS Basic Mode > Global Settings

This page allow user to set QoS for trust mode on basic mode global settings.

| Status                    | 7      | Global Settings                      |                                    |  |
|---------------------------|--------|--------------------------------------|------------------------------------|--|
| Network                   | 7      |                                      |                                    |  |
| Switching                 | T Bari | ic Mode Global Settings              |                                    |  |
| MAC Address Table         | *      | net Mada Dargena to Dange Course     | AND IN DOOD OUT DURING ONLY        |  |
| iecurity                  | 7      | Cost in the Cost of the Cost of Cost | aut 19-DSCF Unit Frecedence Untone |  |
| ACL                       | +      | Apply                                |                                    |  |
| 0oS                       |        |                                      |                                    |  |
| General<br>DoS Basic Mode | P      | 205 Informations                     |                                    |  |
| Global Settings           |        | Information Name                     | Information Value                  |  |
| Port Settings             | -      | Trust Mode                           | cow                                |  |
| OoS Advanced Mode         | P      |                                      |                                    |  |
| Rate Limit                | Ð      |                                      |                                    |  |
| tanagement                | - 44   |                                      |                                    |  |
| liagnostics               | 12     |                                      |                                    |  |
|                           |        |                                      |                                    |  |

## Port Settings

To display Port Settings web page, click QoS > QoS Basic Mode > Port Settings

| SAVE   LOGOUT   REBOO             | I   REFR | ESH -                             |            |
|-----------------------------------|----------|-----------------------------------|------------|
| Status                            | *        | QoS Port Setting                  |            |
| Network.                          | 7        | acorototting                      |            |
| Switching                         |          | Dec Deck Collins                  |            |
| MAC Address Table                 |          | Dest Trust                        |            |
| Security                          | •        | Port IFust                        |            |
| ACL                               |          | Select Ports + @Enabled ODisabled |            |
| QoS                               | 10       | Annh                              |            |
| General                           | D        | style 1                           |            |
| GoS Basic Mode<br>Global Settings | Þ        | - Quố Parr Statur                 |            |
| Port Settings                     |          | Port                              | Trust Type |
| OnS Advanced Made                 | р        | GE1                               | enabled    |
| Rate Limit                        | Þ        | GE2                               | enabled    |
| Management                        | -        | GE3                               | enabled    |
| Diagnostics                       | -        | 0E4                               | enabled    |
| Maintenance                       | -        | GES                               | enabled    |
|                                   | -        | GEG                               | enabled    |
|                                   |          | GE7                               | enabled    |
|                                   |          | GEB                               | enabled    |
|                                   |          | GE9                               | enabled    |
|                                   |          | GE10                              | enabled    |
|                                   |          | ĢEIT                              | enabled    |
|                                   |          | ĢE12                              | anabled    |
|                                   |          | GE13                              | enabled    |
|                                   |          |                                   |            |

This page allow user to set QoS port setting enabled or disabled.

## QoS Advanced Mode

**Global Settings** 

To display Global Settings web page, click QoS > QoS Advanced Mode > Global Settings

This page allow user to set the default QoS mode state under advanced mode global settings trust mode.

| Network       ~         Switching       ~         Star. Address Table       ~         Security       ~         Act       ~         Oos       ~         General       O         Oos Basi Mode       P         Oas Advanced Mode Status       O trusted @ Not Trusted         Obs Basi Mode       P         Oas Basi Mode       P         Oa                                                                                                    | Status                                                          | -   | Global Settings               |                         |  |
|----------------------------------------------------------------------------------------------------|-----------------------------------------------------------------|-----|-------------------------------|-------------------------|--|
| Switching •   MAC Address Table •   Security •   Security •   OoS •   OoS <                                                                                                    | Network                                                         | -   |                               |                         |  |
| MAC Address Table     Construction       Socurity     •       ACL     •       OoS     •       General     •       OaS Date Mode     •       OaS Advanced Mode     •       OaS Advanced Mode     •       Oas Advanced Mode     •       Oas Advanced Mode     •       Palicy Diana     •       Palicy Diana     •       Default Mode Status     •       Default Mode Status     •       D                                                                                       | Switching                                                       |     | Advanced Mode Global Settings |                         |  |
| Security     Trust Mode     O DSC       OoS     O DSC     O DSC       OoS Baaic Mode     O Desc     O DSC       OoS Baaic Mode     O Desc     O Preveadence       OoS Baaic Mode     O Desc     O Trusted O Not Trusted       OoS Baaic Mode     O Desc     O Preveadence       OoS Baaic Mode     O Desc     O Trusted O Not Trusted       OoS Baaic Mode     O Desc     O Trusted O Not Trusted       OoS Baaic Mode     O Desc     O Trusted O Not Trusted       OoS Baaic Mode     O Desc     O Trusted O Not Trusted       OoS Baaic Mode     O Desc     O Desc       OoS Baaic Mode     O Desc     O Desc       OoS Baaic Mode     O Desc     O Desc       OoS Baaic Mode     O Desc     O Desc       OoS Baaic Mode     O Desc     O Desc       OoS Baaic Mode     O Desc     O Desc       OoS Baaic Mode     O Desc     O Desc       Oos Despinst     O Desc     Cos       Pailory Class Mogs     Poilory Tobic     Trust Mode       Pailory Class Mogs     Poilory Tobic     Cos       Palauit Mode Status     Not Trusted     Desc       Despinstruct     OoS     Not Trusted               | MAC Address Table                                               | ÷   | Autometer mode ofober octangs | Contract of             |  |
| ACL                                                                                                    | Security.                                                       | *   | n de suite a de suite a       | Opscr                   |  |
| Oos     Of Pressence       General     O       Oos Baais Mode     O       Oas AdvanceMade     O       Oas AdvanceMade     O       Palory Data     Information Value       Trust Mode     Cox       Default Made Status     Not Trusted       Managemant     O       Oas AdvanceMade     O                                                                                                    | ACL                                                             | -   | Trust Mode                    | O CoS/802.1p-DSCP       |  |
| Ceneral     O       Gos Basic Mode     P       Gos Basic Mode     P       Gos Advanced Mode     P       Gos Advanced Mode     P       Gos Basic Mode     P       Gos Basic Mode     P       Gos Advanced Mode     P       Gos Basic Mode     P       Gos Advanced Mode     P       Gos Basic Mode     P       Gos Basic Mode     P                                                                                                    | QoS .                                                           |     |                               | QIP Presodence          |  |
| OoS Baais Mode     Apply       OoS Baais Mode     Apply       OoS Baais Mode     Apply       OoS Baais Mode     B       OoS Baais Mode     B       OoS Baais Mode     B       OoS Baais Mode     B       OoS Baais Mode     B       OoS Baais Mode     Information Value       Palicy Class Maps     Information Name       Trust Mode     cos       Default Mode Status     Hot Trusted       Managemant     O       Oragiostics     V                                                                                                    | General                                                         | Þ   | Default Mode Status           | O Trusted   Not Trusted |  |
| OaS Advanced Mode     b       Olobal Settings     class Mapping       Aggregative Policer     Descriptions       Pelicy Table     Information Name       Palicy Data     Trast Mode       Pelicy Ending     Polault Mode Status       Management     o       Diagnostics     o                                                                                                    | GoS Basic Mode                                                  | p   | A secolo-                     |                         |  |
| Global Settings       Closal Mapping       Aggregati Rollicer       Palicy Class Maps       Palicy Class Maps       Palicy Cl | GaS Advanced Mode                                               | Þ   | Abbit                         |                         |  |
| Class Mapping     Apprendix Policer       Apprendix Policer     Information Name       Policy Class Maps     Information Name       Policy Dinding     Enter Mode       Policy Dinding     Enter Mode       Rate Limit     Policy Class Maps       Management     Policy Class Maps       Diagnostics     Policy Class Maps                                                                                                    | Global Settings                                                 |     |                               |                         |  |
| Aggregate Police     Information Name     Information Value       Policy Class Maps     Trust Mode     cos       Policy Binding     Default Mode Status     Not Trusted       Rate Limit     P       Diagnostics     T                                                                                                    | Class Mapping                                                   |     | - Das Informations            |                         |  |
| Palicy Lasie     Information Value       Palicy Class Maps     Trust Mode       Palicy Dinding     Default Mode Status       Rate Limit     Not Trusted       Management     P                                                                                                    | Aggregate Policer                                               |     | Education Research            | forferenceding Matter   |  |
| Pelicy Binding<br>Rule Limit b<br>Managemant o<br>Diagnostics o                                                                                                    | MOUCY Labie                                                     |     | Treet Mode                    | Information Value       |  |
| Rate Limit p<br>Managemant o<br>Diagnostics o                                                                                                    | Policy Class Mans                                               |     | 11451 4000                    | E03                     |  |
| Management O<br>Diagnostics T                                                                                                    | Policy Class Maps<br>Policy Binding                             |     | Budanta Marte Printer         | Anna Provide a          |  |
| Managemant 🗢<br>Diagnostics 🗢                                                                                                    | Policy Class Maps<br>Policy Binding<br>Rute Limit               |     | Default Mode Status           | Not Trusted             |  |
| Diagnostics 🗢                                                                                                    | Palicy Class Maps<br>Palicy Binding<br>Rate Limit               | Þ   | Default Mode Status           | Not Truisted            |  |
|                                                                                                    | Policy Class Maps<br>Policy Binding<br>Rute Limit<br>Management | P 0 | Default Made Status           | Net Truised             |  |

## **Class Mapping**

To display Class Mapping web page, click QoS > QoS Advanced Mode > Class Mapping

This page allow user to create a QoS class which is used to link the ACL.

| Status                                                 | *      | Class Configura                         | tion                 |           |          |        |  |
|--------------------------------------------------------|--------|-----------------------------------------|----------------------|-----------|----------|--------|--|
| Network                                                |        |                                         | Ch-Sellin .          |           |          |        |  |
| Switching                                              | -      | Class Configuration                     |                      |           |          |        |  |
| MAC Address Table                                      | -      | Class Name                              |                      |           |          |        |  |
| Security                                               | -      | Ciase County                            |                      |           |          |        |  |
| ACL                                                    |        | Annual Annual State                     | OIP                  |           |          |        |  |
| QoS                                                    | ÷      | Match ACL Type                          | O MAG<br>O IP or MAG |           |          |        |  |
| General                                                | 4      | IP                                      | IPv4                 | DI O IPV6 |          |        |  |
| OoS Basic Mode<br>DoS Advanced Mode                    | b<br>b | MAC                                     | 8                    |           |          |        |  |
| Global Settings                                        |        | Preferred ACL                           | - IP                 |           |          |        |  |
| Class Mapping                                          | 1      |                                         | MAG                  |           |          |        |  |
| Aggregate Policer<br>Policy Table<br>Policy Cless Meps |        | Add                                     |                      |           |          |        |  |
| Palicy Binding                                         |        | - Class-Fable                           |                      |           |          |        |  |
| Rate Limit                                             | 4      | 000000000000000000000000000000000000000 |                      |           | Transfer |        |  |
| fanagement                                             | ~      | Class Name                              |                      |           | Match    | Action |  |
| Diagnostics                                            | -      |                                         |                      |           |          |        |  |
| Maintenance                                            |        |                                         |                      |           |          |        |  |

Aggregate Policer

To display Aggregate Policer web page, click QoS > QoS Advanced Mode > Aggregate Policer

| atutus                                                                  | -     | Aggregate Policer                        |               |               |        |
|-------------------------------------------------------------------------|-------|------------------------------------------|---------------|---------------|--------|
| Network                                                                 | -     |                                          |               |               |        |
| Switching                                                               | *     | Aggregate Policer Configuration          |               |               |        |
| MAC Address Table                                                       |       | Aggregate Policer Name                   |               |               |        |
| ACL                                                                     | -     | Ingress Committed Information Rate (CIR) | 16            | KBrits/s      |        |
| QoS                                                                     | *     | Ingress Committed Burst Size (CBS)       | 128           | Bytes         |        |
| General                                                                 | Þ     | Exceed Action                            | Serward ODrop |               |        |
| OoS Basic Mode<br>GoS Advanced Mode<br>Global Settings<br>Class Mapping | 0     | Add                                      |               |               |        |
| Aggregate Policer                                                       |       | - Aggregate Policer Table                |               |               |        |
| Policy Table<br>Policy Class Maps                                       | 4     | Policre Name Ingress CIR                 | Ingress CBS   | Exceed Action | Action |
| Policy Binding                                                          |       |                                          |               |               |        |
| Policy Binding<br>Rate Limit                                            | P     |                                          |               |               |        |
| Policy Binding<br>Rate Limit<br>Management                              | •     |                                          |               |               |        |
| Policy Binding<br>Rate Limit<br>Management<br>Diagnostics               | 4 4 A |                                          |               |               |        |

# Policy Table

To display Policy Table web page, click QoS > QoS Advanced Mode > Policy Table

| SAVE   LOGOUT   REBOO                                                      | T   REFE | lesh -               |        |
|----------------------------------------------------------------------------|----------|----------------------|--------|
| Status                                                                     | *        | Policy Configuration |        |
| Network                                                                    |          |                      |        |
| Switching                                                                  | *        | Policy Configuration |        |
| MAC Address Table                                                          | -        |                      |        |
| Security                                                                   | *        | Policy Name          |        |
| ACL                                                                        | 10       | Add                  |        |
| QoS                                                                        | *        |                      |        |
| General<br>QoS Basic Mode                                                  | P<br>D   | - Palicy Table       |        |
| GoS Advanced Mode<br>Global Settings<br>Class Mapping<br>Aggregate Policer | Ð        | Policy Name          | Delate |
| Policy Table                                                               |          |                      |        |
| Policy Class Maps                                                          |          |                      |        |
| Policy Binding                                                             | - 1      |                      |        |
| Rate Limit                                                                 | 0        |                      |        |
| Management                                                                 |          |                      |        |
| Diagnostics                                                                | *        |                      |        |
| Maintenance                                                                | -        |                      |        |

## Policy Class Maps

To display Policy Class Maps web page, click QoS > QoS Advanced Mode > Policy Class Maps

| Status                              | -01    | Policy Class Maps                          |                         |                                                     |
|-------------------------------------|--------|--------------------------------------------|-------------------------|-----------------------------------------------------|
| Network                             | -      |                                            |                         |                                                     |
| Switching                           |        | Policy Class Configuration                 |                         |                                                     |
| AC Address Table                    | -      | Policy Name                                | ~                       |                                                     |
| ecurity                             | 4      | Class Name                                 |                         |                                                     |
| ci.                                 |        |                                            |                         |                                                     |
| loS                                 | 12     | Action Type                                | O Always Trust          |                                                     |
| General                             | Þ      |                                            | O Set Queue             |                                                     |
| QoS Basic Mode<br>OoS Advanced Mode | e<br>b |                                            | None                    |                                                     |
| Global Settings                     |        | Policer Type                               | ⊖ Single<br>⊖ Aggregate |                                                     |
| Class Mapping                       |        | Aggregate Policer                          |                         |                                                     |
| Policy Table                        |        | ingress Committed Information Rate (CIR)   | (6 KBI                  | tore                                                |
| Policy Class Maps                   |        | Ingress Committed Burst Size (CBS)         | Byte                    | e.c.                                                |
| Policy Binding                      |        | Except Artion                              | E Familied C Dane       |                                                     |
| Rate Limit                          | 4      | Exceed Action                              | e Forward _ Drop        |                                                     |
| anagement                           | -      | Add                                        |                         |                                                     |
| lagnostics                          | *      |                                            |                         |                                                     |
| laintenance                         | -      | + Palies Class Man Lable                   |                         |                                                     |
|                                     |        | and the second states of the second states |                         |                                                     |
|                                     |        | Action Type                                | Dellars Turne A         | And and Dalland Names CID CDC Encoded Antion Marile |
|                                     |        | Trust Set Attribute S                      | et Value                | ggregate Policer Name CIK CDS Exceed Action Monity  |

## Policy Binding

To display Policy Binding web page, click QoS > QoS Advanced Mode > Policy Binding

| Status            | *  | Policy Bi       | inding         |             |
|-------------------|----|-----------------|----------------|-------------|
| Network           |    |                 | 9              |             |
| Switching         | ~  | Pallay Rinding  |                |             |
| MAC Address Table | -  | Policy Britanig | Reading Real   |             |
| Security          |    | Policy Select   | Binding Port.  |             |
| ACL               | .0 | - M             | Select Purts * |             |
| 005               | -  | Amile           |                |             |
| General           |    | appix           |                |             |
| QoS Basic Mode    | 5  | -               |                |             |
| OoS Advanced Mode | Þ  | - Palicy Bindir | op table       |             |
| Global Settings   |    | Bart            |                | Dolley Name |
| Class Mapping     |    | GEL             |                | Putty Rame  |
| Aggregate Policer |    | GEO             |                |             |
| Policy Class Maps |    | GE3             |                |             |
| Policy Binding    |    | GE4             |                |             |
| Rate Limit        | Þ  | GB5             |                |             |
|                   | -  | GEG             |                |             |
| Management        |    | GE7             |                |             |
| Diagnostics       |    | GE8             |                |             |
| Maintenance       | 1  | GE9             |                |             |
|                   |    | GE 10           |                |             |
|                   |    | GETT            |                |             |
|                   |    | GE12            |                |             |
|                   |    | GE13            |                |             |
|                   |    | GEIA            |                |             |
|                   |    | OC IN           |                |             |

Rate Limit

Ingress Port Settings

To display Ingress Port Settings web page, click QoS > Rate Limit > Ingress Port Settings

This page allow user to set ingress port monitor.

|                                                                                                 | _               |                                                                          |                                              |                                    |  |
|-------------------------------------------------------------------------------------------------|-----------------|--------------------------------------------------------------------------|----------------------------------------------|------------------------------------|--|
| Status                                                                                          |                 | Ingress Ban                                                              | dwidth Control                               |                                    |  |
| Network                                                                                         | *               | Million and the second traces                                            | and a state of the state of the state of the |                                    |  |
| Switching                                                                                       | 1               | Ingress Port Burst                                                       | Setting                                      |                                    |  |
| AC Address Table                                                                                | -               | Pursue of the                                                            | Longer and a second                          |                                    |  |
| locurity                                                                                        | -               | Burst Size                                                               | (1-65535, unit. Byte)                        |                                    |  |
| ACL                                                                                             |                 | Ingress Bandwidth                                                        | Control Settings                             |                                    |  |
| luS                                                                                             | Ţ               | Port                                                                     | State                                        | Rate(Kbps)                         |  |
| General<br>QoS Basic Mode                                                                       | D<br>D          | Select Parts -                                                           | ODISable OEnable                             | (0-1000000, must a mulliple of 16) |  |
| OoS Advanced Mode<br>Rate Limit                                                                 | D<br>P          | Apply.                                                                   |                                              |                                    |  |
| Ingress Part Setting<br>Ingress VLAN Setting<br>Egress Port Setting<br>Egress Queue<br>Settings | gs<br>ngs<br>ge | <ul> <li>Ingress Para Burs<br/>Information Nam<br/>Burst Size</li> </ul> | a Size Configuration                         | Information Value                  |  |
| anagement                                                                                       |                 |                                                                          |                                              |                                    |  |
| Diagnostics                                                                                     |                 |                                                                          |                                              |                                    |  |
| Maintenance                                                                                     |                 | - Ingress Bandwid                                                        | th Control Status                            |                                    |  |
|                                                                                                 |                 | Part                                                                     | Ingress RateLimit (                          | (Kbps)                             |  |
|                                                                                                 |                 | GE1                                                                      | off                                          |                                    |  |
|                                                                                                 |                 | GE2                                                                      | off                                          |                                    |  |
|                                                                                                 |                 | GE3                                                                      | off                                          |                                    |  |
|                                                                                                 |                 | GE4                                                                      | off                                          |                                    |  |
|                                                                                                 |                 | GE5                                                                      | off                                          |                                    |  |
|                                                                                                 |                 | OFE                                                                      |                                              |                                    |  |

Ingress VLAN Settings

To display Ingress VLAN Settings web page, click QoS > Rate Limit > Ingress VLAN Settings

This page is used to set the bandwidth of the VLAN entry control.

| SAVE   LOGOUT   REBO                              | OT   REFRE   | SH         |                  |                             |             |  |
|---------------------------------------------------|--------------|------------|------------------|-----------------------------|-------------|--|
| Status                                            | 4            | VLAN       | Ingress RateLimi | t                           |             |  |
| Network                                           |              |            |                  |                             |             |  |
| Switching                                         | -            | VLAN Ingre | ss Rate Settings |                             |             |  |
| MAC Address Table                                 | - 65         | VLAN       | default(1) Se    |                             |             |  |
| Security                                          | -            |            |                  |                             | _           |  |
| ACL                                               |              | Port.      | ALL              |                             |             |  |
| OoS                                               | ÷.           | State      | ODisable OEnable |                             |             |  |
| General                                           | P            | Rate(Kbps) |                  | (0-1000000, must a multiple | of 163      |  |
| QoS Basic Mode<br>QoS Advanced Mode<br>Rate Limit | 0<br>8<br>0  | Арріу      | 6                |                             |             |  |
| Ingress Port Sette<br>Ingress VLAN Set            | ngs<br>tings | + VLAN Ing | ress Rate Status |                             |             |  |
| Egress Part Settin<br>Egress Queue<br>Settings    | ngs          | VLAN       |                  | Port                        | Rate (Kbps) |  |
| Management                                        | -            |            |                  |                             |             |  |
| Diagnostics                                       | -            |            |                  |                             |             |  |
| Maintenance                                       | *            |            |                  |                             |             |  |

Egress Port Settings

To display Egress Port Settings web page, click QoS > Rate Limit > Egress Port Settings

This page is used to set the egress port monitor.

| Status 🗢                                                                                                    | Egress Ban                                           | dwidth Control                                                      |                                    |  |
|----------------------------------------------------------------------------------------------------|------------------------------------------------------|---------------------------------------------------------------------|------------------------------------|--|
| Network 👳                                                                                                    |                                                      |                                                                     |                                    |  |
| Switching 🗢                                                                                                   | Earness Port Burst                                   | Setting                                                             |                                    |  |
| MAC Address Table 🛛 🖛                                                                                         | Burnet Fire                                          | . octaing                                                           |                                    |  |
| Security 🤝                                                                                                    | burst size                                           | (1-65535, unit. Byte)                                               |                                    |  |
| NCL 🤝                                                                                                    | Egress Bandwidt                                      | Control Settings                                                    |                                    |  |
| 30S ==                                                                                                    | Port                                                 | State                                                               | Rate(Kbps)                         |  |
| General P<br>QoS Basic Mode P                                                                                 | Salact Ports                                         | ODisable OEnable                                                    | (0-1000000, must a multiple of 16) |  |
| OoS Advanced Mode 5<br>Rate Limit 5<br>Ingress Port Settings<br>Ingress VLAN Settings<br>Egress Port Suttings | Apply.                                               | st Size Configuration                                               |                                    |  |
| Egress Queue                                                                                                  | Information Nam                                      | ne                                                                  | Information Value                  |  |
| Settinge                                                                                                    | Burst Size                                           |                                                                     | 32768 Bytev                        |  |
|                                                                                                    |                                                      |                                                                     |                                    |  |
| lanagement 👳                                                                                                  |                                                      |                                                                     |                                    |  |
| Management 👳<br>Jiagnostics 🗢                                                                                 |                                                      |                                                                     |                                    |  |
| Management v<br>Viagnostics v<br>Maintenance v                                                                | ÷ Egrovs Bandwid                                     | τδ ζαπτεσί δτοτικ                                                   |                                    |  |
| lanagement 👳<br>Viagnostics 🗢<br>daintenance 🗢                                                                | - Egross Bandwid<br>Port                             | th Control Status<br>Égress RoteLimit (                             | Yt bps)                            |  |
| danagement v<br>Nagnostics v<br>daintenance v                                                                 | + Egross Bandwid<br>Port<br>GE1                      | th Control Status<br>Egress RateLimit (<br>off                      | Kbpsj                              |  |
| danagement v<br>Viagnostics v<br>daintenance v                                                                | - Cgress Bandwid<br>Port<br>GE1<br>GE2               | rb (Innural Status<br>Egress RateLimit (<br>I off                   | Kbps)                              |  |
| danagement 👳<br>Naggostics 🗢<br>Saintenance 👳                                                                 | - Egress Bandwid<br>Port<br>GE1<br>GE2<br>GE3        | 15: Cantrol Status<br>Égress RoteLimit (<br>off<br>off              | Kbpa)                              |  |
| danagement v<br>Diagnostics v<br>faintenance v                                                                | - Coress Bandwid<br>Port<br>GE1<br>GE2<br>GE3<br>DE4 | th Control Status<br>Egress RateLimit (<br>off<br>off<br>off<br>off | Xbps)                              |  |

## Egress Queue Settings

To display Egress Queue Settings web page, click QoS > Rate Limit > Egress Queue Settings

The page is used to set the egress lined up bandwidth monitor.

| Status            |                | Earess Queue         | Bandwidth Con       | ntrol            |                                    |
|-------------------|----------------|----------------------|---------------------|------------------|------------------------------------|
| Network           |                |                      |                     |                  |                                    |
| Switching         |                | Earant Qualle Burst  | Setting             |                  |                                    |
| MAC Address Table |                | Egress queue buist   | security            |                  |                                    |
| Security          | -              | Burst Size           | (1-85535,           | unit 1 Byte)     |                                    |
| ACL               | ÷              | Foress Queue Bandw   | idth Control Set    | tings            |                                    |
| Do S              | ~              | Port                 | Queue               | State            | CIR(Kbps)                          |
| General           | 4              | GE1 · t              |                     | ODisable OEnable | (0-1000000, must a multiple of 16) |
| QoS Basic Mode    | 4              |                      |                     |                  |                                    |
| Quis Advanced Mod | 0 P            | Apply                |                     |                  |                                    |
| in the second     | -              |                      |                     |                  |                                    |
| Ingress Port Sett | ings<br>tlings | - Paress Dueue Barst | Nize Existinguratio | 0                |                                    |
| Egress Part Sett  | ings           |                      |                     |                  |                                    |
| Egress Queue      |                | Information Name     |                     |                  | Information Value                  |
| Settings          | _              | Burst Size           |                     |                  | 32768 Bytes                        |
| Management        | ~              |                      |                     |                  |                                    |
| Diagnostics       | *              |                      |                     |                  |                                    |
| Maintenance       |                | - GEL Egrace Per Out | ine Status          |                  |                                    |
|                   | -              |                      |                     |                  |                                    |
|                   |                | Ourse Id             |                     | Rate Limit (K    | ips)                               |
|                   |                | 1                    |                     | llo              |                                    |
|                   |                | 2                    |                     | off              |                                    |
|                   |                | 3                    |                     | off              |                                    |
|                   |                | 4                    |                     | off              |                                    |
|                   |                |                      |                     |                  |                                    |
|                   |                | 5                    |                     | on               |                                    |

# 5.8 MANAGEMENT

POE

#### POE Global Setting

To display POE Global Setting web page, click Management > POE > POE Global Setting

This page is used to check POE Status, you can set Max Available Power here.

| Status             |   | PoE Global Status                     |                   |             |
|--------------------|---|---------------------------------------|-------------------|-------------|
| Network            |   |                                       |                   |             |
| Switching          | - | Global Setting                        |                   |             |
| MAC Address Table  | - | crount octaing                        |                   | A SALE-SA   |
| Security           | ~ | Max Available Power                   | 500               | (0-900)Watt |
| ACL                | - | System Operation Status               | On                |             |
| 0.05               |   | Main Power Consumption                | 0 (Watt)          |             |
|                    | - | E E E E E E E E E E E E E E E E E E E | Device Temperture | • 1         |
| management         | 0 | Device #1                             | 51(C)             |             |
| POE                | Þ | Device #2                             | 53(C)             |             |
| POE Global Setting |   | Device #3                             | 55(C)             |             |
| POE Port Setting   |   |                                       | Pervore .         |             |
| POE Delay Setting  |   | Apply                                 |                   |             |
| LLDP               | p |                                       |                   |             |
| SNMP               | Þ |                                       |                   |             |
| RMON               | Þ |                                       |                   |             |
| Diagnostics        | - |                                       |                   |             |
| Maintenance        | * |                                       |                   |             |

MAX Available Power: Switch configuration can provide maximum power.

System Operation Status : display POE operation status on or off

Main Power Consumption: configure main power consumption

**Device Temperature:** display the temperature of device.

POE Port Setting

To display POE Global Setting web page, click Management > POE > POE Port Setting

This page allow user to configure POE setting.

| Status             | -   | POE Por      | t Setti | ing              |           |                                                                                                    |                    |
|--------------------|-----|--------------|---------|------------------|-----------|----------------------------------------------------------------------------------------------------|--------------------|
| Network            | -   |              |         |                  |           |                                                                                                    |                    |
| Switching          | -   | DOT Dart Cat |         |                  |           |                                                                                                    |                    |
| MAC Address Table  |     | POE Port Set | ing     | Etatus           | Briority  | Rowar Budget                                                                                                    |                    |
| Security           | *   | Port sele    |         |                  | rivity    | rower budget                                                                                                    |                    |
| ACL                | -   | Select Ports |         | Enabled Disabled | 3-Low •   | 30 (0-36)Watt                                                                                                    |                    |
| QoS                | -01 | 1.00         |         |                  | 2-High    | and the second second se |                    |
| Management         | -   | whbłA        |         |                  | 1-cinical |                                                                                                    |                    |
| POF                | h   | _            |         |                  |           |                                                                                                    |                    |
|                    | 1   | - POE Pon Si | 48125   |                  |           |                                                                                                    |                    |
| POE Global Setting |     | la un        |         | Take of          | 10.000    |                                                                                                    |                    |
| POE Delay Setting  | -   | Port.        | Status  | Class            | Priority  | Power Consumption(Wratt)                                                                                                    | Power Budget(Watt) |
| LIDP               |     | GET          | enable  | -                | 3         | 0.00                                                                                                    | 30                 |
| SNMP               | Þ   | GEZ          | enable  |                  | 5         | 0.00                                                                                                    | 30                 |
| RMON               | Þ   | GE3          | enable  | -                | 3         | 0.00                                                                                                    | 30                 |
| Discoveries        | -   | GE4          | enable  | -                | 3         | 0.00                                                                                                    | 30                 |
| Diagnostics        | ~   | GE5          | enable  |                  | 3         | 0.00                                                                                                    | 30                 |
| Maintenance        |     | GE6          | enable  | -                | 3         | 0.00                                                                                                    | 30                 |
|                    |     | GE7          | enable  | -                | 3         | 0.00                                                                                                    | 30                 |
|                    |     | GE8          | enable  |                  | 3         | 0.00                                                                                                    | 30                 |
|                    |     | GE9          | enable  |                  | 3         | 0.00                                                                                                    | 30                 |
|                    |     | GE10         | enable  |                  | 3         | 0.00                                                                                                    | 30                 |
|                    |     | GE11         | enable  |                  | 3         | 0.00                                                                                                    | 30                 |
|                    |     | GE12         | enable  |                  | 3         | 0.00                                                                                                    | 30                 |
|                    |     |              |         |                  |           |                                                                                                    |                    |
|                    |     | GE13         | enable  |                  | 3         | 0.00                                                                                                    | 30                 |
|                    |     | GE13<br>GE14 | enable  |                  | 3.        | 0.00                                                                                                    | 30                 |

Port Select: Select specific ports.

**Priority:** Setting the priority of POE.

Critical

High

Low

**Power Budget:** POE port estimation can provide power.

POE Delay Setting

To display POE Global Setting web page, click Management > POE > POE Delay Setting

This page is for setting POE Power Delay.

| 20103                                                                                                    | 4  | POE Power D                | Delay                                                                                                    |              |  |
|----------------------------------------------------------------------------------------------------|----|----------------------------|----------------------------------------------------------------------------------------------------|--------------|--|
| Network                                                                                                    |    | Million and Address of the | and an and a second second second second second second second second second second second second second second |              |  |
| Switching                                                                                                    | .0 | POE Delay Setting          |                                                                                                    |              |  |
| MAC Address Table                                                                                                    |    | Poe Delay Setting          | Dalay Mode                                                                                                    | Delay Time   |  |
| Security                                                                                                    | -2 | Full deleut                | Delay mode                                                                                                    | beray mine   |  |
| ACL                                                                                                    | -  | Select Ports +             | Benabled Disabled                                                                                              | 0 (0-300)Sec |  |
| QoS                                                                                                    | -  |                            |                                                                                                    |              |  |
| Management                                                                                                    |    | Apply                      |                                                                                                    |              |  |
| and a second second sec |    |                            |                                                                                                    |              |  |
| PUE                                                                                                    |    | - POE Delay Status         |                                                                                                    |              |  |
| POE Global Setting                                                                                                    |    |                            |                                                                                                    |              |  |
| POE Poil Setting                                                                                                    |    | Port                       | Delay Mode                                                                                                    |              |  |
| upp                                                                                                    |    | OE1                        | disable                                                                                                    |              |  |
| SMAD                                                                                                    | P  | GE2                        | disable                                                                                                    |              |  |
| RMON                                                                                                    | Þ  | GE3                        | disable                                                                                                    |              |  |
|                                                                                                    |    | GE4                        | disable                                                                                                    |              |  |
| Diagnostics                                                                                                    | 4  | GE5                        | disable                                                                                                    |              |  |
| Maintenance                                                                                                    |    | GE6                        | disable                                                                                                    |              |  |
|                                                                                                    |    | GE7                        | disable                                                                                                    |              |  |
|                                                                                                    |    | GE8                        | disable                                                                                                    |              |  |
|                                                                                                    |    | GE9                        | disable                                                                                                    |              |  |
|                                                                                                    |    | GE10                       | disable                                                                                                    |              |  |
|                                                                                                    |    | GE11                       | disable                                                                                                    |              |  |
|                                                                                                    |    | GE12                       | disable                                                                                                    |              |  |
|                                                                                                    |    | GE13                       | disable                                                                                                    |              |  |
|                                                                                                    |    |                            |                                                                                                    |              |  |
|                                                                                                    |    | GE14                       | disable                                                                                                    |              |  |

Port Select: Select specific ports.

Delay Mode: enable or disable delay mode.

Delay Time: Configuration delay time.

LLDP

LLDP is a one-way protocol; there are no request/response sequences. Information is advertised by stations implementing the transmit function, and is received and processed by stations implementing the receive function.

LLDP Global Settings

To display LLDP Global Settings web page, click Management > LLDP > LLDP Global Settings

| Status                                                                 |                                    | LLDP Global Setting                                                                                         |                                   |                                              |
|------------------------------------------------------------------------|------------------------------------|----------------------------------------------------------------------------------------------------|-----------------------------------|----------------------------------------------|
| Network                                                                |                                    |                                                                                                    |                                   |                                              |
| Switching                                                              | =                                  | Global Settings                                                                                             |                                   |                                              |
| MAC Address Table                                                      |                                    | Enabled                                                                                                    | e Enabled O Disabled              |                                              |
| Security                                                               | *                                  | LLDP PDU Disable Action                                                                                     | C Filtering C Bridging @ Flooding | -                                            |
| ACL<br>QoS                                                             | 0                                  | Transmission Interval                                                                                       | 30 (5-32768)                      |                                              |
| Management                                                             | ÷                                  | Holdtme Multiplier                                                                                          | 4 (2-10)                          |                                              |
| POE                                                                    | Þ                                  | Reinitialization Delay                                                                                      | 2 (1=10)                          |                                              |
| LLDP                                                                   | Þ                                  | Transmit Delay                                                                                              | 2 (1-8192)                        |                                              |
| LLDP Port Settin<br>LLDP Local Devi<br>LLDP Remote D<br>MED Network P/ | ting<br>ig<br>ce<br>evice<br>olicy | LLDP-MED Fast Start Repeat Count                                                                            | 3 (1-10)                          |                                              |
| LLDP Overloadin                                                        | g                                  | - LLDP Global Conlig                                                                                        |                                   |                                              |
| GULLD                                                                  | Þ                                  | Config Name                                                                                                 |                                   | Config Value                                 |
| PMON                                                                   | P                                  | LLDP Enabled                                                                                                |                                   | Enabled                                      |
| RMON                                                                   |                                    |                                                                                                    |                                   |                                              |
| RMON<br>Diagnostics                                                    | *                                  | LLDP PDU Disable Action                                                                                     |                                   | Flooding                                     |
| RMON<br>Diagnostics<br>Maintenance                                     | *                                  | LLDP PDU Disable Action<br>Transmission Interval                                                            |                                   | Flooding<br>30 Secs.                         |
| RMON<br>Diagnostics<br>Maintenance                                     |                                    | LLDP PDU Disable Action<br>Transmission Interval<br>Heldtme Moltipher                                       |                                   | Flooding<br>30 Secs.<br>4                    |
| RMON<br>Diagnostics<br>Maintenance                                     | *                                  | LLDP PDU Disable Action<br>Transmission Interval<br>Holdtme Moltiplier<br>Reintlakzation Delay              |                                   | Flooding<br>30 Secs.<br>4<br>2 Secs          |
| RMON<br>Diagnostics<br>Maintenance                                     | *                                  | LLDP PDU Disable Action<br>Transmission Internal<br>Holdtme Moltpine<br>Remitiazion Delay<br>Transmit Delay |                                   | Flooding<br>30 Secs<br>4<br>2 Secs<br>2 Secs |

Enabled: Enable/ Disable LLDP protocol on this switch.

**Transmission Interval:** Select the interval at which frames are transmitted. Thedefault is 30 seconds, and the valid range is 5–32768 seconds.

Holdtime Multiplier: Select the multiplier on the transmit interval to assign to TTL

(range 2–10, default = 4).

**Reinitialization Delay:** Select the delay before a re-initialization (range 1–10 seconds, default = 2).

LLDP Port Settings

To display LLDP Port Settings web page, click Management > LLDP > LLDP Port Settings

| Status                                              | 7                 | LLDP Port Se                                                | tting                                                                                                    |                                                                                                    |
|-----------------------------------------------------|-------------------|-------------------------------------------------------------|----------------------------------------------------------------------------------------------------|----------------------------------------------------------------------------------------------------|
| Network                                             |                   |                                                             |                                                                                                    |                                                                                                    |
| Switching                                           | 424               | LLDP Port Configur                                          | ation                                                                                                    |                                                                                                    |
| MAC Address Table                                   |                   | Port Select                                                 | State                                                                                                    |                                                                                                    |
| Security                                            | -                 | Colord Barris                                               |                                                                                                    |                                                                                                    |
| ACL                                                 |                   | Semict Ports -                                              | Disable                                                                                                    |                                                                                                    |
| QeS                                                 |                   | Auch                                                        |                                                                                                    |                                                                                                    |
| Management                                          | -                 | er D D I A                                                  |                                                                                                    |                                                                                                    |
| POE                                                 | 4                 | Ontional TI Va Salas                                        | tion                                                                                                    |                                                                                                    |
| LLDP                                                | þ                 | Post folget                                                 | Ontional Till Solast                                                                                                    |                                                                                                    |
| LLDP Global Se                                      | Atting            | Fort select                                                 | optional it's select                                                                                                    |                                                                                                    |
| LLDP Port Setti                                     | ng                | Seloct Ports -                                              | Select Optional TLVs                                                                                                    |                                                                                                    |
| MED Network P<br>MED Port Settin<br>LLDP Overloadin | olicy<br>ng<br>ng | - LLOP Port Status                                          |                                                                                                    |                                                                                                    |
| OTHER.                                              | N.                | Port                                                        | State                                                                                                    | Selected Optional TLVs                                                                                                    |
| RMON                                                |                   |                                                             |                                                                                                    |                                                                                                    |
| RMON                                                |                   | GE1                                                         | TX & RX                                                                                                    | 802.1 PVID                                                                                                    |
| RMON<br>Diagnostics                                 | *                 | GE1<br>GE2                                                  | TX & RX<br>TX & RX                                                                                                    | 802 1 PVID<br>602 1 PVID                                                                                                   |
| RMON<br>Diagnostics<br>Maintenance                  | *                 | GE1<br>GE2<br>GE3                                           | TX & RX<br>TX & RX<br>TX & RX                                                                                                    | 802 1 PVID<br>802 1 PVID<br>802 1 PVID                                                                                     |
| RMON<br>Diagnostics<br>Maintenance                  | *                 | GE1<br>GE2<br>GE3<br>GE4                                    | TX & RX<br>TX & RX<br>TX & RX<br>TX & RX                                                                                                    | 902 1 PVID<br>602 1 PVID<br>602 1 PVID<br>802 1 PVID                                                                       |
| RMON<br>Diagnostics<br>Maintenance                  | 2                 | GE1<br>GE2<br>GE3<br>GE4<br>GE5                             | TX & RX.<br>TX & RX.<br>TX & RX.<br>TX & RX.<br>TX & RX.<br>TX & RX.                                                                                                    | 902 1 PVID<br>602 1 PVID<br>502 1 PVID<br>802 1 PVID<br>802 1 PVID                                                         |
| RMON<br>Diagnostics<br>Maintenance                  | 4                 | GE1<br>GE2<br>GE3<br>GE4<br>GE5<br>GE6                      | TX & RX           TX & RX           TX & RX           TX & RX           TX & RX           TX & RX           TX & RX           TX & RX                                                       | 902 1 PVID<br>602 1 PVID<br>902 1 PVID<br>802 1 PVID<br>802 1 PVID<br>802 1 PVID                                           |
| RMON<br>Diagnostics<br>Maintenance                  | *                 | GE1<br>GE2<br>GE3<br>GE4<br>GE5<br>GE6<br>GE7               | TX & RX           TX & RX           TX & RX           TX & RX           TX & RX           TX & RX           TX & RX           TX & RX           TX & RX                                     | 982 1 PVID<br>802 1 PVID<br>802 1 PVID<br>802 1 PVID<br>802 1 PVID<br>802 1 PVID<br>802 1 PVID                             |
| RMON<br>Diagnostics<br>Maintenance                  | *                 | GE1<br>GE2<br>GE3<br>GE4<br>GE5<br>GE5<br>GE6<br>GE7<br>GE8 | TX & RX           TX & RX           TX & RX           TX & RX           TX & RX           TX & RX           TX & RX           TX & RX           TX & RX           TX & RX           TX & RX | 902 1 PVID<br>602 1 PVID<br>802 1 PVID<br>802 1 PVID<br>802 1 PVID<br>802 1 PVID<br>802 1 PVID<br>802 1 PVID<br>802 1 PVID |

**Port Select:** Select specified port or all ports to configure transmission state.

State: Select the transmission state of LLDP port interface.

Disable: Disable the transmission of LLDP PDUs.

RX Only: Receive LLDP PDUs only.

TX Only: Transmit LLDP PDUs only.

TX And RX: Transmit and receive LLDP PDUs both Select specified port or all port configure transmission state.

Port Select: Select specific ports.

**Optional TLV Select:** Select Optional TLVs.

LLDP Local Device

To display LLDP Local Device web page, click Management > LLDP > LLDP Local Device

Use the LLDP Local Device page to view information about devices on the network for which the switch has received LLDP information.

| Status                                                                                                    | *                                                     | LLDP                                                                                                    | Local Device                                                                                                    |                                                                                                    |                                                                                                    |                                                     |
|----------------------------------------------------------------------------------------------------|-------------------------------------------------------|----------------------------------------------------------------------------------------------------|----------------------------------------------------------------------------------------------------|----------------------------------------------------------------------------------------------------|----------------------------------------------------------------------------------------------------|-----------------------------------------------------|
| Network                                                                                                    |                                                       | -                                                                                                    |                                                                                                    |                                                                                                    |                                                                                                    |                                                     |
| Switching                                                                                                    |                                                       |                                                                                                    |                                                                                                    |                                                                                                    |                                                                                                    |                                                     |
| MAC Address Table                                                                                                    | 0 7                                                   | COCAT DA                                                                                                    | wide summary                                                                                                    |                                                                                                    |                                                                                                    |                                                     |
| Security.                                                                                                    | -                                                     | Chassis                                                                                                    | ID Subtype                                                                                                    |                                                                                                    | MAC Address                                                                                             |                                                     |
| ACL.                                                                                                    | -                                                     | Chassis                                                                                                    | 10                                                                                                    |                                                                                                    | DE AD BE EF 01.02                                                                                       |                                                     |
| 205                                                                                                    |                                                       | System                                                                                                    | Name                                                                                                    |                                                                                                    | Switch                                                                                                  |                                                     |
| lanagement                                                                                                    | *                                                     | System                                                                                                    | Description                                                                                                    |                                                                                                    |                                                                                                    |                                                     |
| POE                                                                                                    | P                                                     | Capabili                                                                                                    | ties Supported                                                                                                    |                                                                                                    | Bridge                                                                                                  |                                                     |
| LLDP                                                                                                    | 5                                                     | Capabilit                                                                                                    | ties Enabled                                                                                                    |                                                                                                    | Bindge                                                                                                  |                                                     |
| LLDP Global Se                                                                                                    | itting                                                | Port ID :                                                                                                    | Subtype                                                                                                    |                                                                                                    | Interface name                                                                                          |                                                     |
| LLDP Local Devi                                                                                                    | ide                                                   |                                                                                                    |                                                                                                    |                                                                                                    |                                                                                                    |                                                     |
| LLDP Remote D                                                                                                    | Penice                                                |                                                                                                    |                                                                                                    |                                                                                                    |                                                                                                    |                                                     |
| LLDP Remote D<br>MED Network P<br>MED Port Settin<br>LLDP Overloadin<br>SNMP                                         | Perice<br>Policy<br>ng<br>ng<br>b                     | Port Sta                                                                                                    | nis<br>1                                                                                                    |                                                                                                    |                                                                                                    |                                                     |
| LLDP Remote D<br>MED Network P<br>MED Port Settin<br>LLDP Overloadin<br>SNMP<br>RMON                                 | Perice<br>Indicy<br>ng<br>D<br>D                      | - Port Sta                                                                                                    | il Interface                                                                                                    | LLDP Status                                                                                                    | LLDP Med Status                                                                                         |                                                     |
| LLDP Remote D<br>MED Network P<br>MED Port Settin<br>LLDP Overloadin<br>SNMP<br>RMON                                 | Ponice<br>folicy<br>ing<br>b<br>b<br>b                | - Port Sta<br>Opta                                                                                                    | il<br>Interface<br>GE1                                                                                                    | LLDP Status<br>TX & RX                                                                                                    | LLDP Med Status<br>Enabled                                                                              | fiva                                                |
| LLDP Remote D<br>MED Network P<br>MED Pott Settin<br>LLDP Overloadin<br>SIMP<br>RMON<br>Diagnostics<br>Maintenance   | Perice<br>folicy<br>ng<br>b<br>b                      | Port Star Opta                                                                                                    | Interface<br>GE1<br>GE2                                                                                                   | LLDP Status<br>TX.& RX<br>TX.& RX                                                                                                    | LLDP Med Status<br>Enabled<br>Enabled                                                                   | 18/A<br>18/A                                        |
| LLDP. Remote D<br>MED Network P<br>MED Post Settin<br>LLDP Overloadin<br>SNMP<br>RMON<br>Diagnostics<br>Maintenance  | Perice<br>holicy<br>ng<br>b<br>b<br>b<br>t<br>t       | Port-Sta                                                                                                    | Interface<br>GE1<br>GE2<br>GE3                                                                                            | LLDP Status<br>TX.X.RX<br>TX.X.RX<br>TX.X.RX                                                                                                    | LLDP Med. Status<br>Enabled<br>Enabled<br>Enabled                                                       | FUA<br>NUA<br>NUA                                   |
| LLDP Remote D<br>MED Network P<br>MED Port Settin<br>LLDP Overloadin<br>SMMP<br>RMON<br>Diagnostics<br>Maintenance   | Perice<br>Policy<br>ag<br>ng<br>b<br>b<br>b<br>t<br>t | Port Sta                                                                                                    | Interface<br>GE1<br>GE2<br>GE3<br>GE4                                                                                     | LLDP Status<br>TX & RX<br>TX & RX<br>TX & RX<br>TX & RX<br>TX & RX                                                                                                    | LLDP Med Status<br>Enabled<br>Enabled<br>Enabled<br>Enabled                                             | N/A<br>N/A<br>N/A                                   |
| LLDP Remote D<br>MED Network P<br>MED Port Settim<br>LLDP Overloadir<br>SNMP<br>RMON<br>Diagnostics<br>Maintenance   | benice<br>holicy<br>ng<br>b<br>b<br>b<br>t<br>t       | Port Stat                                                                                                    | I Interface<br>GE1<br>GE2<br>GE3<br>GE5                                                                                   | LLDP Status<br>TX & RX<br>TX & RX<br>TX & RX<br>TX & RX<br>TX & RX                                                                                                    | LLDP Med Status<br>Enabled<br>Enabled<br>Enabled<br>Enabled<br>Enabled                                  | IVA<br>NVA<br>NVA<br>NVA                            |
| LLDP Remote D<br>MED Network P<br>MED Port Vetwork P<br>LLDP Overloadin<br>SNMP<br>RMON<br>Nagnostics<br>Asintenance | tonice<br>folicy<br>ng<br>b<br>b<br>to                | Port Stat                                                                                                    | Interface<br>GE1<br>GE2<br>GE3<br>GE5<br>GE6                                                                              | LLDP Status<br>TX.& RX<br>TX.& RX<br>TX.& RX<br>TX.& RX<br>TX.& RX<br>TX.& RX<br>TX.& RX                                                                                                    | LLDP Med Status<br>Enabled<br>Enabled<br>Enabled<br>Enabled<br>Enabled<br>Enabled                       | 594<br>1944<br>1944<br>1944<br>1944<br>1944<br>1944 |
| LLDP Remote D<br>MED Network P<br>MED Por Verloadir<br>LLDP Overloadir<br>SIMP<br>RMON<br>Diagnostics<br>Asintenance | tonice<br>folicy<br>ing<br>ng<br>b<br>b<br>to         | Port Star      Opta      C      C | Interface           GE1           GE2           GE3           GE4           GE5           GE6           GE6           GE7 | LLDP Status           TX & RX           TX & RX           TX & RX           TX & RX           TX & RX           TX & RX           TX & RX           TX & RX           TX & RX           TX & RX           TX & RX           TX & RX | LLDP Med Status<br>Enabled<br>Enabled<br>Enabled<br>Enabled<br>Enabled<br>Enabled<br>Enabled<br>Enabled | NA<br>NA<br>NA<br>NA<br>NA<br>NA<br>NA<br>NA<br>NA  |

LLDP Remote Device

To display LLDP Remote Device web page, click **Management > LLDP > LLDP Remote Device** 

Use the LLDP Remote Device page to view information about remote devices for which the switch has received LLDP information.

| Status           | 7        | LLDP Remote D         | levice             |            |                 |         |             |              |
|------------------|----------|-----------------------|--------------------|------------|-----------------|---------|-------------|--------------|
| letwork          | -        |                       |                    |            |                 |         |             |              |
| Switching        |          |                       |                    |            |                 |         |             |              |
| AC Address Table | <b>v</b> | - LLDP Remote Device. |                    |            |                 |         |             |              |
| Security         |          |                       |                    |            |                 |         |             |              |
| NCL.             | *        | Ustail Ust            | Ration             |            |                 |         |             |              |
| 205              | -        | Sel Local Port        | Chassis ID Subtype | Chassis ID | Port ID Subtype | Port ID | System Name | Time to Live |
| lanagement       | -        |                       |                    |            |                 |         |             |              |
| POE              | P        |                       |                    |            |                 |         |             |              |
| LLDP             | Þ        |                       |                    |            |                 |         |             |              |
| LLDP Global Sat  | tina     |                       |                    |            |                 |         |             |              |
| LLDP Port Settin | a        |                       |                    |            |                 |         |             |              |
| LLDP Local Dev   | 0        |                       |                    |            |                 |         |             |              |
| LLDP Remote D    | vice     |                       |                    |            |                 |         |             |              |
| MED Network Pr   | hicy     |                       |                    |            |                 |         |             |              |
| MED Port Settin  | 8        |                       |                    |            |                 |         |             |              |
| LLDP Overloadin  | 9        |                       |                    |            |                 |         |             |              |
| SNMP             | D        |                       |                    |            |                 |         |             |              |
| RMON             | 4        |                       |                    |            |                 |         |             |              |
| liagnostics      | *        |                       |                    |            |                 |         |             |              |
|                  |          |                       |                    |            |                 |         |             |              |

LLDP Network Policy

To display LLDP Network Policy web page, click Management > LLDP > LLDP Network Policy

| Status 🗢              | LLDP MED Network Policy Se              | tting                                                                                                    |               |           |              |            |
|-----------------------|-----------------------------------------|----------------------------------------------------------------------------------------------------|---------------|-----------|--------------|------------|
| lletwork 🛩            |                                         | and the second second se |               |           |              |            |
| Switching 👳           | Voice Auto Mode Configuration           |                                                                                                    |               |           |              |            |
| MAC Address Table 🛛 👳 | LL DR MED Rolley for Voic               | Application                                                                                                    | a tota Cittae | -         |              |            |
| Security 💀            | cept med roney for voic                 | Abbucation                                                                                                    | Adia to Man   | Bai       |              |            |
| NCL 🗢                 | Apply                                   |                                                                                                    |               |           |              |            |
| 2oS 🗢                 |                                         |                                                                                                    |               |           |              |            |
| lanagement 🗢          | Network Policy Configuration            |                                                                                                    |               |           |              |            |
| POE P                 | Network Policy Number                   | 1 -                                                                                                    |               |           |              |            |
| LLDP Þ                | Application                             | Voice                                                                                                    |               |           |              |            |
| LLDP Global Setting   | VLAN ID                                 | 1 (1-4096)                                                                                                    |               |           |              |            |
| LLDP Local Device     | VLAN Tag                                | Tagged 🐑 Untagge                                                                                                    | d             |           |              |            |
| MED Network Policy    | L2 Priority                             | 0 (0-7)                                                                                                    |               |           |              |            |
| MED Port Setting      | DSCP Value                              | 0 (0-53)                                                                                                    |               |           |              |            |
| SNMP P<br>RMON P      | Apply                                   |                                                                                                    |               |           |              |            |
| lagnostics 🔫          | La contrata de la contrata de la contra |                                                                                                    |               |           |              |            |
| faintenance 👳         | - TELIP MED HIMMOR POLICY Labo          |                                                                                                    |               |           |              |            |
|                       | Infeto -                                |                                                                                                    |               |           |              |            |
|                       | Restored Dellas Howkins                 | Anotion                                                                                                    | MANIN         | WI AN THE | 1.7 Delevine | DCCD Value |

## MED Port Setting

To display MED Port Setting web page, click Management > LLDP > MED Port Setting

| SAVE   LOGOUT   REBO | OT REF | KESH I             |              |                      |          |                      |   |          |           |
|----------------------|--------|--------------------|--------------|----------------------|----------|----------------------|---|----------|-----------|
| Status               |        | LLDP Port M        | ED Setting   |                      |          |                      |   |          |           |
| Network              | ÷.     |                    |              |                      |          |                      |   |          |           |
| Switching            |        | Part I I DP MED Ca |              |                      |          |                      |   |          |           |
| MAC Address Table    | ~      | Port CEDP MED CO   | ALED Eachie  | NED Cational Tills   | _        | MED Network Delieu   |   |          |           |
| Security             | -12    | Port select        | MED Enable   | MED Optional ILVS    |          | MED Network Policy   | _ |          |           |
| ACL                  |        | Select Ports       | Enable •     | Select Optional TLVs |          | Select Optional TLVs | 1 |          |           |
| QoS                  | -0     |                    |              |                      |          |                      |   |          |           |
| Management           |        | Abbiy              |              |                      |          |                      |   |          |           |
| DOE                  |        |                    |              |                      |          |                      |   |          |           |
| LIDP                 | P      | - LLOP MED Port St | ating Table  |                      |          |                      |   |          |           |
| LIDE Clabel Cont     |        |                    |              | 100000               |          | C TRACK              |   |          |           |
| LLDP Global Setting  |        | Interface          | LLDP MED Sta | User Def             | ined Net | twork Policy         |   | Location | Inventory |
| LLDP Local Device    |        | 201                |              | Active               |          | Application          |   |          |           |
| LLDP Remote Dev      | ce     | GET                | Enabled      | Yes                  |          |                      |   | Na       | No        |
| MED Network Poli     | cy     | GE2                | Enabled      | Yes                  |          |                      |   | Na       | No        |
| MED Port Setting     |        | GE3                | Enabled      | Yes                  |          |                      |   | No       | 140       |
| LLDP Overloading     |        | GE4                | Enabled      | Yes                  |          |                      |   | Na       | No        |
| SNMP                 | ¢      | GE5                | Enabled      | Yes                  |          |                      |   | No       | No        |
| RMON                 | Þ      | GE6                | Enabled      | Yes                  |          |                      |   | Na       | No        |
| Diagnostics          |        | GE7                | Enabled      | Yes                  |          |                      |   | Na       | No        |
| Maintenance          | -      | GE8                | Enabled      | Yes                  |          |                      |   | Na       | No        |
|                      |        | GE9                | Enabled      | Yes                  |          |                      |   | Na       | No        |
|                      |        | GE10               | Enabled      | Yes                  |          |                      |   | No       | No        |
|                      |        | GE11               | Enabled      | Yes                  |          |                      |   | Na       | No        |
|                      |        | GE12               | Enabled      | Yes                  |          |                      |   | No       | 110       |
|                      |        | GE13               | Enabled      | Yes                  |          |                      |   | Na       | No        |
|                      |        | GE14               | Fnabled      | Yes                  |          |                      |   | No       | No        |

## LLDP Overloading

To display LLDP Overloading web page, click Management > LLDP > LLDP Overloading

| SAVE LOGOUT REBODI                       | REFRES | H.        |                  |                            |                                          |                     |                     |                 |                       |                                     |               |                      |                  |                    |
|------------------------------------------|--------|-----------|------------------|----------------------------|------------------------------------------|---------------------|---------------------|-----------------|-----------------------|-------------------------------------|---------------|----------------------|------------------|--------------------|
| Status                                   | *      | LLDP      | Port O           | /erload                    | ing                                      |                     |                     |                 |                       |                                     |               |                      |                  |                    |
| Network                                  |        |           |                  |                            |                                          |                     |                     |                 |                       |                                     |               |                      |                  |                    |
| Switching                                | T.     | - HIDD D  | -                | Cherry and                 | 10-11-11-11-11-11-11-11-11-11-11-11-11-1 |                     |                     |                 |                       |                                     |               |                      |                  |                    |
| MAC Address Table                        | *      | • LOP Por | OWNITOA          | eing ran                   |                                          |                     |                     |                 |                       |                                     |               |                      |                  |                    |
| Security                                 |        |           |                  |                            |                                          | Status              |                     |                 |                       |                                     |               |                      |                  |                    |
| ACL<br>QoS<br>Management                 | a a a  | Interface | Total<br>(Bytes) | Left to<br>Send<br>(Bytes) | Status                                   | Mandatory<br>TLVs   | MED<br>Capabilities | MED<br>Location | MED Network<br>Policy | MED<br>Extended<br>Power via<br>MDI | 802.3<br>TLVs | Optional<br>TLVs     | MED<br>Inventory | 802.1 TLVs         |
| POE                                      | 0      | GE1       | 62               | 1426                       | Not<br>Overloading                       | 21<br>(Transmitted) | 9<br>(Transmitted)  |                 | 10<br>(Transmitted)   |                                     |               | 14<br>(Transmitted)  |                  | 8<br>(Transmitted) |
| LLDP Global Setting                      | 8      | GE2       | 62               | 1426                       | Not<br>Overloading                       | 21<br>(Transmitted) | 9<br>(Transmitted)  |                 | 10<br>(Transmitted)   |                                     |               | 14<br>{Transmitted}  |                  | 8<br>(Transmitted) |
| LLDP Port Setting<br>LLDP Local Device   |        | GE3       | 62               | 1426                       | Not<br>Overloading                       | 21<br>(Transmitted) | 9<br>(Transmitted)  |                 | 10<br>(Transmitted)   |                                     |               | 14<br>(Transmitted)  |                  | 8<br>(Transmitted) |
| LLDP Remote Device<br>MED Network Policy | 2      | GE4       | 62               | 1426                       | Not<br>Overloading                       | 21<br>(Transmitted) | 9<br>{Transmitted}  |                 | 10<br>(Transmitted)   |                                     |               | 14.<br>(Transmitted) |                  | 8<br>(Transmitted) |
| MED Port Setting<br>LLDP Overloading     |        | GES       | 52               | 1425                       | Not.<br>Overloading                      | 21<br>(Transmitted) | 9<br>(Transmitted)  |                 | 10<br>(Teansmitted)   |                                     |               | 14<br>(Transmitted)  |                  | 8<br>(Transmitted) |
| SNMP                                     | 5      | GE6       | 62               | 1426                       | Not<br>Overloading                       | 21<br>(Transmitted) | 9<br>(Transmitted)  |                 | 10<br>(Transmitted)   |                                     |               | 14<br>(Transmitted)  |                  | 8<br>(Transmitted) |
| Diagnostics                              | -      | GE7       | 62               | 1426                       | Not<br>Overloading                       | 21<br>(Transmitted) | 9<br>(Transmitted)  |                 | 10<br>(Transmitted)   |                                     |               | 14<br>(Transmitted)  |                  | 8<br>(Transmitted, |
| Maintenance                              | P      | GE8       | 62               | 1426                       | Not<br>Overloading                       | 21<br>(Transmitted) | 9<br>(Transmitted)  |                 | 10<br>(Transmitted)   |                                     |               | 14<br>(Transmitted)  |                  | 8<br>(Transmitted) |
|                                          |        | GE9       | 62               | 1426                       | Not<br>Overloading                       | 21<br>(Transmitted) | 9<br>(Transmitted)  |                 | 10<br>(Transmitted)   |                                     |               | 14<br>(Transmitted)  |                  | 8<br>(Transmitted) |
|                                          |        | GE10      | 63               | 1425                       | Not<br>Overloading                       | 22<br>(Transmitted) | 9<br>(Transmitted)  |                 | 10<br>(Transmitted)   |                                     |               | 14<br>(Transmitted)  |                  | 8<br>(Transmitted) |
|                                          |        | GE11      | 63               | 1425                       | Not<br>Overloading                       | 22<br>(Transmitted) | 9<br>(Transmitted)  |                 | 10<br>(Transmitted)   |                                     |               | 14<br>(Transmitted)  |                  | 6<br>(Transmitted) |

SNMP

SNMP Setting

To display SNMP Setting web page, click Management > SNMP > SNMP Setting

| Status 🗢                            | SNMP Setting                          |                                         |  |
|-------------------------------------|---------------------------------------|-----------------------------------------|--|
| Network 👳                           |                                       |                                         |  |
| Switching o                         | Chillip Clabel Cetting                |                                         |  |
| MAC Address Table 👳                 | Simily Global Setting                 | 1 - 1 - 1 - 1 - 1 - 1 - 1 - 1 - 1 - 1 - |  |
| Security #                          | state o Disable                       | d D Enabled                             |  |
| ACL 🗢                               | Apply                                 |                                         |  |
| QoS v                               |                                       |                                         |  |
| Management 🦁                        |                                       |                                         |  |
| POE. D                              | <ul> <li>SWMP Informations</li> </ul> |                                         |  |
| LLDP Þ                              | Information Name                      | Information Value                       |  |
| SNMP P                              | SNMP                                  | Disabled                                |  |
| SMMP Setting                        |                                       |                                         |  |
| SNMP Vinw                           |                                       |                                         |  |
| SNMP Access Group                   |                                       |                                         |  |
| SMMP Community                      |                                       |                                         |  |
| SNMP User                           |                                       |                                         |  |
| SNMPv1,2 Notification<br>Recipients |                                       |                                         |  |
| SNMPv3 Notification<br>Recipients   |                                       |                                         |  |
| SNMP Engine ID                      |                                       |                                         |  |
| SNMP Remote Engine                  |                                       |                                         |  |
| RMON Þ                              |                                       |                                         |  |
| Diagnostics 👳                       |                                       |                                         |  |
| Majotonanco                         |                                       |                                         |  |

## State: SNMP daemon state

Enabled: Enable SNMP daemon

Disabled: Disable SNMP daemon

SNMP View

To display SNMP View web page, click Management > SNMP > SNMP View

This page is used to configure SNMP view.Used in the SNMP message Management variables (OID) to describe the switch in the Management object,MIB (Management Information Base,Management Information Base) is a set of the monitoring network equipment Management variables.View is used to control variable is how to be managed.

| o sa tera                                                                                                    | SNMP View           |              |                  |                       |            |              |
|----------------------------------------------------------------------------------------------------|---------------------|--------------|------------------|-----------------------|------------|--------------|
| Network 🗢                                                                                                    |                     |              |                  |                       |            |              |
| Switching 👳                                                                                                    | Many Table Catting  |              |                  |                       |            |              |
| MAC Address Table 👳                                                                                                    | View Name           | Fublican OID | Subtree OID Harb | Minute Torne          |            |              |
| Socurity 👳                                                                                                    | view Maine          | autree of    | adduee orb mask  | view type             |            |              |
| ACL 🐖                                                                                                    |                     |              | al.              | e included i excluded |            |              |
| QoS 👳                                                                                                    |                     |              |                  |                       |            |              |
| Management 👳                                                                                                    | titid               |              |                  |                       |            |              |
| DOE .                                                                                                    |                     |              |                  |                       |            |              |
| 1109                                                                                                    | + View Table Status |              |                  |                       |            |              |
| SNMP P                                                                                                    | like second         |              |                  |                       | Marine and | 1400 million |
| CHAID Cathon                                                                                                    | View Name           | Subtree      | 010              | OID Mask              | View Type  | Action       |
| SNMP View                                                                                                    | at                  | .1           |                  | all                   | included   | Delete       |
| SNMP Access Group                                                                                                    |                     |              |                  |                       |            |              |
| SMMP Community                                                                                                    |                     |              |                  |                       |            |              |
| SNMP User                                                                                                    |                     |              |                  |                       |            |              |
|                                                                                                    |                     |              |                  |                       |            |              |
| SNMPv1,2 Notification                                                                                                    |                     |              |                  |                       |            |              |
| SNMPv1.2 Notification<br>Recipients<br>SNMPv3 Notification<br>Recipients                                                       |                     |              |                  |                       |            |              |
| SNMPv1,2 Notification<br>Recipients<br>SNMPv3 Notification<br>Recipients<br>SNMP Engine ID                                     |                     |              |                  |                       |            |              |
| SNMPv1.2 Notification<br>Recipients<br>SNMPv3 Notification<br>Recipients<br>SNMP Engine ID<br>SNMP Remote Engine<br>ID         |                     |              |                  |                       |            |              |
| SNMPV1.2 Notification<br>Recipients<br>SNMPV3 Notification<br>Recipients<br>SNMP Engine ID<br>SNMP Remote Engine<br>ID<br>RMON |                     |              |                  |                       |            |              |

## SNMP Access Group

To display SNMP Access Group web page, click Management > SNMP > SNMP Access Group

This page is used to configure SNMP group ,Within the group by the user read-only, only write, inform the view to achieve the goal of access control.

| Status 🛷                            | SNMP Acces         | s Group                                                                                                    |                |                |                 |                  |                  |        |
|-------------------------------------|--------------------|----------------------------------------------------------------------------------------------------|----------------|----------------|-----------------|------------------|------------------|--------|
| letwork 👻                           |                    | and the second second se |                |                |                 |                  |                  |        |
| witching 👳                          | Access Group Sett  | ing                                                                                                    |                |                |                 |                  |                  |        |
| AC Address Table 🛛 🖶                | Group Name         | Security Model                                                                                                    | Security Level | Read View Name | Write View Name | Notity View Name |                  |        |
| ecurity 👳                           | aroup mine         | and and                                                                                                    |                | -11            | Mana            | New              |                  |        |
| CL 🗢                                |                    | VI •                                                                                                    | ncawen -       | (ai)           | Income +        | None •           |                  |        |
| oS 🗢                                | Add                |                                                                                                    |                |                |                 |                  |                  |        |
| lanagement 🗢                        | HUL                |                                                                                                    |                |                |                 |                  |                  |        |
| POF N                               |                    |                                                                                                    |                |                |                 |                  |                  |        |
|                                     | - Access Group Sta | ine,                                                                                                    |                |                |                 |                  |                  |        |
| SNMP 6                              | 10000              |                                                                                                    |                | 10.000         |                 |                  |                  | 1012   |
| CLIMD Catting                       | Group Name         | Security Model                                                                                                    | Security L     | evel Read V    | lew Name        | Write View Name  | Notity View Name | Action |
| SNMP View                           |                    |                                                                                                    |                |                |                 |                  |                  |        |
| SNMP Access Group                   |                    |                                                                                                    |                |                |                 |                  |                  |        |
| SMMP Community                      |                    |                                                                                                    |                |                |                 |                  |                  |        |
| SNMP User                           |                    |                                                                                                    |                |                |                 |                  |                  |        |
| SNMPv1,2 Notification<br>Recipients |                    |                                                                                                    |                |                |                 |                  |                  |        |
| SNMPv3 Notification<br>Recipients   |                    |                                                                                                    |                |                |                 |                  |                  |        |
| StMP Engine ID                      |                    |                                                                                                    |                |                |                 |                  |                  |        |
| SNMP Remote Engine                  |                    |                                                                                                    |                |                |                 |                  |                  |        |
| RMON Þ                              |                    |                                                                                                    |                |                |                 |                  |                  |        |
| iagnostics 👳                        |                    |                                                                                                    |                |                |                 |                  |                  |        |
|                                     |                    |                                                                                                    |                |                |                 |                  |                  |        |

#### **SNMP** Community

To display SNMP Community web page, click Management > SNMP > SNMP Community

SNMP v1 and the SNMP v2c USES the group Name (Community Name) certification, the group has played a role similar to the password. If use SNMP v1 and SNMP v2c, after configuration view, can be directly on this page to configure SNMP community.

| Status                                                                                                    | 4                            | SNMP Comm          | unity          |              |           |              |                                         |        |
|----------------------------------------------------------------------------------------------------|------------------------------|--------------------|----------------|--------------|-----------|--------------|-----------------------------------------|--------|
| Network                                                                                                    | **                           | In the second      |                |              |           |              |                                         |        |
| Switching                                                                                                    | *                            | Community Setting  |                |              |           |              |                                         |        |
| MAC Address Table                                                                                                    | +                            | Community Setting  | Community Mode | Ocoup Name   | View Name | Access Bight |                                         |        |
| Security                                                                                                    | T.                           | oonindrity name    | Community mode | Group Rame   | FIEN Rame | Rocess Right |                                         |        |
| ACL                                                                                                    |                              | -                  | Basic *        | - T          | al -      | ra +         |                                         |        |
| QoS                                                                                                    | -9                           | Det .              |                |              |           |              |                                         |        |
| Management                                                                                                    |                              | HUG                |                |              |           |              |                                         |        |
| POF                                                                                                    |                              |                    |                |              |           |              |                                         |        |
| LLOP                                                                                                    | p                            | - Community Status |                |              |           |              |                                         |        |
| SNMP P                                                                                                    |                              | Community Name     |                | Group Name   |           | View Name    | Access Binht                            | Action |
| SNMP Setting                                                                                                    |                              | walks              |                | Order Hannie |           |              | and and and and and and and and and and | Delate |
| SNMP View                                                                                                    |                              | public             |                |              |           |              | TW.                                     | Davata |
|                                                                                                    |                              |                    |                |              |           |              |                                         |        |
| SNMP Access Gro                                                                                                    | up                           |                    |                |              |           |              |                                         |        |
| SNMP Access Gro<br>SNMP Community                                                                                                    | up                           |                    |                |              |           |              |                                         |        |
| SNMP Access Gro<br>SNMP Community<br>SNMP User<br>SNMP-1 2 Notifica                                                                                                    | up                           |                    |                |              |           |              |                                         |        |
| SIMP Access Gro<br>SIMP Community<br>SIMP User<br>SIMPV1.2 Notifica<br>Recipients                                                                                           | tion                         |                    |                |              |           |              |                                         |        |
| SIMP Access Gro<br>SIMP Community<br>SIMP User<br>SIMPV1 2 Notifical<br>Recipionts<br>SIMPV3 Notification<br>Protocological                                                 | up<br>tion                   |                    |                |              |           |              |                                         |        |
| SIMP Access Gro<br>SIMP Community<br>SIMP User<br>SIMPV1 2 Notifical<br>Recipients<br>SIMPV3 Notificatio<br>Recipients<br>SIMP Engine ID                                    | up<br>tian                   |                    |                |              |           |              |                                         |        |
| SNMP Access Gro<br>SNMP Community<br>SNMP User<br>SNMPv1 2 Notifical<br>Recipients<br>SNMPv3 Notificatis<br>Recipients<br>SNMP Engine ID<br>SNMP Remote En                  | up<br>tion<br>n              |                    |                |              |           |              |                                         |        |
| SNMP Access Gro<br>SNMP Community<br>SNMP User<br>SNMPv1 2 Notifical<br>Recipients<br>SNMPv3 Notificatis<br>Recipients<br>SNMP Engine ID<br>SNMP Remote Engine<br>ID        | up<br>tion<br>In             |                    |                |              |           |              |                                         |        |
| SIMP Access Gro<br>SIMP Community<br>SIMP User<br>SIMP-12 Notificate<br>Recipients<br>SIMP-3 Notificate<br>Recipients<br>SIMP Engine ID<br>SIMP Remote Engine<br>ID<br>RMON | up<br>tian<br>n<br>pine      |                    |                |              |           |              |                                         |        |
| SIMP Access Gro<br>SIMP Community<br>SIMP User<br>SIMP 12 Notificat<br>Recipients<br>SIMP Validation<br>Recipients<br>SIMP Engine ID<br>SIMP Remote Engine<br>ID<br>RMON    | up<br>tion<br>n<br>pine<br>b |                    |                |              |           |              |                                         |        |

### SNMP User

To display SNMP User web page, click Management > SNMP > SNMP User

This page is used to create SNMP user under the group, And the group with the same level of security and access control permissions.

| tatus 👳                                                                                                    | SNMP User                                                                                                    | Table                                                                                                    |               |                   |                                                                                                    |                 |            |                                                                                                    |            |
|----------------------------------------------------------------------------------------------------|----------------------------------------------------------------------------------------------------|----------------------------------------------------------------------------------------------------|---------------|-------------------|----------------------------------------------------------------------------------------------------|-----------------|------------|----------------------------------------------------------------------------------------------------|------------|
| etwork 🤨                                                                                                    |                                                                                                    | and a second second second second second second second second second second second second second second second |               |                   |                                                                                                    |                 |            |                                                                                                    |            |
| witching 🗸 🗸                                                                                                    | User Setting                                                                                                    |                                                                                                    |               |                   |                                                                                                    |                 |            |                                                                                                    |            |
| AC Address Table =                                                                                                    | User Name                                                                                                    | Group                                                                                                    | Privilege     | Authentication    | Authenti                                                                                                    | cation Password | Encryption | Enci                                                                                                    | votion Key |
| ecurity -                                                                                                    | and the second second s |                                                                                                    | Mode          | Protocol          |                                                                                                    |                 | Protocol   |                                                                                                    |            |
| Cl. e                                                                                                    | 1                                                                                                    | -                                                                                                    | noauth ·      | None -1           | ( And a state of the state of the state of t | (8 - 16         | Name -     | 1                                                                                                    | (0 - 10    |
| o\$ 🗢                                                                                                    |                                                                                                    |                                                                                                    |               |                   | chars)                                                                                                    |                 |            | chars}                                                                                                    |            |
| anagement. 🗢                                                                                                    | Anti                                                                                                    |                                                                                                    |               |                   |                                                                                                    |                 |            |                                                                                                    |            |
| DOE .                                                                                                    | 004                                                                                                    |                                                                                                    |               |                   |                                                                                                    |                 |            |                                                                                                    |            |
| LDD N                                                                                                    |                                                                                                    |                                                                                                    |               |                   |                                                                                                    |                 |            |                                                                                                    |            |
| CARAD &                                                                                                    | - Hear States                                                                                                    |                                                                                                    |               |                   |                                                                                                    |                 |            |                                                                                                    |            |
|                                                                                                    |                                                                                                    |                                                                                                    |               |                   |                                                                                                    |                 |            | _                                                                                                    |            |
| SNMP Setting                                                                                                    | User Name                                                                                                    | Group P                                                                                                    | rivilege Mode | Authentication Pr | otocol                                                                                                    | Encryption Pr   | otocol     | Access Right                                                                                                   | Action     |
| SNMP View                                                                                                    | Constant Second                                                                                                    | and the second second                                                                                          |               |                   |                                                                                                    |                 |            | and a second second second second second second second second second second second second second second second |            |
| SNMP Access Group                                                                                                    |                                                                                                    |                                                                                                    |               |                   |                                                                                                    |                 |            |                                                                                                    |            |
| SMIP Community                                                                                                    |                                                                                                    |                                                                                                    |               |                   |                                                                                                    |                 |            |                                                                                                    |            |
| SNMPv1.2 Notification                                                                                                    |                                                                                                    |                                                                                                    |               |                   |                                                                                                    |                 |            |                                                                                                    |            |
| SNMPv3 Notification<br>Recipients                                                                                                    |                                                                                                    |                                                                                                    |               |                   |                                                                                                    |                 |            |                                                                                                    |            |
| SNMP Engine ID                                                                                                    |                                                                                                    |                                                                                                    |               |                   |                                                                                                    |                 |            |                                                                                                    |            |
| and the second second se |                                                                                                    |                                                                                                    |               |                   |                                                                                                    |                 |            |                                                                                                    |            |
| SNMP Remote Engine                                                                                                    |                                                                                                    |                                                                                                    |               |                   |                                                                                                    |                 |            |                                                                                                    |            |
| SNMP Remote Engine<br>ID<br>IMON b                                                                                                    |                                                                                                    |                                                                                                    |               |                   |                                                                                                    |                 |            |                                                                                                    |            |

SNMPv1,2 Notifcation Recipients

To display SNMPv1,2 Notifcation Recipients web page, click **Management > SNMP > SNMPv1,2** Notifcation Recipients

| iaius 🗸                             | Notifcation R     | ecipients SNI | MPv1,2      |                                                                                                    |               |          |            |         |       |        |
|-------------------------------------|-------------------|---------------|-------------|----------------------------------------------------------------------------------------------------|---------------|----------|------------|---------|-------|--------|
| letwork                             |                   |               |             |                                                                                                    |               |          |            |         |       |        |
| witching 🤨                          | SNMPv1,2 Host Set | ting          |             |                                                                                                    |               |          |            |         |       |        |
| IAC Address Table 🗢                 | Server Address    | SNMP Version  | Notify Type | Community Name                                                                                                    | UDP Po        | on       | TimeOut    | Retries |       |        |
| ecurity 🗢                           |                   | v1 •.         | Trans •     | nublic                                                                                                    | 162 /         | 1.868361 | R (13.200) | 14.9663 |       |        |
| CL 👻                                | -                 |               |             | in the second second se | 1.000         | 1000001  | 111.3001   | Atressi |       |        |
| 10S 🗢                               | Adat              |               |             |                                                                                                    |               |          |            |         |       |        |
| lanagement 👳                        |                   |               |             |                                                                                                    |               |          |            |         |       |        |
| POE D                               | - SHMPV1.2 How 50 | 100           |             |                                                                                                    |               |          |            |         |       |        |
| SNMP                                |                   |               |             |                                                                                                    |               |          |            |         |       |        |
| CHAIN CANAN                         | Server Address    | SNMP Ve       | ersion      | Notity Type                                                                                                    | Community Nat | me       | UDP Port   | TimeOut | Retry | Action |
| StiMP View                          |                   |               |             |                                                                                                    |               |          |            |         |       |        |
| SNMP Access Group                   |                   |               |             |                                                                                                    |               |          |            |         |       |        |
| StiMP Community                     |                   |               |             |                                                                                                    |               |          |            |         |       |        |
| SNMP User                           |                   |               |             |                                                                                                    |               |          |            |         |       |        |
| SIMPy1.2 Notification<br>Recipients |                   |               |             |                                                                                                    |               |          |            |         |       |        |
| SNMPv3 Notification<br>Recipients   |                   |               |             |                                                                                                    |               |          |            |         |       |        |
| SNMP Engine ID                      |                   |               |             |                                                                                                    |               |          |            |         |       |        |
| SNMP Remote Engine                  |                   |               |             |                                                                                                    |               |          |            |         |       |        |
| RMON 9                              |                   |               |             |                                                                                                    |               |          |            |         |       |        |
| Nagnostics 👻                        |                   |               |             |                                                                                                    |               |          |            |         |       |        |
| alatanaana                          |                   |               |             |                                                                                                    |               |          |            |         |       |        |

SNMPv3 Notification Recipients

To display SNMPv3 Notification Recipients web page, click Management > SNMP > SNMPv3 Notification Recipients

| štatus 🗸 🗸                        | Notificastion       | <b>Recipients</b> | SNMPv3      |               |                 |          |       |        |
|-----------------------------------|---------------------|-------------------|-------------|---------------|-----------------|----------|-------|--------|
| letwork 🗢                         |                     |                   |             |               |                 |          |       |        |
| świtching 🗢                       | SNMPy3 Host Setti   | na                |             |               |                 |          |       |        |
| AAC Address Table 🛛 👳             | Server Address      | Notify Type       | User Name   | UDP Port      | TimeOut         | Retries  |       |        |
| incurity 🗢                        |                     | Trans             | -           | 102           | Die Standing In | La net   |       |        |
| ici. 🗢                            | -                   | maps -            |             | 102 (1-05530) | (3-300)         | (1-200)  |       |        |
| loS 👳                             | Add                 |                   |             |               |                 |          |       |        |
| lanagement 🗢                      |                     |                   |             |               |                 |          |       |        |
| POE b                             |                     |                   |             |               |                 |          |       |        |
| LLDP Þ                            | - SNMPV111031 State | 林                 |             |               |                 |          |       |        |
| SNMP Þ                            | Server Address      |                   | Notify Type | User Name     | UDP Port        | Time Out | Retry | Action |
| SNMP Setting.                     | Provide States      |                   |             |               |                 |          |       |        |
| SNMP View                         |                     |                   |             |               |                 |          |       |        |
| SNMP Access Group                 |                     |                   |             |               |                 |          |       |        |
| SNMP User                         |                     |                   |             |               |                 |          |       |        |
| SNMPv1,2 Notification             |                     |                   |             |               |                 |          |       |        |
| SNMPv3 Notification<br>Recipients |                     |                   |             |               |                 |          |       |        |
| SNMP Engine ID                    |                     |                   |             |               |                 |          |       |        |
| SNMP Remote Engine                |                     |                   |             |               |                 |          |       |        |
| RMON P                            |                     |                   |             |               |                 |          |       |        |
| lagnostics 👳                      |                     |                   |             |               |                 |          |       |        |
| taintenance -                     |                     |                   |             |               |                 |          |       |        |

SNMP Engine ID

To display SNMP Engine ID web page, click Management > SNMP > SNMP Engine ID

| Status 🗢                                                                                                    | Engine ID Setting  |                        |                   |  |
|----------------------------------------------------------------------------------------------------|--------------------|------------------------|-------------------|--|
| letwork 🗢                                                                                                    |                    |                        |                   |  |
| Switching 👳                                                                                                    | Engine ID Settings |                        |                   |  |
| MAC Address Table 🛛 🛩                                                                                                    | Use Detault        | R Footlag III Disabled |                   |  |
| Security 👳                                                                                                    |                    | e chases - brases      |                   |  |
| ACL 👳                                                                                                    | Engine ID          | DEAUBLEP0102 (10-64)   |                   |  |
| 205 🗸                                                                                                    | Aug 1              |                        |                   |  |
| Management 👳                                                                                                    | ebbo               |                        |                   |  |
| DOT 1                                                                                                    |                    |                        |                   |  |
| POE P                                                                                                    | - Figure 10 Status |                        |                   |  |
| SIMP b                                                                                                    |                    |                        |                   |  |
| and a second second sec | Information Name   |                        | Information Value |  |
| SMMP Setting                                                                                                    | Use Default        |                        | Enabled           |  |
| SNMP Access Group                                                                                                    | Engine ID          |                        | DEADBEEF0102      |  |
| SNMP Community                                                                                                    |                    |                        |                   |  |
| SNMP User                                                                                                    |                    |                        |                   |  |
| SNMPv1.2 Notification                                                                                                    |                    |                        |                   |  |
| Recipients                                                                                                    |                    |                        |                   |  |
| Recipients                                                                                                    |                    |                        |                   |  |
| SNMP Engine ID                                                                                                    |                    |                        |                   |  |
| SNMP Remote Engine                                                                                                    |                    |                        |                   |  |
| RMON Þ                                                                                                    |                    |                        |                   |  |
| Diagnostics 😁                                                                                                    |                    |                        |                   |  |
|                                                                                                    |                    |                        |                   |  |

SNMP Remote Engine ID

To display SNMP Remote Engine ID web page, click **Management > SNMP > SNMP Remote** Engine ID

| Status 🗢              | SNMP Remote Engine ID       |                  |        |
|-----------------------|-----------------------------|------------------|--------|
| letwork 🗢             |                             |                  |        |
| świtching 🗢           | Remote EngineID Setting     |                  |        |
| MAC Address Table 👳   | Pamote IP Address Engine    |                  |        |
| Security 🗢            |                             |                  |        |
| ACL 👳                 |                             |                  |        |
| 205 ÷                 | AM                          |                  |        |
| Management ÷          |                             |                  |        |
| POE P                 | - Rinnele Engline ID Statur |                  |        |
| SNMP D                | Remote IP Address           | Remote Engine ID | Action |
| SNMP Setting          |                             |                  |        |
| SIMP View             |                             |                  |        |
| SNMP Community        |                             |                  |        |
| StiMP User            |                             |                  |        |
| SNMPv1,2 Notification |                             |                  |        |
| SNMPv3 Notification   |                             |                  |        |
| Recipients            |                             |                  |        |
| SNMP Engine ID        |                             |                  |        |
| ID SAMP Remote Engine |                             |                  |        |
| RMON P                |                             |                  |        |
| Diagnostics 🗢         |                             |                  |        |
| Malatanaana           |                             |                  |        |

RMON

**RMON Statistics** 

To display RMON Statistics web page, click Management > RMON > RMON Statistics

| SAVE   LOGOUT   REBOO | REFRES | H                                   |       |
|-----------------------|--------|-------------------------------------|-------|
| Status                | 9.     | RMON Statistics                     |       |
| Network               | Ŧ      |                                     |       |
| Switching             | -12    |                                     |       |
| MAC Address Table     |        | - Port GE1 RMON Statistics          |       |
| Security              | ~      | Port GE1 • Clean                    |       |
| ACL                   | -494   |                                     |       |
| QoS                   | *      | RMON Mib Name                       | Value |
| Management            | ~      | etherStatsDropEvents                | 0     |
|                       |        | etherStatsOctets                    | 0     |
| POE                   | P      | etherStatsPkts                      | 0     |
| CLUP                  | P      | etherStatsBroadcastPkts             | 0     |
| RMON                  | Þ      | etherStatsMulticastPkts             | 0     |
| RMON Statistics       |        | etherStatsCRCAlignErrors.           | 0     |
| RMON Event            | _      | etherStatsUnderSizePkts             | 0     |
| RMON Event Log        |        | etherStatsOverSizePkts              | 0     |
| RMON Alarm            |        | etherStatsFragments                 | 0     |
| RMON History          |        | etherStatsJabbers                   | 0     |
| RMON History Log      |        | etherStatsCollisions                | 0     |
| Diagnostics           | -      | etherStatsPkts64Octets              | 0     |
| Maintenance           | -124   | etherStatsPkts65to127Octets         | 0     |
|                       |        | etherStatsPkts128to255Octets        | 0     |
|                       |        | etherStatsPkts256to511Octets        | 0     |
|                       |        | etherStatsPkts512to1023Octets       | 0     |
|                       |        | ather State Date 1024te 1618O atate |       |

## **RMON** Event

To display RMON Event web page, click Management > RMON > RMON Event

This page is used to configure RMON event group.

| Status                                                        |      | RMON EV       | ent Settinas | 1                 |                      |                |       |        |
|---------------------------------------------------------------|------|---------------|--------------|-------------------|----------------------|----------------|-------|--------|
| Vetwork                                                       | *    |               |              |                   |                      |                |       |        |
| witching                                                      | -    | RMON Event    |              |                   |                      |                |       |        |
| IAC Address Table                                             | *    | Select Index  | Create New   |                   |                      |                |       |        |
| ocurity                                                       | *    | our an and an | Citale tren  | - Canad           |                      |                |       |        |
| CL                                                            | . 64 | Index         | 0            | (1-65535)         |                      |                |       |        |
| JoS                                                           | ~    | Туре          | None         | 10                |                      |                |       |        |
| Management                                                    |      | Community     | public       | -]                |                      |                |       |        |
| POE                                                           | ø    | Owner         |              | (0-31 Characters) |                      |                |       |        |
| SNMP<br>RMON                                                  |      | Description   |              |                   | + (0+127 Charactors) |                |       |        |
| RMON Statistics<br>RMON Event<br>RMON Event Log<br>RMON Alarm | -    | Apply         |              |                   |                      |                |       |        |
| RMON History<br>RMON History Log                              |      | - Romin Event |              |                   |                      |                |       |        |
|                                                               | -    | Index         | Event Type   | Community         | Description          | Last Sent Time | Owner | Action |
| nudvostics                                                    |      |               |              |                   |                      |                |       |        |

**RMON Event Log** 

To display RMON Event Logweb page, click Management > RMON > RMON Event Log

| SAVE   LOGOUT   REBO | OT REFRES | Ĥ                                                                                                    |               |        |            |              |
|----------------------|-----------|----------------------------------------------------------------------------------------------------|---------------|--------|------------|--------------|
| Status               | -         | RMON Eve                                                                                                    | ent Log Table |        |            |              |
| Network              |           | and the second second sec |               |        |            |              |
| Switching            |           | International Academics                                                                                                    |               |        |            |              |
| MAC Address Table    | ~         | RILOW Event Lo                                                                                                    | og tåblg      |        |            |              |
| Security             |           | Event Index S                                                                                                    | elect Event · |        |            |              |
| ACL                  | -         | Inday                                                                                                    | Alarm Index   | Action | Lon Time   | Description  |
| QoS                  |           | INGER                                                                                                    | Anaria mosta  | Action | rolf i mie | u escription |
| Management           | ~         |                                                                                                    |               |        |            |              |
| POE                  | D.        |                                                                                                    |               |        |            |              |
| LLDP                 | 5         |                                                                                                    |               |        |            |              |
| SMMP                 | P.        |                                                                                                    |               |        |            |              |
| RMON                 | 6         |                                                                                                    |               |        |            |              |
| RMON Statistics      |           |                                                                                                    |               |        |            |              |
| RMON Event           |           |                                                                                                    |               |        |            |              |
| RMON Event Log       |           |                                                                                                    |               |        |            |              |
| RMON Alarm           |           |                                                                                                    |               |        |            |              |
| RMON History         |           |                                                                                                    |               |        |            |              |
| RMON History Log     |           |                                                                                                    |               |        |            |              |
| Diagnostics          | -         |                                                                                                    |               |        |            |              |
| Maintenance          |           |                                                                                                    |               |        |            |              |

## **RMON** Alarm

To display RMON Alarm web page, click Management > RMON > RMON Alarm

| Status            | ~      | RMON Alarm Settings          | - 21             |                   |  |
|-------------------|--------|------------------------------|------------------|-------------------|--|
| letwork           |        |                              |                  |                   |  |
| Switching         |        | RMON Alarm                   |                  |                   |  |
| MAC Address Table | -      | Select Index                 | Create New       |                   |  |
| iocurity          | *      | Index                        | 0                | La agener         |  |
| ACL               | 2      | English Rend                 |                  | (1+65535)         |  |
| 105               | 7      | sample Port                  | GC1              |                   |  |
| nanagement        | 4      | Sample Variable              | DropEvents       | •                 |  |
| POE               | Ð      | Sample Interval              | 0                | (1-2147483647)    |  |
| SNMP              | P<br>P | Sample Type                  | 🗇 absolute 🗇 d   | leita             |  |
| RMON              | Þ      | Rising Threshold             | 0                | (0-2147403647)    |  |
| RMON Statistics   |        | Failing Threshold            | 0                | (0-2147483647)    |  |
| RMON Event Log    |        | Rising Event                 | 0: None (Unassig | aned) 🖛           |  |
| RMON Alarm        |        | Falling Event                | 0: None (Unassig | gned) -           |  |
| RMON History Log  |        | Owner                        |                  | (0-31 Charactors) |  |
|                   |        |                              |                  |                   |  |
| Diagnostics       | 4      | Apply                        |                  |                   |  |
| laintenance       | •      |                              |                  |                   |  |
|                   |        | - Room Alaim                 |                  |                   |  |
|                   |        | and the second second second |                  |                   |  |

This page is used to configure RMON statistics group and alarm group.

## **RMON History**

To display RMON History web page, click Management > RMON > RMON History

This page is used to configure the PMON history group.

|                                                                       | -    | RMON History Settin      | ngs                        |  |  |
|-----------------------------------------------------------------------|------|--------------------------|----------------------------|--|--|
| Network                                                               | - 99 |                          |                            |  |  |
| Switching                                                             | 100  | RMON History             |                            |  |  |
| MAC Address Table                                                     | 7    | Select Index             | Create New -               |  |  |
| Security                                                              | 4    | Index                    | 0 (1-65535)                |  |  |
| QoS                                                                   |      | Sample Port              | GE1 -                      |  |  |
| Management                                                            |      | Bucket Requested         | 50 (1-65535; Default 50)   |  |  |
| POE                                                                   | Þ    | interval                 | 1800 (1-3500 Default 1800) |  |  |
| LLDP                                                                  | P    | Owner                    | (0~31 Charactors)          |  |  |
| SIMP                                                                  |      |                          |                            |  |  |
| RMON<br>RMON Statistics<br>RMON Event<br>RMON Event Log<br>RMON Alarm | Þ    | Apply<br>• Rimon History |                            |  |  |

## **RMON History Log**

To display RMON History Log web page, click Management > RMON > RMON History

Log

| SAVE LOGOUT REBO       | OT REFRES | 98                                                                                                    |  |
|------------------------|-----------|----------------------------------------------------------------------------------------------------|--|
| Status                 | ~         | RMON History Table                                                                                                    |  |
| Network                | *         |                                                                                                    |  |
| Switching              | •         | Distance of the second second s |  |
| MAC Address Table      |           | - HMON HISTORY TABLE                                                                                                    |  |
| Security               |           | History Index Select History                                                                                                    |  |
| ACL                    | -         | Redes collected                                                                                                    |  |
| QoS                    | -         | no dere exemente:                                                                                                    |  |
| Management             | 4         |                                                                                                    |  |
| POE                    |           |                                                                                                    |  |
| LLDP                   | 6         |                                                                                                    |  |
| SNMP                   | P         |                                                                                                    |  |
| RMON                   | P         |                                                                                                    |  |
| <b>RMON Statistics</b> |           |                                                                                                    |  |
| RMON Event             |           |                                                                                                    |  |
| RMON Event Log         |           |                                                                                                    |  |
| RMON Alarm             |           |                                                                                                    |  |
| RMON History           | _         |                                                                                                    |  |
| RMON History Log       |           |                                                                                                    |  |
| Diagnostics            |           |                                                                                                    |  |
| Maintenance            |           |                                                                                                    |  |

## 5.9 **DIAGNOSTICS**

Use the Diagnostics pages to configure settings for the switch diagnostics feature or operating diagnostic utilities.

System Status

To display System Status Log web page, click Diagnostics > System Status

| Status                                                                                                    | ~   | CPU And Memor                                                                                                    | y Information |                        |
|----------------------------------------------------------------------------------------------------|-----|----------------------------------------------------------------------------------------------------|---------------|------------------------|
| Network                                                                                                    | -12 | and the second second s |               |                        |
| Switching                                                                                                    | -19 | CPU MEM_USED                                                                                                    | MEM_FREE      | Refresh penad (5 💌 ser |
| MAC Address Table                                                                                                    | *   | 1                                                                                                    |               |                        |
| Security                                                                                                    | -   |                                                                                                    |               |                        |
| ACL                                                                                                    | -   |                                                                                                    |               |                        |
| QøS                                                                                                    |     |                                                                                                    |               |                        |
| Management                                                                                                    |     |                                                                                                    |               |                        |
| Diagnostics                                                                                                    | -   |                                                                                                    |               |                        |
| System Status                                                                                                    |     |                                                                                                    |               |                        |
| Ping Test                                                                                                    | _   | 1 m m                                                                                                    |               |                        |
| Logging Setting                                                                                                    |     | OPU                                                                                                    | USED          | FREE                   |
| Factory Default                                                                                                    |     | 3.3%                                                                                                    | 73.6%         | 26.4%                  |
| Reboot Switch                                                                                                    |     |                                                                                                    |               |                        |
| and the second second se | _   |                                                                                                    |               |                        |

## Ping Test

To display Ping Test Log web page, click **Diagnostics > Ping Test** 

| Status            | 1   | Pine               | Test               |                       |
|-------------------|-----|--------------------|--------------------|-----------------------|
| Network           |     |                    | Contraction of the |                       |
| Switching         |     | Ping test          | Setting            |                       |
| MAC Address Table | Ψ.  | IP                 | the second second  |                       |
| Security          |     | Address            | 192 168 1.100      | (s.s.s or nostname)   |
| ACL               | 199 | Count              | 4                  | (1 - 5) Default , 4 ) |
| QeS               | 7   | Interval           | 1                  | 1. Storent is         |
| Management        |     | (in sec)           |                    | (1-3) Ceram (1)       |
| Diagnostics       |     | Size (in<br>bytes) | 56                 | (8-5120 (Default 56)  |
| System Status     |     |                    |                    |                       |
| Ping Test         |     |                    |                    |                       |
| Logging Setting   | Þ   |                    |                    |                       |
| Factory Default   |     |                    |                    |                       |
| Reboat Switch     |     | Rind               |                    |                       |
| Maintenance       |     | Results            |                    |                       |
|                   |     |                    |                    |                       |

IP Address: The IP address of ping target.

Count: How many times to send ping request packet.

Interval: Time interval between each ping request packet.

Size: The size of ping packet.

Ping Results: After ping finished, results will show in this field.

Logging Setting

Logging Service

To display Logging Service web page, click **Diagnostics > Logging Setting > Logging Service** 

| Status                                                                | Logging Settings       |                    |                                           |
|-----------------------------------------------------------------------|------------------------|--------------------|-------------------------------------------|
| Switching                                                             | Longing Sattings       |                    |                                           |
| MAC Address Table                                                     | Logging Service        | ©Enabled OD(sabled |                                           |
| Security                                                              |                        |                    |                                           |
| AGL                                                                   | Apply                  |                    |                                           |
| 0oS -                                                                 |                        |                    |                                           |
| Management                                                            |                        |                    |                                           |
| Diagnostics                                                           | - Lawrence Information |                    |                                           |
| System Status                                                         | Information Name       | Information Value  | Ke la la la la la la la la la la la la la |
| Ping Test                                                             | Logging Service        | enabled            |                                           |
| Logging Setting                                                       | þ.                     |                    |                                           |
|                                                                       | 0                      |                    |                                           |
| Logging Service                                                       |                        |                    |                                           |
| Logging Service<br>Local Logging                                      |                        |                    |                                           |
| Logging Service<br>Local Logging<br>Remote Logging                    |                        |                    |                                           |
| Logging Service<br>Local Logging<br>Remote Logging<br>Pactory Default |                        |                    |                                           |

## Local Logging

To display Local Logging web page, click **Diagnostics > Logging Setting > Local Logging** 

| itatus                                                                                                    | ~      | Local Loggi                                                          | ing                                                |               |                                                               |                  |
|----------------------------------------------------------------------------------------------------|--------|----------------------------------------------------------------------|----------------------------------------------------|---------------|---------------------------------------------------------------|------------------|
| letwork                                                                                                    |        |                                                                      |                                                    |               |                                                               |                  |
| witching                                                                                                    |        |                                                                      | tting                                              |               |                                                               |                  |
| AC Address Table                                                                                                    |        | Target                                                               | rung                                               | Reverity      |                                                               |                  |
| ecurity                                                                                                    |        | raider                                                               |                                                    | severity      |                                                               |                  |
| cL                                                                                                    | *      | Select Fargets                                                       |                                                    | Zelect Levels | •                                                             |                  |
| loS                                                                                                    |        | Annth                                                                |                                                    |               |                                                               |                  |
|                                                                                                    | _      | white                                                                |                                                    |               |                                                               |                  |
| lanagement                                                                                                    | -      |                                                                      |                                                    |               |                                                               |                  |
| lanagement<br>liagnostics                                                                                                    | 7      |                                                                      | _                                                  |               |                                                               |                  |
| lanagement<br>liagnostics                                                                                                    |        | - Encal Legging 5                                                    | control State                                      | 11            |                                                               |                  |
| tanagement<br>Hagnostics<br>System Status<br>Ping Test                                                                                           | 4      | → Local Logquog S                                                    | Gentlern State                                     | IF.           | Canada                                                        | Autor            |
| tanagement<br>Hagnostics<br>System Status<br>Ping Test<br>Logging Setting                                                                        | 6 B    | <ul> <li>Local Logging S</li> <li>Status</li> </ul>                  | venting State<br>Target                            | ir.           | Severify                                                      | Action           |
| Innegement<br>Ragnostics<br>System Statum<br>Ping Test<br>Logging Setting<br>Logging Setting                                                     | 5      | Status I<br>unabled I                                                | <mark>Vertifing State</mark><br>Target<br>Dufferød | ne            | Severiny<br>amorg, allert, crit, error, warning, notice, info | Action           |
| lanagement<br>Itagnostics<br>System Status<br>Ping Test<br>Logging Setting<br>Logging Setvice<br>Local Logging                                   | 5 B    | - Local Logging S<br>Status<br>unabled 1                             | <mark>Settling State</mark><br>Target<br>Dullferød | 00            | Severity<br>emerg. allert. crit, error, warning, notice, infe | Action<br>Delete |
| lanagement<br>Itagnostics<br>System Status<br>Ping Test<br>Logging Setting<br>Logging Service<br>Local Logging<br>Remote Logging                 | 5<br>2 | <ul> <li>Local Logging S</li> <li>Status</li> <li>vnabled</li> </ul> | <b>Terget</b><br>Dufferød                          | IF            | Severity<br>amorg, alert, crit, error, warning, notice, info  | Action           |
| Linegement<br>Lingnostics<br>System Status<br>Ping Test<br>Logging Setting<br>Long Setting<br>Local Logging<br>Remote Logging<br>Reactor Default | 5<br>7 | s - Local Logging S<br>Status 1<br>vnabled 1                         | Kenting Statu<br>Target<br>bullfered               | ie <u> </u>   | Severing<br>emerg, alert, crit, error, warning, notice, info  | Action           |

## Target: Select the target to store log message

RAM: Store log messages in RAM disk. All log messages will disappear after system reboot.

FLASH: Store log messages in FLASH. All log messages will not disappear after system reboot.

Severity: Select severity of log messages which will be stored.

#### **Remote Logging**

To display Remote Logging web page, click **Diagnostics > Logging Setting > Remote Logging** 

| aturua                                                                                                    | .77. | Remote Lo                 | aging                             |               |                                       |          |        |
|----------------------------------------------------------------------------------------------------|------|---------------------------|-----------------------------------|---------------|---------------------------------------|----------|--------|
| Network                                                                                                    | -    | The balance of the sec    |                                   |               |                                       |          |        |
| Switching                                                                                                    | w.   | Remote Longing            | Setting                           |               |                                       |          |        |
| MAC Address Table                                                                                                    | - 92 | Server Address            | Server Port                       | Severity      | Facility                              |          |        |
| locurity                                                                                                    |      |                           | P14                               | Salart Lavale | i i i i i i i i i i i i i i i i i i i | 100      |        |
| CL                                                                                                    | ÷    | -                         | (1-65535)                         | Scient Levels | 10Cath                                |          |        |
| IoS                                                                                                    | -    | Apply                     |                                   |               |                                       |          |        |
| lanagement                                                                                                    | *    | Const.                    |                                   |               |                                       |          |        |
| liagnostics                                                                                                    | 10   | -                         |                                   |               |                                       |          |        |
|                                                                                                    |      |                           |                                   |               |                                       |          |        |
| System Status                                                                                                    |      | · Remote Loggi            | ng Senting Station                |               |                                       |          |        |
| System Status<br>Ping Test                                                                                             |      | - Remote Loggit           | Server Infe                       |               | Severity                              | Facility | Action |
| System Status<br>Ping Test<br>Logging Setting                                                                          | Þ    | - Rémote Loggit<br>Status | Server Info                       |               | Severity                              | Facility | Action |
| System Status<br>Ping Test<br>Logging Setting<br>Logging Setvice                                                       | Þ    | - Rémote Loggit<br>Status | Server Infi                       |               | Severity                              | Facility | Action |
| System Status<br>Ping Test<br>Logging Setting<br>Logging Setvice<br>Local Logging                                      | Þ    | Status                    | ig Serting Status<br> Server Infi | •             | Severity                              | Facility | Action |
| System Status<br>Ping Test<br>Logging Setting<br>Logging Service<br>Local Logging<br>Remote Logging                    | Þ    | - Remote Laggi            | Server Info                       |               | Severity                              | Facility | Action |
| System Status<br>Ping Test<br>Logging Setting<br>Logging Setvice<br>Local Logging<br>Remote Logging<br>Factory Default | Þ    | - Remote Loggi            | ig Setting Status<br>Server Info  | . 9           | Severity                              | Facility | Action |

Server Address: The IP address of remote log server.

Server Port: The Port number of remote log server.

Severity: Select severity of log messages which will be sent.

Factory Default

To display Factory Default web page, click **Diagnostics > Factory Default** 

This page allow user to restore switch to factory default by pushing "Restore" button.

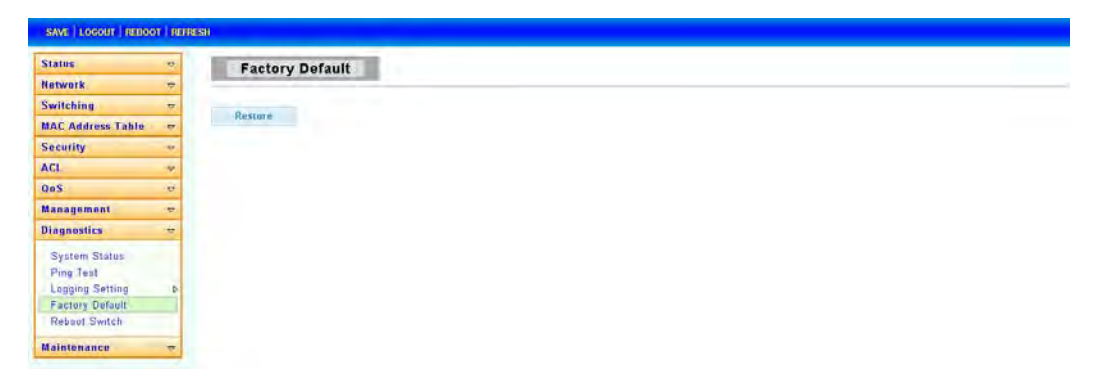

**Reboot Switch** 

To display Reboot Switch web page, click Diagnostics > Reboot Switch

This page allow user to reboot the switch by pushing "Reboot" button.

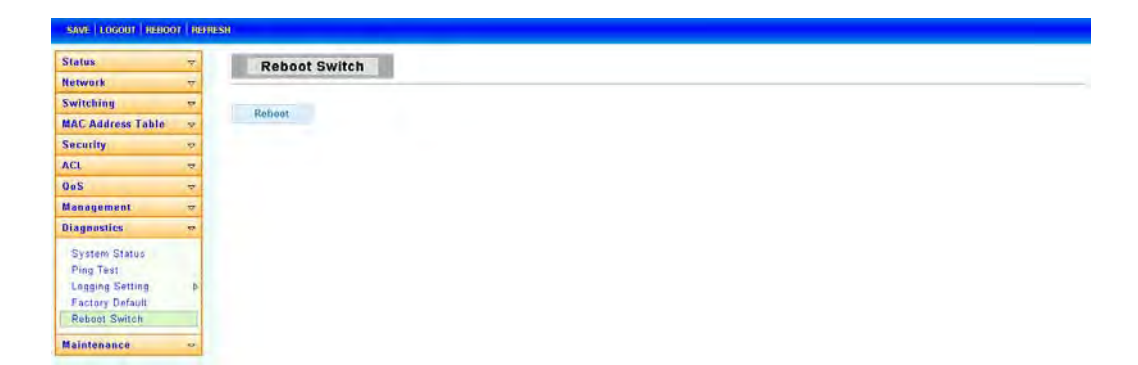

# 5.10 MAINTENANCE

Use the Maintenance pages to configure settings for the switch network interface and how the switch connects to a remote server to get services.

Backup Manager

To display Backup Manager web page, click Maintenance > Backup Manager

This page allow user to backup the firmware image or configuration file on the switch to remote TFTP server or host file system through HTTP protocol.

| SAVE   LOGOUT   REBOOT                                                                       | REFR | RESH           |                                           |
|----------------------------------------------------------------------------------------------|------|----------------|-------------------------------------------|
| Status                                                                                       | ~    | Backup Manager |                                           |
| Network                                                                                      | ~    |                |                                           |
| Switching                                                                                    | ~    | Backup Manager |                                           |
| MAC Address Table                                                                            | ~    | Packup Mothod  | тетр                                      |
| Security                                                                                     | ~    | Backup Method  |                                           |
| ACL                                                                                          | ~    | Server IP      |                                           |
| QoS                                                                                          | ~    |                | ⊙ Image                                   |
| Management                                                                                   | ~    | Bashun Tura    | O Startup configuration                   |
| Diagnostics                                                                                  | ~    | Backup Type    | O Backup configuration<br>O Flah log      |
| Maintenance                                                                                  | ~    |                | O Buffer log                              |
| Backup Manager                                                                               |      | Image          | ⊙Partition0 (Active) ○Partition1 (Backup) |
| Upgrade Manager<br>Dual Image<br>Configuration Manager<br>Account Manager<br>Enable Password | ,    | Backup         |                                           |

| SAVE   LOGOUT   REBOO                                                                                        | DT   REFR | <b>ÆSH</b>     |                                                                                                    |
|----------------------------------------------------------------------------------------------------|-----------|----------------|----------------------------------------------------------------------------------------------------|
| Status                                                                                                    | ~         | Backup Manager |                                                                                                    |
| Network<br>Switching                                                                                         | ⊽<br>⊽    | Backup Manager |                                                                                                    |
| MAC Address Table                                                                                            | ▽ ▽       | Backup Method  | HTTP                                                                                                    |
| ACL<br>QoS<br>Management                                                                                     | ⊽<br>⊽    | Васкир Туре    | <ul> <li>Image</li> <li>Startup configuration</li> <li>Backup configuration</li> <li>Flah log</li> <li>Buffer log</li> </ul> |
| Maintenance                                                                                                  | ▼         | Image          | ⊙Partition0 (Active) ○Partition1 (Backup)                                                                                    |
| Backup Manager<br>Upgrade Manager<br>Dual Image<br>Configuration Manag<br>Account Manager<br>Enable Password | er        | Backup         |                                                                                                    |

## Backup Method: Select backup method

TFTP: Use TFTP to backup

HTTP: Use HTTP to backup

**Server IP:** IP address of the TFTP server. If the TFTP backup method is selected, the IP address of the TFTP server must be assigned.

## Backup Type: Select Backup Type

Upgrade Manager

To display Upgrade Manager web page, click Maintenance > Upgrade Manager

This page allow user to upgrade new firmware image or configuration file to the switch from remote TFTP server or select file from web browser.

| SAVE   LOGOUT   REBOOT   REF                                                                 | FRESH           |                                                                                        |
|----------------------------------------------------------------------------------------------|-----------------|----------------------------------------------------------------------------------------|
| Status ⊽<br>Network ⊽                                                                        | Upgrade Manager |                                                                                        |
| Switching $\bigtriangledown$                                                                 | Upgrade Manager |                                                                                        |
| MAC Address Table                                                                            | Upgrade Method  | TFTP                                                                                   |
| ACL $\bigtriangledown$                                                                       | Server IP       |                                                                                        |
| QoS 🗢                                                                                        | File Name       |                                                                                        |
| Management   ▼     Diagnostics   ▼     Maintenance   ▼                                       | Upgrade Type    | <ul> <li>Image</li> <li>Startup Configuration</li> <li>Backup Configuration</li> </ul> |
| Backun Manager                                                                               | Image           | ◯ (Active) ⓒ (Backup)                                                                  |
| Upgrade Manager<br>Dual Image<br>Configuration Manager<br>Account Manager<br>Enable Password | Upgrade         |                                                                                        |

| SAVE   LOGOUT   REBOOT                                                                                         | REFRESH         |                       |
|----------------------------------------------------------------------------------------------------|-----------------|-----------------------|
| Status                                                                                                    | Upgrade Manager |                       |
| Switching .                                                                                                    | Upgrade Manager |                       |
| MAC Address Table                                                                                              | Upgrade Method  | НТТР                  |
| ACL QoS                                                                                                    | 7 Upgrade Type  |                       |
| Management 🔹                                                                                                   | 7 Image         | 🔿 (Active) 💿 (Backup) |
| Diagnostics .                                                                                                  | Browse file     | [浏览]                  |
| Backup Manager<br>Upgrade Manager<br>Dual Image<br>Configuration Manager<br>Account Manager<br>Enable Password | Upgrade         |                       |

Upgrade Method: Select upgrade method

TFTP: Use TFTP to upgrade

HTTP: Use HTTP to upgrade

**Server IP:** IP address of the TFTP server. If the TFTP upgrade method is selected, the IP address of the TFTP server must be assigned.

**File Name:** Firmware image or configuration file name on remote TFTP server. If the TFTP upgrade method is selected, the file name must be specified.

**Browse file:** If the HTTP upgrade method is selected, the browse file field allow you to select any file on host operating system.

Upgrade Type: Select Backup Type

Dual Image

To display Dual Image web page, click Maintenance > Dual Image

| Status 🗢              | Dual Image             | 1                        |                         |  |
|-----------------------|------------------------|--------------------------|-------------------------|--|
| Network 👳             |                        |                          |                         |  |
| Switching 🔗           | Dual Image Configure   | tion                     |                         |  |
| MAC Address Table 🔗   | Active Image           | @ Partition (Action) O P | selflant (Basine)       |  |
| Security 🗢            | Accive milage          | CPathtonu (Active) CP    | annon i (eascap)        |  |
| ACL 🖛                 | Apply                  |                          |                         |  |
| v ZoQ                 |                        |                          |                         |  |
| Management 🗢          | - Interest Internetion |                          |                         |  |
| Diagnostics 🛛 👳       | e mages mournamen      |                          |                         |  |
| Maintenance 🤝         | Partition0             |                          | Active                  |  |
| Backup Manager        | Flash Partition        |                          | 0                       |  |
| Upgrade Manager       | Image Name             |                          |                         |  |
| Dual Image            | image Size             |                          | 5679455 Bytes           |  |
| Configuration Manager | Created Time           |                          | 2014-03-18:13:26:37 UTC |  |
| Enable Password       |                        |                          |                         |  |
|                       | Partition1             |                          | Backup                  |  |
|                       | Flash Partition        |                          | 1                       |  |
|                       | Image Name             |                          |                         |  |
|                       | Image Size             |                          | 131073 Bytes            |  |
|                       | Created Time           |                          | 1970-01-01 00:00:00 070 |  |

Configuration Manager

To display Configuration Manager web page, click Maintenance > Configuration Manager

| SAVE   LOGOUT   REBOOT   RE                                                                                    | FRESH                 |                                                                           |
|----------------------------------------------------------------------------------------------------|-----------------------|---------------------------------------------------------------------------|
| StatusマNetworkマ                                                                                                | Configuration Manager |                                                                           |
| Switching 🗢                                                                                                    | Save Configuration    |                                                                           |
| MAC Address Table 🗢                                                                                            | Source File           | Running configuration                                                     |
| ACL $\bigtriangledown$                                                                                         | Destination File      | <ul> <li>Startup configuration</li> <li>○ Backup configuration</li> </ul> |
| QoS ▽                                                                                                    |                       |                                                                           |
| Management 🗢                                                                                                   | Apply                 |                                                                           |
| Diagnostics 🗢 🗢                                                                                                |                       |                                                                           |
| Maintenance 🗢 🗢                                                                                                |                       |                                                                           |
| Backup Manager<br>Upgrade Manager<br>Dual Image<br>Configuration Manager<br>Account Manager<br>Enable Password |                       |                                                                           |

Account Manager

To display Account Manager web page, click Maintenance > Account Manager

This page allow user to add or delete switch local user database for authenticating.

| contraction of the second second seco | .0  | Local User                                                                                                    | Information               |          |                         |                |                 |                  |
|----------------------------------------------------------------------------------------------------|-----|----------------------------------------------------------------------------------------------------|---------------------------|----------|-------------------------|----------------|-----------------|------------------|
| Network                                                                                                    | -   |                                                                                                    |                           |          |                         |                |                 |                  |
| Switching                                                                                                    | *   | New Hear                                                                                                    |                           |          |                         |                |                 |                  |
| MAC Address Table                                                                                                    |     | User Name                                                                                                    | Password Type             | Password | Retype Password         | Privilege Type | Privilege Value |                  |
| Security                                                                                                    | -   |                                                                                                    | Clear Test                |          |                         | Admin al       |                 |                  |
| ACL                                                                                                    | -   | 1                                                                                                    | Citat Jext                |          |                         | (Addition (20) | 12              |                  |
| QoS                                                                                                    | -01 | Apply                                                                                                    |                           |          |                         |                |                 |                  |
| Management                                                                                                    | -   |                                                                                                    |                           |          |                         |                |                 |                  |
| Diannostics                                                                                                    | ~   | The second second second second second second second second second second second second second second second se |                           |          |                         |                |                 |                  |
| and the second second                                                                                                    |     | The second second second second second second second second second second second second second second second se |                           |          |                         |                |                 |                  |
| Maintenance                                                                                                    |     | * Local Users                                                                                                   |                           | _        |                         |                |                 |                  |
| Maintenance<br>Backup Manager                                                                                                    |     | + Local Users<br>User Name                                                                                      | Password Typ              | e        | Privilege Type          | Privil         | ege Value       | Modify           |
| Maintenance<br>Backup Manager<br>Upgrade Manager                                                                                                    | 4   | User Name                                                                                                    | Password Typ<br>Encrypted | e        | Privilege Type<br>Admin | Privil-        | ege Value       | Modify           |
| Maintenance<br>Backup Manager<br>Upgrade Manager<br>Dual Image                                                                                                    | a   | + Local Users<br>User Name<br>edmin                                                                             | Password Typ<br>Encrypted | e        | Privilege Type<br>Admin | Privil<br>15   | ege Value       | Modify<br>Delete |
| Maintenance<br>Backup Manager<br>Upgrade Manager<br>Dual Image<br>Configuration Manag                                                                                                    | er  | User Name<br>admin                                                                                              | Password Typ<br>Encrypted | e.       | Privilege Type<br>Admin | Privila<br>15  | ege Value       | Modify<br>Delete |

User Name: User name for new account.

**Password Type:** Select password type for new account.

Clear Text: Password without encryption

Encrypted: Password with encryption

No Password: No password for the new account.

Password: If the password type is not "No Password", the password must be specified.

**Retype Password:** Retype password to make sure the password is exactly you typed before in "Password" field.

Privilege Type: Select privilege level for new account.

Admin: Allow to change switch settings.

User: See switch settings only. Not allow to change it.

If AAA feature is enabled, we have one more privilege type to allow user adding privilege value for this account.

| status                                   | ~        | Local User I   | Information   |          |                 |                |                 |          |
|------------------------------------------|----------|----------------|---------------|----------|-----------------|----------------|-----------------|----------|
| letwork                                  | *        |                |               |          |                 |                |                 |          |
| witching                                 | * Ne     | w User         |               |          |                 |                |                 |          |
| AC Address Table                         |          | User Name      | Password Type | Password | Retype Password | Privilege Type | Privilege Value |          |
| ecurity                                  | *        |                | Clear Text +  |          | -               | Other -        | 2 -             |          |
| CL                                       | -        |                | onun rem      |          |                 |                | 2               |          |
| loS                                      | 2        | Apoly          |               |          |                 |                | 3               |          |
| lanagement                               | 2        |                |               |          |                 |                | 5               |          |
| lagnostics                               | -        |                |               |          |                 |                | 7               |          |
| aintenance                               | <b>T</b> | - Local-Users- |               |          |                 | -              | 8               |          |
| Backup Manager                           |          | User Name      | Password Typ  | 0        | Privilege Type  | Privi          | 10              | Modify   |
| Upgrade Manager                          |          | admin          | Encrypted     |          | Admin           | 16             | 12              | Definite |
| Dual Image                               |          |                |               |          |                 |                | 14              |          |
| Configuration Manager                    |          |                |               |          |                 |                |                 |          |
| Configuration Manager<br>Account Manager |          |                |               |          |                 |                |                 |          |

User Name: User name for new account.

**Password Type:** Select password type for new account.

Clear Text: Password without encryption

Encrypted: Password with encryption

No Password: No password for the new account.

Password: If the password type is not "No Password", the password must be specified.

**Retype Password:** Retype password to make sure the password is exactly you typed before in "Password" field.

Privilege Type: Select privilege level for new account.

Admin: Allow to change switch settings.

User: See switch settings only. Not allow to change it.

Other: Assign privilege level value in Privilege value field.

**Privilege Value:**If the account privilege type is "Other", set the privilege level for this account here. The valid privilege level is from 2 to 14.

Enable Password

To display Enable Password web page, click Maintenance > Enable Password

This page allow user to modify the enable password. In command line interface, user can use "enable" command to change their privilege level to "Admin". After "enable" command is issued, user need to type the enable password to change their privilege level.

| Status               | 4  | Local Enable Password                                                                                                    |               |        |
|----------------------|----|----------------------------------------------------------------------------------------------------|---------------|--------|
| Network              |    |                                                                                                    |               |        |
| Switching            | .0 | Setup Enable Password                                                                                                    |               |        |
| MAC Address Table    | ÷  | Privilege Value                                                                                                    | 15 -          |        |
| Security             | -  | Password Type                                                                                                    | Clear Text -  |        |
| ACL                  | *  | Password                                                                                                    |               | 12 M   |
| QoS                  | 1  | Retype Password                                                                                                    |               |        |
| Management           |    |                                                                                                    |               |        |
| Diagnostics          |    | Apply                                                                                                    |               |        |
| Maintenance          | •  |                                                                                                    |               |        |
| Backup Manager       |    | - Local Enotife Pesswords                                                                                                    |               |        |
| Upgrade Manager      |    | and the second second sec |               |        |
| Dual Image           |    | Privelege Value                                                                                                    | Pasaword Type | Modify |
| Configuration Manage |    | 15                                                                                                    | Encrypted     | Delete |
| Proceeding maninger  | -  |                                                                                                    |               |        |

Password Type: Select password type for enable password.

Clear Text: Password without encryption

Encrypted: Password with encryption

Password: Password string.

**Retype Password:** Retype password to make sure the password is exactly you typed before in "Password" field.